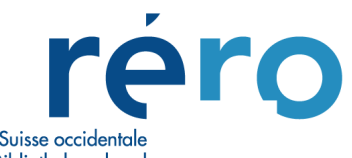

Réseau des bibliothèques de Suisse occidentale Westschweizer Bibliotheksverbund Rete delle biblioteche della Svizzera occidentale Library Network of Western Switzerland

# Manuel de prêt Virtua Consortium

Etat: novembre 2018

# **Table des Matières**

| 1. INTRODUCTION/GENERALITES                                                 | 5        |
|-----------------------------------------------------------------------------|----------|
| 1.1 Virtua Consortium                                                       | 5        |
| 1.2 Vue d'ensemble du module de Prêt                                        | 5        |
| 1.3 Démarrage et fermeture de Virtua                                        | 5        |
| 1.4 La fenêtre principale de Virtua                                         | 7        |
| 1.5 La barre des menus de Virtua                                            | 8        |
| 1.5.1 Le menu Fichier                                                       | 8        |
| 1.5.2 Le menu Rechercher                                                    | 9        |
| 1.5.3 Le menu Prêt                                                          | 11       |
| 1.5.4 Le menu Options                                                       | 14       |
| 1.5.5 Le menu Fenêtre                                                       | 19       |
| 1.5.6 Le menu Aide                                                          | 20       |
| 1.5.7 Menus déroulants supplémentaires                                      | 20       |
| 1.6 Les barres d'outils de Virtua                                           | 24       |
| 1.6.1 La barre d'outils Prêt                                                | 25       |
| 1.6.2 La barre d'outils OPAC                                                | 25       |
| 1.6.3 Choisir la localisation                                               | 26       |
| 1.6.4 L'aide de Virtua                                                      | 26       |
| 1.7 Particularités de Virtua Consortium pour le module du Prêt              | 28       |
| 1.7.1 Les notices d'exemplaires                                             | 28       |
| 1.7.2 Les notices de lecteurs                                               | 29       |
| 2. GESTION DES LECTEURS                                                     |          |
| 2.1 Création d'une nouvelle notice de lecteur                               | 30       |
| 2.1.1 Grille de saisie du lecteur (encodage lecteur type personne physique) | 30       |
| 2.1.2 Validation et sauvegarde de la grille de lecteur                      | 36       |
| 2.1.3 Grille de saisie d'un nouveau lecteur (type bibliothèque)             | 36       |
| 2.2 Modifications de données dans une fiche de lecteur                      | 38       |
| 2.2.1 Modification d'un champ                                               | 38       |
| 2.2.2 Ajout ou suppression d'un champ                                       | 38       |
| 2.2.3 Modification du mot de passe                                          | 40       |
| 2.2.4 Suppression d'un dossier de lecteur                                   | 40       |
| 2.3 Codes de blocages                                                       | 40       |
| 2.3.1 Champs 043                                                            | 40       |
| 2.4 Renouvellement d'un dossier de lecteur                                  | 41       |
| 2.5 Dossier de lecteur                                                      | 42       |
| 2.5.1 Activité du lecteur                                                   | 43       |
| 2.5.1.1 Onglets                                                             | 43<br>45 |
| 3. TRANSACTIONS                                                             |          |
| 3.1 Prêt (check out)                                                        | Δ7       |
| 3.1.1 Blocages: fonctionnement du "passer outre'                            |          |
| - J ·····                                                                   |          |

| 3.2 Retour (Check in)                                                                                   | 51              |
|----------------------------------------------------------------------------------------------------|-----------------|
| 3.2.1 Retour normal                                                                                     | 51              |
| 3.2.2 Retour forcé                                                                                      |                 |
| 3.3 Prolongations                                                                                       | 55              |
| 3.3.1 Documents en main                                                                                 | 55              |
| 3.3.2 Prolongation par téléphone ou sans les documents en main                                          |                 |
| 3.3.3 Prolongation à partir de la notice d'exemplaire                                                   | 57              |
| 3.4 Historique des transactions                                                                         |                 |
| 4. FRAIS ET AMENDES                                                                                     | 60              |
| 4.1 Paiement                                                                                            | 61              |
| 4.2 Ajuster                                                                                             | 64              |
| 4.2.1. Ajouter des frais                                                                                | 65              |
| 4.2.2. Accepter un paiement                                                                             | 65              |
| 4.2.3. Modifier les frais                                                                               | 67              |
| 4.2.4 Régler les frais                                                                                  | 68              |
| 4.3. Historique comptable                                                                               | 69              |
| 4.4. Litiges                                                                                            | 70              |
| 5. TYPES DE DEMANDES                                                                                    |                 |
| 5.1 Demande d'un document disponible (loan) possible depuis une localisation autre que celle du documen | it (RBNJ, VS)72 |
| 5.2 Relevé des demandes de prêt et des commandes en magasin (Loans/Pages)                               |                 |
| 5.3 Réservation et réclamation                                                                          | 82              |
| 6. GESTION DES EXEMPLAIRES                                                                              |                 |
| 6.1 L'écran d'exemplaire                                                                                |                 |
| 6.2 Les notes à l'exemplaire                                                                            |                 |
| 6.3 Les statistiques de l'exemplaire                                                                    | 91              |
| 6.4 Ajout d'un statut                                                                                   |                 |
| 7. PRÊT DES DOCUMENTS NON CATALOGUES                                                                    |                 |
| 7.1 Création de notices "bidons" pour le prêt de documents non catalogués                               |                 |
| 7.1.1 Notices bibliographiques                                                                          |                 |
| 7.1.2 Notices d'exemplaire                                                                              | 95              |
| 7.2 Prêt de documents non catalogués                                                                    |                 |
| 8. SEMINAIRES                                                                                           |                 |
| 8.1 Introduction                                                                                        |                 |
| 8.2 Rechercher un séminaire                                                                             |                 |
| 8.3 Créer un séminaire                                                                                  |                 |
| 8.4 Ajouter des exemplaires à un séminaire:                                                             |                 |
| 8.5 Transactions de prêt                                                                                |                 |
| 9. PRE-RESERVATIONS                                                                                     | 109             |
| 9.1 Fonction de "pré-réservation"                                                                       |                 |
| 9.2 Client Virtua                                                                                       |                 |
| 9.3 Fenêtre "Pré-réservations pour l'exemplaire…"                                                       |                 |
| 9.4 Faire / ajouter une pré-réservation                                                                 |                 |

| 9.5 Supprimer une pré-réservation                                                                                                    | 115  |
|----------------------------------------------------------------------------------------------------|------|
| 9.6 Dans le dossier du lecteur                                                                                                    | 115  |
| 9.6.1 Prêt                                                                                                    | 117  |
| 9.6.2 Retour                                                                                                    | 118  |
| 9.7 Pré-réservation dans Explore                                                                                                    | 118  |
| 10. PRET ENTRE BIBLIOTHEQUES                                                                                                    |      |
| 10.1 Création d'un nouveau "lecteur bibliothèque"                                                                                                    | 122  |
| 10.1.1 Vérification préalable                                                                                                    | 122  |
| 10.1.2 Grille de saisie                                                                                                    | 123  |
| 10.1.3 Saisie de la bibliothèque                                                                                                    | 124  |
| 10.1.4 Remarques                                                                                                    | 124  |
| 10.2 Prêt des documents demandés en PEB                                                                                                    | 125  |
| 10.3 PEB sortant                                                                                                    | 125  |
| 10.4 PEB entrant                                                                                                    | 126  |
| 10.5 Procédure pour les demandes de prêts entre bibliothèques non retirés                                                                                                    | 127  |
| 10.6 Recommandation au sujet du prêt des non-books                                                                                                    | 128  |
| 11. EXPLORE                                                                                                    | 129  |
| 11.1 Consultation du dossier lecteur                                                                                                    | 129  |
| 11.2 Prolongation des documents                                                                                                    | 131  |
| 11.3 Modification du mot de passe                                                                                                    | 132  |
| 11.4 Demande d'un nouveau mot de passe                                                                                                    | 132  |
| 11.5 Demande ou réservation en ligne                                                                                                    | 134  |
| 11.6 Prêt direct payant par poste                                                                                                    | 137  |
| 11.6.1 Création d'une nouvelle demande de prêt direct payant par poste par le lecteur dans Explore<br>11.6.1.1 Demande de prêt direct<br>11.6.1.2 Choix du mode de retrait "Envoi par poste" |      |
| 11.6.2 Suivi de la demande par la bibliothèque dans le Client Virtua                                                                                                    |      |
| 12 CIRCULATION BACKUP                                                                                                    | 140  |
| 12 1 Mode d'emploi                                                                                                    | 140  |
| 12.2 Transactions de prât (Check-put)                                                                                                    |      |
| 12.3 Prolongation (Renew)                                                                                                    |      |
| 12.4 Transactions de retour (Check in)                                                                                                    | 144  |
| 12.5 Accepter des pajements (Accept Pavement)                                                                                                    |      |
| 12.6 Comment transférer les données à la Centrale RERO                                                                                                    |      |
| Annexe 1                                                                                                    | 147  |
|                                                                                                    | 1/7  |
|                                                                                                    | 1 40 |
| Annexe 2                                                                                                    |      |
| Fichier labelsRERO.txt                                                                                                    |      |
| Annexe 3                                                                                                    | 151  |
| Format du lecteur                                                                                                    | 151  |
| Annexe 4                                                                                                    | 153  |
| Codes locaux (024) et types de lecteurs (030)                                                                                                    | 153  |
| RERO                                                                                                    | 153  |

| FRIBOURG                                                         | 153 |
|------------------------------------------------------------------|-----|
| GENEVE                                                           | 154 |
| INSTITUTIONS FEDERALES                                           | 156 |
| NEUCHATEL JURA (RBNJ)                                            | 157 |
| VALAIS                                                           |     |
| Annexe 5                                                         | 166 |
| Codes d'amendes                                                  |     |
| Annexe 6                                                         | 167 |
| Format et règles de saisie des notices de lecteurs bibliothèques |     |
| Annexe 7                                                         | 168 |
| Liste des tranches utilisées en zone 016 des notices lecteur     |     |

# **1. INTRODUCTION/GENERALITES**

# **1.1 Virtua Consortium**

Dans Virtua Consortium, les bibliothèques de RERO partagent la même base de données. Chaque institution (Fribourg, Genève, Institutions fédérales, Neuchâtel/Jura et Valais) peut définir et gérer ses propres paramètres en fonction de sa politique de prêt interne ainsi que par rapport aux autres institutions du réseau.

# 1.2 Vue d'ensemble du module de Prêt

Le module du Prêt propose notamment les fonctionnalités suivantes:

- Une base de données de notices de lecteurs que l'on peut créer, modifier, et gérer.
- Le suivi des documents prêtés ou déplacés entre localisations.
- Un module qui permet d'effectuer des réservations, des réclamations, des demandes de prêts ou des commandes en magasin pour des documents prêtés, demandés, dans une autre localisation, ou pas encore reçus.
- Un module qui permet de pré-réserver un exemplaire pour un lecteur pendant une période spécifique.
- La gestion des séminaires.
- Des statistiques.
- Une aide en ligne.
- Un système de sauvegarde du prêt (Circulation Backup) qui enregistre les transactions de prêt lorsque le serveur est hors service.

# 1.3 Démarrage et fermeture de Virtua

#### Pour lancer le Client Virtua,

1. Cliquer sur l'icône Virtua

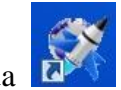

La fenêtre "Se connecter aux serveurs" apparaît.

| 😵 Se connecter au     | x serveurs   | ? 🛛     |
|-----------------------|--------------|---------|
| Serveurs disponibles: |              |         |
| Consortium            |              |         |
| Consortium new        |              |         |
| Configurer            | Se connecter | Annuler |

2. Choisir le serveur voulu dans la liste et cliquer sur le bouton "Se connecter"

La boîte de dialogue "Virtua Access" apparaît.

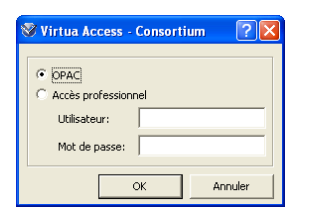

3. Pour se connecter à l'OPAC, choisir l'option "OPAC" et cliquer sur "OK". -OU-

Pour se connecter en accès professionnel, sélectionner l'option "Accès professionnel", entrer son code d'utilisateur et son mot de passe, et cliquer sur OK.

Une fois une première connexion établie, il est possible d'ouvrir plusieurs connexions en allant dans la barre de menu, en cliquant sur "Fichier", et en choisissant "Nouvelle connexion".

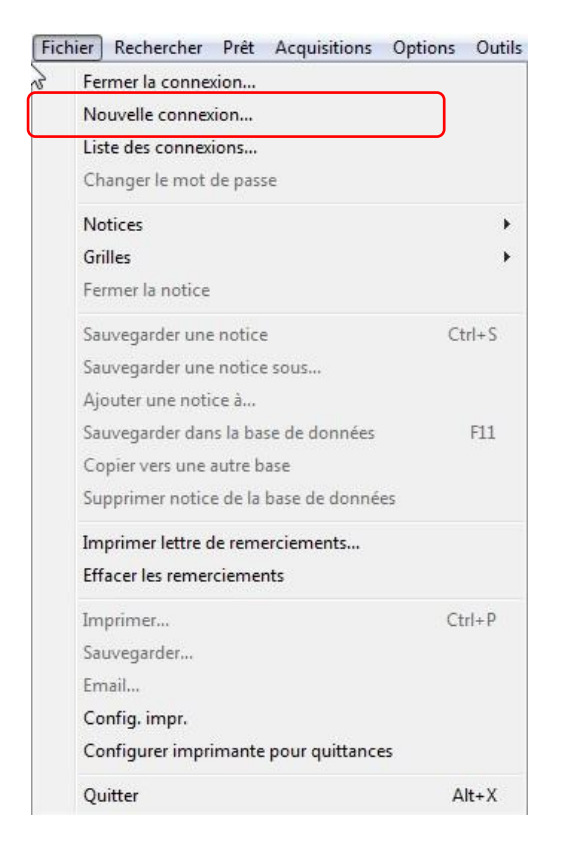

#### Pour fermer une connexion,

- 1. Dans la barre de menu, cliquer sur "Fichier"
- 2. Choisir "Fermer la connexion..."

| Fichier            | Rechercher      | Prêt | Acquisitions | Options | 0 |
|--------------------|-----------------|------|--------------|---------|---|
| Ferm               | ier la connexio | n    |              |         |   |
| Nouvelle connexion |                 |      |              |         |   |
| Liste              | des connexio    | ns   |              |         |   |

#### Pour fermer le Client Virtua,

- 1. Dans la barre de menu, cliquer sur "Fichier"
- 2. Choisir "Quitter"

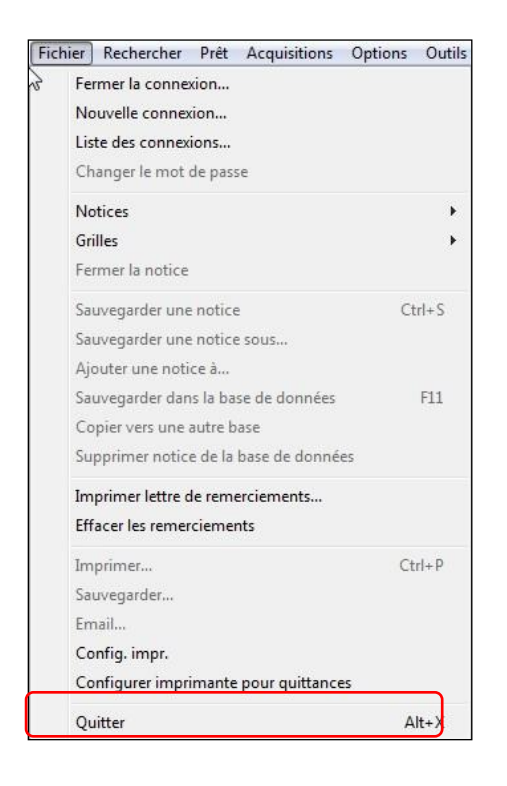

# 1.4 La fenêtre principale de Virtua

Une fois connecté à Virtua, la barre des menus ainsi qu'une barre d'outils composée de quatre parties s'affichent.

| Virtua - VS MV SION - Base Test                                            |                                         |
|----------------------------------------------------------------------------|-----------------------------------------|
| Expier Rechercher Prêt Acquisitions Etiquettes Options Outils Fenêtre Aide |                                         |
| 21 🚱 🖬 😈 📕 💁 🖉 🕒 📓 🖓 🕒 🗯 🖉 🚱 💥 總 🕸 🗮 🗰 🕅                                   | 🕺 🕺 🛷 🖉 📠 🏚 🗒 🚺 N 😓 🗶 🕱 🕉 😒             |
| Connexion par défaut: Base Test - 11_rero                                  | Connexion actuelle: Base Test - 11_rero |

La barre de statut indique la connexion par défaut sur la gauche et la connexion actuelle sur la droite.

Il est possible de déplacer ou de dissimuler les parties de la barre d'outils, respectivement à l'aide du bouton gauche (par glisser) et du bouton droit de la souris.

# 1.5 La barre des menus de Virtua

La barre des menus propose sept menus déroulants concernant le prêt: Fichier, Rechercher, Prêt, Options, Outils, Fenêtre et Aide.

## 1.5.1 Le menu Fichier

| ich                        | nier | Rechercher                    | Prêt     | Acquisitions     | Options | Outils |
|----------------------------|------|-------------------------------|----------|------------------|---------|--------|
| 3 F                        | Fe   | rmer la conne                 | xion     |                  |         |        |
|                            | No   | ouvelle conne                 | cion     |                  |         |        |
| Li                         | Lis  | te des connex                 | ions     |                  |         |        |
|                            | Ch   | nanger le mot                 | de pas   | se               |         |        |
|                            | No   | otices                        |          |                  |         | •      |
|                            | Gr   | illes                         |          |                  |         | •      |
|                            | Fe   | rmer la notice                |          |                  |         |        |
|                            | Sa   | uvegarder une                 | notice   | e                | Ct      | rl+S   |
|                            | Sa   | uvegarder une                 | notic    | e sous           |         |        |
|                            | Aj   | outer une noti                | ce à     |                  |         |        |
|                            | Sa   | uvegarder dar                 | ns la ba | se de données    |         | F11    |
|                            | Co   | pier vers une                 | autre b  | ase              |         |        |
|                            | Su   | pprimer notic                 | e de la  | base de donnée   | es      |        |
|                            | Im   | primer lettre o               | de rem   | erciements       |         |        |
| Ef<br>In<br>Sa<br>Cr<br>Cr | Eff  | facer les remer               | rcieme   | nts              |         |        |
|                            | Im   | primer                        |          |                  | Ct      | rl+P   |
|                            | Sa   | uvegarder                     |          |                  |         |        |
|                            | En   | nail                          |          |                  |         |        |
|                            | Co   | onfig. impr.                  |          |                  |         |        |
|                            | Co   | onf <mark>igur</mark> er impr | imante   | e pour quittance | 5       |        |
|                            | Qu   | uitter                        |          |                  | Δ       | lt+X   |

Le menu Fichier contient notamment les options suivantes:

- Fermer la connexion...
- Nouvelle connexion...
- Liste des connexions...
- **Notices** Propose un sous-menu qui permet de lancer diverses fonctions de catalogage.
- **Grilles** Propose un sous-menu depuis lequel il est possible d'éditer / créer ou supprimer toute grille.
- **Fermer la notice** Lorsque plusieurs notices ou grilles sont ouvertes dans l'éditeur MARC cette fonction ferme la notice ou la grille active sans fermer l'éditeur lui-même.
- Sauvegarder une notice (CTRL+S), Sauvegarder une notice sous..., Ajouter une notice à..., Sauvegarder dans la base de données (F11) Proposent diverses méthodes de sauvegarde des notices.

- Supprimer notice de la base de données Lorsqu'une notice est ouverte dans l'éditeur MARC, cette option permet de supprimer la notice de la base de données si tant est que les conditions requises sont satisfaites.
- Imprimer... (CTRL+P) Affiche la boîte de dialogue Imprimer, qui permet d'imprimer des notices selon le format sélectionné.
- Sauvegarder... Affiche la boîte de dialogue de sauvegarde, qui permet de sauvegarder sur le disque ou un autre support une copie de la ou des notice(s) affichée(s).
- **Email...** Affiche la boîte de dialogue d'envoi de notices par email, qui permet d'envoyer par email à une autre localisation une copie des notices affichées.
- Quitter (ALT+X) Ferme toutes les connexions de Virtua. Si une notice est ouverte, le système demande si l'on désire vraiment fermer sans enregistrer son travail.

#### 1.5.2 Le menu Rechercher

| Rechercher Prêt Acquisitions | <u>Options</u> |
|------------------------------|----------------|
| Rechercher par statut        |                |
| Auteur                       |                |
| Titre                        | F9             |
| Sujet                        |                |
| Cote                         |                |
| Nom du lecteur               | F8             |
| Mot-clé                      | F12            |
| ISBN                         | Shift+F2       |
| ISSN                         |                |
| LCCN                         |                |
| No de lecteur                |                |
| No de code à barres          | F3             |
| ISSN pour bulletinage        | F10            |
| Abréviation périodique       |                |
| Professeur                   |                |
| No de cours                  |                |

Le menu Rechercher propose notamment les options suivantes de recherche OPAC:

- Rechercher par statut
- Auteur, Titre (F9), Sujet, Cote, Nom du lecteur (F8)

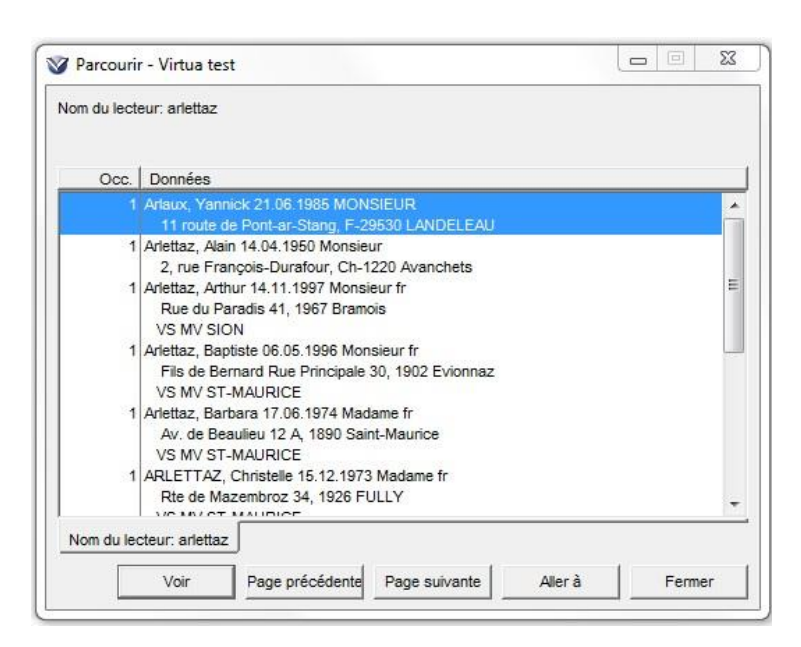

Exemple de résultat suite à une recherche par Nom de lecteur:

L'index affiche le contenu des champs 100 (\$a, \$d, \$e et \$l), 270 1 (\$a, \$e et \$b), ainsi que 247 \$a (cette dernière zone seulement pour les lecteurs appartenant à l'institution connectée).

Lorsque l'on effectue une recherche par index "Nom du lecteur", il est possible de limiter sa recherche par localisation en utilisant le bouton "Dépôt". Si une ou plusieurs localisations sont sélectionnées comme filtre, le résultat de la recherche n'affichera que les lecteurs ayant une zone 247 1 correspondant à ces localisations. Voici un exemple de résultat d'une recherche avec sélection des dépôts "VS MV MARTIGNY" et "VS MV SION":

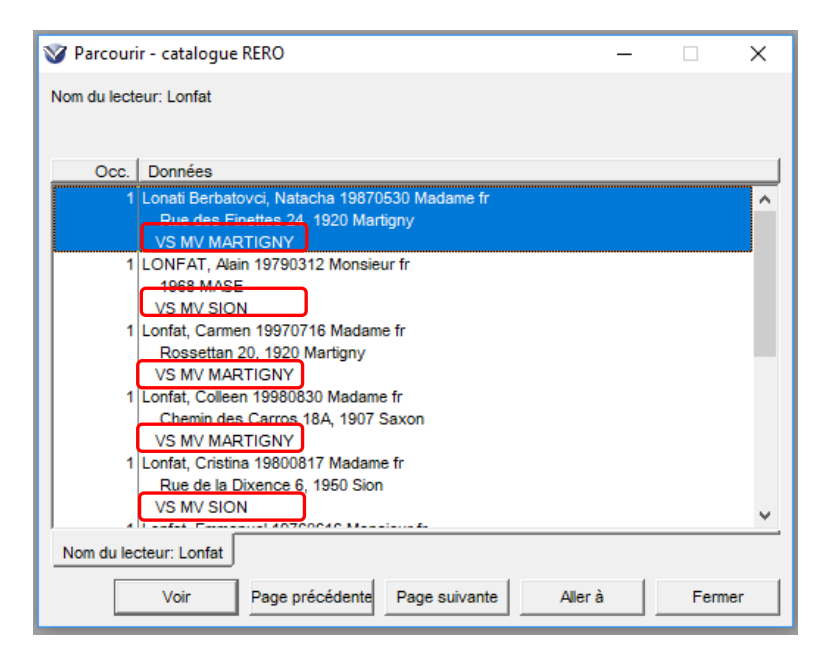

- **Mot-clé** (F12)
- No de lecteur, No de code à barres (F3)
- Professeur, No de cours

#### 1.5.3 Le menu Prêt

| <u>Prêt A</u> cquisitions <u>E</u> tic | uettes |
|----------------------------------------|--------|
| Lecteur                                | +      |
| Guichet de prêt                        | •      |
| Transactions                           | +      |
| <b>Séminaires</b>                      | ×      |
| Agency Requests                        | •      |
| Circ Backup                            | •      |

Le menu Prêt offre notamment les options suivantes:

• Lecteur – Affiche un sous-menu, qui propose des options liées aux informations sur le lecteur et aux comptes:

| Prêt | Acquisitions    | Etiquettes | Options | 0 <u>u</u> tils | Fe <u>n</u> être |
|------|-----------------|------------|---------|-----------------|------------------|
|      | Lecteur         | •          | Nou     | /eau            | F7               |
|      | Guichet de prêt | •          | Notic   |                 |                  |
|      | Transactions    | •          | Activ   | ité             | F2               |
|      | Séminaires      | •          | Com     | nte             |                  |
|      | Agency Request  | ts 🔸       | com     | prem            |                  |
|      | Circ Backup     | •          |         |                 |                  |

- **Nouveau** (F7) Affiche l'éditeur MARC avec une grille de lecteur ouverte et prête à être éditée.
- **Notice...** Affiche la boîte de dialogue "Accès lecteur" qui permet d'entrer un code-barres lecteur. La recherche par lecteur affiche la fenêtre "Dossier de lecteur"/onglet "Format complet".
- Activité... (F2) Affiche la boîte de dialogue "Accès lecteur" permettant d'entrer un code-barres lecteur. Le résultat de la recherche affiche la fenêtre "Dossier de lecteur"/Onglet "Activité".
- Compte... Affiche la boîte de dialogue "Accès lecteur" permettant d'entrer un code-barres lecteur. Le résultat de la recherche affiche la fenêtre "Dossier de lecteur"/Onglet "Compte".
- **Guichet de prêt** Affiche un sous-menu, qui permet de lancer diverses fonctions de prêt:

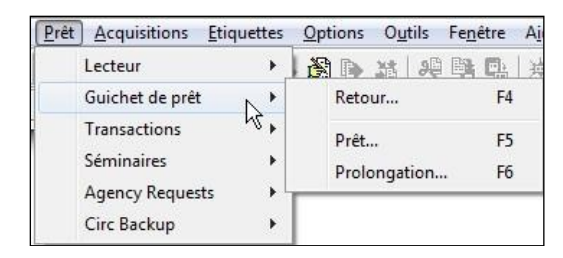

- **Retour...** (F4) Affiche la fenêtre "Retour" qui permet d'effectuer le retour des exemplaires empruntés.
- Prêt... (F5) Affiche la boîte de dialogue "Accès lecteur" permettant d'entrer un code-barres lecteur et d'accéder à la fenêtre "Prêts / Prolongations".
- Prolongation... (F6) Affiche la fenêtre "Prolongations".
- Transactions Affiche un sous-menu contenant notamment les options suivantes:

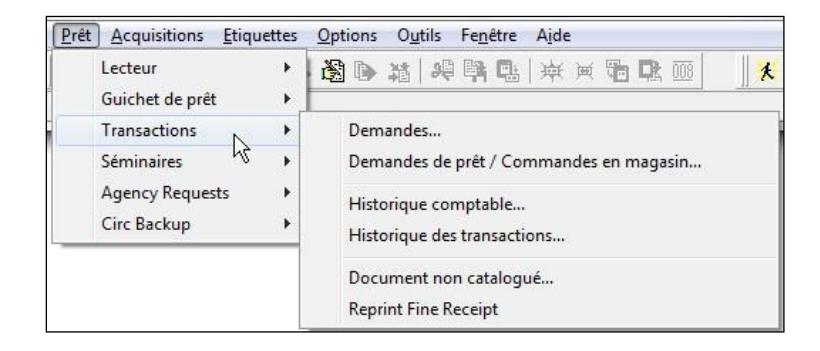

- Demandes... Affiche une boîte de dialogue qui permet d'entrer un Bib-ID ou un code-barres d'exemplaire. La recherche affiche la fenêtre "Voir les demandes pour l'exemplaire spécifique ou la notice bibliographique".
- Demandes de prêts / Commandes en magasin... Affiche la boîte de dialogue "Accès prêt/commande", qui permet de sélectionner une localisation. Le résultat de la recherche affiche la fenêtre "Demandes de prêt / Commandes en magasin" pour la localisation choisie et liste les demandes en suspens et refusées.
- Historique comptable... Affiche la fenêtre "Historique comptable", qui contient deux onglets. Le premier permet de saisir les critères de recherches (no d'exemplaire, no de lecteur, no de la transaction ou no de reçu) en utilisant si nécessaire différents filtres (dates, localisations). Le second affiche, en fonction des critères saisis, les résultats de la recherche sous la forme d'un historique de toutes les transactions *financières* enregistrées par le système.
- **Historique des transactions**... Affiche la fenêtre "Historique des transactions", qui contient deux onglets. Le premier permet de saisir les

critères de recherche (no d'exemplaire, no de lecteur ou no de la transaction) en utilisant si nécessaire différents filtres (dates, localisations, etc.). Le second affiche, en fonction des critères saisis, les résultats de la recherche sous la forme d'un historique de toutes les transactions de prêt enregistrées par le système depuis le début de l'année précédente.

- **Document non catalogué...** Affiche l'éditeur MARC avec une grille prête à l'emploi. La grille qui s'affiche permet de créer une notice bibliographique courte afin de pouvoir prêter un exemplaire au vol même s'il ne se trouve pas dans la base de données.
- Séminaires Affiche un sous-menu contenant les options suivantes:

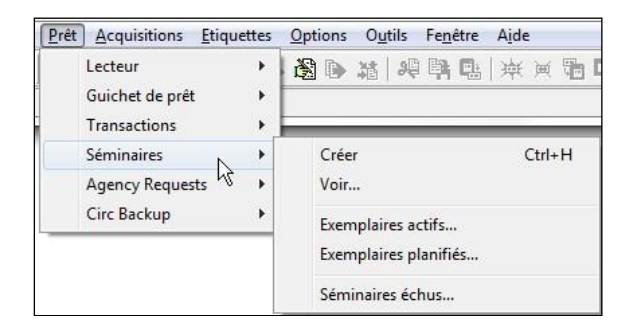

- Créer (CTRL+H) Affiche la boîte de dialogue "Créer une liste de séminaires", qui permet d'entrer des informations comme le numéro du professeur, le numéro de cours, la section du cours, et le titre du cours afin de créer une nouvelle liste de séminaires.
- Voir... Affiche la fenêtre "Accès séminaire", qui permet d'accéder aux séminaires par numéro de cours, numéro du professeur, ou numéro d'exemplaire. Le résultat de la recherche affiche la fenêtre "Voir les séminaires", où il est possible d'éditer ou d'archiver l'information.
- **Exemplaires actifs**... Affiche l'onglet "Actif" de la fenêtre "Exemplaires en séminaire", qui donne accès à une liste des exemplaires en séminaire actifs.
- **Exemplaires planifiés...** Affiche l'onglet "Planifié" de la fenêtre "Exemplaires en séminaire", qui donne accès à une liste des exemplaires en séminaire planifiés.
- Séminaires échus... Affiche la boîte de dialogue "Séminaires échus", qui permet, pour sa localisation de connexion (et toutes ses sous-localisations), d'accéder à une liste de tous les exemplaires en séminaire ou à un exemplaire en séminaire particulier devant être retourné dans une fourchette heure/date spécifiée.

• Circ Backup – Affiche un sous-menu contenant les options suivantes:

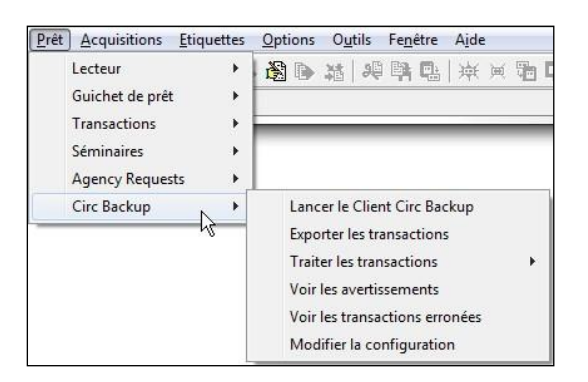

- Lancer le Client Circ Backup Permet de lancer le Circ Backup.
- **Exporter les transactions** Permet d'exporter le fichier des transactions.
- **Traiter les transactions** Permet de traiter les données de transactions du Circ Backup qui ont été exportée vers la serveur/base de données.
- **Voir les avertissements** Permet d'obtenir une liste des avertissements générés durant le traitement.
- Voir les transactions erronées Permet d'obtenir une liste des transactions qui n'ont pas été chargées.
- **Modifier la configuration** Permet de configurer les options pour le traitement des données des transactions.

#### 1.5.4 Le menu Options

| Options                 | Outils     | Fenêtre       | Aide        |   |
|-------------------------|------------|---------------|-------------|---|
| Affich                  | age OPA    | ۱C            |             | ۲ |
| Langu                   | е          |               |             | ۲ |
| Police                  |            |               |             |   |
| Optior                  | ns pour l  | es hyperlie   | ns          |   |
| Orient                  | ation      |               |             | • |
| Changer de localisation |            |               |             |   |
| Options de prêt         |            |               |             | • |
| 🗸 Compl                 | te lecteu  | ır: tri par b | ibliothèque |   |
| Optior                  | ns de cal  | talogage      |             |   |
| Editeu                  | ır d'étiqu | iettes        |             |   |
| Optior                  | ns de ch   | argement.     |             |   |
| Langu                   | es dispo   | nibles        |             |   |
| Barre                   | d'outils   |               |             | ۲ |

Le menu "Options" offre notamment les possibilités suivantes:

• Options de prêt...:

|   | Affichage OPAC                       | - + | N 😓 🕺 🖉 🖄 🖬 📠 🕫 🙆 N 😓                                                       |
|---|--------------------------------------|-----|-----------------------------------------------------------------------------|
|   | Langue                               | •   | Connexion actuelle: Base T                                                  |
|   | Police                               | - 1 |                                                                             |
|   | Options pour les hyperliens          |     |                                                                             |
|   | Orientation                          | •   |                                                                             |
|   | Changer de localisation              |     |                                                                             |
|   | Options de prêt                      | +   | Etablir quittance prêt/prolongation                                         |
| 1 | Compte lecteur: tri par bibliothèque |     | Etablir quittance de retour                                                 |
|   | Options de catalogage                |     | Etablir quittance d'amendes                                                 |
|   | Editeur d'étiquettes                 |     | Etablir bordereau en transit                                                |
|   | Options de chargement                |     | Etablir le bordereau de facturation                                         |
|   | Langues disponibles                  |     | Etablir bordereau des demandes en transit                                   |
|   | Barre d'outils                       |     | Etablir bordereau des demandes                                              |
|   | barre a outris                       | _   | Agency Requested Slip Setup                                                 |
|   |                                      |     | Etablir étiquette adresse lecteur                                           |
|   |                                      |     | Configuration demandes de prêt / commandes en magasin                       |
|   |                                      |     | Ajout automatique numéro lecteur                                            |
|   |                                      |     | Circulation Assistant Integration                                           |
|   |                                      | v   | Redimensionnement de la fenêtre "Dossier de lecteur"                        |
|   |                                      | ~   | Trier les exemplaires de la quittance prêt/prolongation par date d'échéance |

- **Etablir quittance prêt/prolongation.** Permet de configurer les quittances de prêt et de prolongation.
- **Etablir quittance de retour...** Permet de configurer les quittances de retour.
- **Etablir quittance d'amendes**... Permet de configurer les quittances d'amendes.
- **Etablir bordereau en transit...** Permet de configurer les bordereaux en transit.
- **Etablir le bordereau de facturation...** Permet de configurer les bordereaux de facturation.
- **Etablir bordereau des demandes en transit...** Permet de configurer les bordereaux des demandes en transit.
- **Etablir bordereau des demandes...** Permet de configurer les bordereaux pour les exemplaires demandés.
- **Etablir étiquette adresse lecteur...** Permet de configurer les étiquettes adresse lecteur.
- Configuration demandes de prêt / commandes en magasin... Permet de configurer quels champs sont inclus dans le reçu "Demandes de prêt/commandes en magasin.
- Ajout automatique numéro lecteur. Détermine si la boîte de dialogue code-barres du lecteur sera automatiquement remplie avec le code-barres du lecteur lorsqu'une fenêtre d'information sur un lecteur est ouverte au moment du lancement d'une demande.

- **Redimensionnement de la fenêtre ''Dossier de lecteur''.** Permet de diminuer la taille de la fenêtre "Dossier de lecteur". Le changement reste ensuite persistant.
- Trier les exemplaires de la quittance prêt/prolongation par date d'échéance.
- Options de catalogage... Certaines fonctions concernent le prêt.

| l | Options                     | Outils    | Fenêtre       | Aide        |     |  |  |  |
|---|-----------------------------|-----------|---------------|-------------|-----|--|--|--|
|   | Affich                      | age OPA   | ۱C            |             | F F |  |  |  |
|   | Langu                       | e         |               |             | ×   |  |  |  |
|   | Police                      |           |               |             |     |  |  |  |
| l | Options pour les hyperliens |           |               |             |     |  |  |  |
| l | Orient                      | ation     |               |             | •   |  |  |  |
|   | Chang                       | jer de lo | calisation.   |             |     |  |  |  |
| l | Optior                      | ns de pré | 9t            |             | - F |  |  |  |
| l | 🗸 Compl                     | e lecteu  | ır: tri par b | ibliothèque |     |  |  |  |
| l | Optior                      | ns de cal | talogage      |             |     |  |  |  |
| l | Editeu                      | r d'étiqu | iettes        |             |     |  |  |  |
| l | Optior                      | ns de ch  | argement.     |             |     |  |  |  |
| l | Langu                       | es dispo  | nibles        |             |     |  |  |  |
|   | Barre                       | d'outils  |               |             | •   |  |  |  |

#### • Options affichage:

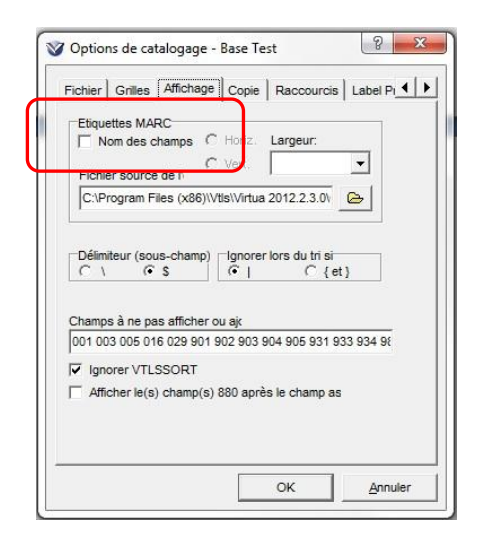

 Nom des champs - Permet d'afficher les notices de lecteurs (et de saisir les nouveaux lecteurs) en format étiquette au lieu du format MARC.

| Blocages en       | champs fixes/restrictions  | p       | 0000000000000000000000000000000ge | 00000000 |
|-------------------|----------------------------|---------|-----------------------------------|----------|
|                   | Champs fixes               |         | 20070920ra1000 11                 |          |
|                   | Numéro de lecteur          |         | 2030107460                        |          |
|                   | Mot de passe (codé)        |         | d60e5350d2a592cf5f8de38489db7e8e  |          |
| с                 | hamp 015, Sous-champ 5     |         | nj                                |          |
|                   | Code local                 |         | nj-BPUN-BB                        |          |
|                   | Symbole de l'institution   |         | nj                                |          |
|                   | Type de lecteur            |         | nj-ve                             |          |
|                   | Compteur de prêts          |         | 0                                 |          |
|                   | Première mise à jour       | 9       | 200709201006                      |          |
|                   | par                        |         | BPUN FE                           |          |
| с                 | hamp 040, Sous-champ a     |         | nj                                |          |
|                   | Inscription                |         | 200709201006                      |          |
|                   | Expiration                 |         | 201009191006                      |          |
|                   | Suppression automatique    |         | 201109191006                      |          |
|                   | Dernière activité          |         | 200709201006                      |          |
| с                 | hamp 042, Sous-champ 5     |         | nj                                |          |
|                   | NOM, prénom                | 1 0     | VELJOVIC, Katarina                |          |
|                   | Titre                      |         | Madame                            |          |
|                   | Code de langue             |         | fr                                |          |
| Date d            | e naissance (jj.mm.aaaa)   |         | 03.03.1990                        |          |
|                   | ntitulé du type de lecteur |         | NJ LECTEUR STANDARD               |          |
| С                 | hamp 245, Sous-champ 5     |         | nj                                |          |
|                   | Adresse                    | 1       | Crêt-Tacconet 4                   |          |
|                   | Code postal                |         | 2000                              |          |
|                   | Localité                   |         | NEUCHÂTEL                         |          |
|                   | Téléphone                  |         | 032 725 27 00                     |          |
|                   | E-mail                     | 1       | info@njc.ch                       |          |
| c                 | hamp 999, Sous-champ a     |         | VIRTUA4                           |          |
|                   |                            |         |                                   |          |
| esse de la notice |                            |         | <ul> <li>(a) Lecteur</li> </ul>   |          |
|                   | MARC 2                     | 1 Lecti | aur Lactaur                       | OPAC     |

# • Autres options:

|                                                                                                    | nting Autres options                            |
|----------------------------------------------------------------------------------------------------|-------------------------------------------------|
| Validation<br>lors de la sauvegarde da<br>lors de la sauvegarde da<br>v selon des règles spécifiq                | ns un fichier<br>ns la base<br>ues              |
| Messages à la sauvegarde     Mod. 006 007 008 en grille     Ecraser champs variables     Impr. bordereau demande | Masquer nouvelles notices     Grilles multiples |
| ex. interceptés                                                                                                  | Source du numéro de                             |
| Format bibliographique MARC                                                                                      | contrôle des notices                            |
|                                                                                                    | E-mail pour réponse                             |
| Sous-champs 852 pour etiquett                                                                                    |                                                 |

- Validation Les trois cases à cocher permettent d'activer ou de désactiver les outils de contrôle existant au niveau du système au moment de la validation des notices.
- Impr. bordereau demande ex. interceptés Permet de déterminer si des avis sont générés lorsqu'un exemplaire pouvant être utilisé pour satisfaire une demande est créé pour une notice bibliographique.

Lorsqu'un nouvel exemplaire est créé pour une notice bibliographique pour laquelle il y a une demande en cours:

- Si l'option est sélectionnée, Virtua imprime un avis de demande.
- Si l'option n'est pas sélectionnée, Virtua n'imprime pas d'avis de demande.
- E-mail pour réponse et E-mail de l'expéditeur Permet de paramétrer l'adresse e-mail de l'utilisateur pour l'envoi des e-mails. C'est le serveur Virtua qui envoie l'e-mail. L'utilisateur n'a donc pas la possibilité de vérifier que l'envoi s'est bien effectué en allant dans les éléments envoyés de son client de messagerie local. Ces paramètres ne sont pas liés à l'utilisateur Virtua ; ils sont stockés dans la base de registre du compte utilisateur Windows. Donc, si un même compte Windows est utilisé par plusieurs personnes, les paramètres d'envoi d'e-mail seront identiques pour tout le monde, même si des utilisateurs Virtua différents sont utilisés. Lors de l'envoi par e-mail, il est recommandé de ne pas cocher les cases "Encodage en ISO" afin d'avoir un affichage propre des signes diacritiques:

| A propos de la no<br>Patron MARC Re<br>Format: | tice<br>cords<br>Card                        | de: à:<br>ⓒ Tout<br>ⓒ Notices | sélectionné |
|------------------------------------------------|----------------------------------------------|-------------------------------|-------------|
| Encodage en<br>Encodage en<br>Envoyer com      | ISO-8859-1<br>ISO-8859-15<br>me pièce jointe |                               |             |
| Message d'inform<br>Destinataire:<br>Sujet:    | ation<br>jbernard.wyer@rero.                 | ch                            |             |
|                                                | 8                                            |                               |             |

• **Barres d'outils.** – Affiche un sous-menu, qui permet de choisir les barres d'outils qui apparaissent dans la fenêtre principale de Virtua: Acquisitions, Catalogage, Prêt, OPAC.

| Options Outils Fenêtre Aide            |              |
|----------------------------------------|--------------|
| Affichage OPAC                         | • <b>= -</b> |
| Langue                                 | •            |
| Police                                 |              |
| Options pour les hyperliens            |              |
| Orientation                            | +            |
| Changer de localisation                |              |
| Options de prêt                        | •            |
| ✔ Compte lecteur: tri par bibliothèque |              |
| Options de catalogage                  |              |
| Editeur d'étiquettes                   |              |
| Options de chargement                  |              |
| Langues disponibles                    |              |
| Barre d'outils                         | Acquisitions |
|                                        | 🗸 Catalogage |
|                                        | 🗸 Prêt       |
|                                        | OPAC         |

#### 1.5.5 Le menu Fenêtre

Le menu "Fenêtre" propose les options suivantes:

| Fenêtre | Aide                          |
|---------|-------------------------------|
| Tout f  | ermer                         |
| Fenêti  | res de catalogage en cascade  |
| Fenêti  | res de catalogage en mosaïque |

- **Tout fermer.** Ferme toutes les fenêtres ouvertes de Virtua.
- Fenêtres de catalogage en cascade. Affiche les fenêtres de l'éditeur MARC en cascade.
- Fenêtres de catalogage en mosaïque. Affiche les fenêtres de l'éditeur MARC en mosaïque.

Quand un processus est lancé, le titre de chaque fenêtre ouverte est ajouté au menu "Fenêtre". Le menu "Fenêtre" affiche une liste de toutes les fenêtres ouvertes à un moment donné.

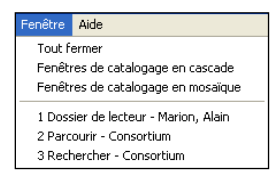

Il est possible d'utiliser le menu "Fenêtre" pour retourner vers n'importe quelle fenêtre à n'importe quel moment durant sa session. En cliquant sur un titre dans la liste, Virtua affiche la fenêtre en question.

## 1.5.6 Le menu Aide

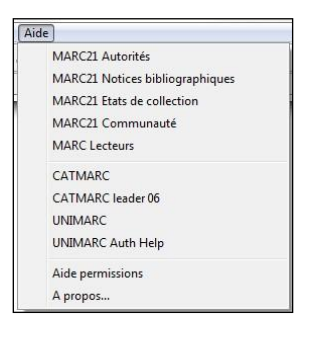

Le menu Aide propose notamment les options suivantes:

• MARC Lecteurs. – Affiche (en anglais) l'aide pour le format des notices de lecteurs.

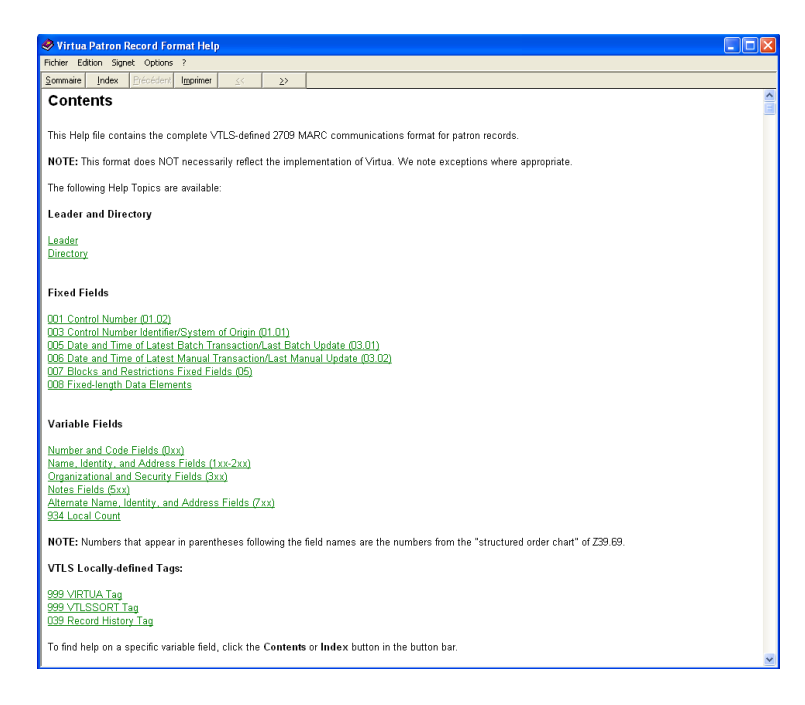

#### 1.5.7 Menus déroulants supplémentaires

En plus des menus décrits ci-dessus divers menus déroulants supplémentaires apparaissent dans la fenêtre principale, lorsqu'on accède à une fenêtre ou une fonction spécifique:

• Le menu "Editer":

| Editer | Rechercher      | Editeur MARC     | Prêt | Acquisitions |
|--------|-----------------|------------------|------|--------------|
| Cou    | per             |                  | C    | trl+X        |
| Copi   | ier             |                  | C    | trl+C        |
| Colle  | er              |                  | C    | trl+V        |
| Ajou   | iter un champ   |                  | S    | nift+Ctrl+A  |
| Copi   | ier un champ    |                  | SI   | nift+Ctrl+C  |
| Colle  | er un champ     |                  | SI   | nift+Ctrl+V  |
| Colle  | er le champ à t | outes les notice | s    |              |
| Supp   | orimer un char  | np               | S    | nift+Ctrl+D  |
| Valio  | ler notice      |                  |      |              |

Le menu "Editer" apparaît lorsque la fenêtre de l'éditeur MARC est active. Il offre les options suivantes:

- **Couper (CTRL+X), Copier (CTRL+C), Coller (CTRL+V).** Permet de couper et de copier du texte sélectionné dans l'éditeur MARC, puis de le coller dans un autre fichier ou une autre notice.
- Ajouter un champ (SHIFT+CTRL+A), Copier un champ (SHIFT+CTRL+C), Coller un champ (SHIFT+CTRL+V), Coller le champ à toutes les notices, Supprimer le champ (SHIFT+CTRL+D). – Fonctions liées aux champs MARC.
- Valider notice. Lance un programme de validation qui vérifie la notice dans l'éditeur MARC par rapport au fichier de règles approprié. Si les règles ne sont pas respectées, une fenêtre apparaît listant les messages d'erreur à partir du fichier de règles.

**Note:** Les fonctions du menu "Editer" ne sont disponibles que lorsqu'une notice ou une grille est ouverte dans l'éditeur MARC.

• Le menu "Exemplaire":

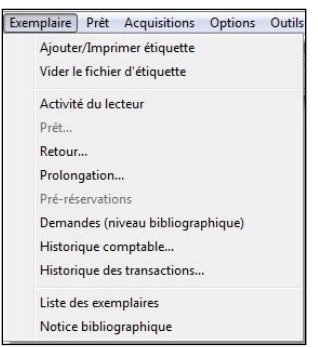

Le menu "Exemplaire" apparaît lorsque la fenêtre "Information à propos de l'exemplaire" est active.

Il propose notamment les options suivantes:

 Activité du lecteur. – Affiche l'onglet "Activité" du dossier de lecteur auquel l'exemplaire est lié, c'est-à-dire le lecteur qui a emprunté l'exemplaire. Si l'exemplaire n'est pas lié à un lecteur, ce menu est désactivé.

- **Prêt...** Affiche la boîte de dialogue "Accès lecteur", qui permet d'entrer un code-barres de lecteur et d'accéder à la fenêtre "Prêt/Prolongations".
- Retour... Affiche la fenêtre "Retour", qui permet d'effectuer le retour d'un exemplaire prêté. Ce menu est actif *seulement* si l'exemplaire est déjà prêté.
- Prolongation. Affiche la boîte de dialogue "Accès exemplaire", qui permet d'entrer un barre-codes d'exemplaire et d'accéder à la fenêtre "Prêt/Prolongations".
- **Pré-réservations**. Permet de mettre en place une pré-réservation pour l'exemplaire sélectionné.
- **Demandes (niveau bibliographique).** Permet d'afficher la file d'attente des demandes pour la notice bibliographique.
- **Historique comptable...** Permet d'afficher l'historique des transactions financières pour l'exemplaire en question.
- **Historique des transactions...** Permet d'afficher l'historique des transactions pour l'exemplaire en question.
- **Liste des exemplaires.** Affiche la notice supérieure (bibliographique ou états de collection) liée à la notice d'exemplaire.
- **Notice bibliographique**. Affiche la notice bibliographique à laquelle est rattachée la notice d'exemplaire.
- Le menu "Dossier de lecteur":

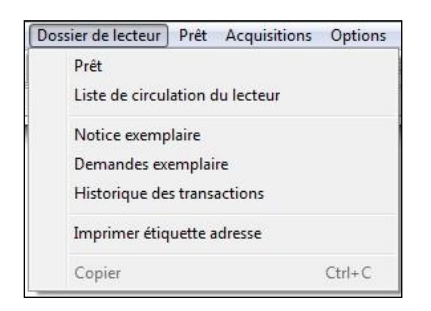

Le menu "Dossier de lecteur" apparaît dans la barre de menu lorsque la fenêtre "Dossier de lecteur" est active.

Il propose notamment les options suivantes:

- **Prêt.** Permet de prêter un exemplaire au lecteur en cours.
- **Historique des transactions.** Permet de voir l'historique des transactions associées avec le lecteur sélectionné.

- **Imprimer étiquette adresse.** Permet d'imprimer une étiquette adresse pour le lecteur concerné.
- Le menu "Voir la notice":

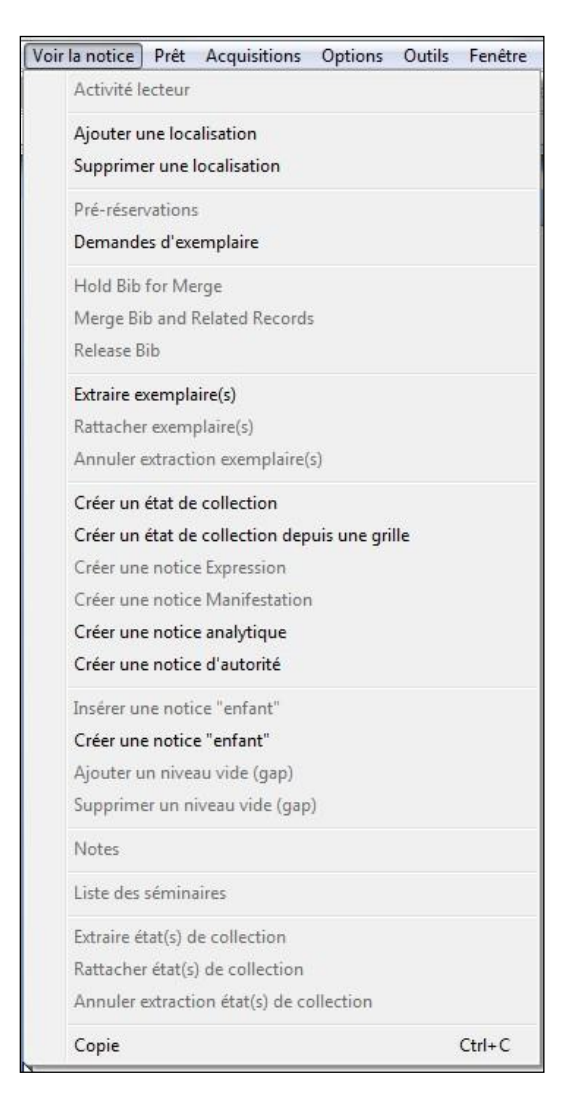

Le menu "Voir la notice" apparaît lorsque la fenêtre "Voir la notice bibliographique" ou "Voir la notice d'autorité" est active. Il propose notamment les options suivantes:

- Activité lecteur. Affiche l'onglet "Activité" du dossier du lecteur auquel l'exemplaire sélectionné est prêté. Cette commande n'est activée que si l'exemplaire sélectionné dans la liste est prêté.
- **Pré-réservations**. Permet d'agender une pré-réservation pour l'exemplaire sélectionné.
- **Demandes de notices bibliographiques OU Demandes d'exemplaires.** Affiche la file d'attente de la demande pour la notice ou l'exemplaire

sélectionné. On peut également accéder à cette file d'attente par le menu "Prêt".

• Le menu ""Voir les séminaires":

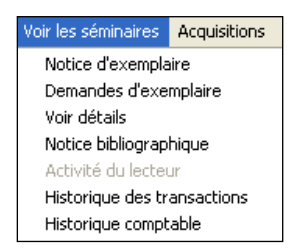

Le menu "Voir les séminaires" apparaît lorsque la fenêtre "Voir les séminaires" est active.

Il propose les options suivantes:

- **Notice d'exemplaire**. Affiche la fenêtre "Information à propos de l'exemplaire" pour le séminaire sélectionné.
- **Demandes d'exemplaire**. Affiche la file d'attente des demandes pour l'exemplaire en séminaire sélectionné.
- **Voir détails.** Affiche des informations supplémentaires à propos de l'exemplaire en séminaire sélectionné.
- **Notice bibliographique**. Affiche la notice bibliographique associée avec l'exemplaire en séminaire.
- Activité du lecteur. Affiche l'onglet "Activité" du dossier de lecteur associé avec l'exemplaire en séminaire sélectionné. Cette possibilité n'est activée que si l'exemplaire en séminaire est prêté.
- **Historique des transactions**. Permet de voir les transactions associées avec l'exemplaire en séminaire.
- **Historique comptable.** Permet d'accéder à l'historique comptable de l'exemplaire en séminaire.

#### 1.6 Les barres d'outils de Virtua

Par défaut la fenêtre principale de Virtua affiche quatre barres d'outils, une pour chaque module. Elles sont séparées par deux barres verticales.

| ?{! 🔮 p: 🕲 | 🗈 🗓 🖻 | 🟥 🕑 | 🖺 🌭 🎕 🕒 🏂 🚚 🖺 🚔 👘 🕮 👘 🖄 🐨 🎽 🏙 👘 🖉 🔞 🖉

Pour choisir quelles barres d'outils l'on veut faire apparaître dans la fenêtre principale de Virtua, on peut procéder de la façon suivante:

1. Dans le menu "Options" choisir "Barres d'outils" -OU-

Directement dans la barre d'outils, cliquer sur le bouton droit de la souris pour voir le menu déroulant.

2. Sélectionner ou dé-sélectionner les barres d'outils dans le menu.

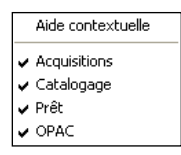

Chaque icône de la barre d'outils propose un intitulé indiquant la fonction ou la tâche effectuée par l'icône. Il suffit de placer le pointeur de la souris sur l'icône durant 1 ou 2 secondes pour la voir apparaître.

#### 1.6.1 La barre d'outils Prêt

La barre d'outils "Prêt" contient les icônes suivantes:

- Créer un lecteur 送
- Informations sur le lecteur 🔀
- Retour 📀
- Prêt 🐼
- Prolongation
- Demandes
- Demandes de prêt 💌
- Séminaires 🖸

#### 1.6.2 La barre d'outils OPAC

La barre d'outils OPAC contient les icônes suivantes:

- Rechercher **?**
- Changer de localisation 🧕
- Liste des connexions \_\_\_\_\_- permet d'ouvrir la fenêtre de liste des connexions.
- Actualiser la connexion 🕑 permet de stopper, et de redémarrer la connexion par défaut.

#### 1.6.3 Choisir la localisation

Lors de la connexion, la localisation par défaut est déterminée en fonction du profil de la personne connectée.

Pour changer la localisation,

1. Dans la barre d'outils OPAC, cliquer sur Changer la localisation

La boîte de dialogue "Choisir la localisation apparaît".

| 🤡 Choisir la  | localisation - Consortium | $\mathbf{X}$ |
|---------------|---------------------------|--------------|
| Localisation: | VS MV ST-MAURICE          |              |
|               | ОК                        | Annuler      |

2. Dans le menu déroulant "Localisation", choisir la localisation voulue, et cliquer sur OK.

#### 1.6.4 L'aide de Virtua

#### L'aide en ligne sur le format MARC

Il est possible d'accéder via le menu "Aide" de Virtua aux différents formats des notices, dont le format des lecteurs.

#### Pour afficher l'aide sur le format MARC (en anglais),

- 1. Sur la barre de menu, cliquer sur "Aide".
- 2. Choisir l'option voulue, comme par exemple MARC Lecteurs.

La fenêtre d'aide du format bibliographique MARC apparaît.

#### Pour afficher l'aide contextuelle depuis l'éditeur MARC (en anglais),

- 1. Placer le curseur sur n'importe quel champ.
- 2. Presser la touche F1.

L'aide en ligne liée au champ en question apparaît.

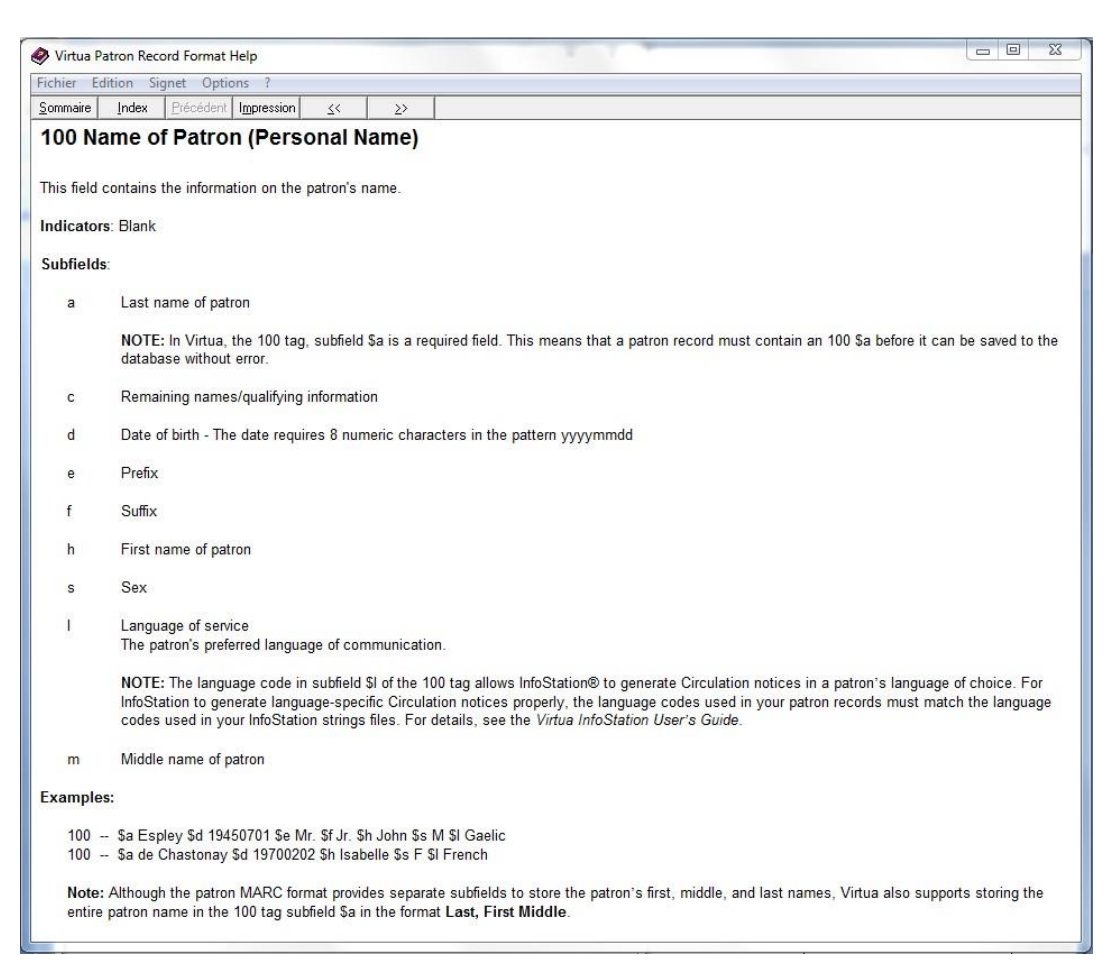

#### L'aide contextuelle

Elle permet d'identifier à quoi servent les boutons et les boîtes de dialogue:

- 1. Utiliser la souris pour pointer sur la fonction ou le champ désiré.
- 2. Cliquer sur le bouton *droit* de la souris.
- 3. Choisir "Aide contextuelle" dans le menu déroulant. L'aide contextuelle apparaît.

Il est possible également d'accéder à l'aide contextuelle en pointant sur le champ voulu et en pressant la touche F1.

Si une fonction se trouve dans une fenêtre avec un point d'interrogation dans la barre de titre, il est possible d'accéder à l'aide contextuelle de la façon suivante:

| No de lecteur:  | N                 |
|-----------------|-------------------|
| Principal     C | ය හ<br>Secondaire |
| OK              | Annuler           |

- 1. Cliquer sur le point d'interrogation dans la barre de titre de la fenêtre.
- 2. Déplacer le curseur/point d'interrogation vers la fonction voulue.
- 3. Cliquer sur le bouton gauche de la souris pour voir l'aide.

# 1.7 Particularités de Virtua Consortium pour le module du Prêt

#### 1.7.1 Les notices d'exemplaires

Dans l'environnement Consortium, les exemplaires liés à l'institution connectée s'affichent en premier dans la liste de la fenêtre "Voir la notice bibliographique".

| omplet Exemplaires MARC                                                                                                    |                                                                                                    |         |                                                                                            |                                             |                                                                                  |             |   |
|----------------------------------------------------------------------------------------------------|----------------------------------------------------------------------------------------------------|---------|--------------------------------------------------------------------------------------------|---------------------------------------------|----------------------------------------------------------------------------------|-------------|---|
| Auteur: Richards Eu                                                                                                    | cene                                                                                                    |         | Transactions er                                                                            | n cours                                     | 5                                                                                |             |   |
| Titre: Europe Dich                                                                                                    | arde / introd. par Eric Dooley                                                                          |         | Emprunté:                                                                                  | 0                                           | En séminai                                                                       | ire:        | 0 |
| Lise ( deterrise )                                                                                                    | lieu / date: Paris : Nathan 1997                                                                        |         | Disponible:                                                                                | 6                                           | Demandé:                                                                         | 0           |   |
| Lieu / date: Pans : Nathan, 1997                                                                                                    |                                                                                                    |         | Réservé:                                                                                   | 0                                           | Autres:                                                                          | 0           |   |
| Collection: Photo poche                                                                                                    | ; 68                                                                                                    |         | Tatal dan av                                                                               | c                                           | Domondon                                                                         |             | 0 |
| Collation: 63 f. de pl. ; il                                                                                                    | l. ; 19 cm                                                                                              |         | Total des ex                                                                               | •                                           | Demandee                                                                         | totalae:    | 0 |
|                                                                                                    |                                                                                                    |         |                                                                                            |                                             | Domanaca                                                                         |             |   |
|                                                                                                    |                                                                                                    |         |                                                                                            |                                             | Demandes                                                                         | en ner en e |   |
| Dépôt                                                                                                    | Cote                                                                                                    | 2e cote | Statut                                                                                     | Co                                          | de à barres                                                                      | Vol.        |   |
| Dépôt<br>VS MV SION/Depot 3                                                                                                    | Cote<br>BCV N 1767/68                                                                                   | 2e cote | Statut<br>Disponible                                                                       | Co<br>10'                                   | de à barres<br>10234790                                                          | Vol.        |   |
| Dépôt<br>VS MV SION/Depot 3<br>VS ECAV/Libre-accès                                                                                                | Cote<br>BCV N 1767/68<br>L 68 ph. P                                                                     | 2e cote | Statut<br>Disponible<br>Disponible                                                         | Co<br>10'<br>10'                            | de à barres<br>10234790<br>10465077                                              | Vol.        | 1 |
| Dépét<br>VS MV SION/Depot 3<br>VS ECAV/Libre-accès<br>NE CFEA Libre accès                                                                         | Cote<br>BCV N 1767/68<br>L 68 ph. P<br>CFEA 9-3.2 RIC                                                   | 2e cote | Statut<br>Disponible<br>Disponible<br>Disponible                                           | Co<br>10'<br>10'<br>10!                     | de à barres<br>10234790<br>10465077<br>57000877                                  | Vol.        | 1 |
| Dépôt<br>VS MV SION/Depot 3<br>VS ECAV/Libre-accès<br>NE CFEA Libre accès<br>GE BAA: Magasin A                                                    | Cote<br>BCV N 1767/68<br>L 68 ph. P<br>CFEA 9-3.2 RIC<br>BAA JF 598/68                                  | 2e cote | Statut<br>Disponible<br>Disponible<br>Disponible<br>Disponible                             | Co<br>10'<br>10'<br>10!<br>10!              | de à barres<br>10234790<br>10465077<br>57000877<br>61021240                      | Vol.        | 1 |
| Dépôt<br>VS MV SION/Depot 3<br>VS ECAV/Libre-accès<br>NE CFEA Libre accès<br>GE BAA: Magasin A<br>GE HEAD. BH-bibliothèque                        | Cote<br>BCV N 1767/68<br>L 68 ph. P<br>CFEA 9-3.2 RIC<br>BAA JF 598/68<br>77.071 RICH/PHO               | 2e cote | Statut<br>Disponible<br>Disponible<br>Disponible<br>Disponible<br>Disponible               | Co<br>10'<br>10'<br>108<br>108<br>AV        | de à barres<br>10234790<br>10465077<br>57000877<br>61021240<br>08091             | Vol.        | 1 |
| Dépôt<br>VS MV SION/Depot 3<br>VS ECAV/Libre-accès<br>NE CFEA Libre accès<br>GE BAA: Magasin A<br>GE HEAD : BH-bibliothèque<br>VD BCUR magasins . | Cote<br>BCV N 1767/68<br>L 68 ph. P<br>CFEA 9-3.2 RIC<br>BAA JF 598/68<br>77.071 RICH/PHO<br>RSA 350/68 | 2e cote | Statut<br>Disponible<br>Disponible<br>Disponible<br>Disponible<br>Disponible<br>Disponible | Co<br>10'<br>10'<br>10!<br>10!<br>AV<br>10! | de à barres<br>10234790<br>10465077<br>57000877<br>61021240<br>08091<br>94158246 | Vol.        |   |
| Dépôt<br>VS MV SION/Depot 3<br>VS ECAV/Libre-accès<br>NE CFEA Libre accès<br>GE BAA: Magasin A<br>GE HEAD : BH-bibliothèque<br>VD BCUR magasins . | Cote<br>BCV N 1767/68<br>L 68 ph. P<br>CFEA 9-3.2 RIC<br>BAA JF 598/68<br>77.071 RICH/PHO<br>RSA 350/68 | 2e cote | Statut<br>Disponible<br>Disponible<br>Disponible<br>Disponible<br>Disponible               | Co<br>10'<br>10!<br>10!<br>10!<br>AV        | de à barres<br>10234790<br>10465077<br>57000877<br>61021240<br>08091<br>94158246 | Vol.        |   |

Dans la fenêtre "Informations à propos de l'exemplaire", il n'est pas possible d'éditer ou de détruire un exemplaire appartenant à une autre institution que celle à laquelle appartient la personne connectée.

| étails exemplaire No              | tes Statistiques                                       |                                                                                                    |                               |
|-----------------------------------|--------------------------------------------------------|----------------------------------------------------------------------------------------------------|-------------------------------|
| Auteur: Rich<br>Titre: Eug        | nards, Eugene<br>ene Richards / introd. par Eric Poole | ₽y                                                                                                    |                               |
| Lieu / Date: Pari                 | s : Nathan, 1997                                       |                                                                                                    |                               |
| Informations à propos<br>Item ID: | de l'exemplaire<br>8317450                             | Cote<br>Copie:                                                                                                    | 1                             |
| Code à barres:                    | 1057000877                                             | - Cote #:                                                                                                    | CFEA9-3.2 RIC                 |
| Barcode Type:                     | Normal                                                 | 2e cote #:                                                                                                    |                               |
| Classe d'exemplaire               | 1002 Monographies                                      | ]                                                                                                    |                               |
| Item class séminaire:             | -                                                      | C Texte lib                                                                                                    | re                            |
| URL de l'exemplaire:              |                                                        | C Enuméra                                                                                                    | ation et chronologie          |
| Dépôt:                            | NE CFEA Libre accès                                    | Aucun                                                                                                    | Editor                        |
| Dépôt temporaire:                 | NE CFEA Libre accès                                    |                                                                                                    | Luiter                        |
| r                                 |                                                        |                                                                                                    | 23                            |
| Vous n'avez p                     | as la permission d'éditer ou de si                     | upprimer un exer                                                                                                    | nplaire de cette localisation |
| Lamination:                       | None                                                   | Conditions of Conditions of Co | atrice                        |
| Code de collection:               | ·                                                      | C Prétable                                                                                                    | pour: 168                     |

En créant un nouvel exemplaire, le numéro de code-barres doit être unique dans toute la base de données. Dans le cas contraire, un message d'erreur apparaît.

| 🖉 Messages - Virtua test                               |        |
|--------------------------------------------------------|--------|
| Record Update failed<br>Erreur: Attention: no à double | *      |
|                                                        |        |
|                                                        | Fermer |

#### 1.7.2 Les notices de lecteurs

Dans l'environnement Consortium, il n'y a qu'une base de données de lecteurs et les notices de lecteurs sont partagées entre les différentes institutions. Toutefois, certains champs contiennent des informations qui sont liées à une institution spécifique et que seule celle-ci peut modifier. Le contenu de ces champs est signé d'un \$5 suivi du code de l'institution.

# **2. GESTION DES LECTEURS**

# 2.1 Création d'une nouvelle notice de lecteur

Avant la création d'une nouvelle notice de lecteur, s'assurer que le lecteur ne soit pas déjà inscrit, (taper F8 et entrer le nom du lecteur).

Pour inscrire un nouveau lecteur (*personne physique*), cliquer sur l'icône *k* ou taper sur la touche de fonction **F7** ou passer par la barre d'outils:

| 😵 ¥irtua - Consortium-test                                                                                            |                        |                                     |
|----------------------------------------------------------------------------------------------------|------------------------|-------------------------------------|
| Fichier Rechercher Prêt Optio                                                                                         | ns Outils Fenêtre Aide |                                     |
| 2 Cuichet c                                                                                                    | Nouse P7               | 📲 👷 🚾 🗾 🐘 🗶 🛛 🛷 🐼 📰 🛛 🏧 🌄 🔂         |
| Connexion par défaut: Transacti                                                                                       | ons  Notice            | Connexion actuelle: Consortium-test |
| <cliquez col="" nouveau="" séminaire<="" td=""><td>S Compte</td><td>ses 🔹 Affigher * 🔄 🚽 🦅 * 🏠 * 🖆 🔹 🖕</td></cliquez> | S Compte               | ses 🔹 Affigher * 🔄 🚽 🦅 * 🏠 * 🖆 🔹 🖕  |

**2.1.1** Grille de saisie du lecteur (encodage lecteur type personne physique)

| 📓 Editeur MARC - Virt    | ua test centrale                                                                                          |              | _        |    | ×      |  |
|--------------------------|----------------------------------------------------------------------------------------------------|--------------|----------|----|--------|--|
| 008                      | 201610140 00000110                                                                                        |              |          |    |        |  |
| 015                      | \$a numéro de lecteur \$b mot de passe                                                                    |              |          |    |        |  |
| 016                      | a numéro d'étudiant / autre numéro secondaire de lecteur                                                  |              |          |    |        |  |
| 024                      | 024 Sa code local \$5 sigle de l'institution                                                              |              |          |    |        |  |
| 030                      | \$a type de lecteur                                                                                       |              |          |    |        |  |
| 100 1 0                  | \$a Nom, Prénom \$d date de naissance : jj.mm.aaaa \$e Titre \$l co                                       | de de langue |          |    |        |  |
| 247 1                    | 247 1 Sa Bibliothèque d'attache \$b code de la bibliothèque d'attache                                     |              |          |    |        |  |
| 270 1                    | 270 1 \$a Rue, numéro, case postale \$e code postal \$b Localité \$k téléphone \$I second no de téléphone |              |          |    |        |  |
| 270 2                    | 270 2 \$a seconde adresse s'il y a lieu                                                                   |              |          |    |        |  |
| 271 1                    | \$a adresse e-mail,autre adresse e-mail éventuelle                                                        |              |          |    |        |  |
| 500 0 1                  | \$a note s'il y a lieu                                                                                    |              |          |    |        |  |
| 999                      | \$a VIRTUA                                                                                                |              |          |    |        |  |
|                          |                                                                                                    |              |          |    |        |  |
| (P) Adresse de la notice | (a) Lecteur                                                                                               |              |          |    | -      |  |
| < >                      | MARC 21 Lecteur: Lecteur                                                                                  | Nouvelle     | e notice | Mo | difiée |  |
| Sans titre1              |                                                                                                    |              |          |    |        |  |

#### **Attention** !

Avant de sauvegarder la notice, cliquer sur l'icône pour valider la notice puis sur sur pour la sauvegarder.

Dans le cas où le lecteur dispose d'une seconde adresse, créer un nouveau Champ 270 2\_. Attention, il n'y a pas d'envoi à l'adresse notée dans ce champ !

Dans le cas où le lecteur possède plusieurs adresses électroniques, toutes les adresses doivent être saisies dans un seul et même champ 271 1\_, séparées entre elles d'une virgule sans espace.

Exemple:

271 1\_\$a nomprenom@gmail.com,nomprenom@bluewin.ch

#### Il est possible d'afficher la grille en format MARC sous forme d'étiquettes.

Pour passer d'un affichage de grille à un autre, cliquer sur "Options de catalogage" dans la barre des menus:

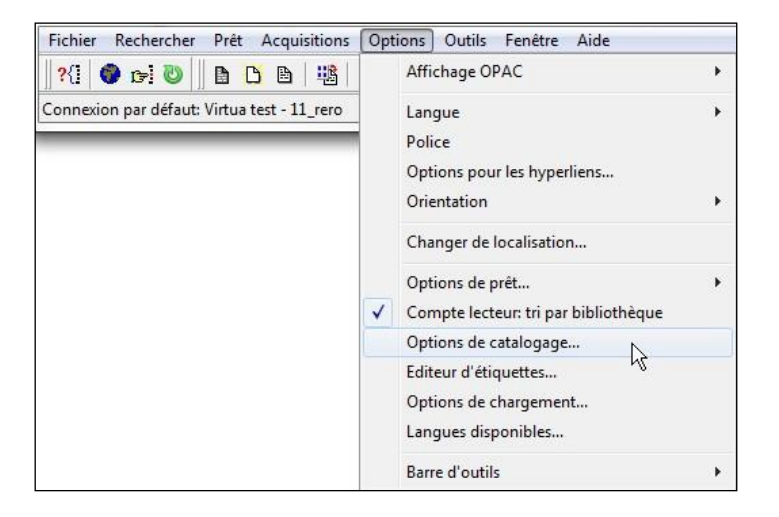

Choisir l'onglet "Options affichage", puis cocher l'option "Nom des champs" pour obtenir une grille de saisie de lecteur avec les étiquettes:

| quettes MARC<br>Nom des champs<br>chier source de l'<br>:\Program Files (x86 | <ul> <li>↔ Horiz.</li> <li>← Vert.</li> </ul> | Largeur:<br>40% | -          |
|------------------------------------------------------------------------------|-----------------------------------------------|-----------------|------------|
| Nom des champs<br>chier source de l'<br>:\Program Files (x86                 | Horiz.                                        | Largeur:<br>40% | -          |
| chier source de l'<br>:\Program Files (x86                                   | ○ Vert.                                       | 40%             | -          |
| :\Program Files (x86                                                         |                                               |                 |            |
|                                                                              | )\Vtis\Virtua 2                               | 2010.4.1.0      |            |
|                                                                              |                                               |                 |            |
| limiteur (sous-cham                                                          | a) —lanorer i                                 | ors du tri si   |            |
| \ (• \$                                                                      | (•                                            | C {             | et }       |
|                                                                              |                                               |                 |            |
| mps à ne pas affiche                                                         | erou ajc                                      |                 |            |
| 003 005 029 901 90                                                           | 2 903 904 90                                  | 5 931 933       | 934 981 98 |
| Ignorer VTLSSORT                                                             |                                               |                 |            |
| -<br>Afficher le(s) champ(                                                   | s) 880 après                                  | le champ a      | is         |
|                                                                              |                                               |                 |            |
|                                                                              |                                               |                 |            |
|                                                                              |                                               |                 |            |

| Editeur MARC - Virtua test            |       |            |                                         | 23 |
|---------------------------------------|-------|------------|-----------------------------------------|----|
| Blocaces en champs fixes/restrictions | 6     | 5          | 000001000000000000000000000000000000000 | _1 |
| Champs fixes                          | Ľ     |            | 200609150 00000110                      | -  |
| Numéro de lecteur                     |       |            | 2090210082                              | Ĩ  |
| Mot de nasse (codé)                   |       | -          | ase//30/6as/20/fr/21367a82521//fa3      |    |
| Champ 015 Source champ 5              |       |            | vd                                      | 4  |
|                                       |       | -          |                                         | -  |
| Code local                            |       | -          | vu-sa                                   |    |
|                                       |       | _          |                                         |    |
|                                       |       |            | vd-st                                   |    |
| Compteur de prêts                     |       |            |                                         |    |
| Dernière mise à jour [                |       | 9          | 200807122133                            | _  |
| par                                   |       | 3          | VLOAD                                   |    |
| Mise à jour intermédiaire             |       | 0.00       | 200805051545                            |    |
| Mise à jour intermédiaire             |       |            | 200804231633                            |    |
| par                                   |       | 3          | p201                                    |    |
| par                                   |       | 100        | p104                                    |    |
| Première mise à jour                  |       |            | 200609151006                            |    |
| par                                   |       | 100        | p201                                    |    |
| Champ 040, Sous-champ a               |       |            | vd                                      |    |
| Inscription                           |       |            | 200609151006                            |    |
| Expiration                            |       | 100        | 200909151006                            |    |
| Suppression automatique               |       | 10         | 202609151006                            |    |
| Dernière activité                     |       |            | 200805051544                            |    |
| Champ 042, Sous-champ 5               |       | 10 ALC: 10 | vd                                      |    |
| NOM, prénom                           | 1 0   | 5          | Boulos Sami, Yasmine                    |    |
| Titre                                 |       | Ì          | Madame                                  |    |
| Code de langue                        |       |            | fr                                      |    |
| Date de naissance (jj.mm.aaaa)        |       | 3          | 06.11.1989                              |    |
| Intitulé du type de lecteur           |       | 1          | VD Lecteur standard                     | Ē  |
| Champ 245, Sous-champ 5               |       |            | vd                                      | Ī  |
| Bibliothèque d'attache                | 1     | ٦          | VD BCUD -                               | Ē  |
| Code bibliothèque d'attache           |       |            | 810010000                               | Ī  |
| Symbole de l'institution              |       |            | vd                                      | Ē  |
| Adresse                               |       |            | Ch. de Praz-Berthoud 17                 |    |
| Code postal                           |       |            | 1012                                    | 7  |
| Localité                              |       |            | Lausanne                                | Ĩ  |
| Tálánhone                             |       | 10.00      | 021 653 87 19                           |    |
| Notos                                 |       | 5          | Demander adresse elimail au lectaur     |    |
| Champ 000 Chair alterna               |       |            |                                         |    |
| Champ 999, Sous-Champ a               |       |            |                                         |    |
| (P) ádresse de la notice              |       | _          | (a) Lecteur                             | -  |
|                                       | 211   | ecte       | aur Lecteur OPAC                        |    |
| < MARC                                | 21 Le | ecte       | aur: Lecteur OPAC                       |    |

# Commentaires de la grille

| Champ | Ind. | Etiquettes                | Contenu et remarques                                                                                                    | \$5      |
|-------|------|---------------------------|----------------------------------------------------------------------------------------------------|----------|
| 800   |      | Champ fixe                | Rempli par le système                                                                                                    |          |
| 015   |      | Nº du loctour             | \$a Lire avec la douchette le n° de la carte de lecteur qui lui est attribué.                                                                                                    | \$5 auto |
| 015   |      | N° du lecteur             | \$a RERO: lecteurs bibliothèques: code ISIL                                                                                                    | \$5 auto |
| 015   |      | Mot de passe              | \$b Le mot de passe permet au lecteur de consulter son dossier d'activité et de faire des prolongations. <b>Fortement conseillé au lecteur</b> (lettres et/ou chiffres sans caractères accentués ni symboles). |          |
|       |      |                           | \$b RERO: lecteurs bibliothèques: mot de passe générique: peb                                                                                                    |          |
|       |      |                           | Après validation de l'inscription, le mot de passe est crypté et apparaît sous<br>l'indice \$c. Sa validité est immédiate dans Virtua Consortium, ainsi que pour<br>les commandes via ILL-RERO                 |          |
| 016   |      | Identifiant               | \$a FR: Numéro du personnel de l'Etat et Université de Fribourg (EFR suivi de<br>7 chiffres) (rien à saisir)                                                                                                   |          |
|       |      |                           | \$5 FR: Numéro tiers (TIE suivi de 7 chiffres) (rien à saisir)                                                                                                    | \$5 auto |
|       |      |                           | \$a GE: Numéro d'étudiant (rien à saisir)                                                                                                    | \$5 auto |
|       |      |                           | \$a IF: Numéro interne TAF (E0051 suivi de 11 caractères)                                                                                                    | \$5 auto |
|       |      |                           | \$a NJ: Numéro matricule UNINE (7 ou 8 chiffres, chargement quotidien,<br>signature : \$5 RERO)                                                                                                    | \$5 auto |
|       |      |                           | \$a RERO: Numéro SIUS (chargé automatiquement ou à saisir selon procédure<br>particulière, voir remarques ci-dessous)                                                                                          | \$a manu |
|       |      |                           | \$a RERO: lecteurs bibliothèques: code RP                                                                                                    |          |
| 021   |      | No pièce identité         | \$a GE                                                                                                    |          |
| 021   |      | Date d'échéance           | \$d GE                                                                                                    |          |
| 024   |      | Code local                | \$a Taper le code local (voir liste des codes locaux)                                                                                                    | \$5 auto |
| 030   |      | Type de lecteur           | \$a Sélectionner le type de lecteur dans la liste du menu déroulant (voir liste des Types de lecteurs)                                                                                                    |          |
| 043   |      | Code de blocage           | \$a Voir liste Codes de blocage                                                                                                    | \$5 manu |
|       |      | Nom, Prénom               | \$a Taper le <b>Nom</b> de famille suivi d'une "," puis le(s) prénom(s).<br>Initiales en Majuscules, la suite en minuscules.                                                                                   |          |
| 100   | 10   | Date de naissance         | \$d Saisir la date de naissance complètement au format <b>aaaammjj</b> .<br><b>Exemple: lecteur né le 28 septembre 1984 = 19840928</b>                                                                         |          |
|       |      | Titre                     | \$e Taper le titre en entier " <b>Monsieur</b> " ou " <b>Madame</b> " (ou selon le code de<br>langue)                                                                                                    |          |
|       |      | Code de langue            | \$I <b>fr</b> ou <b>de</b> permet d'identifier la langue de correspondance avec le lecteur.<br>GE: non saisi                                                                                                   |          |
| 110   | 2    | Nom de la<br>bibliothèque | \$a Lecteurs bibliothèques: Nom de la bibliothèque. Sous-champ du nom                                                                                                    |          |
| 247   | 1    | Biblio. d'attache         | \$a Rempli automatiquement selon le lieu d'inscription                                                                                                    |          |
|       |      |                           | \$a Rue et no                                                                                                    |          |
|       |      |                           | \$a c/o ; Case postale                                                                                                    |          |
|       |      |                           | \$e Code postal ou Code pays + Code postal (D-3700)                                                                                                    |          |
| 270   | 1    | Adrogo principala         | \$b Localité                                                                                                    |          |
| 210   | '    | Auresse principale        | \$k No de téléphone (Suisse: <b>021 316 78 00</b> pour la France: <b>0033 1 40 316 78</b><br><b>00</b> )                                                                                                    |          |
|       |      |                           | \$I 2 <sup>e</sup> No de téléphone                                                                                                    |          |
|       |      |                           | GE: \$u = Informations diverses                                                                                                    |          |

| fribourgeoises chargées<br>dans ce champ !                                                       |
|--------------------------------------------------------------------------------------------------|
| dans ce champ !                                                                                  |
| dans ce champ !                                                                                  |
|                                                                                                  |
|                                                                                                  |
| resses électroniques, il faut<br>esses en les séparant par une<br>Virtua seront envoyés à toutes |
| bluewin.ch                                                                                       |
|                                                                                                  |
| \$5 auto                                                                                         |
| bonnement \$5 auto                                                                               |
| les HEP-BEJUNE \$5 auto                                                                          |
| chargement de l'institution \$5 auto<br>entrale RERO aux notices<br>des lecteurs.<br>/ UNIGE     |
| nte                                                                                              |
|                                                                                                  |

#### Attention !

Dans la grille de saisie du lecteur, les champs 015 - 024 (GE, FR) - 030 - 100 - 270 sont obligatoires.

#### **Remarques:**

Le champ **015 \$b** est obligatoire pour que le lecteur puisse consulter son dossier depuis Explore.

Le champ **016 \$a** peut être utilisé pour entrer le numéro d'étudiant SIUS.

La procédure manuelle d'ajout du no SIUS décrite ci-dessous ne concerne pas les institutions utilisant le chargement automatique.

L'ajout de cette information, qui ne doit ensuite ni être supprimée, ni modifiée doit s'effectuer selon la procédure suivante:

- 1. Cliquer sur la mappemonde dans la barre d'outils de Virtua et sélectionner dans le menu déroulant la localisation "RERO".
- 2. Editer la notice de lecteur.
- 3. Ajouter un nouveau champ 016 \$a contenant le numéro SIUS.
- 4. Sauvegarder la notice SANS FAIRE D'AUTRES MODIFICATIONS. Le champ numéro SIUS apparaît dès lors signé \$5 RERO et ne peut plus être modifié sauf en étant connecté avec la localisation RERO.

5. Cliquer à nouveau sur la mappemonde Virtua et sélectionner à nouveau sa localisation habituelle; ou bien cliquer sur l'icône verte "Actualiser la connexion" pour retourner à votre localisation par défaut.

Dans le champ 270: il doit y avoir une adresse privée.

| Char | np <b>50</b> ( | ): |     |                                                                     |
|------|----------------|----|-----|---------------------------------------------------------------------|
| 500  | 0              | 0  | \$a | Notes: affichage public et alerte de la présence d'une note         |
| 500  | 0              | 1  | \$a | Notes: affichage public, pas d'alerte                               |
| 500  | 0              | 2  | \$a | Notes: pas d'affichage public mais alerte de la présence d'une note |
| 500  | 0              | 3  | \$a | Notes: pas d'affichage public, pas d'alerte                         |
|      |                |    |     |                                                                     |

Le lecteur a la possibilité de recevoir sa correspondance à l'adresse de son choix. Dans la grille de lecteur, cliquer dans la zone champs fixes 008.

| amps fixes - Yaud CL            |                                                                                                    |                                                                                                    |                                                                                                    |                                                                                                    |                                                                                                    | ? ×                                                                                                    |
|---------------------------------|----------------------------------------------------------------------------------------------------|----------------------------------------------------------------------------------------------------|----------------------------------------------------------------------------------------------------|----------------------------------------------------------------------------------------------------|----------------------------------------------------------------------------------------------------|----------------------------------------------------------------------------------------------------|
| mps fixes                       | - <u>}</u>                                                                                                    |                                                                                                    |                                                                                                    |                                                                                                    |                                                                                                    |                                                                                                    |
| l adr. électronique 271         | Keep CO H                                                                                                    | Hist: 1 historique o                                                                                                    | onservé 💌                                                                                                    | Allow Dupl C                                                                                                    | Os: 1 autorisés                                                                                                    | s 💌                                                                                                    |
| ) adr. postale 270              | ]                                                                                                    |                                                                                                    |                                                                                                    |                                                                                                    |                                                                                                    |                                                                                                    |
| adr. électronique 271<br>181129 | Virtua:                                                                                                    |                                                                                                    |                                                                                                    | Used:                                                                                                    |                                                                                                    |                                                                                                    |
|                                 |                                                                                                    |                                                                                                    |                                                                                                    |                                                                                                    |                                                                                                    |                                                                                                    |
|                                 | amps fixes - Vaud CL<br>imps fixes<br>1 adr. électronique 271<br>0 adr. postale 270<br>1 adr. électronique 271<br>381129 | amps fixes - Vaud CL<br>imps fixes<br>1 adr. électronique 271<br>0 adr. postale 270<br>1 adr. électronique 271<br>381129 Virtua: | amps fixes - Vaud CL<br>Imps fixes Keep CO Hist: 1 historique c<br>adr. électronique 271 Keep CO Hist: 1 historique c<br>adr. postale 270 Virtua: | amps fixes - Vaud CL<br>Imps fixes - Vaud CL<br>1 adr. électronique 271 - Keep CO Hist: 1 historique conservé -<br>0 adr. postale 270 -<br>1 adr. électronique 271 -<br>1 adr. électronique 271 -<br>1 adr. électronique 271 -<br>Virtua: | amps fixes - Vaud CL<br>Imps fixes<br>1 adr. électronique 271 V Keep CO Hist: 1 historique conservé V Allow Dupl C<br>0 adr. postale 270<br>1 adr. électronique 271<br>Virtua: Used: | amps fixes - Vaud CL<br>Imps fixes<br>1 adr. électronique 271 V Keep CO Hist: 1 historique conservé V Allow Dupl COs: 1 autorisés<br>0 adr. postale 270<br>1 adr. électronique 271<br>1 adr. électronique 271<br>Virtua: Used: |

Dans la fenêtre "Addr Pref ", il est possible de modifier le choix d'adressage du courrier (par défaut, c'est adresse électronique qui est prioritaire) en sélectionnant dans le menu déroulant: *0 adr.postale 270*.

#### Champ 541 03:

Ce champ est ajouté automatiquement par la centrale RERO aux notices concernées par le chargement automatique des lecteurs. Il permet de protéger ces notices contre les modifications. Cette zone créée par programme contient les différents éléments nécessaires au traitement spécifique des lecteurs chargés automatiquement:

- Indication que la notice est concernée par un chargement automatique.
- Adresse e-mail.
- Code de chargement (UNINE, HESGE, UNIFR, etc.) permettant d'identifier l'institution à laquelle se rapporte cette adresse e-mail.

Le champ est signé d'un \$5 RERO empêchant qu'il puisse être modifié avec une connexion habituelle. En cas de nécessité, il est toutefois possible de le modifier en choisissant comme "log-in location" la localisation "RERO".

Le contenu du champ 541 03 permet de déterminer quelle adresse e-mail se trouvant en 271 1\_ vient de quelle institution. Lors des chargements automatiques, les programmes de chargement se basent sur le contenu des zones 541 pour mettre à jour les adresses e-mails ou non, voire les supprimer en cas d'exmatriculation.

Exemple pour une adresse e-mail concernant l'Université de Genève:

541 03 \$a Chargement automatique / email1@test.ch / UNIGE \$5 RERO
#### 2.1.2 Validation et sauvegarde de la grille de lecteur

Avant de sauvegarder la notice dans la base de données, il faut impérativement utiliser le bouton **Valider la notice.** 

Si l'un des champs n'a pas été correctement rempli un message d'erreur apparaît.

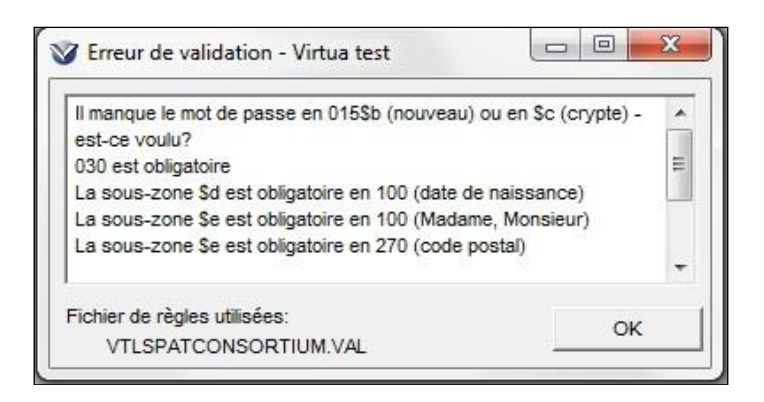

Pour sauvegarder un lecteur dans la base de données, cliquer sur l'icône bout aper sur la touche de fonction **F11**.

Après avoir effectué l'enregistrement du lecteur, la fenêtre **Dossier du lecteur** s'ouvrira directement.

Pour modifier les données du lecteur, revenir dans le format MARC en cliquant sur le bouton **Editer.** 

#### 2.1.3 Grille de saisie d'un nouveau lecteur (type bibliothèque)

Pour inscrire un nouveau lecteur (type bibliothèque) passer par la barre d'outils:

| nier <u>R</u> echercher <u>P</u> rêt <u>A</u> cquisitions <u>O</u> ptions                                                                                                    | O <u>u</u> tils Fe <u>n</u> être A <u>i</u> de                                                                                                    |     |
|----------------------------------------------------------------------------------------------------|----------------------------------------------------------------------------------------------------|-----|
| Fermer la connexion<br>Nouvelle connexion<br>Liste des connexions<br>Changer le mot de passe                                                                                                    |                                                                                                    |     |
| Notices                                                                                                    | Créer une notice                                                                                                    | ai. |
| Grilles<br>Fermer la notice                                                                                                    | Créer une autre notice     Create Line Item/Accession Bib                                                                                                    | 5   |
| Sauvegarder une notice Ct<br>Sauvegarder une notice sous<br>Ajouter une notice à<br>Sauvegarder dans la base de données<br>Copier vers une autre base<br>Supprimer notice de la base de données | H+S     Editer exemplaire       Editer une notice locale     Extraire une notice locale       F11     Supprimer notice locale       Ouvrir notices sauvegardées en .rec       Traduire les notices |     |
| Imprimer lettre de remerciements<br>Effacer les remerciements                                                                                                    | Import Records To Purchase Request<br>ImportEDIMARCRecordsAction                                                                                                    |     |
| Imprimer Ct<br>Sauvegarder<br>Ernail<br>Config. impr.<br>Configurer imprimante pour quittances                                                                                                  | 1+ P                                                                                                    |     |
| 0                                                                                                    | 4. V                                                                                                    |     |

La grille de saisie définie dans les options de catalogage s'ouvre. Exemple:

| 800    |         |          | 201206040 00000110       |                 | 10 A    |
|--------|---------|----------|--------------------------|-----------------|---------|
| 015    |         |          | Sa Sb                    |                 |         |
| 018    |         |          |                          |                 |         |
| 020    |         |          |                          |                 |         |
| 021    |         |          |                          |                 |         |
| 030    |         |          | Sa                       |                 |         |
| 100    | 1       | 0        | Sa Sd Se Si              |                 |         |
| 245    |         |          | Sa                       |                 |         |
| 247    | 1       |          | Sa                       |                 |         |
| 270    | 1       |          | Sa Sa Se Sb Sk           |                 |         |
| 270    | 2       |          | Sa Sa Se Sb Sk           |                 |         |
| 271    | 1       |          | Sa                       |                 |         |
| 271    | 2       |          | Sa                       |                 |         |
| 500    | 0       | 1        | Sa                       |                 |         |
| 999    |         |          | \$a VIRTUA               |                 |         |
| Adress | e de la | a notice | e(a) Lecte               | eur             |         |
| >      |         | 1        | MARC 21 Lecteur: Lecteur | Nouvelle notice | Modifié |

## 2.2 Modifications de données dans une fiche de lecteur

Remarque préliminaire: les données des notices de lecteurs des universités de Genève et de Fribourg ne doivent en principe pas être modifiées manuellement dans Virtua. En effet les mises à jour de ces données se font automatiquement depuis les bases de données des universités concernées.

#### 2.2.1 Modification d'un champ

Sur la fenêtre **Dossier du lecteur**, se positionner sur l'index **Format complet** et cliquer sur "**Editer**" pour ouvrir la grille *Editeur MARC*.

| 😵 Dossier de lect                                                                                                    | eur - Dupon de Marc                                                                                                    |                |            |        |
|----------------------------------------------------------------------------------------------------|----------------------------------------------------------------------------------------------------|----------------|------------|--------|
| Format complet                                                                                                    | format MARC   Activité   Compte                                                                                                    |                |            |        |
| No de lecteur:<br>Nom, prénom:<br>Type lect.:<br>Abt phono:<br>Né-e le:<br>Langue:<br>Adresse 1:<br>:<br>Téléphone1:<br>E-Mail 1:<br>Nb de prêts:<br>Inscription:<br>Expiration:<br>Dern. activ.: | 2090210134<br>Dupond, Marc (Monsieur)<br>VD Lecteur standard<br>septembre 2008<br>28.06.1968<br>français<br>Avenue de Grammont 26<br>1007 Lausanne<br>021 801 53 28<br>dupondmarc@hotmail.com<br>78<br>200609161059<br>201012120000<br>200807231532 |                |            | Editer |
| 🔲 Imprimer reçu                                                                                                    |                                                                                                    | Tout prolonger | Actualiser | Fermer |

Les modifications dans les champs se font à la manière d'un traitement de texte.

#### Attention !

Lorsqu'on modifie un type de lecteur, les dates d'expiration de l'enregistrement ne sont pas mises automatiquement à jour; il faut

- soit supprimer la date dans le champ 042 \$b (Date d'expiration) puis sauvegarder la notice
- soit cliquer sur le bouton *Mettre à jour*.

#### 2.2.2 Ajout ou suppression d'un champ

Pour ajouter un champ, cliquer sur 🖻 puis préciser dans la fenêtre "Etiquette" le numéro du champ à insérer.

| 😵 Ajouter un cha                     | amp - Co <b>? X</b> |
|--------------------------------------|---------------------|
| _Identification du                   | champ:              |
| Etiquette:                           | 100                 |
| Indicateurs:                         | 10                  |
| Position du champ<br>Selon l'ordre r | o:<br>numérique     |
| C Après le curse                     | eur                 |
| ОК                                   | Annuler             |

Pour supprimer un champ, se positionner sur le champ et cliquer sur

| Confirm | ×                                            |
|---------|----------------------------------------------|
| ?       | Etes-vous sûr de vouloir supprimer ce champ? |
|         | <u>Yes</u> <u>N</u> o                        |

#### Autre procédure pour ajouter ou supprimer un champ

Depuis la notice MARC du lecteur, cliquer avec le bouton droit de la souris puis cliquer sur le choix déterminé:

| Suivant                          |         | Ctrl+Tal       |
|----------------------------------|---------|----------------|
| Précédent                        |         | Shift+Ctrl+Tal |
| Annuler                          |         | Ctrl+2         |
| Couper                           |         | Ctrl+)         |
| Copier                           |         | Ctrl+0         |
| Coller                           |         | Ctrl+          |
| Raccourcis                       |         |                |
| Insérer contrôle caractères unic | odes    |                |
| Créer un champ 880               |         |                |
| Imprimer                         |         | Ctrl+I         |
| Sauvegarder                      |         |                |
| Email                            |         |                |
| Ajouter un champ                 | N       | Shift+Ctrl+A   |
| Copier un champ                  | 3       | Shift+Ctrl+(   |
| Coller un champ                  |         | Shift+Ctrl+    |
| Coller le champ dans toutes les  | notices |                |
| Supprimer un champ               |         | Shift+Ctrl+[   |
| Action sur l'autorité            |         |                |
| Créer notice(s) d'autorité       |         |                |
| Parcourir l'index                |         |                |
| Recherche contextuelle           |         |                |
| Ajouter une nouvelle prédiction  |         |                |
| Editer la prédiction             |         |                |
| Enregistrer la prédiction        |         |                |
| Chercher une prédiction          |         |                |
| Supprimer une prédiction         |         |                |
|                                  |         |                |

#### 2.2.3 Modification du mot de passe

Effacer le mot de passe encrypté dans le **champ 015 \$c.** Ajouter dans le **champ 015** un **\$b** et y noter le nouveau mot de passe du lecteur. Avec la sauvegarde de la notice, le mot de passe s'encrypte automatiquement.

**Cas particulier**: Pour modifier un mot de passe enregistré par une autre institution, il faut ajouter une zone 555 \$a reset, puis sauvegarder la notice. Le mot de passe du lecteur devient "change" et peut être modifié par le lecteur en ligne.

#### 2.2.4 Suppression d'un dossier de lecteur

Seules les personnes autorisées dans chaque institution peuvent supprimer les dossiers de lecteurs.

#### 2.3 Codes de blocages

#### 2.3.1 Champs 043

Les blocages manuels s'insèrent dans le **champ 043** de la grille **Editeur MARC.** Il est possible d'insérer plusieurs codes de blocages dans un même champ (*ex.:* **\$a** xx **\$a** xx **\$a** xx, *etc.*) ou de créer un champ par code de blocage.

Le code de blocage apparaîtra dans les 2 formats de la notice du lecteur (*format texte et format MARC*).

A chaque transaction du lecteur, VIRTUA le signale.

Les codes de blocage ne bloquent pas une carte ou l'autre, ils bloquent <u>le dossier de lecteur</u>. Suivis d'un \$5, ils bloquent le dossier seulement dans l'institution concernée ; sans \$5, ils bloquent le dossier dans toutes les institutions.

La règle générale est que le champ 043 doit toujours contenir le \$5 suivi du sigle de l'institution.

Seule exception: le code CP Carte perdue. Vérifier l'identité.

En effet, deux cas de figure peuvent se produire dans le cas d'une carte perdue:

- Si le lecteur ne possède qu'**une seule** carte: utiliser le code de blocage 043 "CP Carte perdue. Vérifier l'identité" **sans \$5**. Le dossier de lecteur sera ainsi bloqué **dans toutes les institutions**.
- Si le lecteur possède **plusieurs cartes**: supprimer le numéro de la carte perdue avec si nécessaire ajout d'une note en zone 500 (indicateurs 00 pour que la note s'affiche lors des transactions). Seule la carte perdue ne pourra ainsi plus être utilisée, le dossier de lecteur n'étant quant à lui pas bloqué.

| Code     | Intitulé                                                                                       | Champ notes (500 00)                                                                    | Utilisé au sein des                                                                                                    |
|----------|------------------------------------------------------------------------------------------------|-----------------------------------------------------------------------------------------|----------------------------------------------------------------------------------------------------|
| <u> </u> |                                                                                                | Natar 12 dagage forega                                                                  | Institutions                                                                                                    |
| AA       | Adresse manquante ou incomplete                                                                | Noter l'adresse fausse                                                                  | GE, NJ, VS                                                                                                    |
| AU       | Adresse ungültig/überprüfen                                                                    | Noter l'adresse fausse                                                                  | FR, VS                                                                                                    |
| СР       | Carte perdue. Vérifier l'identité (voir<br>remarque ci-dessus concernant la sous-<br>zone \$5) | Noter le numéro<br>et vérifier l'identité                                               | FR, GE, NJ, VS                                                                                                    |
| DB       | Doublon                                                                                        | Utilisé                                                                                 | FR                                                                                                    |
| EE       | Etudiant exmatriculé                                                                           | Lorsque les notes sont<br>ajoutées manuellement, elles<br>sont mises avec indicateur 00 | FR et NJ (mis automatiquement)                                                                                                  |
| FA       | Lecteur Uni sans code faculté                                                                  |                                                                                         | GE                                                                                                    |
| KV       | Karte verloren, Ausweis verlangen<br>(voir remarque ci-dessous concernant<br>la sous-zone \$5) | Noter le numéro et vérifier<br>l'identité (champ 500 00)                                | FR, VS                                                                                                    |
| MM       | Lecteur parti sans laisser d'adresse                                                           | Noter l'adresse fausse                                                                  | VS                                                                                                    |
| NO       | Non connu par l'administration                                                                 |                                                                                         | GE                                                                                                    |
| PE       | Prêt exclu / Von der Ausleih<br>ausgeschlossen                                                 | Raison à indiquer                                                                       | FR (pour un<br>lecteur qui n'a pas<br>réglé ses factures<br>et pour un lecteur<br>ayant un "mauvais<br>comportement",<br>GE, VS |
| RE       | Rechnung zu bezahlen                                                                           | Raison à indiquer                                                                       | FR, VS                                                                                                    |
| ZZ       | Contentieux                                                                                    | Raison à indiquer                                                                       | FR, GE, NJ, VS                                                                                                    |

#### Codes de blocage actuellement utilisés dans le réseau RERO:

#### Attention !

Lorsqu'un code de blocage exige une remarque dans le champ 500, ne pas oublier de signer, dater la note.

Les blocages automatiques génèrent des messages qui signalent clairement la raison du blocage.

Pour tout contentieux faisant l'objet d'une facture et réglé au guichet, le dossier doit être transmis au responsable.

## 2.4 Renouvellement d'un dossier de lecteur

Le message: "*Les droits du lecteur ont expiré*" est la conséquence de la date située dans le champ 042 \$b.

Pour renouveler les droits, il faut:

- soit supprimer la date dans le champ 042 \$b (Date d'expiration) puis sauvegarder la notice.
- soit cliquer sur le bouton *Mettre à jour*.

#### Une nouvelle date d'expiration sera automatiquement donnée par le système.

#### Attention !

Si la date d'expiration de la carte du lecteur est antérieure à la date du prêt d'un document, le système ramènera automatiquement l'échéance à la date d'expiration de la carte et générera un message d'information.

| La notice de | lecteur sera périmée. | 5          |   |
|--------------|-----------------------|------------|---|
| La date d'éc | néance en est ajustée | 11.06.2012 |   |
|              |                       |            | - |

# La mise à jour de notices de lecteurs appartenant à d'autres institutions requiert une procédure spéciale:

1. Editer la notice.

2. Ajouter une zone 555 avec le contenu suivant: update\_xx (xx correspondant au code de l'institution propriétaire de la 042. Exemple pour une 042 appartenant à Genève: update\_ge).
3. Sauvegarder la notice (le délai d'actualisation peut être de quelques secondes).

4. La date d'expiration (042 \$b) est automatiquement mise à jour à "Date du jour + 1 année" (sauf pour les lecteurs de Bulle: Date du jour + 60 jours).

La date de suppression (042 \$c) est automatiquement mise à jour à "Date du jour + 10 ans", sauf si la date déjà existante est postérieure à cette nouvelle date (dans ce cas c'est la date déjà existante qui prime).

5. La zone 555 est automatiquement effacée.

## 2.5 Dossier de lecteur

Le dossier de lecteur est composé de 4 parties:

| Vossier de lecte<br>Format complet Format complet Format complet Format complet Format in the second second se | ur - POULAIN, Amélie                                                |
|----------------------------------------------------------------------------------------------------|---------------------------------------------------------------------|
| Notes:<br>Notes:                                                                                                    | TEST CONSORTIUM Piece d'identite (Carte Unil) TEST12345 PC11 Editer |
| 🗌 Imprimer reçu                                                                                                    | Tout prolonger Actualiser Fermer                                    |

- Format complet: Données personnelles
- Format MARC: Données personnelles avec les codes US MARC
- Activité: Transactions du lecteur
- Compte: Amendes et frais

#### 2.5.1 Activité du lecteur

En cliquant sur l'onglet "Activité" la fenêtre s'ouvre sur le résumé des différentes catégories de situation du lecteur.

Pour voir le détail des documents, cliquer 2 fois sur la catégorie ou cliquer sur l'onglet correspondant.

#### 2.5.1.1 Onglets

Les différents onglets n'apparaissent que s'ils contiennent des documents.

| Résumé                   | présente sur le même écran toutes les catégories de transactions<br>de prêt comportant des documents ainsi que le nombre<br>d'exemplaires s'y trouvant. |
|--------------------------|----------------------------------------------------------------------------------------------------|
| Prêté                    | documents empruntés (ni demandés, ni en retard).                                                                                                    |
| En retard                | documents en retard.                                                                                                    |
| Très en retard / Facturé | documents pour lesquels une lettre de sommation ou une facture a été éditée.                                                                            |

| Demandé      | documents que le lecteur a en sa possession et qui ont été demandés par un autre lecteur.                                                                                                    |
|--------------|----------------------------------------------------------------------------------------------------|
| Demandé/Echu | documents en retard et demandés par un autre lecteur.                                                                                                    |
| En attente   | documents demandés par le lecteur (réservation, réclamation, commande en magasin).                                                                                                    |
| A retirer    | documents que le lecteur a demandés et qui sont à retirer au guichet du prêt.                                                                                                    |
| Litigieux    | documents à problèmes.                                                                                                    |
| Renoncé      | documents pour lesquels on a renoncé au litige.                                                                                                    |
| Historique   | historique des transactions du lecteur.                                                                                                    |
| Boutons      |                                                                                                    |
| Renoncer     | déplace un document de la catégorie "Litigieux" à la catégorie<br>"Renoncé".                                                                                                    |
| Rétablir     | déplace un document de la catégorie "Litigieux" ou "Renoncé" à<br>la catégorie qu'il avait avant le litige.<br>Exemple: "Litigieux" -> "Prêté", "Litigieux" -> "En retard",<br>"Renoncé" -> "Prêté", etc. |

Il est possible de trier les informations dans tous les onglets en cliquant sur l'intitulé de la colonne.

Le bouton **Actualiser** permet de mettre à jour les données d'un lecteur après une modification dans un dossier de lecteur.

Les transactions du lecteur sont affichées dans différents onglets. Exemple: Prêté

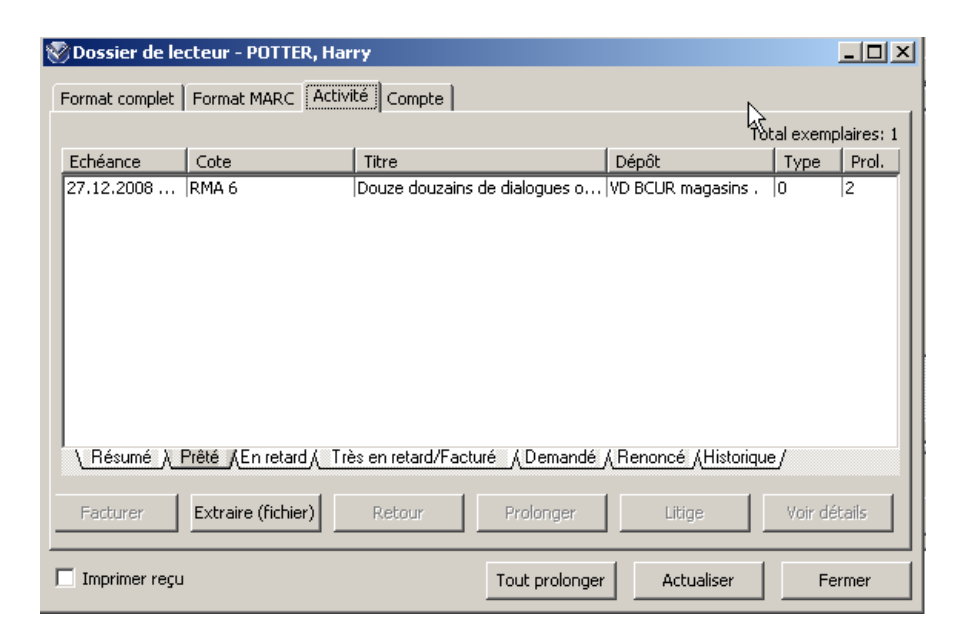

En cliquant sur **Voir détails**, ou en cliquant 2 fois sur la ligne du document, la fenêtre **Information – Activité du lecteur** concernant l'activité du lecteur avec un document permet d'avoir des informations complémentaires.

| Catégorie:                  | Prêté                                         |
|-----------------------------|-----------------------------------------------|
| fitre:                      | Douze douzains de dialogues ou Petites scènes |
|                             | amoureuses / Pierre Louÿs                     |
| Cote:                       | RMA 6                                         |
| No d'exemplaire             | 1093308356                                    |
| No notice bibliographique:  | 1924342                                       |
| Type de prêt                | 0                                             |
| Date de prêt                | 10.09.2008 15:25:00                           |
| Echéance                    | 27.12.2008 22:00:00                           |
| Prochaine lettre le:        | 25.12.2008 22:00:00                           |
| Type de la prochaine lettre | Revoir                                        |
| Compteur (prochaine lettre  | 1                                             |
| Dernière lettre le:         | 17.10.2008 01:22:00                           |
| Dernier type de lettre      | En retard                                     |
| Compteur (dernière lettre)  | 2                                             |
| Dépôt d'origine             | VD BCUR magasins .                            |
| En rayon à                  | VD BCUR magasins .                            |
| Nbre de prolongations       | 2                                             |
|                             |                                               |
|                             |                                               |
|                             |                                               |
|                             |                                               |
|                             | Fermer                                        |

#### 2.5.1.2 Compte

Comme pour l'onglet Activité, les frais et amendes sont répertoriés par onglet.

Les différentes catégories se retrouvent également au bas de la fenêtre.

Pour prendre connaissance du détail de l'état du compte, cliquer 2 fois sur la catégorie ou sur l'onglet correspondant.

Cliquer sur une catégorie de compte pour avoir la liste des documents soumis à une amende ou à des frais. Le **Total de la créance** est affiché à droite de la fenêtre.

|                       |                                            | Montant à payer                                 | CHF 30.20              | Total CHF 30.2   |
|-----------------------|--------------------------------------------|-------------------------------------------------|------------------------|------------------|
| Catégorie             |                                            |                                                 |                        | Montant          |
| Rendu en retard / M   | ahngebühr                                  |                                                 |                        | CHF 14.60        |
| Frais de traitement / | /verlangerungsgebühr<br>Bearbeitungsgebühr |                                                 |                        | CHF 8.00         |
|                       |                                            |                                                 |                        |                  |
| Résumé/Übersicht      | Rendu en retard / Mahngebühr               | Prolongation tardive / Verlängerungsgebühr Frai | is de traitement / Bea | arbeitungsgebühr |

# **3. TRANSACTIONS**

Après chaque lecteur, il est indispensable de FERMER LES FENÊTRES DU PRÊT.

# 3.1 Prêt (check out)

Pour le prêt des documents, cliquez sur l'icône ou sur la touche de fonction **F5** ou, en passant par la barre d'outil, allez sur:

| <u>Fichier</u> <u>R</u> echercher        | rêt <u>A</u> cquisitions <u>O</u> pt          | ions O <u>u</u> | itils Fe <u>n</u> être Aj         | <u>i</u> de |          |         |
|------------------------------------------|-----------------------------------------------|-----------------|-----------------------------------|-------------|----------|---------|
| ?{] 🚱 🕞 🖏                                | Lecteur                                       | · 1             | <b>R   11 (1</b>                  |             | 🕱 🔁 🖳 08 | 1 🕺 🕺 🔍 |
| Connexion par défaut:                    | Guichet de prêt                               | •               | Retour                            | F4          |          | 11      |
|                                          | Transactions<br>Séminaires<br>Agency Requests |                 | Prêt<br>Prolongation              | F5<br>F6    |          |         |
| Entrez le n° de ca<br>ecteur dans la fer | rte du<br>nêtre                               | No de           | ès lecteur - Virtua f<br>lecteur: | test ? S3   |          |         |

Les différents types de prêt:

- Normal: prêt selon les matrices (prêt à 28 jours, 14 jours, etc...)
- Sur place: prêt pour la consultation sur place
- Heure fixe: heure et dates fixes définies dans les paramètres du prêt
- Heure/date choisie: le service du prêt fixe la durée d'emprunt du document.

| <sup>™</sup> Prêts / Prolongations - virtua_test_16 - VS MV SION - 015rerovs1 - Rerovs1, Test -                                                                                                    | La limite de catégorie indique le<br>nombre de document que le lecteur a<br>le droit d'emprunter.                                                                                                    |
|----------------------------------------------------------------------------------------------------|----------------------------------------------------------------------------------------------------|
| C Sur place       C Heure choisie:       16:06:29       Date:       27.10.2017         No d'exemplaire       Titre       Echéance/Heure       Type         Imprimer reçus       No exemplaire:       1061264113 | Le numéro de code à barres du<br>document vient s'inscrire dans<br>l'espace en bas à droite. Si le lecteur<br>veut emprunter plusieurs documents<br>à la fois, il n'est pas nécessaire de<br>refermer cette fenêtre. Les prêts se<br>font les uns à la suite des autres. |
|                                                                                                    | Cette option permet de résoudre<br>– certains problèmes de lenteurs<br>pour les lecteurs ayant beaucoup<br>de transactions.                                                                                                    |

Cocher cette case pour garder en mémoire le dernier type de prêt.

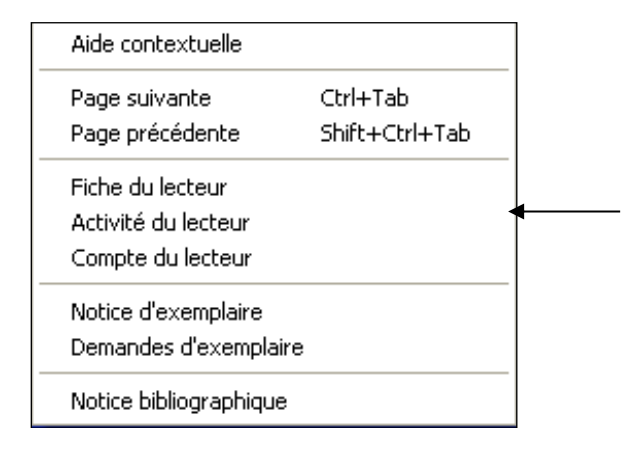

Après le prêt du document, un clic droit de la souris ouvre un menu permettant d'aller dans le dossier d'activité du lecteur ou dans une autre rubrique si nécessaire.

# ▲ IL EST TRES IMPORTANT DE VERIFIER L'ECRAN LORS DE CHAQUE TRANSACTION !!!

Exemples de message en cas de réservation, de retard ou de frais sur le compte du lecteur:

Dans tous les cas où le lecteur a du retard ou des frais, l'information sur le nombre de documents en retard ou le montant des amendes s'affiche sous la rubrique "information":

| Messages - Consortium                                                                                                    | Wessages - Catalogue local VALAIS   |        |
|----------------------------------------------------------------------------------------------------|-------------------------------------|--------|
| Le lecteur a un ou plusieurs jours de retard                                                                                                    | Ce lecteur a une demande satisfaite | ~      |
| Fermer                                                                                                    |                                     | Fermer |
| ✓ Prêts / Prolongations - Consortium - VS MV SION         Prêts       Limitations         Nom, prénom:       MV-Gestion du prêt/rens.         Lecteur:       VS Lecteur gestion         NY de lecteur:       2010007823         Langue:       rfrançais         Adresse 1:       c/o Vincent Luisier Rue des Vergers 9         :       1950 SION         Téléphone1:       606 4568         E-Mail 1:       vincent Luisier @mediatheque.ch         Type de prét       C         C       Normal         C       Heure fixe:         No d'exemplaire       Titre | N - 2010007823 - MV-Gestion du prêt |        |
| Imprimer reçus     C A la fin des opéra     Après chaque exemplaire     Appliquer le dernier type de prêt                                                                                                    | tions de prêt                       |        |

Dans tous les cas, il faut, à partir de la fenêtre Prêts / Prolongations, cliquer avec le bouton droit de la souris, puis sur "**Activité du lecteur**" s'il s'agit de retard ou "**Compte du lecteur**" s'il s'agit de frais. Réglez le problème, fermez la fenêtre concernée et continuez la transaction de prêt.

En cas de blocage lié aux transactions de prêt ou de frais (document en retard, le lecteur a atteint le montant maximum de frais, etc...), le lecteur doit régler son problème afin que son compte soit débloqué.

En cas de blocage fort (facture en cours, exclu du prêt pour non respect, etc...) le lecteur doit régler le problème dans la bibliothèque concernée.

#### Message en cas d'expiration de l'enregistrement avant la date d'échéance

Si le dossier du lecteur arrive à échéance avant la date de retour du document, un message s'affiche:

| 🥸 Messages - (                        | Consortium                                         |         |
|---------------------------------------|----------------------------------------------------|---------|
| La notice de lect<br>La date d'échéar | eur sera périmée.<br>Ice en est ajustée 01.12.2008 |         |
|                                       | Voir lecteur                                       | Annuler |

Si vous cliquez sur "**Accepter tout**", la date de retour du document sera ajustée à la date d'expiration de l'enregistrement du lecteur (délai de prêt raccourci).

Si vous cliquez sur "**Voir lecteur**", la transaction de prêt s'annule (cliquez sur "**ok**") et l'enregistrement du lecteur s'affiche.

Si vous désirez renouveler les droits du lecteur, cliquez sur "**Mettre à jour**" et "**Fermer**" pour que la date d'expiration du dossier lecteur soit remise à jour.

| 😵 Dossier de le                                                                                                    | cteur - MV-Gestion du prêt/rens,                                                                                                    |        |
|----------------------------------------------------------------------------------------------------|----------------------------------------------------------------------------------------------------|--------|
| Format complet                                                                                                    | Format MARC Activité Compte                                                                                                    |        |
| Nom, prénom:<br>Lecteur:<br>N* de lecteur:<br>Langue:<br>Adresse 1:<br>:<br>Téléphone1:<br>E-Mail 1:<br>Nb de prêts: | MV-Gestion du prêt/rens.<br>VS Lecteur gestion<br>2010007823<br>français<br>c/o Harry Potter Rue des Vergers 9<br>1950 SION<br>606.4588<br>harry.potter@poudlard.com<br>234 |        |
| Expiration:                                                                                                    | 201302100848                                                                                                    | ~      |
|                                                                                                    |                                                                                                    | Editer |
| 🔲 Imprimer reçu                                                                                                    | Mettre à jour Tout prolonger Actualiser                                                                                                    | Fermer |

La fenêtre de l'enregistrement se ferme et vous pouvez effectuer la transaction de prêt.

| 😵 Dossier de lecte                 | eur - MV-Gestion du prêt/ren        | s, 🔲 🗖 🔀                                            |
|------------------------------------|-------------------------------------|-----------------------------------------------------|
| Format complet For                 | mat MARC Activité Compte            | 1                                                   |
| Catégorie<br>En retard             | Aide contextuelle                   | Exemplaires                                         |
| Très en retard/Facti<br>En attente | Liste de circulation du lecteur     | <sup>2</sup> Depuis le dossier d'activité du        |
| Historique                         | Historique des transactions         | ✓ <sup>24</sup> lecteur, un clic droit de la souris |
|                                    | Imprimer<br>Sauvegarder             | donne accès à différentes                           |
|                                    | Email                               | fonctionnalités du lecteur                          |
| l                                  | Imprimer étiquette adresse          |                                                     |
| \ <u>Résumé</u> (En reta           | rd∧ Très en retard/Facturé ∧En atte | ite / Historique /                                  |
|                                    |                                     |                                                     |
| 🗖 Imprimer reçu                    | Mettre à jour                       | Tout prolonger Actualiser Fermer                    |

#### 3.1.1 Blocages: fonctionnement du "passer outre'

Chaque fois qu'une nouvelle fenêtre "Prêt/Prolongation" est ouverte pour un lecteur, Virtua vérifie les blocages concernant le lecteur lors de chaque prêt ou prolongation jusqu'à ce qu'on passe outre le blocage. Ce n'est qu'après le "passer outre" que Virtua arrête de contrôler s'il y a des blocages pour le lecteur.

# 3.2 Retour (Check in)

#### 3.2.1 Retour normal

Pour le retour des documents, cliquez sur l'icône  $\checkmark$  ou sur la touche de fonction **F4** ou, en passant par la barre d'outil, allez sur:

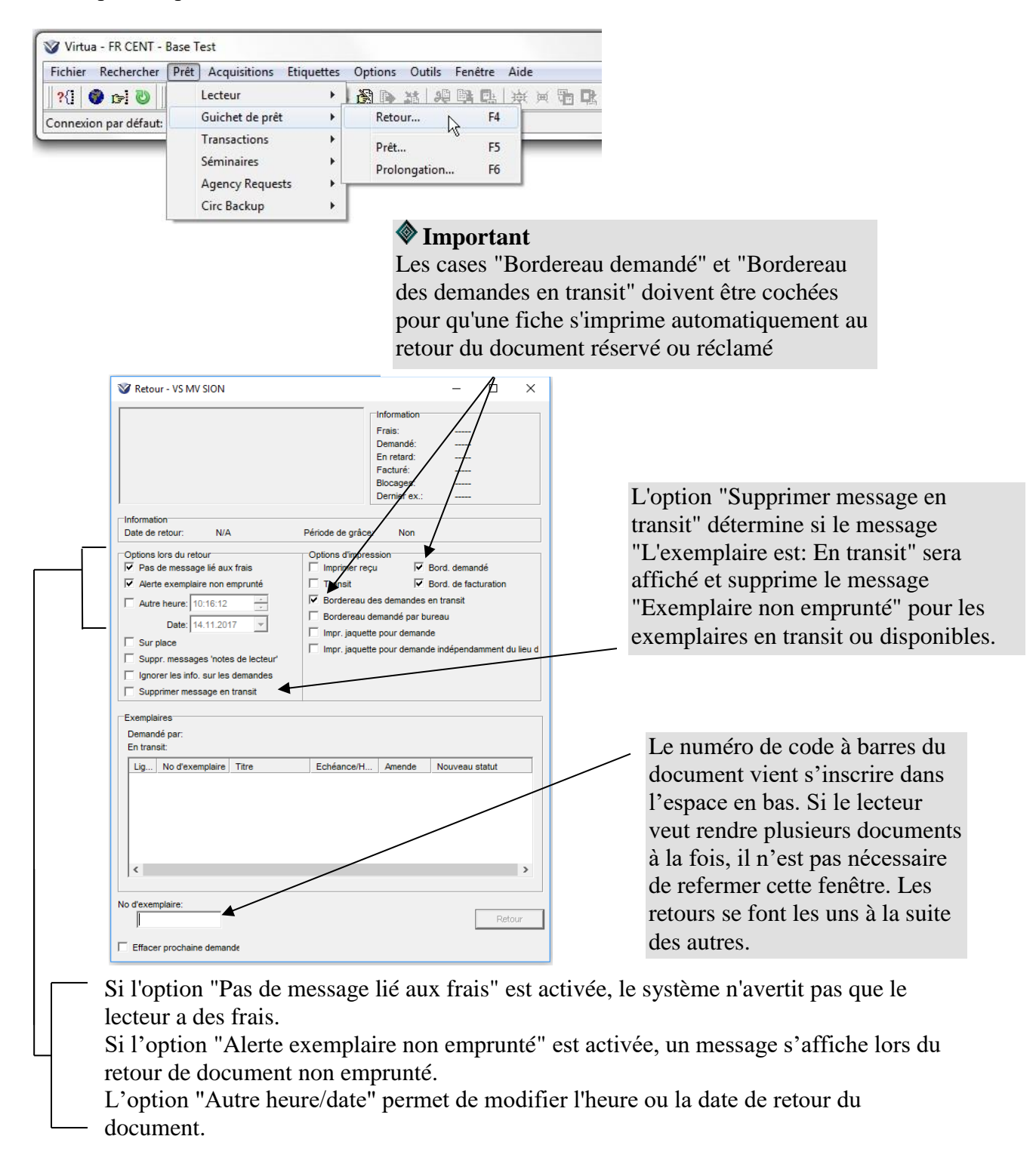

NB: les deux cases suivantes ne doivent en principe pas être cochées:

*Imprimer une jaquette pour la demande*: Lorsque l'option est activée, Virtua imprime un avis pour la demande lorsqu'un exemplaire demandé à la localisation du retour est retourné.

Supprimer messages ''notes de lecteurs'': Lorsque l'option est activée, toute note trouvée dans les champs 5xx de la notice de lecteur ne sera PAS affichée comme message ou alerte au moment du retour. L'option n'affecte par contre pas les retours depuis la notice de lecteur.

Après avoir fait un retour, les informations concernant le lecteur s'affichent en haut de la fenêtre:

| 😵 Retour - VS MV SION                                                                                                    |                                                                                                |                                                                                          | -                                                                        |                              | ×        |
|----------------------------------------------------------------------------------------------------|------------------------------------------------------------------------------------------------|------------------------------------------------------------------------------------------|--------------------------------------------------------------------------|------------------------------|----------|
| Nom, Rerovs1, Test (Monsieur)<br>prénom:<br>Lecteur: VS Lecteur standard / Leser S'<br>Notes: Note Test<br>N° de lecteur: 015rerovs1 vs<br>Né= le: 19720113<br>Langue: français<br>Adresse 1: Rue du Nord 4 Bâtiment C.<br>Information                                                                        | tandard                                                                                        | Information<br>Frais:<br>Demandé:<br>En retard:<br>Facturé:<br>Blocages:<br>Dernier ex.: | CHF<br>1<br>0<br>0<br>1000                                               | .00<br>1-Prêt à 2            | !8 jour  |
| Date de retour: N/A  Options lors du retour  ✓ Pas de message lié aux frais  ✓ Alerte exemplaire non emprunté  Autre heure: 10:16:12  Date: 14.11.2017  Sur place  Suppr. messages 'notes de lecteur'  Ignorer les info. sur les demandes  Supprimer message en transit  Exemplaires Demandé par: En transit: | Période de grâce<br>Options d'impre<br>Transit<br>Ø Bordereau o<br>Bordereau o<br>Impr. jaquet | :: Non<br>ssion<br>pu IV I<br>Ies demandes e<br>lemandé par bu<br>te pour demand         | Bord. demai<br>Bord. de fac<br>en transit<br>ireau<br>le<br>le indépendi | ndé<br>:turation<br>amment d | u lieu d |
| Lig No d'exemplaire Titre 1 1010327651 L'émeraude des <                                                                                                    | Echéance/H<br>12.12.2017 1.                                                                    | . Amende                                                                                 | Nouveau<br>Disponible                                                    | statut<br>•<br>Reto          | ><br>bur |

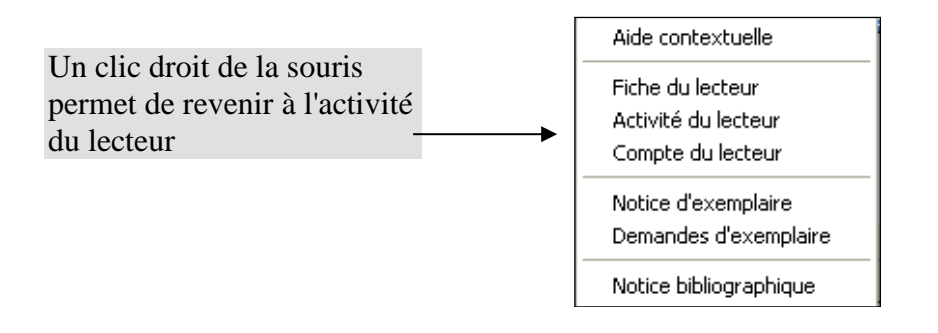

Lors des retours, des messages apparaissent pour mentionner des informations sur le document.

Exemples: document en retard, ouvrage demandé par un usager, exemplaire appartenant à tel ou tel site, etc...

# ▲ IL EST TRES IMPORTANT DE VERIFIER L'ECRAN LORS DE CHAQUE RETOUR !!!

#### **Exemples de messages:**

| 😻 Messages - Consortium                   |          |
|-------------------------------------------|----------|
| Cet exemplaire appartient à: NE BJ1 : DVD | >        |
|                                           | <b>V</b> |
|                                           | Fermer   |

| 😻 Messages - Consortium                                                                |        |
|----------------------------------------------------------------------------------------|--------|
| Cet exemplaire a été demandé à: FR CENT<br>Frais de rappel ajoutés au compte: CHF 1.80 |        |
|                                                                                        | ~      |
|                                                                                        | Fermer |

#### 3.2.2 Retour forcé

Les retours "forcés" sont également enregistrés par Virtua en plus des retours normaux. Lorsque l'on essaie de prêter un exemplaire déjà prêté à un autre lecteur (c'est-à-dire que l'exemplaire n'a pas été retourné depuis son dernier prêt), le système affiche une alerte. Il est possible d'annuler la transaction ou de continuer.

| Message exemplaire: Ce liv<br>02.2013 | re est a remettre au rayon nouveautés | 1 |
|---------------------------------------|---------------------------------------|---|
| L'exemplaire est emprunté -           | il doit être rendu                    |   |
|                                       |                                       |   |
|                                       |                                       |   |

Si on choisit de continuer, Virtua enregistre dans l'historique des transactions la partie de la transaction correspondant au retour comme "retour forcé" pour le distinguer du retour normal. Le prêt est également enregistré séparément dans l'historique des transactions:

| Critères de recherche Rés | uitats                      |            |                |                 |
|---------------------------|-----------------------------|------------|----------------|-----------------|
| No exemplaire: 1011226132 |                             |            |                |                 |
| Date/Heure                | Transaction                 | No lecteur | Localisation   | No d'exemplaire |
| 13.09.2013 16:43:45       | Prët normal                 | 2010034612 | VS MV MARTIGNY | 1011226132      |
| 3.09.2013 16:43:45        | Retour force                | 2000200339 | VS MV MARTIGNY | 1011226132      |
| 22.06.2013 16:39:13       | Prêt normal                 | 2000200339 | VS MV MARTIGNY | 1011226132      |
| 22.06.2013 16:39:05       | Retour normal               | 2000200339 | VS MV MARTIGNY | 1011226132      |
| 01.06.2013 14:58:51       | Prolongation normale        | 2000200339 | VS MV MARTIGNY | 1011226132      |
| 17.05.2013 11:35:28       | Prolongation normale        | 2000200339 | VS WEB OPAC    | 1011226132      |
| 14.05.2013 08:07:59       | Avis d'échéance             | 2000200339 | VS MV SION     | 1011226132      |
| 19.04.2013 08:14:14       | Prolongation normale        | 2000200339 | VS WEB OPAC    | 1011226132      |
| 19.04.2013 07:17:23       | Avis d'échéance             | 2000200339 | VS MV SION     | 1011226132      |
| 25.03.2013 07:44:45       | Prolongation normale        | 2000200339 | VS WEB OPAC    | 1011226132      |
| 25.03.2013 07:40:20       | Avis d'échéance             | 2000200339 | VS MV SION     | 1011226132      |
| 27.02.2013 12:53:31       | Prolongation normale        | 2000200339 | VS WEB OPAC    | 1011226132      |
| 25.02.2013 07:44:02       | Avis d'échéance             | 2000200339 | VS MV SION     | 1011226132      |
| 30.01.2013 17:45:17       | Prêt normal                 | 2000200339 | VS MV MARTIGNY | 1011226132      |
| 28.01.2013 13:02:01       | Retour normal               |            | VS MV MARTIGNY | 1011226132      |
| 28.01.2013 13:01:58       | Supprimer demande           | 2010021633 | VS MV MARTIGNY | 1011226132      |
| 28.01.2013 12:06:00       | Ajouter une demande         | 2010021633 | VS MV MARTIGNY | 1011226132      |
| <[                        | LIX CONTRACTOR ACCOUNT ALL  | III        |                |                 |
| No notice bibliogr.:      | 7218375                     |            |                |                 |
| Cote:                     | 82-3 SOUM                   |            |                |                 |
| Utilisateur:              | par RERO, Accès             |            |                |                 |
| Exemplaire en séminaire:  | NON                         |            |                |                 |
| Catégorie de lecteur:     | VS Lecteur standard / Leser | Standard   |                |                 |
| Lieu de transaction:      | VS MV MARTIGNY              |            |                |                 |
| No de la transaction:     | 20827653                    |            |                |                 |
| Echéance/Heure:           | 20.07.2013 18:30:00 Overdu  | e          |                |                 |
| Date/heure de sortie:     | 22.06.2013 16:39:13         |            |                |                 |
| Dépôt d'origine:          | VS MV MARTIGNY/Roman a      | dulte      |                |                 |
| En rayon à:               | VS MV MARTIGNY/Roman a      | dulte      |                |                 |
| Classe d'exemplaire:      | 11800-Comm. Martigny 28 j.  |            |                |                 |
| Période de grâce:         | Non                         |            |                |                 |
| NG NGG                    | 12.00                       |            |                |                 |

# **3.3 Prolongations**

#### **3.3.1 Documents en main**

Pour la prolongation des documents, cliquez sur l'icône u sur la touche de fonction **F6** ou, en passant par la barre d'outil, allez sur:

| Virtua - VS MV SION - virtua_test_16                                             |                                    |
|----------------------------------------------------------------------------------|------------------------------------|
| Fichier Rechercher Prêt Acquisitions Etiquettes Options Outils Fenêtre Aide      |                                    |
| ?{] 🚱 🗗 🤃 🖌 Lecteur >   🕞 🖓 🕼 🖄 🖓 🖏 🖽                                            | 東 河 🏗 🌆 🔰 🕺 🗶 🗶 📾 📠                |
| Connexion par défaut: Guichet de prêt > Retour F4                                |                                    |
| Transactions > Prêt F5                                                           |                                    |
| Séminaires Prolongation F6                                                       |                                    |
| Agency Requests >                                                                |                                    |
| Circ Backup >                                                                    |                                    |
|                                                                                  |                                    |
| V - virtua_test_16 -                                                             |                                    |
| Prolongations                                                                    |                                    |
| Information                                                                      |                                    |
| Amendes:<br>Demandé:                                                             |                                    |
| En retard:                                                                       | Saisissez le numéro de code à      |
| Pacture:<br>Dernier ex.:                                                         | / barres du document.              |
| Limite de catégorie:                                                             |                                    |
| Type de prolongation                                                             |                                    |
| Normal     C Heure fixe                                                          |                                    |
| C Sur place C Heure choisie: 17:10:05 - Date: 27.10.201                          | Tapez "Enter" ou cliquez sur le    |
| No d'exemplaire Titre Echéance/Heure Type                                        | houton "Prolonger" nour faire le   |
|                                                                                  | / prolongation                     |
|                                                                                  |                                    |
|                                                                                  |                                    |
| Après chaque exemplaire     C A la fin des prolongations     Item Barcode: 101   | 1838068                            |
| Grouper les exemplaires par                                                      |                                    |
| S Date d'ecretance Se no de recteur                                              |                                    |
| Appliquer le dernier type de prolongation                                        |                                    |
| Ignorer les info. sur les demandes et les                                        | ▶                                  |
| Payer Quitter Imprimer                                                           | Prolonger                          |
|                                                                                  |                                    |
|                                                                                  |                                    |
| Nom, prénom: Rerovs1, Test (Monsieur)                                            | Une fois la prolongation           |
| Notes: Note Test Demandé:                                                        | effectuée, les informations        |
| N° de lecteur: 015rerovs1 vs<br>Né-e le: 19720113                                | concernant le lecteur apparaissent |
| Langue: français Facture: Dernier ex.:                                           | 10001-Prêt à 28 jours              |
| Adresse 1: Rue du Nord 4 Batiment C<br>1920 Martigny V Limite de catégorie       | ans la partie superieure de la     |
| Type de prolongation                                                             | fenêtre                            |
| Normal     O Heure fixe                                                          |                                    |
| C Sur place C Heure choisie: 17:10:05 😴 Date: 27.1                               | 0.2017 💌                           |
| No d'exemplaire Titre Echéance/Heure Type                                        |                                    |
| 1011838068 Erable : 100 recettes sucrées et salées f 24.11.2017 18:30:00 🖌 1/5 P | rolongation - Régulier             |
| 1 / ·                                                                            |                                    |
|                                                                                  |                                    |

Indication sur le nombre de prolongation déjà effectuée

Un clic droit sur la ligne du document prolongé propose un menu contextuel qui permet d'avoir accès au dossier du lecteur concerné.

#### 3.3.2 Prolongation par téléphone ou sans les documents en main

Pour prolonger des documents à partir du dossier du lecteur, il faut:

- soit lire la carte du lecteur en cliquant sur l'icône 🛃 ou la touche de fonction F2,
- soit rechercher le nom du lecteur en tapant F8

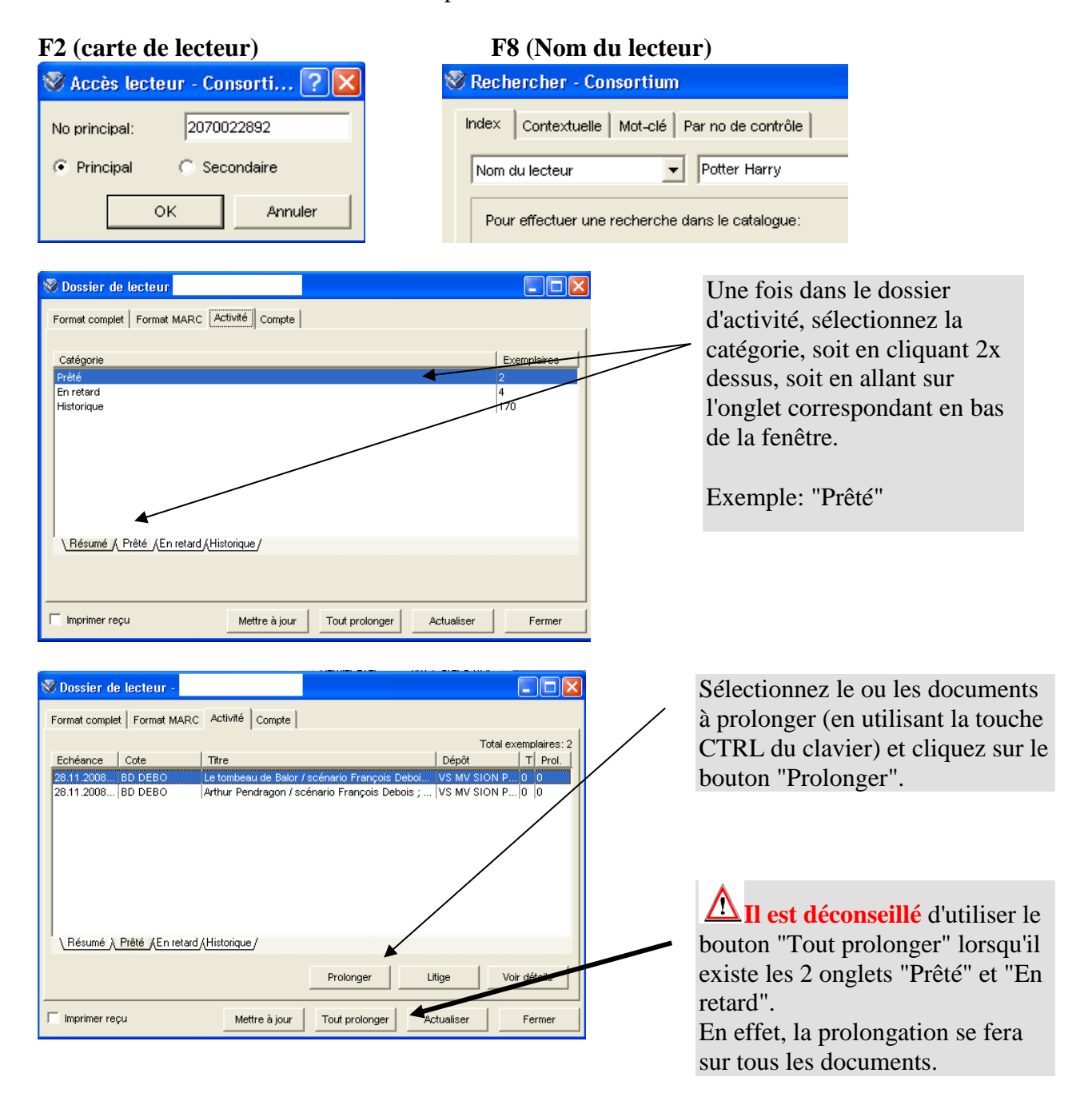

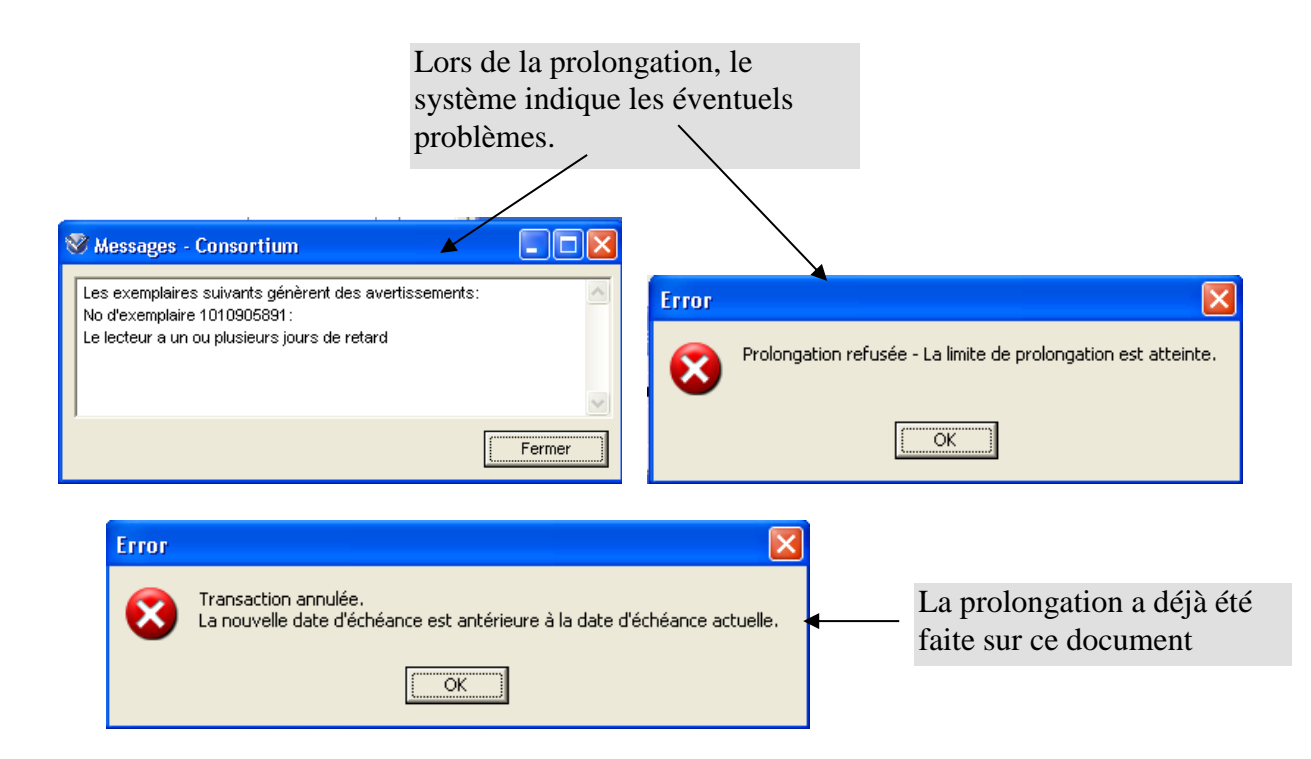

#### 3.3.3 Prolongation à partir de la notice d'exemplaire

| ■ Informations a pro<br>Détails exemplaire Ste<br>□Information bibliograph<br>Auteur: Dek<br>Titre: Le t<br>Lieu / Date: Tou | o <b>pos de trexemptaire - ca</b><br>tistiques   Statut  <br>ique<br>ois, François<br>ombeau de Balor / scénario Fra<br>Ion : Soleil, 2008 | ançois De                             | um<br>ibois ; dessin                                       | Stéphane Bile           | iau ; couleur |
|----------------------------------------------------------------------------------------------------|----------------------------------------------------------------------------------------------------|---------------------------------------|------------------------------------------------------------|-------------------------|---------------|
| Informations à propos                                                                                                    | de l'exemplaire                                                                                                    |                                       | Cote                                                       |                         |               |
| Code à barres:                                                                                                    | 1010935283                                                                                                    |                                       | Copie:                                                     | 1                       |               |
| Classe d'exemplaire                                                                                                    | 0001 – Prêt à 28 jours                                                                                                    | -                                     | Cote #:                                                    | BD DEBO                 |               |
| ltem class séminaire:                                                                                                    |                                                                                                    |                                       | 2e cote #:                                                 |                         |               |
| URL de l'exemplaire:                                                                                                    |                                                                                                    | _                                     | Unités                                                     |                         |               |
| Dépôt:<br>Dépôt temporaire:                                                                                                  | VS MV SION PRATI./BD                                                                                                    | Aide o                                | C Texte<br>C Enumé<br>ontextuelle                          | libre<br>ration et chro | nologie       |
| Nbre d'éléments:<br>Prix:                                                                                                    | 1 Unités emprunta                                                                                                    | Activit<br>Prêt<br>Retour<br>Prolon   | é du lecteur<br><br>gation                                 |                         |               |
| Conditions de prêt<br>Selon matrice C<br>Demande possible                                                                    | Prêtable pour: 28                                                                                                    | Item B<br>Demar<br>Histori<br>Histori | ookings<br>ndes exemplai<br>que comptable<br>que des trans | re<br>e<br>actions      | vation        |
|                                                                                                    |                                                                                                    | Liste d<br>Notice                     | es exemplaire<br>bibliographiqu                            | s<br>Je                 |               |
|                                                                                                    | Suppr. Exempl.                                                                                                    | Imprim<br>Foregi                      | ier<br>strer                                               |                         | Fermer        |

Depuis la notice d'exemplaire, il est également possible de prolonger le document emprunté simplement avec un **clic droit de la souris** et d'aller sur "**Prolongation**".

#### **Remarque:**

Dans un certain nombre de fenêtres, on trouve une option d'impression de quittance ou de reçu. Si vous ne souhaitez pas en imprimer, effacez la coche qui pourrait se trouver dans la case à cocher correspondante.

#### 3.4 Historique des transactions

Il est possible de recourir à l'historique des transactions pour avoir une trace des transactions effectuées par un lecteur ou des transactions effectuées sur un document.

Pour cela, choisissez dans la barre du menu "Prêt -> Transactions -> Historique des transactions":

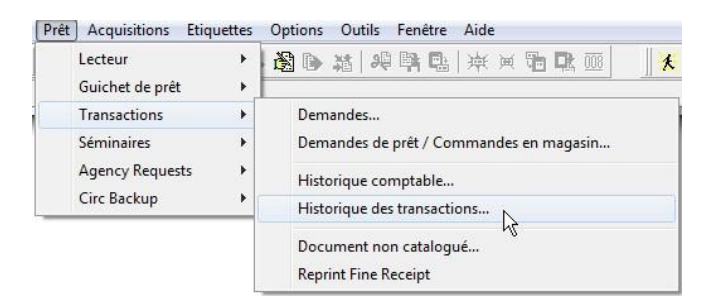

L'historique des transactions se présente sous la forme de deux onglets. Le premier contient les critères de recherches et le second le résultat de la recherche:

| Resultats                                                            |                                                                                                    |           |        |
|----------------------------------------------------------------------|----------------------------------------------------------------------------------------------------|-----------|--------|
| La recherche peut s'effectuer à l'aide d                             | es critères suivants:                                                                                                    |           |        |
| No exemplaire:<br>No lecteur:<br>2010034612<br>No de la transaction: | Filtres<br>Utiliser Dates/Heure:<br>De:<br>13.09.2013 ▼ 00:00:00 +<br>à:<br>13.09.2013 ▼ 23:59:59 +<br>Filtrer par localisation<br>Filtrer par localisation<br>Filtrer Par localisation<br>Filtrer Par localisation<br>Filtrer Par localisation<br>Filtrer Par localisation<br>Filtrer Par localisation<br>Filtrer Par localisation<br>Filtrer Par localisation<br>Filtrer Par localisation<br>Filtrer Par localisation<br>Filtrer Par localisation<br>Filtrer Par localisation<br>Filtrer Par localisation<br>Filtrer Par localisation | Recherche | fermer |
|                                                                      | , Afficher les transactions supprimées                                                                                                    |           |        |

| Critères de recherche Rés | ultats                |            |                  |                 |
|---------------------------|-----------------------|------------|------------------|-----------------|
| No lecteur: 2010034612    |                       |            |                  |                 |
|                           |                       |            |                  |                 |
| Date/Heure                | Transaction           | No lecteur | Localisation     | No d'exemplaire |
| 6.07.2013 16:56:23        | Satisfaire la demande | 2010034612 | VD BCUD anglais  | 1093138777      |
| 6.07.2013 16:55:30        | Ajouter une demande   | 2010034612 | VD Web Gateway   | 1093138777      |
| 6.07.2013 16:54:11        | Prêt normal           | 2010034612 | VD BCUD anglais  | 1094522827      |
| 6.07.2013 16:51:06        | Satisfaire la demande | 2010034612 | VD BCUD anglais  | 1094522827      |
| 6.07.2013 16:46:45        | Ajouter une demande   | 2010034612 | VD Web Gateway   | 1094522827      |
| 6.07.2013 08:13:53        | Ajouter une demande   | 2010034612 | VS MV SION       | 1011208218      |
| 6.07.2013 08:13:32        | Ajouter une demande   | 2010034612 | VS MV SION       | 1011415561      |
| 6.07.2013 08:13:04        | Ajouter une demande   | 2010034612 | VS MV SION       | 1010226613      |
| 6.07.2013 08:12:46        | Ajouter une demande   | 2010034612 | VS MV SION       | 1010215816      |
| 6.07.2013 08:12:21        | Ajouter une demande   | 2010034612 | VS MV SION       | 1010896732      |
| 6.07.2013 08:12:03        | Ajouter une demande   | 2010034612 | VS MV SION       | 1011171349      |
| 6.07.2013 08:11:42        | Ajouter une demande   | 2010034612 | VS MV SION       | 1010998969      |
| 6.07.2013 08:11:21        | Ajouter une demande   | 2010034612 | VS MV SION       | 1010999064      |
| 6.07.2013 08:10:54        | Ajouter une demande   | 2010034612 | VS MV SION       | 1011091630      |
| 6.07.2013 08:10:29        | Ajouter une demande   | 2010034612 | VS MV SION       | 1010568566      |
| 8.04.2013 10:55:04        | Retour normal         | 2010034612 | VS MV ST-MAURICE | 1011212631      |
| 5.04.2013 07:16:23        | Avis d'échéance       | 2010034612 | VS MV SION       | 1011212631      |
| 5.03.2013 14:03:26        | Prolongation normale  | 2010034612 | VS WEB OPAC      | 1011212631      |
| 5.03.2013 07:41:23        | Avis d'échéance       | 2010034612 | VS MV SION       | 1011212631      |
| 2.03.2013 08:38:16        | Prolongation normale  | 2010034612 | VS WEB OPAC      | 1011212631      |
| 2.03.2013 07:55:17        | Avis d'échéance       | 2010034612 | VS MV SION       | 1011212631      |
| 9.03.2013 14:09:21        | Retour normal         | 2010034612 | VS MV MARTIGNY   | 1010632299      |
| 100000                    | <b>B</b> · · ·        |            | 1010/10107/010/  | 1010071001      |
| la patica hibiaar :       | 1445000               |            |                  |                 |
| Cote:                     | TV/B 8615             |            |                  |                 |
| Utiliestaur               | 3137                  |            |                  |                 |
| Evennlaire en céminaire:  | NON                   |            |                  |                 |
| aténorie de lecteur:      | VD Lecteur standard   |            |                  |                 |
| ieu de transaction:       | VD BCUD anglais       |            |                  |                 |
| No de la transaction:     | 20826445              |            |                  |                 |
| Data/haura d'ácháanca:    | 20020110              |            |                  |                 |

Dans l'onglet des résultats, la partie du bas présente les détails des transactions (ceux-ci s'affichent ou non en fonction du type de transaction).

Par défaut, le système sélectionne toutes les transactions du lecteur ou du document. La recherche peut notamment être filtrée par date et/ou localisation via l'onglet "Critères de recherche", ou triée par colonnes via l'onglet des résultats.

# 4. FRAIS ET AMENDES

Pour consulter le dossier d'activité du lecteur à partir de son numéro de code à barres, cliquez sur l'icône **\*** ou la touche de fonction **F2**, ou alors en passant par la barre d'outil, allez sur:

| 😻 Virtua - Consortium                                                                                                    |                                |
|----------------------------------------------------------------------------------------------------|--------------------------------|
| Fichier Rechercher Prêt Options Outils Fenêtre Aide                                                                           |                                |
| B D B B B Lecteur ► Nouveau F7                                                                                                | h 🖪 🐨 🛛 🕹 🕺 🗶 🔷 🖓 📾 📶 📅        |
| Guichet de pret                                                                                                    |                                |
| Coppexion par défaut: Copsortium                                                                                              | Connexion actuelle: Consortium |
| No principal:       2070022892            • Principal         • C Secondaire         • OK         • Annuler         • Annuler |                                |

En cliquant sur l'onglet "Compte" du dossier de lecteur, la fenêtre s'ouvre directement sur le résumé des catégories de comptes. Les différentes catégories se retrouvent également au bas de la fenêtre.

Pour voir le détail des documents, cliquez 2 fois sur la catégorie ou alors cliquez sur l'onglet correspondant.

|                                                                                                    | Dossier de lecteur - Wyer, Jonathan                                                                                    |                                    |
|----------------------------------------------------------------------------------------------------|----------------------------------------------------------------------------------------------------|------------------------------------|
| Total de la créance                                                                                        | Format complet   Format MARC   Activité Compte                                                                         | ↓                                  |
|                                                                                                    | Montant à payer (                                                                                                    | CHF 30.20 Total CHF 30.2           |
|                                                                                                    | Catégorie                                                                                                    | Montant                            |
| <b><u>Paiement</u></b><br>affiche la fenêtre qui<br>permet de saisir le<br>paiement d'amendes ou<br>frais. | Rendu en retard / Mahngebunr<br>Prolongation tardive / Verlängerungsgebühr<br>Frais de traitement / Bearbeitungsgebühr | CHF 14.60<br>CHF 7.60<br>CHF 8.00  |
| <u>Ajuster</u><br>affiche la fenêtre qui<br>donne le choix d'ajouter,                                      | Résumé/Übersicht Rendu en retard / Mahngebühr Prolongation tardive / Verlängerungsgebühr Frais                         | de traitement / Bearbeitungsgebühr |
| de modifier ou de régler                                                                                   |                                                                                                    |                                    |

Cliquez sur une catégorie de compte pour avoir la liste des documents soumis à une amende ou à des frais.

frais).

D'autres boutons peuvent apparaître dans certains cas précis:

| Litige       | déplace une créance de sa catégorie d'origine à la catégorie "En attente de<br>résolution". Cela concerne tous les types de créances (amende ou frais) qui<br>posent un problème ou qui sont contestés par un lecteur. Ce bouton suspend les<br>frais. |
|--------------|----------------------------------------------------------------------------------------------------|
| Renoncer     | déplace une créance de la catégorie "En attente de résolution" à la catégorie "Renoncement".                                                                                                    |
| Rétablir     | déplace une créance de la catégorie "Renoncement" à la catégorie qu'elle avait<br>avant le litige.                                                                                                    |
| Voir détails | affiche la fenêtre d'information dans laquelle vous pouvez contrôler les détails des comptes de chaque document sélectionné pour chaque catégorie de créance.                                                                                          |

## 4.1 Paiement

Cliquez sur le bouton **Paiement** pour faire apparaître la fenêtre "Paiement pour [n° lecteur]"

Vous pouvez accepter un paiement pour tout ou partie

- du compte
- de la catégorie
- de l'exemplaire

Vous pouvez également imprimer un reçu en cochant la case correspondante.

| ormat complet   Format MARC   Activité Co  | ompte                                  |                      |                      |                              |                |
|--------------------------------------------|----------------------------------------|----------------------|----------------------|------------------------------|----------------|
|                                            |                                        | м                    | ontant à payer CHF   | 30.20                        | Total CHF 30.2 |
| Catégorie                                  |                                        |                      |                      |                              | Montant        |
| Rendu en retard / Mahngebühr               |                                        |                      |                      |                              | CHF 14.60      |
| Prolongation tardive / Verlängerungsgebühr |                                        |                      |                      |                              | CHF 7.60       |
|                                            |                                        |                      |                      |                              | low or or o    |
| Résumé/Übersicht Rendu en retard / Mahn    | gebühr Prolongation tardiv             | e / Verlängerung     | sgebühr   Frais de t | raitement / Bear<br>Paiement | beitungsgebühr |
| Imprimer reçu                              |                                        | Mettre à jour        | Tout prolonger       | Actualiser                   | Fermer         |
| ſ                                          | 𝒜 Paiement du compte                   | pour:20110008        | ▶<br>                |                              |                |
|                                            | Attention: le paiement con             | ncerne<br>atégorie ( | * Exemplaire         |                              |                |
|                                            | Payment Method:                        | Cash                 | •                    |                              |                |
| <b>&gt;</b>                                | Montant total     O     un acompte de: | <b>□</b>             | CHF 20.00            |                              |                |
| <b>▶</b>                                   |                                        |                      |                      |                              |                |
|                                            | Montant reçu:                          |                      | CHF 100.00           |                              |                |
|                                            | Montant reçu:                          | ок                   | Annuler              |                              |                |

Possibilité d'introduire la somme transmise par le lecteur avec un calcul automatique de la somme à rendre

| Montant reçu: CHF 100.00<br>Montant payé: CHF 20.00<br>Somme due au lecteur: CHF<br>80.00<br>Nouveau solde du compte:<br>CHF 10.20 | Sølde dû<br>30.20 | pour | compte  | : 0    | HF | * |
|----------------------------------------------------------------------------------------------------|-------------------|------|---------|--------|----|---|
| Montant payé: CHF 20.00<br>Somme due au lecteur: CHF<br>80.00<br>Nouveau solde du compte:<br>CHF 10.20                             | Montant r         | ecu: | CHF     | 100.00 | )  |   |
| Somme due au lecteur: CHF<br>80.00<br>Nouveau solde du compte:<br>CHF 10.20                                                        | Montant p         | avé: | CHE     | 20.00  | )  |   |
| 80.00<br>Nouveau solde du compte:<br>CHF 10.20                                                                                     | Somme du          | au   | lecteur | : 0    | HF |   |
| Nouveau solde du compte:<br>CHF 10.20                                                                                              | 80.00             |      |         |        |    |   |
| CHF 10.20                                                                                                    | Nouveau s         | olde | du com  | pte:   |    |   |
| -                                                                                                    | CHF 10.2          | 20   |         |        |    |   |
| -                                                                                                    |                   |      |         |        |    |   |
|                                                                                                    |                   |      |         |        |    | Ŧ |

Dans le cadre "Attention: le paiement concerne", acceptez la valeur par défaut ou faites un autre choix.

Si vous accédez à la fenêtre "Paiement pour" avec le bouton "Paiement" depuis le "Résumé", la case "Compte" est sélectionnée par défaut.

Si vous accédez à la fenêtre "Paiement pour" avec le bouton "Paiement" depuis une catégorie (PEB, Document retourné avec retard, ...), la case "Catégorie" est cochée par défaut.

A partir de la catégorie, il est possible de voir la provenance des frais sous "Lieu", ainsi que le dépôt des documents sous "Dépôt":

| _ |                    |                                           |                     |                |               |                       |           |    |           |          |
|---|--------------------|-------------------------------------------|---------------------|----------------|---------------|-----------------------|-----------|----|-----------|----------|
| 1 | ossier de lec      | teur - Rerovs11, Test                     |                     |                |               |                       |           | -  |           | $\times$ |
| ſ | Format complet   F | Format MARC Activité Compte               |                     |                |               |                       |           |    |           |          |
|   |                    |                                           | Deposit Account B   | alance: CHF .0 | 0             | Montant à payer CHF   | 35.00     |    | Total CHF | 35.00    |
|   | Code à barres      | Titre                                     | Date                | Lieu           |               | Dépôt                 | Montant   |    | Solde     |          |
|   | 1002519356         | L'armoire à sagesse : bibliothèques et    | 26.10.2017 12:17:57 | VS MV SION     |               | FR CENT Magasins      | CHF 14.00 |    | CHF 14.00 |          |
|   | 1041393693         | Un train peut en cacher un autre : récit  | 26.10.2017 12:18:18 | VS MV SION     |               | NE FL:CD, libre-accès | CHF 7.00  |    | CHF 7.00  |          |
|   | 1011178386         | L'écran global : du cinéma au smartpho    | 26.10.2017 12:17:09 | VS MV SION     |               | VS MV SION/Libre-a    | CHF 9.00  |    | CHF 9.00  |          |
|   | 1070384885         | Le livre : 5000 ans d'histoire / Masuro   | 26.10.2017 12:17:31 | VS MV SION     |               | GE HEG : magasin liv  | CHF 5.00  |    | CHF 5.00  |          |
|   |                    |                                           |                     |                |               |                       |           |    |           |          |
|   | Résumé/Ubersic     | ht 12-Prolongation tardive / Verspätete V | erlängerung         |                |               |                       |           |    |           |          |
|   |                    |                                           |                     |                | Paiement      | Ajuster               | Litige    |    | Voir déta | is       |
| ١ | Imprimer reçu      |                                           |                     |                | Mettre à jour | Tout prolonger        | Actualise | er | Ferr      | ner      |

# ⚠ RESTRICTIONS SUR L'ENCAISSEMENT DES AMENDES

- Lecteur avec code de blocage PE, ZZ et RE (allemand) et/ou note explicative
- Type de frais: "Prix exemplaire/Exemplarpreis", "Frais de traitement / Bearbeitungsgebühr", "Photocopies / Fotokopien", "Police municipale / Stadtpolizei", "Prêt inter/Fernleihe", "Prêt: envoi par poste (CHF 13.-/doc.)/Lieferung per Post (CHF 13.-/Dok.)", "Prêt direct par poste: retour / Direkte Ausleihe per Post: Rückgabe".

# 4.2 Ajuster

Cliquez sur le bouton "**Ajuster**" pour faire apparaître la fenêtre "Ajustement amende pour [n° lecteur]".

|                                    |                                              |                                                                                 | T-1-1 OUE 00.00               |  |
|------------------------------------|----------------------------------------------|---------------------------------------------------------------------------------|-------------------------------|--|
| Catánoria                          |                                              | Montant a payer CHF 29.00                                                       | Total CHF 29.00               |  |
| Categorie                          | anachühr                                     |                                                                                 | CHE 24 00                     |  |
| Frais de traitement / Bearbeitungs | gebühr                                       |                                                                                 | CHF 8.00                      |  |
|                                    |                                              |                                                                                 |                               |  |
|                                    |                                              |                                                                                 |                               |  |
|                                    |                                              |                                                                                 |                               |  |
|                                    |                                              |                                                                                 |                               |  |
|                                    |                                              |                                                                                 |                               |  |
|                                    |                                              |                                                                                 |                               |  |
|                                    |                                              |                                                                                 |                               |  |
|                                    |                                              |                                                                                 |                               |  |
|                                    |                                              |                                                                                 |                               |  |
|                                    |                                              |                                                                                 |                               |  |
|                                    |                                              |                                                                                 |                               |  |
| Résumé/Übersicht Prolongation      | tardive / Verlängerungsgebüh                 | r   Frais de traitement / Bearbeitungso                                         | gebühr                        |  |
| Résumé/Übersicht Prolongation      | tardive / Verlängerungsgebüh                 | r Frais de traitement / Bearbeitungs                                            | gebühr                        |  |
| Résumé/Übersicht Prolongation      | tardive / Verlängerungsgebüh                 | r   Frais de traitement / Bearbeitungso<br>Paiement                             | jebühr<br>Ajuster             |  |
| Résumé/Übersicht Prolongation      | tardive / Verlängerungsgebüh                 | r Frais de traitement / Bearbeitungs                                            | jebühr<br>Ajuster             |  |
| Résumé/Übersicht Prolongation      | tardive / Verlängerungsgebüh                 | r Frais de traitement / Bearbeitungs                                            | jebühr<br>Ajuster             |  |
| Résumé/Übersicht Prolongation      | tardive / Verlängerungsgebüh<br>Mettre à jou | r Tout prolonger Actualise                                                      | pebühr<br>Ajuster             |  |
| Résumé/Übersicht Prolongation      | tardive / Verlängerungsgebüh<br>Mettre à jou | r Frais de traitement / Bearbeitungsg<br>Paiement<br>r Tout prolonger Actualise | gebühr<br>Ajuster<br>r Fermer |  |
| Résumé/Übersicht Prolongation      | tardive / Verlängerungsgebüh<br>Mettre à jou | r Frais de traitement / Bearbeitungsg<br>Palement<br>r Tout prolonger Actualise | gebühr<br>Ajuster<br>r Fermer |  |
| Résumé/Übersicht Prolongation      | tardive / Verlängerungsgebüh<br>Mettre à jou | r Tout prolonger Actualise                                                      | gebühr<br>Ajuster<br>r Fermer |  |
| Résumé/Übersicht Prolongation      | tardive / Verlängerungsgebüh<br>Mettre à jou | r Tout prolonger Actualise                                                      | gebühr<br>Auster<br>r Fermer  |  |
| Résumé/Übersicht Prolongation      | tardive / Verlängerungsgebüh<br>Mettre à jou | r Frais de traitement / Bearbeitungsg<br>Paiement<br>r Tout prolonger Actualise | gebühr<br>Ajuster             |  |

|                      | Resumerobersicit |  |
|----------------------|------------------|--|
| Types d'ajustement   |                  |  |
| Ajouter des frais    |                  |  |
| C Accepter un pai    | ement            |  |
| C Modifier les frais | 3                |  |
| C Régler les frais   |                  |  |
| C Régler les frais   |                  |  |

Quatre options se présentent:

- Ajouter des frais
- Accepter un paiement
- Modifier les frais
- Régler les frais.

#### 4.2.1. Ajouter des frais

Cette fonction permet de comptabiliser des frais divers tels que photocopies, frais administratifs, PEB, etc.

- Saisissez le numéro de code à barres du document.
- Sélectionnez le type de frais.
- Saisissez le montant des frais et cliquez sur "Suivant".
- Cliquez sur "**Terminer**" pour revenir à la fenêtre du dossier de lecteur.

#### 4.2.2. Accepter un paiement

Cette fonction permet d'encaisser des frais.

| Catégorie actuelle:<br>Ajuster: | Résumé/Übersicht<br>Paiement |  |
|---------------------------------|------------------------------|--|
| Types de paiemer                | nt                           |  |
| C Pour l'exemple                | aire selectionné             |  |
| Pour le type d                  | e frais choisi               |  |
| C Pour la totalité              | du compte                    |  |

| Catégorie actuelle:<br>Ajuster:     | Résumé/Übersich<br>Ajouter | t            |
|-------------------------------------|----------------------------|--------------|
| No d'exemplaire:                    | 1070034655                 |              |
| Type de frais:<br>Montant des frais | Photocopies / Foto         | ok ▼<br>7.00 |
| - Drésédant                         | <u></u>                    | Analitas     |

- Choisissez le type de paiement et cliquez sur " **Suivant**".
- Sélectionnez le mode de paiement et cliquez sur " Suivant".
   Virtua stocke l'information du mode de paiement dans la colonne mode de paiement de l'historique comptable
- Saisissez le montant des frais et cliquez sur "Suivant".
- Cliquez sur "**Terminer**" pour revenir à la fenêtre du dossier de lecteur.

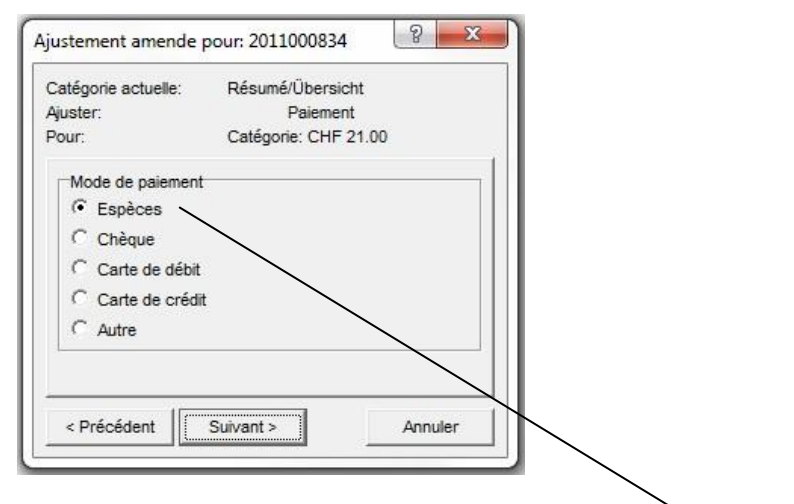

| Critères de recherc                                                     | he Résultats                                                      |          |                     |          |          |               |                 |                   |
|-------------------------------------------------------------------------|-------------------------------------------------------------------|----------|---------------------|----------|----------|---------------|-----------------|-------------------|
| No lecteur: 201100                                                      | 0834                                                              |          |                     |          |          | <u> </u>      |                 |                   |
| Lecteur                                                                 | Туре                                                              | Frais    | Date                | Montant  | Solde    | Mode de payem | No d'exemplaire | No d'évaluation o |
| 2011000834                                                              | Paiement - Prolongation tardive                                   | CHF .40  | 02.07.2010 15:34:25 | CHF.40-  | CHF .00  |               | 1010967370      | 3240218           |
| 011000834                                                               | Evaluation - Prolongation tardiv                                  | CHF 2.20 | 09.01.2011 10:49:00 | CHF 2.20 | CHF 2.20 |               | 1011103342      | 3420576           |
| 011000834                                                               | Evaluation - Prolongation tardiv                                  | CHF 2.20 | 09.01.2011 10:49:00 | CHF 2.20 | CHF 2.20 |               | 1011103353      | 3420577           |
| 011000834                                                               | Paiement - Prolongation tardive                                   | CHF 2.20 | 14.01.2011 14:59:31 | CHF2.20- | CHF .00  |               | 1011103342      | 3420576           |
| 011000834                                                               | Paiement - Prolongation tardive                                   | CHF 2.20 | 14.01.2011 14:59:31 | CHF2.20- | CHF .00  |               | 1011103353      | 3420577           |
| 2011000834                                                              | Evaluation - Prolongation tardiv                                  | CHF .60  | 02.08.2011 13:40:00 | CHF .60  | CHF .60  |               | 1011103659      | 3630613           |
| 2011000834                                                              | Paiement - Prolongation tardive                                   | CHF .60  | 05.08.2011 14:32:18 | CHF.60-  | CHF.00   |               | 1011103659      | 3630613           |
| 2011000834                                                              | Evaluation - Rendu en retard /                                    | CHF 7.20 | 19.09.2013 11:21:12 | CHF 7.20 | CHF 7.20 |               | 1010504230      | 4399136           |
| 011000834                                                               | Evaluation - Rendu en retard /                                    | CHF 7.40 | 20.09.2013 14:18:52 | CHF 7.40 | CHF 7.40 |               | 1011172822      | 4399142           |
| 011000834                                                               | Evaluation - Prolongation tardiv                                  | CHF 7.60 | 23.09.2013 16:37:08 | CHF 7.60 | CHF 7.60 |               | 1010837614      | 4399143           |
| 011000834                                                               | Evaluation - Frais de traitement                                  | CHF 8.00 | 23.09.2013 16:38:06 | CHF 8.00 | CHF 8.00 |               |                 | 4399144           |
| 2011000834                                                              | Paiement - Rendu en retard / M                                    | CHF 7.20 | 23.09.2013 17:33:12 | CHF7.20- | CHF.00   | Espèces       | 1010504230      | 4399136           |
| 2011000834                                                              | Paiement - Rendu en retard / M                                    | CHF 7.40 | 23.09.2013 17:33:12 | CHF7.40- | CHF .00  | Espèces       | 1011172822      | 4399142           |
| 2011000834                                                              | Paiement - Prolongation tardive                                   | CHF 7.60 | 23.09.2013 17:33:12 | CHF5.40- | CHF 2.20 | Espèces       | 1010837614      | 4399143           |
| 2011000834                                                              | Evaluation - Prolongation tardiv                                  | CHF 9.40 | 03.10.2013 11:14:55 | CHF 9.40 | CHF 9.40 |               | 1010495212      | 4399150           |
| 2011000834                                                              | Evaluation - Prolongation tardiv                                  | CHF 9.40 | 03.10.2013 11:22:48 | CHF 9.40 | CHF 9.40 |               | 1010471082      | 4399151           |
| 2011000834                                                              | Evaluation - Photocopies / Foto                                   | CHF 7.00 | 03.10.2013 11:57:10 | CHF 7.00 | CHF 7.00 |               | 1070034655      | 4399152           |
| 2011000834                                                              | Paiement - Prolongation tardive                                   | CHF 7.60 | 03.10.2013 12:11:24 | CHF2.20- | CHF .00  | Espèces       | 1010837614      | 4399143           |
| 2011000834                                                              | Paiement - Prolongation tardive                                   | CHF 9.40 | 03.10.2013 12:11:24 | CHF7.80- | CHF 1.60 | Espèces       | 1010495212      | 4399150           |
| 2011000834                                                              | Paiement - Frais de traitement /                                  | CHF 8.00 | 03.10.2013 12:14:14 | CHF3.00- | CHF 5.00 | Espèces       |                 | 4399144           |
| 2011000834                                                              | Paiement - Prolongation tardive                                   | CHF 9.40 | 03.10.2013 12:16:34 | CHF1.60- | CHF.00   | Especes       | 1010495212      | 4399150           |
| 011000834                                                               | Paiement - Prolongation tardive                                   | CHF 9.40 | 03.10.2013 12:16:34 | CHF3.40- | CHF 6.00 | Espèces       | 1010471082      | 4399151           |
| f [                                                                     |                                                                   |          |                     |          |          |               |                 |                   |
| Opérateur:<br>Localisation:<br>No de la transactio<br>Généré par systèn | Vincent (MV Sion) 1543, I<br>VS MV SION<br>n: 20828195<br>ne: Non | uisier   |                     |          |          |               |                 |                   |

#### 4.2.3. Modifier les frais

Cette fonction permet d'augmenter ou de diminuer la créance d'une catégorie de frais.

| Catégorie actuelle:<br>Ajuster:                                                                    | Résumé/Übersicht<br>Modifier                                                                                          |
|----------------------------------------------------------------------------------------------------|----------------------------------------------------------------------------------------------------|
| Types de paiemer                                                                                   | nt                                                                                                    |
| C Pour l'exemple                                                                                   | ire selectionné                                                                                                    |
| Pour le type d                                                                                     | e frais choisi                                                                                                    |
| C Pour la totalité                                                                                 | du compte                                                                                                    |
| < Précédent                                                                                        | Suivant > Annuler                                                                                                    |
|                                                                                                    |                                                                                                    |
| iustement amende<br>Catégorie actuelle:                                                            | pour: 2011000834 ?                                                                                                    |
| iustement amende<br>Catégorie actuelle:<br>Ajuster:                                                | pour: 2011000834 ? X<br>Résumé/Übersicht<br>Modifier<br>Catégorie: CHF 2.00                                           |
| ustement amende<br>Catégorie actuelle:<br>Ajuster:<br>Pour:<br>Type de frais:                      | pour: 2011000834<br>Résumé/Übersicht<br>Modifier<br>Catégorie: CHF 2.00<br>Frais de traitement / Bear                 |
| ustement amende<br>Catégorie actuelle:<br>Ajuster:<br>Pour:<br>Type de frais:<br>Montant des frais | pour: 2011000834 ? X<br>Résumé/Übersicht<br>Modifier<br>Catégorie: CHF 2.00<br>Frais de traitement / Bear<br>CHF 5.00 |

- Choisissez le type de paiement et cliquez sur "**Suivant**".
- Saisissez le montant des frais et cliquez sur "Suivant".
- Cliquez sur "**Terminer**" pour revenir à la fenêtre du dossier de lecteur.

#### 4.2.4 Régler les frais

Cette fonction permet d'annuler une créance ou, en cas de conflit, d'en suspendre le paiement.

| yuster | rie actuelle:<br>: | Résumé/Übersicht<br>Régler |  |
|--------|--------------------|----------------------------|--|
| ⊢Тур   | es de paiemer      | ıt                         |  |
| C      | Pour l'exempla     | ire selectionné            |  |
| 6      | Pour le type de    | e frais choisi             |  |
| C      | Pour la totalité   | du compte                  |  |

- Choisissez le type de paiement et cliquez sur "**Suivant**".
- Choisissez l'une des deux options ("Renoncer aux frais" ou "Supprimer les frais") et cliquez sur "**Suivant**".
- Cliquez sur "**Terminer**" pour revenir à la fenêtre du dossier de lecteur.

"Régler les frais" permet de:

- "**Renoncer aux frais**", qui disparaissent ainsi du compte du lecteur pour être placés sous l'onglet "Renoncement" qui se crée à cette occasion.
- Pour que cette créance réapparaisse dans la catégorie de frais d'origine, il faut cliquer sur l'onglet "Rétablir".
- "Supprimer les frais" du compte d'un lecteur.

| -ormat complet   Format M  | ARC Activite Comple | 1 |                   |          |              |
|----------------------------|---------------------|---|-------------------|----------|--------------|
|                            |                     |   | Montant à payer C | HF .00   | Total CHF .( |
| Catégorie                  |                     |   |                   |          | Montant      |
| Renoncement/Augehoben      |                     |   |                   |          | CHF 6.00     |
|                            |                     |   |                   |          |              |
|                            |                     |   |                   |          |              |
|                            |                     |   |                   |          |              |
|                            |                     |   |                   |          |              |
|                            |                     |   |                   |          |              |
|                            |                     |   |                   |          |              |
|                            |                     |   |                   |          |              |
|                            |                     |   |                   |          |              |
|                            |                     |   |                   |          |              |
|                            |                     |   |                   |          |              |
|                            |                     |   |                   |          |              |
|                            |                     |   |                   |          |              |
|                            |                     |   |                   |          |              |
| Dásumá/l'libarsicht   Rend | oncement/Augehoben  |   |                   |          |              |
| Résumé/Übersicht Renc      | oncement/Augehoben  |   |                   |          |              |
| Résumé/Übersicht Renc      | oncement/Augehoben  |   |                   |          |              |
| Résumé/Übersicht Renc      | oncement/Augehoben  |   |                   | Paiement | Aiuster      |

# 4.3. Historique comptable

Il est toujours possible de recourir à l'historique comptable pour avoir une trace des mouvements effectués pour un lecteur.

Pour cela, cliquez avec le bouton droit de la souris dans l'onglet "**Compte**" et sélectionnez "**Historique comptable**".

| Format complet   Format MARC   Activité Compte |                                 |         |
|------------------------------------------------|---------------------------------|---------|
|                                                | Aide contextuelle               | HF 10.0 |
| Catégorie                                      | Prêt                            | nt      |
| Amende pour un document en séminaire           | Liste de circulation du lecteur | 00      |
|                                                | Notice exemplaire               |         |
|                                                | Historique comptable            |         |
|                                                | Lost/Damaged Note               |         |
|                                                | Imprimer                        |         |
|                                                | Sauvegarder                     |         |
|                                                | Email                           |         |
| k .                                            | Imprimer étiquette adresse      |         |
| Résumé/Übersicht Amende pour un document en s  | Copier Ctrl+C                   |         |
| 5                                              | Paiement A                      | juster  |

L'historique comptable est également accessible par le biais de la barre du menu "Prêt -> Transactions -> Historique comptable". Il se présente sous la forme de deux onglets. Le premier contient les critères de recherches et le second le résultat de la recherche. La recherche peut s'effectuer sur un exemplaire précis, ou être filtrée par date et/ou localisation:

| Critères de recherche Résultats      |                           |                  |
|--------------------------------------|---------------------------|------------------|
| La recherche peut s'effectuer à l'ai | de des critères suivants: |                  |
| No exemplaire:                       | Filtres                   | Recherche fermer |
| No lecteur:                          | De:                       |                  |
| 2070022892                           | 13.09.2013                |                  |
| No de la transaction:                | a:                        |                  |
| No de reçu:                          | Filtrer par localisation  |                  |
|                                      | Fribourg                  |                  |
|                                      | Geneve                    |                  |
|                                      | T BNJ                     |                  |
|                                      |                           |                  |
|                                      | 🕀 Valais                  |                  |
|                                      | i → Vaud                  |                  |

Le résultat de la recherche peut être trié par colonnes:

| Critères de recher | che Résultats                      |            |                            |            |            |               |                 |                 |
|--------------------|------------------------------------|------------|----------------------------|------------|------------|---------------|-----------------|-----------------|
| No lecteur: 207002 | 2892                               |            |                            |            |            |               |                 |                 |
| Lecteur            | Туре                               | Frais      | Date                       | Montant    | Solde      | Mode de payem | No d'exemplaire | No d'évaluation |
| 2070022892         | Paiement - Demandé échu/Rüc        | CHF 5.00   | 30.10.2008 15:46:07        | CHF5.00-   | CHF .00    |               | 1010955270      | 572386          |
| 070022892          | Evaluation - Demandé échu/Rü       | CHF 5.00   | 12.09.2008 10:33:09        | CHF 5.00   | CHF 5.00   |               | 1010955270      | 572386          |
| 070022892          | Paiement - Rendu en retard / M     | CHF 3.40   | 30.10.2008 15:46:07        | CHF3.40-   | CHF.00     |               | 1010538860      | 583015          |
| 070022892          | Evaluation - Rendu en retard /     | CHF 3.40   | 30.10.2008 15:45:03        | CHF 3.40   | CHF 3.40   |               | 1010538860      | 583015          |
| 070022892          | Paiement - Rendu en retard / M     | CHF 9.40   | 30.10.2008 15:46:07        | CHF9.40-   | CHF.00     |               | 1010005587      | 583016          |
| 070022892          | Evaluation - Rendu en retard /     | CHF 9.40   | 30.10.2008 15:45:09        | CHF 9.40   | CHF 9.40   |               | 1010005587      | 583016          |
| 070022892          | Paiement - Frais de traitement /   | CHF 2.50   | 11.11.2003 15:08:18        | CHF2.50-   | CHF .00    |               |                 | 1339862         |
| 070022892          | Rétablir - Frais de traitement / B | CHF 2.50   | 14.10.2003 13:23:11        | CHF 2.50   | CHF 2.50   |               |                 | 1339862         |
| 070022892          | Renoncer - Frais de traitement /   | CHF 2.50   | 13.08.2003 10:29:36        | CHF2.50-   | CHF.00     |               |                 | 1339862         |
| 070022892          | Evaluation - Frais de traitement   | CHF 2.50   | 13.08.2003 09:14:40        | CHF 2.50   | CHF 2.50   |               |                 | 1339862         |
| 070022892          | Paiement - Photocopies / Fotok     | CHF 5.20   | 14.10.2003 13:23:22        | CHF5.20-   | CHF.00     |               |                 | 1339863         |
| 070022892          | Rétablir - Photocopies / Fotoko    | CHF 5.20   | 14.10.2003 13:23:15        | CHF 5.20   | CHF 5.20   |               |                 | 1339863         |
| 070022892          | Renoncer - Photocopies / Foto      | CHF 5.20   | 13.08.2003 10:45:43        | CHF.00     | CHF.00     |               |                 | 1339863         |
| 070022892          | Litige - Photocopies / Fotokopien  | CHF 5.20   | 13.08.2003 10:42:28        | CHF5.20-   | CHF.00     |               |                 | 1339863         |
| 070022892          | Evaluation - Photocopies / Foto    | CHF 5.20   | 13.08.2003 09:14:49        | CHF 5.20   | CHF 5.20   |               |                 | 1339863         |
| 070022892          | Paiement - Rendu en retard / M     | CHF 4.30   | 13.08.2003 12:32:11        | CHF4.30-   | CHF .00    |               |                 | 1339864         |
| 070022892          | Evaluation - Rendu en retard /     | CHF 4.30   | 13.08.2003 09:15:04        | CHF 4.30   | CHF 4.30   |               |                 | 1339864         |
| 070022892          | Paiement - Prolongation tardive    | CHF 6.00   | 13.08.2003 12:32:11        | CHF6.00-   | CHF.00     |               |                 | 1339865         |
| 070022892          | Evaluation - Prolongation tardiv   | CHF 6.00   | 13.08.2003 09:15:16        | CHF 6.00   | CHF 6.00   |               |                 | 1339865         |
| 070022892          | Paiement - Prolongation tardive    | CHF 25.00  | 13.08.2003 12:32:11        | CHF25.00-  | CHF.00     |               |                 | 1339866         |
| 2070022892         | Evaluation - Prolongation tardiv   | CHF 25.00  | 13.08.2003 12:18:44        | CHF 25.00  | CHF 25.00  |               |                 | 1339866         |
| 2070022892         | Paiement - Frais de traitement /   | CHF 25.00  | 18.08.2003 15:05:13        | CHF25.00-  | CHF .00    |               |                 | 1339872         |
| 1                  |                                    | 0115 05 00 | 10 00 0000 00 50 00<br>III | 0115-05-00 | 0115.05.00 |               | -               | 1000070         |
| Opérateur:         | Vincent (MV Sion) 1543, L          | uisier     |                            |            |            |               |                 |                 |
| Localisation:      | VS MV SION                         |            |                            |            |            |               |                 |                 |
| Généré par systè   | me: Non                            |            |                            |            |            |               |                 |                 |

### 4.4. Litiges

Le bouton "**Litige**" n'est actif que lorsqu'on se trouve dans une catégorie de frais (Retard, PEB, etc.). En cas de litige à propos d'une créance (amende ou frais), la procédure est la suivante:

Cliquez sur le document concerné par le litige, le bouton "**Litige**" apparaît. Cliquez sur le bouton "Litige", le document est déplacé sous l'onglet "**Litigieux**".

|                 |                     | 1                           | Aontant à payer CHF 8 | 5.00               | Total CHF 5.0 |
|-----------------|---------------------|-----------------------------|-----------------------|--------------------|---------------|
| Code à barr     | Titre               | Date                        | Lieu                  | Montant            | Solde         |
| 1094961863      | Primeros pasos [Enr | egistremen 04.10.2013 17    | 0 VS MV SION          | CHF 5.00           | CHF 5.00      |
|                 |                     |                             |                       |                    |               |
|                 |                     |                             |                       |                    |               |
| Prix exemplaire | /Exemplargebühr     | Rendu en retard / Mahngebül | rFrais de traitement  | : / Bearbeitungsge | bühr 🚺        |

| Code à bar                | Titre                 | Date                        | Montant à payer CHF    | 5.00 Montant | Total CHF 5.0 |
|---------------------------|-----------------------|-----------------------------|------------------------|--------------|---------------|
| 094961863                 | Primeros pasos [Enreg | jistrement 04.10.2013 17    | 7 VS MV SION           | CHF 5.00     | CHF 5.00      |
|                           |                       |                             |                        |              |               |
|                           |                       |                             |                        |              |               |
|                           |                       |                             |                        |              |               |
|                           |                       |                             |                        |              |               |
|                           |                       |                             |                        |              |               |
|                           |                       |                             |                        |              |               |
|                           |                       |                             |                        |              |               |
|                           |                       |                             |                        |              |               |
|                           |                       |                             |                        |              |               |
|                           |                       |                             |                        |              |               |
|                           |                       |                             |                        |              |               |
|                           |                       |                             |                        |              |               |
|                           |                       |                             |                        |              |               |
|                           |                       |                             |                        |              |               |
|                           |                       |                             |                        |              |               |
|                           |                       |                             |                        |              |               |
| Driv avamplai             | ro/Evamplarashiihe    | andu an ratard / Mahnashiji |                        |              |               |
| <sup>2</sup> rix exemplai | re/Exemplargebühr     | endu en retard / Mahngebü   | h Litigieux/Bestritten |              | <u> </u>      |
| Prix exemplai             | re/Exemplargebühr     | endu en retard / Mahngebü   | Litigieux/Bestritten   | 2            | <u>.</u>      |
| Prix exemplai             | re/Exemplargebühr Re  | endu en retard / Mahngebü   | h Litigieux/Bestritten |              | <u> </u>      |

Deux cas se présentent:

Le litige est **résolu**: cliquez sur le bouton "**Rétablir**" pour replacer le document dans sa catégorie d'origine.

Le litige **subsiste**: cliquez sur le bouton "**Renoncer**" pour placer le document dans la catégorie "Renoncement".
## **5. TYPES DE DEMANDES**

Types de demandes à disposition:

| 😵 Nouvelle demande pour Exemplaire: 1031 ? 🔀                                                                                                    |
|----------------------------------------------------------------------------------------------------|
| Auteur:         Andenmatten, Bernard           Titre:         La maison de Savoie et la noblesse vaudoise (XIIIe           Lieu / date:         Lausanne : Société d'histoire de la Suisse romande,           Collection:         Mémoires et documents publiés par la Société d'histo |
| Type de demande  C Automatique  C Cde en magasin  Demande de prêt  Réservation  Réclamation mmé                                                                                                    |
| < Précédent Suivant > Annuler                                                                                                    |

- Automatique coché par défaut : le système utilise le type de demande selon les priorités fixées dans les paramètres de prêt (avec l'option "Seulement cet ex." cochée par défaut dans le processus de la demande).
- Cde en magasin (page) et Demande de prêt (loan) sont des types de demandes qui s'appliquent à des documents disponibles.
- **Réservation** et **Réclamation** concernent des documents empruntés. La réclamation s'utilise pour demander des documents qui ont été prêtés pour une durée plus longue qu'un prêt standard.
- Ne pas cocher Réclamation immédiate (la case devient active lorsqu'on choisit Réclamation), cela ne change rien dans le traitement.

# 5.1 Demande d'un document disponible (loan) possible depuis une localisation autre que celle du document (RBNJ, VS)

| Voir la notice bibliographiqu                                        | ie - Concortium                                                                         |                                                                       |                                                                                                   | _02                             |
|----------------------------------------------------------------------|-----------------------------------------------------------------------------------------|-----------------------------------------------------------------------|---------------------------------------------------------------------------------------------------|---------------------------------|
| Tibre: Aspects du<br>Lieu / dobe: NeuchStel<br>Collation: XV, 527 p. | i lure neuchèteicis : études réu<br>: Bibliothèque publique et univer<br>: Il : ; 25 cm | Transactions<br>Emprunté:<br>Disponible:<br>Réservé:<br>Total des ex. | en cours<br>1 En séminaire:<br>16 Demandé:<br>1 Autres:<br>27 Demandes en cou<br>Demandes totale: | 0<br>0<br>9<br>1rs: 0/<br>5: 1/ |
| Dépôt                                                                | Cote                                                                                    | 2e cote                                                               | Statut Vol.                                                                                       | po 🔺                            |
| VD BCUD hist, du livre                                               | 5DA 53724+1                                                                             | 093(494)NE                                                            | Disponible                                                                                        |                                 |
| VD BCUD magasins .                                                   | 5PD 3562                                                                                |                                                                       | Disponible                                                                                        | 3                               |
| VD BCUR magasins .                                                   | RAA 31434                                                                               |                                                                       | Disponible                                                                                        |                                 |
| FR CENT Magasins                                                     | X 3764                                                                                  |                                                                       | Disponible                                                                                        | / 🗑                             |
| 4                                                                    | BCY 14 43029                                                                            |                                                                       | Disponible                                                                                        |                                 |
| Sélection active 1 ( 27                                              |                                                                                         | Yok URL Yoir fexemplai                                                | ire Supprimer fax. Den                                                                            | nander l'ex.                    |
|                                                                      |                                                                                         |                                                                       | - E - E                                                                                           |                                 |

Rechercher le document, afficher la liste des exemplaires:

Sélectionner l'exemplaire, cliquer sur "Demander l'ex."

Il est aussi possible de faire la demande par un clic droit de la souris, sélectionner "demande d'exemplaire":

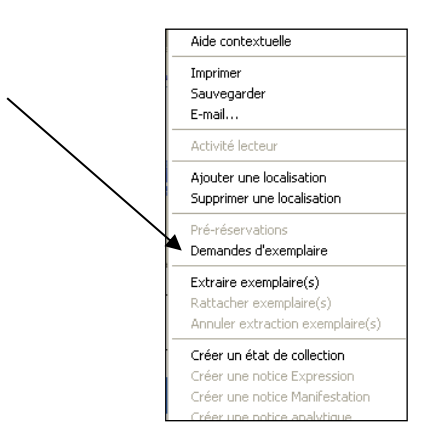

Dans ce cas, une nouvelle fenêtre s'ouvre: il faut cliquer sur "ajouter" avant de pouvoir saisir le numéro du lecteur:

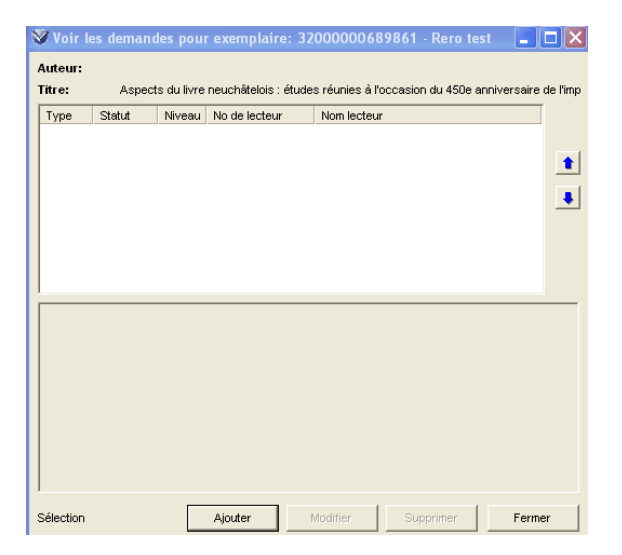

Saisir le numéro de code-à-barres du lecteur:

| 😵 Nouvelle demande pour Exemplaire: 3200 <b>? </b>                                                                                                    |
|----------------------------------------------------------------------------------------------------|
| Titre:         Aspects du livre neuchâtelois : études réunies à l'oc           Lieu / date:         Neuchâtel : Bibliothèque publique et universitaire, 1           Collation:         XV, 527 p. : ill. ; 25 cm |
| No de lecteur:                                                                                                    |
| < Précédent Suivant > Annuler                                                                                                    |

### cliquer sur "Suivant" :

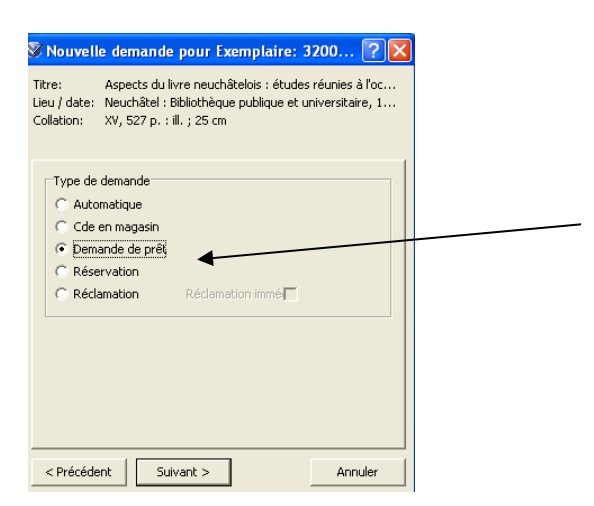

Cocher "Demande de prêt".

Cliquer sur "Suivant" et modifier si nécessaire le lieu de retrait dans le menu déroulant (par défaut, le système affiche la localisation de connexion) :

| DTE INT !!! "Bibliograp<br>DTE INT BPUN : dépo<br>tre: Aspects du lin<br>eu / date: Neuchâtel : B                         | nie neuchâteloise" !!! + notices analytie<br>uillement des contrib. neuch. 30.08.19<br>rre neuchâtelois : études réunies à l'o<br>ibliothèque publique et universitaire, 1 | <br>9<br>9 |  |
|----------------------------------------------------------------------------------------------------|----------------------------------------------------------------------------------------------------|------------|--|
| Options de réservation<br>Seulement cet ex.<br>Lieu de retrait:<br>Plus besoin après:<br>Demande du groupe:<br>Sans frais | C Nimporte quei ex. de ce vol.<br>NE Ethnologie  Dete: 04.10.2013                                                                                                    |            |  |
| Nbre d'exemplaires dans<br>Calculer le nbre d'exemp<br>Nbre d'ex. correspondar                                            | la base de données: 32<br>laires correspondant: Calculer<br>It à cette demande: ?                                                                                          | 1          |  |

Cliquer encore sur "Suivant":

#### Manuel de prêt Virtua Consortium

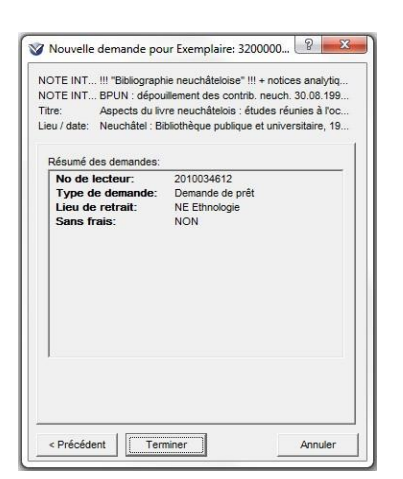

Enfin cliquer sur "Terminer", l'écran suivant apparaît:

| uteur:<br>itre: Aspe                                                                                                    | ects du livre                     | neuchâtelois : é                                                                                                    | tudes réunies à l'occasio                                                                             | n du 450e anniversaire | de <b>l'</b> imprimerie ne | euch |
|----------------------------------------------------------------------------------------------------|-----------------------------------|----------------------------------------------------------------------------------------------------|----------------------------------------------------------------------------------------------------|------------------------|----------------------------|------|
| Type Sta                                                                                                    | atut                              | Niveau                                                                                                    | No de lecteur                                                                                         | Nom lecteur            |                            |      |
| Demande de En                                                                                                    | i attente                         | Exemplaire                                                                                                    | 2010034612                                                                                            | WYER, Jean-E           | Bernard                    |      |
|                                                                                                    |                                   |                                                                                                    |                                                                                                    |                        |                            | 1    |
|                                                                                                    |                                   |                                                                                                    |                                                                                                    |                        |                            | -    |
|                                                                                                    |                                   |                                                                                                    |                                                                                                    |                        |                            | 1    |
|                                                                                                    |                                   |                                                                                                    |                                                                                                    |                        |                            |      |
|                                                                                                    |                                   |                                                                                                    |                                                                                                    |                        |                            | -    |
|                                                                                                    |                                   |                                                                                                    |                                                                                                    |                        |                            |      |
|                                                                                                    |                                   |                                                                                                    |                                                                                                    |                        |                            |      |
|                                                                                                    |                                   |                                                                                                    |                                                                                                    |                        |                            |      |
|                                                                                                    |                                   |                                                                                                    |                                                                                                    |                        |                            |      |
|                                                                                                    |                                   |                                                                                                    |                                                                                                    |                        |                            |      |
|                                                                                                    |                                   |                                                                                                    |                                                                                                    |                        |                            |      |
|                                                                                                    |                                   |                                                                                                    |                                                                                                    |                        |                            |      |
| No notice biblio                                                                                                    | or.:                              | 716191                                                                                                    |                                                                                                    |                        |                            |      |
| No notice biblio                                                                                                    | gr.:                              | 716191<br>RPLIN LIV/F                                                                                                    | IIST 28                                                                                               |                        |                            |      |
| No notice bibliog<br>Cote:<br>No decemplaire                                                                                                    | gr.:                              | 716191<br>BPUN LIV/H                                                                                                    | NST 28                                                                                                |                        |                            |      |
| No notice bibliog<br>Cote:<br>No d'exemplaire                                                                                                    | gr.:                              | 716191<br>BPUN LIV/F<br>3200000068                                                                                                  | IIST 28<br>19861                                                                                      |                        |                            |      |
| No notice bibliog<br>Cote:<br>No d'exemplaire<br>Période minimale                                                                                                    | g <b>r.:</b><br>::<br>e:          | 716191<br>BPUN LIV/H<br>320000068<br>0                                                                                              | IIST 28<br>19861                                                                                      |                        |                            |      |
| No notice bibliog<br>Cote:<br>No d'exemplaire<br>Période minimale<br>Demandé le:                                                                                                    | gr.:<br>::<br>e:                  | 716191<br>BPUN LIV/F<br>320000068<br>0<br>08.10.2013                                                                                | IIST 28<br>19861<br>08:46:00                                                                          |                        |                            |      |
| No notice bibliog<br>Cote:<br>No d'exemplaire<br>Période minimale<br>Demandé le:<br>Date/heure d'éc                                                                                          | gr.:<br>::<br>e:<br>théance:      | 716191<br>BPUN LIV/F<br>320000068<br>0<br>08.10.2013<br>08.10.2014                                                                  | IIST 28<br>19861<br>08:46:00<br>23:59:00                                                              |                        |                            |      |
| No notice bibliog<br>Cote:<br>No d'exemplaire<br>Période minimale<br>Demandé le:<br>Date/heure d'éc<br>Demandé à:                                                                            | gr.:<br>::<br>e:<br>héance:       | 716191<br>BPUN LIV/F<br>3200000068<br>0<br>08.10.2013<br>08.10.2014<br>NE Bibliothè                                                 | IIST 28<br>19861<br>08:46:00<br>23:59:00<br>que des sciences écono                                    | miques                 |                            |      |
| No notice bibliog<br>Cote:<br>No d'exemplaire<br>Période minimale<br>Demandé le:<br>Date/heure d'écc<br>Demandé à:<br>Lieu de retrait:                                                       | gr.:<br>:<br>e:<br>héance:        | 716191<br>BPUN LIV/F<br>320000068<br>0<br>08.10.2013<br>08.10.2014<br>NE Bibliothà<br>NE Ethnolog                                   | IIST 28<br>19861<br>08:46:00<br>23:59:00<br>que des sciences écono<br>jie                             | miques                 |                            |      |
| No notice bibliog<br>Cote:<br>No d'exemplaire<br>Période minimale<br>Demandé le:<br>Date/heure d'éc<br>Demandé à:<br>Lieu de retrait:<br>Nom du lecteur:                                     | gr.:<br>::<br>e:<br>théance:      | 716191<br>BPUN LIV/F<br>32000000<br>0<br>08.10.2013<br>08.10.2014<br>NE Bibliothè<br>NE Ethnolog<br>WYER, Jea                       | IIST 28<br>19861<br>08:46:00<br>23:59:00<br>que des sciences écono<br>jie<br>n-Bernard                | miques                 |                            |      |
| No notice bibliog<br>Cote:<br>No d'exemplaire<br>Période minimalk<br>Demandé le:<br>Date/heure d'éc<br>Demandé à:<br>Lieu de retrait:<br>Nom du lecteur<br>Tyoe de lecteur                   | gr.:<br>::<br>e:<br>:héance:<br>: | 716191<br>BPUN LIV/H<br>320000068<br>0<br>08.10.2013<br>08.10.2014<br>NE Bibliothè<br>NE Ethnolog<br>WYER, Jean<br>NJ LECTEL        | IIST 28<br>19861<br>08:46:00<br>23:59:00<br>que des sciences écono<br>jie<br>n-Bernard<br>IR STANDARD | miques                 |                            |      |
| No notice bibliog<br>Cote:<br>No d'exemplaire<br>Période minimale<br>Demandé le:<br>Date/heure d'éc<br>Demandé à:<br>Lieu de retrait:<br>Nom du lecteur:<br>Type de lecteur<br>Group Request | gr.:<br>:<br>e:<br>:héance:       | 716191<br>BPUN LIV/F<br>320000068<br>0<br>08.10.2013<br>08.10.2014<br>NE Bibliothè<br>NE Ethnolog<br>WYER, Jeau<br>NJ LECTEL<br>NON | IIST 28<br>19861<br>23:59:00<br>que des sciences écono<br>jie<br>n-Bernard<br>IR STANDARD             | miques                 |                            |      |

Le document est en attente dans le dossier du lecteur:

|        |                |                 |                                                  | Total exemplaires:   |
|--------|----------------|-----------------|--------------------------------------------------|----------------------|
| Positi | Demandé le     | Cote            | Titre                                            | Lieu de retrait      |
| 1      | 08.10.2013 08: | BPUN LIV/HIST 2 | 8 Aspects du livre neuchâtelois : études réuni   | NE Ethnologie        |
| 1      | 16.07.2013 08: | STAS            | Contes de Galicie / Andrzej Stasiuk ; trad. d    | VS MV MARTIGNY       |
| 1      | 16.07.2013 08: | STAS            | Mon Allemagne / Andrzej Stasiuk ; trad. du p     | VS MV MARTIGNY       |
| 1      | 16.07.2013 08: | STAS            | Fado / Andrzej Stasiuk ; trad. du polonais pa    | VS MV MARTIGNY       |
| 1      | 16.07.2013 08: | STAS            | Neuf / Andrzej Stasiuk ; trad. du polonais par   | VS MV MARTIGNY       |
| 1      | 16.07.2013 08: | STAS            | Taksim : roman / Andrzej Stasiuk ; trad. du p    | VS MV MARTIGNY       |
| 1      | 16.07.2013 08: | STAS            | Le corbeau blanc / Andrej Stasiuk ; trad. du     | VS MV MARTIGNY       |
| 1      | 16.07.2013 08: | BCV PA 442      | Du progrès dans l'agriculture : considération    | VS MV MARTIGNY       |
| 1      | 16.07.2013 08: | BCV TA 2895     | Christine : roman / Maurice Zermatten            | VS MV MARTIGNY       |
| 1      | 16.07.2013 08: | 82(494) LITT    | Littérature suisse : 100 livres essentiels / [re | VS MV MARTIGNY       |
| 1      | 16.07.2013 08: | 020 CARB        | Les bibliothèques / Pierre Carbone               | VS MV MARTIGNY       |
| 1      | 26.07.2013 16: | TVB 8615        | A Tolkien thesaurus / Richard E. Blackwelder     | VD Envoi par poste 1 |
| Résum  | é Prêté En ret | ard En attente  | Historique<br>Désactiver Activer Supprime        | er Voir détails      |

Depuis la fenêtre de la notice d'exemplaire (clic droit de la souris, Demandes d'exemplaire), il est possible d'afficher les données de l'exemplaire et du lecteur:

| nformation bibliographique<br>Titre: Aspects<br>Lieu / Date: Neuchât<br>Collation: XV, 527 | du livre neuchâtelois : études réur<br>el : Bibliothèque publique et univer<br>p. : ill. ; 25 cm | nies à l'occasion du 450e anniversaire de<br>sitaire, (La Chaux-de-Fonds : Typoffset) |                                   |
|--------------------------------------------------------------------------------------------|--------------------------------------------------------------------------------------------------|---------------------------------------------------------------------------------------|-----------------------------------|
| nformations à propos de l'e                                                                | exemplaire<br>13600                                                                              | Cote<br>Copie: 1                                                                      |                                   |
| Code à barres: 32                                                                          | 000000689861                                                                                     | Cote #: BPUN LIV/HIST 28                                                              |                                   |
| Barcode Type: No                                                                           | rmal                                                                                             | 2e cote #:                                                                            |                                   |
| Classe d'exemplaire                                                                        | 02 Monographies                                                                                  |                                                                                       |                                   |
| tem class séminaire:                                                                       | -                                                                                                | C Texte libre                                                                         |                                   |
| JRL de l'exemplaire:                                                                       |                                                                                                  | C Enumération et chronologie                                                          |                                   |
| Dépôt: NE                                                                                  | BPUN Hist. du livre 🚽                                                                            | C Aucun Editer                                                                        | Aide contextuelle                 |
| Dépôt temporaire:                                                                          | BPUN Hist. du livre 👻                                                                            |                                                                                       | Alouter au fishier d'étiquettes   |
| 1                                                                                          | Linitán aman artak                                                                               | Code: 3                                                                               | Effacer le fichier d'étiquettes   |
| tore d elements.                                                                           |                                                                                                  | · · · · · · · · · · · · · · · · · · ·                                                 | Activité du lecteur               |
| /nx:                                                                                       | CHF .00                                                                                          | Dépôts temporaires non-paramétrés                                                     | Prêt                              |
| luméro EPN:                                                                                |                                                                                                  | Depot non-pai                                                                         | Retour                            |
| luméro d'exemplaire su                                                                     |                                                                                                  | Conditions de prêt                                                                    | Prolongation                      |
| V Accession Number:                                                                        |                                                                                                  | Selon matrice                                                                         | Pré-réservations                  |
| Code de collection:                                                                        | -                                                                                                | C Prétable pour: 168                                                                  | Demandes exemplaire               |
|                                                                                            |                                                                                                  | M Demande possit M Floats                                                             | Demandes (niveau bibliographique) |

Le document est demandé:

| itre:                                                                                             | Aspects du livre                                             | neuchâtelois : é                                             | tudes réunies à <b>l</b> 'occasion                         | du 450e anniversaire de l'im   | iprim |
|---------------------------------------------------------------------------------------------------|--------------------------------------------------------------|--------------------------------------------------------------|------------------------------------------------------------|--------------------------------|-------|
| Туре                                                                                              | Statut                                                       | Niveau                                                       | No de lecteur                                              | Nom lecteur                    | T     |
| Demande de                                                                                        | En attente                                                   | Exemplaire                                                   | 2010034612                                                 | WYER, Jean-Bern                |       |
| No notice                                                                                         | bibliogr.:                                                   | 716191<br>BPUN LIV/F                                         | HST 28                                                     |                                |       |
| Cote:                                                                                             | bibliogi                                                     | BPUN LIV/F                                                   | IIST 28                                                    |                                | 1     |
| No d'exem                                                                                         | plaire:                                                      | 320000068                                                    | 39861                                                      |                                |       |
|                                                                                                   | inimale:                                                     | 0                                                            |                                                            |                                |       |
| Periode m                                                                                         | le:                                                          | 08.10.2013                                                   | 08:46:00                                                   |                                |       |
| Demandé                                                                                           |                                                              | 08.10.2014                                                   | 23:59:00                                                   |                                |       |
| Periode m<br>Demandé<br>Date/heur                                                                 | e d'échéance:                                                |                                                              |                                                            | <ul> <li>CONTRACTOR</li> </ul> |       |
| Periode m<br>Demandé<br>Date/heur<br>Demandé                                                      | e <mark>d'échéance:</mark><br>à:                             | NE Bibliothè                                                 | que des sciences économ                                    | iques                          |       |
| Periode m<br>Demandé<br>Date/heur<br>Demandé<br>Lieu de re                                        | e d'échéance:<br>à:<br>trait:                                | NE Bibliothè<br>NE Ethnolog                                  | que <mark>d</mark> es sciences économ<br>gie               | iques                          |       |
| Periode m<br>Demandé<br>Date/heur<br>Demandé<br>Lieu de re<br>Nom du le                           | e d'échéance:<br>à:<br>trait:<br>cteur:                      | NE Bibliothè<br>NE Ethnolog<br>WYER, Jea                     | que des sciences économ<br>jie<br>n-Bernard                | iques                          |       |
| Periode m<br>Demandé<br>Date/heur<br>Demandé<br>Lieu de re<br>Nom du le<br>Type de le             | e d'échéance:<br>à:<br>trait:<br>cteur:<br>ecteur:           | NE Bibliothè<br>NE Ethnolog<br>WYER, Jea<br>NJ LECTEU        | que des sciences économ<br>gie<br>n-Bernard<br>JR STANDARD | iques                          |       |
| Periode m<br>Demandé<br>Date/heur<br>Demandé<br>Lieu de re<br>Nom du le<br>Type de le<br>Group Re | e d'échéance:<br>à:<br>trait:<br>cteur:<br>ecteur:<br>quest: | NE Bibliothè<br>NE Ethnolog<br>WYER, Jea<br>NJ LECTEU<br>NON | que des sciences économ<br>gie<br>n-Bernard<br>JR STANDARD | iques                          |       |

# 5.2 Relevé des demandes de prêt et des commandes en magasin (Loans/Pages)

Pour relever les demandes de prêt et les commandes en magasin, cliquez sur l'icône 🍢 :

| Virtua - NE BPUN Fonds d'étude - Virtua test                     |                                           |
|------------------------------------------------------------------|-------------------------------------------|
| Fichier Rechercher Prêt Acquisitions Options Outils Fenêtre Aide |                                           |
| 11 11 11 11 11 11 11 11 11 11 11 11 11                           | 🕺 🗶 🗢 🖓 🛅 📶 🗒 📴 🔃 NI 🧮 😫 🖻 🕱 🌋            |
| Connexion par défaut: Virtua test - 31_rero                      | Connexion actuelle: Virtua test - 31_rero |

ou aller sous Prêt, Transactions, Demandes de prêt/Commandes en magasin:

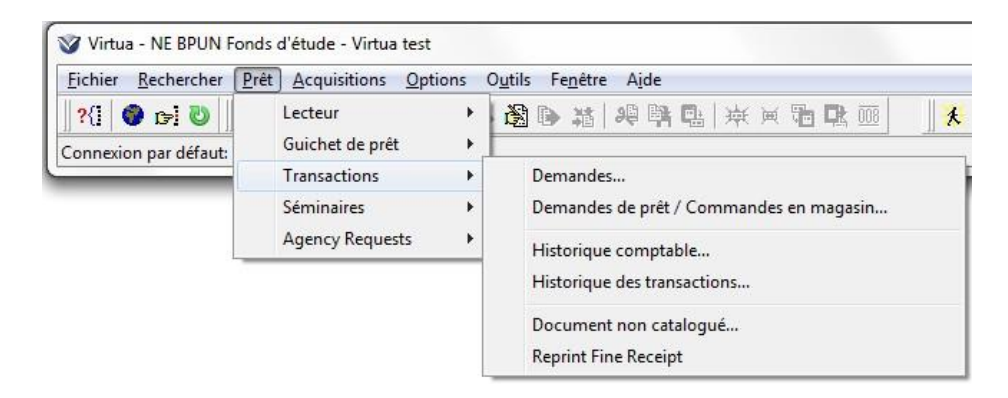

Le menu déroulant permet de consulter les demandes de prêt d'autres localisations:

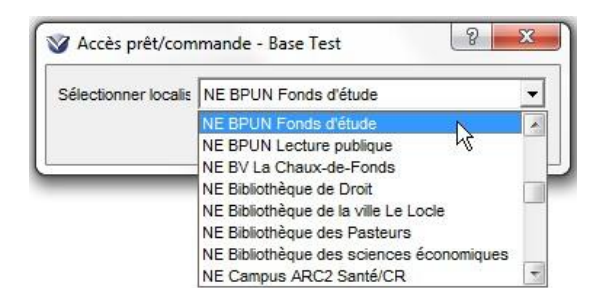

La liste des demandes s'affiche dans l'onglet "En suspens":

| En rayon à   | Cote           | Auteur            | Titre              |                        |           | Demandé I  | e        |    |
|--------------|----------------|-------------------|--------------------|------------------------|-----------|------------|----------|----|
| NE BPUN FE M | BPUN FG 3099   | (L) Samuelson,    | Economie / Paul    | A. Samuelson, Willi    | am D. N   | 08.12.2014 | 15:45:56 | -  |
| NE BPUN FE M | BPUN FG 533    | (L)               | Eau vivante en l   | Franche-Comté / Be     | rnard     | 08.12.2014 | 15:55:44 | 15 |
| NE BPUN FE M | BPUN FM 10602  | (L) Grether, Je   | Eléments d'écon    | omie politique / Jea   | n-Marie   | 08.12.2014 | 15:50:29 |    |
| NE BPUN FE M | BPUN FM 12129  | (L) Besson, An    | Clandestins de l   | a liberté : ligne de d | émarcat   | 08.12.2014 | 16:04:17 | -  |
| NE BPUN FE M | BPUN FM 12867  | (L) McEwan, la    | Solar / Ian McEv   | van                    |           | 08.12.2014 | 16:26:56 |    |
| NE BPUN FE M | BPUN FP 13830  | (L) Kristof, Agot | La trilogie des ju | meaux : romans / A     | gota Kri  | 08.12.2014 | 15:47:03 |    |
| NE BPUN FE M | BPUN FP 18743  | (L) Bergier, Ber  | Pas très cathod    | ique : enquête au pa   | ays des   | 09.12.2014 | 00:45:22 |    |
| NE BPUN FE M | BPUN FP 21346  | (L) Besson, Ar    | Le Moyen Âge n     | nythique des Neuch     | âtelois : | 08.12.2014 | 14:45:11 |    |
| NE BPUN FE M | BPUN FP 8427   | (L) Robin, Régi   | Berlin chantiers   | essai sur les pass     | és fragi  | 08.12.2014 | 17:33:38 |    |
|              | DOLINI DT 577/ | <i>a</i> x        | Carrièrea d'abia   | to · innovations at r  |           | no 40 004/ | 40.77.95 |    |
| No.          |                |                   |                    |                        |           |            |          |    |
|              | DOLINI DT 277/ | <i>a</i> x        | Corriàroa d'abia   | ta : innovationa at c  |           | 100 43 304 | 10.77.95 |    |

(L) signifie qu'il s'agit d'une demande de prêt, et (P) d'une commande en magasin.

En cliquant sur "Voir détails" on obtient la fenêtre suivante contenant diverses informations, notamment la cote, le lieu de retrait et le nom du lecteur qui a fait la demande.

| Auteur:                   | (L) McEwan, Ian, 1948- |
|---------------------------|------------------------|
| Title                     | Solar / Ian McEwan     |
| Cote:                     | BPUN FM 12867          |
| En rayon à:               | NE BPUN FE Magasins    |
| No d'exemplaire:          | 1031188383             |
| Localisation de la demand | VIRTUA Gateway         |
| Demandé le:               | 08.12.2014 16:26:56    |
| Date d'échéance:          | 08.12.2015 23:59:59    |
| Niveau de la demande:     | Exemplaire             |
| Lieu de retrait:          | NE Faculté des Lettres |
| Nom du lecteur:           | Michoux, Anne-Claire   |
| No de lecteur:            | 2040133456             |
| Type de lecteur:          | NJ UNIVERSITE          |
| Group Request:            | NON                    |
| Copies:                   | 3                      |
|                           | Fermer                 |

Dans la fenêtre "Demandes de prêt / Commandes en magasin", il est possible, si nécessaire, de sélectionner et de traiter plusieurs exemplaires à la fois, en utilisant CTRL + bouton gauche de la souris.

Cliquer ensuite sur "Accepter", lire le code-à-barres du document dans la fenêtre qui s'ouvre:

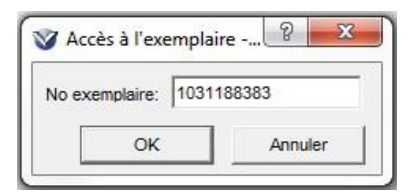

Le message suivant apparaît:

| Cet exer | nplaire a été demandé à: NE Facul | té des Lettres |   |
|----------|-----------------------------------|----------------|---|
|          |                                   |                | - |

La demande disparaît de la fenêtre des demandes.

Si le document est manquant, refuser la demande de prêt (bouton "refuser"), aviser le lecteur ou la bibliothèque de retrait.

Lorsque le document arrive dans la bibliothèque de retrait, faire un retour pour qu'il apparaisse "à retirer" dans le dossier du lecteur.

Message lors du retour:

| Exemplaire non emprunté                    |  |
|--------------------------------------------|--|
| Cet exemplaire a été demandé par un usager |  |
|                                            |  |
|                                            |  |
|                                            |  |
|                                            |  |

|                                                                                                    |                                                                                                    |          | ☐Informatik<br>Frais:<br>Demandé<br>En retarc<br>Facturé:<br>Blocages<br>Dernier e                        | on<br>5:<br>1:<br>1:<br>1:<br>1:<br>1:<br>1:<br>1:                         | phies    |
|----------------------------------------------------------------------------------------------------|----------------------------------------------------------------------------------------------------|----------|----------------------------------------------------------------------------------------------------|----------------------------------------------------------------------------|----------|
| nformation<br>Date de retour:                                                                                                    | N/A                                                                                                    | Pério    | de de grâce: Nor                                                                                          | ı                                                                          |          |
| ✓ Alerte exemplaire<br>Autre heure: 11:4<br>Date: 24.0<br>Sur place<br>Suppr. messages<br>Ignorer les info. su<br>Exemplaires<br>Demandé par:<br>En transit | non emprunté<br>0:44<br>3.2015 V<br>'notes de lecteur<br>ur les demandes<br>Michoux, Ann<br>NE Eacuté de | e-Claire | Transit<br>Bordereau des deman<br>Bordereau demandé p<br>mpr. jaquette pour der<br>mpr. jaquette pour der | Bord. de facturation des en transit ar bureau nande nande indépendamment d | u lieu ( |
| Li No d'exem                                                                                                    | Echéance/                                                                                                | Amende   | Nouveau statut                                                                                            | Dépôt                                                                      | _        |
| 1 1031188383                                                                                                    | Pas emprunté                                                                                             | Vincingo | En réservation                                                                                            | NE BPUN FE Magasi                                                          | ins      |
|                                                                                                    |                                                                                                    |          |                                                                                                    |                                                                            |          |

Le document est "A retirer" dans le dossier du lecteur:

| ormat complet Format MA | ARC Activité Compte    |               |                  |                   |
|-------------------------|------------------------|---------------|------------------|-------------------|
|                         |                        |               |                  | Total exemplaires |
| Réservé jusqu'au:       | Lieu de retrait        | Cote          | Titre            |                   |
| 8.12.2015 23:59:59      | NE Faculté des Lettres | BPUN FM 12867 | Solar / Ian McEv | van               |
|                         |                        |               |                  |                   |
| Résumé ] En retard A re | tirer                  |               |                  | Voir détails      |

| Auteur: McEwan, Ian,<br>Titre: Solar / Ian Mc                                                                                                    | 1948-<br>Ewan                                                                                                    |                                                                                  |                 |        |
|----------------------------------------------------------------------------------------------------|----------------------------------------------------------------------------------------------------|----------------------------------------------------------------------------------|-----------------|--------|
| Type Statut                                                                                                    | Niveau                                                                                                    | No de lecteur                                                                    | Nom lecteur     |        |
| Demande de A retirer                                                                                                    | Exemplaire                                                                                                    | 2040133456                                                                       | Michoux, Anne-O | Claire |
|                                                                                                    |                                                                                                    |                                                                                  |                 | 1      |
|                                                                                                    |                                                                                                    |                                                                                  |                 |        |
|                                                                                                    |                                                                                                    |                                                                                  |                 |        |
|                                                                                                    |                                                                                                    |                                                                                  |                 |        |
|                                                                                                    |                                                                                                    |                                                                                  |                 |        |
|                                                                                                    |                                                                                                    |                                                                                  |                 |        |
|                                                                                                    |                                                                                                    |                                                                                  |                 |        |
|                                                                                                    |                                                                                                    |                                                                                  |                 |        |
|                                                                                                    |                                                                                                    |                                                                                  |                 |        |
|                                                                                                    |                                                                                                    |                                                                                  |                 |        |
| No notice bibliogr.:                                                                                                    | 5414720                                                                                                    |                                                                                  |                 |        |
| No notice bibliogr.:<br>Cote:                                                                                                    | 5414720<br>BPUN FM 1                                                                                                    | 2867                                                                             |                 |        |
| No notice bibliogr.:<br>Cote:<br>No d'exemplaire:                                                                                                    | 5414720<br>BPUN FM 1<br>1031188383                                                                                                   | 2867                                                                             |                 |        |
| No notice bibliogr.:<br>Cote:<br>No d'exemplaire:<br>Période minimale:                                                                                                    | 5414720<br>BPUN FM 1<br>1031188383<br>0                                                                                              | 2867                                                                             |                 |        |
| No notice bibliogr.:<br>Cote:<br>No d'exemplaire:<br>Période minimale:<br>Demandé le:                                                                                                    | 5414720<br>BPUN FM 1<br>1031188883<br>0<br>08 12 2014                                                                                | 2867<br>3<br>16:26:00                                                            |                 |        |
| No notice bibliogr.:<br>Cote:<br>No d'exemplaire:<br>Période minimale:<br>Demandé le:<br>Date/heure d'échéance                                                                                            | 5414720<br>BPUN FM 1<br>1031188383<br>0<br>08.12.2014<br>c 08.12.2015                                                                | 2867<br>3<br>16:26:00<br>23:59:00                                                |                 |        |
| No notice bibliogr.:<br>Cote:<br>No d'exemplaire:<br>Période minimale:<br>Demandé le:<br>Date/heure d'échéance<br>Demandé à:                                                                              | 5414720<br>BPUN FM 1<br>1031188383<br>0<br>08.12.2014<br>:: 08.12.2015<br>VIRTUA Ga                                                  | 2867<br>3<br>16:26:00<br>23:59:00<br>teway                                       |                 |        |
| No notice bibliogr.:<br>Cote:<br>No d'exemplaire:<br>Période minimale:<br>Demandé le:<br>Date/heure d'échéance<br>Demandé à:<br>Lieu de retrait:                                                          | 5414720<br>BPUN FM 1<br>1031188383<br>0<br>08.12.2014<br>:: 08.12.2015<br>VIRTUA Ga<br>NF Faculté                                    | 2867<br>3<br>16:26:00<br>23:59:00<br>teway<br>des Lettres                        |                 |        |
| No notice bibliogr.:<br>Cote:<br>No d'exemplaire:<br>Période minimale:<br>Demandé le:<br>Date/heure d'échéance<br>Demandé à:<br>Lieu de retrait:<br>Nom du lecteur:                                       | 5414720<br>BPUN FM 1<br>1031188383<br>0<br>08.12.2014<br>:: 08.12.2015<br>VIRTUA Ga<br>NE Faculté<br>Michoux Ar                      | 2867<br>3<br>16:26:00<br>23:59:00<br>teway<br>des Lettres<br>nue-Claire          |                 | E      |
| No notice bibliogr.:<br>Cote:<br>No d'exemplaire:<br>Période minimale:<br>Demandé le:<br>Date/heure d'échéance<br>Demandé à:<br>Lieu de retrait:<br>Nom du lecteur:<br>Tyre de lecteur:                   | 5414720<br>BPUN FM 1<br>1031188383<br>0<br>08.12.2014<br>: 08.12.2015<br>VIRTUA Ga<br>NE Faculté<br>Michoux, Ar                      | 2867<br>3<br>16:26:00<br>23:59:00<br>teway<br>des Lettres<br>nne-Claire<br>SITE  |                 |        |
| No notice bibliogr.:<br>Cote:<br>No d'exemplaire:<br>Période minimale:<br>Demandé le:<br>Date/heure d'échéance<br>Demandé à:<br>Lieu de retrait:<br>Nom du lecteur:<br>Type de lecteur:<br>Group Request: | 5414720<br>BPUN FM 1<br>1031188383<br>0<br>08.12.2014<br>:: 08.12.2015<br>VIRTUA Ga<br>NE Faculté<br>Michoux, Ar<br>NJ UNIVER<br>NON | 2867<br>3<br>16:26:00<br>23:59:00<br>teway<br>des Lettres<br>nne-Claire<br>ISITE |                 |        |
| No notice bibliogr.:<br>Cote:<br>No d'exemplaire:<br>Période minimale:<br>Demandé le:<br>Date/heure d'échéance<br>Demandé à:<br>Lieu de retrait:<br>Nom du lecteur:<br>Type de lecteur:                   | 5414720<br>BPUN FM 1<br>1031188383<br>0<br>08.12.2014<br>:: 08.12.2015<br>VIRTUA Ga<br>NE Faculté<br>Michoux, Ar<br>NJ UNIVER        | 2867<br>3<br>16:26:00<br>23:59:00<br>teway<br>des Lettres<br>nne-Claire<br>ISITE |                 |        |

Depuis l'écran ci-dessus on peut ajouter une demande, la modifier ou la supprimer.

Si le lecteur ne vient pas chercher son document, la demande est supprimée selon un paramètre établi par la bibliothèque (FR, GE, NJ et VS: 10 jours)

Dans le cas où il y a plusieurs demandes, il est possible de modifier l'ordre des demandes à l'aide des flèches bleues. Lorsque le nombre de demandes est important, l'option "Modifier ordre", accessible par un clic droit, permet d'indiquer directement la place que l'on veut attribuer à la demande sélectionnée dans la file d'attente :

| uteur:<br>tre:                                                                                                 | Monod, Théodor<br>L'émeraude des                         | e, 1902-2000<br>Garamantes : so                                                                  | ouvenirs d'un Saharien / TI                          | néodore Monod ; ill. de 23 dessins de l'au                                         |
|----------------------------------------------------------------------------------------------------|----------------------------------------------------------|--------------------------------------------------------------------------------------------------|------------------------------------------------------|------------------------------------------------------------------------------------|
| Туре                                                                                                    | Statut                                                   | Niveau                                                                                           | No de lecteur                                        | Nom lecteur                                                                        |
| Commande e<br>Réservation<br>Réservation<br>Réservation                                                        | En attente<br>En attente<br>En attente<br>En attente     | Exemplaire<br>Exemplaire<br>Exemplaire<br>Exemplaire                                             | 015rerovs1<br>015reroge1<br>015reronj1<br>015rerofr1 | Rerovs1, Test<br>Reroge1, Test<br>Reronj1, Test<br>Rerofr1, Test                   |
| Réservation                                                                                                    | En attente                                               | Exemplaire                                                                                       | 015rerovs3                                           | Aide contextuelle                                                                  |
| Réservation<br>Réservation<br>Réservation                                                                      | En attente<br>En attente<br>En attente                   | Exemplaire<br>Exemplaire<br>Exemplaire                                                           | 015reronj2<br>015rerofr2<br>015rerovs5               | Fiche du lecteur<br>Activité du lecteur<br>Compte du lecteur                       |
| No notice bi<br>Cote:<br>No d'exempl<br>Période mini<br>Demandé le<br>Date/heure<br>Demandé à:<br>Lieu de rete | bliogr.:<br>laire:<br>imale:<br>:<br>d'échéance:<br>ait: | 2606785<br>BCV N 2521<br>1010327651<br>0<br>14.11.2017<br>14.11.2018<br>VS MV SIOI<br>VS MV SIOI | /391<br>11:20:29<br>19:30:00<br>N                    | Notice d'exemplaire<br>Notice bibliographique<br>Imprimer<br>Sauvegarder<br>E-mail |
| Nom du lect<br>Type de lec<br>Demande gr                                                                       | eur:<br>teur:<br>oupée:                                  | Rerovs3, Te<br>VS Lecteur<br>No                                                                  | est<br>standard / Leser Stand                        | Modifier ordre                                                                     |

| 🤡 Modifier o       | ?   | ×     |
|--------------------|-----|-------|
| Nouvelle position: | 2   |       |
| Ok                 | Anr | nuler |

## 5.3 Réservation et réclamation

Si un document est emprunté, faire une demande de réservation ou une réclamation selon les cas.

La réservation peut se faire à partir de la liste des exemplaires:

| Difference MARC                                                                                                    | Etat acqu.                                                                                  |                                                                       |                                                            |                                                                                                    |
|----------------------------------------------------------------------------------------------------|---------------------------------------------------------------------------------------------|-----------------------------------------------------------------------|------------------------------------------------------------|----------------------------------------------------------------------------------------------------|
| NOTE INTER IIIBibliogra<br>Titre: Le Val-de-<br>Lieu / date: Hauterive<br>Collation: 318 p. : ill.                                                   | phie neuchâteloise!!! r<br>Travers : une région,<br>: G. Attinger, 2008 (Co<br>; 22 x 24 cm | necfbv/03.2008/3501<br>une identité / [préf. d<br>olombier : Gessler) | l<br>le Je                                                 | Transactions en cours       Emprunté:     1       Demandé:     0       Disponible:     10       Demandé:     0       Réservé:     0       Autres:     7       Total des ex.:     18       Depenhetes en cours:     0       Demandes totales:     0 |
|                                                                                                    | 1                                                                                           | Tereste concern                                                       | 1                                                          |                                                                                                    |
| Dépôt                                                                                                    | Cote                                                                                        | 2e cote                                                               | Statut                                                     | Søde å barres Vol. Note                                                                                                    |
| Dépôt<br>NE BPUN Lect. publique do<br>NE BPUN dépôt ext. (délai<br>NE BPUN dépôt ext. (délai<br>NE BVCF Réserve neuch.                               | Cote<br>BPUP 914.944.3<br>BPUN ZB 919<br>BPUN ZB 919+1<br>CFV Na 4720                       | 2e cote                                                               | Statut<br>Echu:22.0<br>Disponibl<br>A consult<br>A consult | Ode à barres         Vol.         Note           04.2015         1031926666         •           e         1031179654         •           ter sur pl         nej1486228         ▼                                                                   |
| Dépôt<br>NE BPUN Lect. publique do<br>NE BPUN dépôt ext. (délai<br>NE BPUN dépôt ext. (délai<br>NE BVCF Réserve neuch.<br>Sélection active<br>1 / 18 | Cote<br>BPUP 914.944.3<br>BPUN ZB 919<br>BPUN ZB 919+1<br>CFV Na 4720<br>Voir               | groupe Vol                                                            | Statut<br>Echu:22.0<br>Disponibl<br>A consult<br>A consult | Voir Fexemplaire         Supprimer Fex.         Demander Fex.                                                                                                    |

/

ou à partir d'un dossier de lecteur:

| ormat complet              | Format MARC   | Activité Compte                               | 1                                                             |
|----------------------------|---------------|-----------------------------------------------|---------------------------------------------------------------|
| Echéance                   | Cote          | Titre                                         | Total exemplaire<br>Dépôt T. Prol.                            |
|                            |               | 3 Le Val de Travers : une région une identité | / Inréf de J NE BPUN Lect n 0 2                               |
| 2.04.2015 2                | BPUP 914.944. | The value mayers , and region, and we have    | Bien de em frie en con coar pin fe                            |
| 2.04.2015 2                | BPUP 914.944. |                                               | n Bron de em frie er ert soor him fe fe                       |
| 2.04.2015 2                | BPUP 914.944. |                                               | n (pros. 2005.). (n. 2016.). (n. 1017.)                       |
| 2.04.2015 2                | BPUP 914.944. |                                               | , Theorem 1, 1971, 21, 2007, 2007, 2007, 10                   |
| 2.04.2015 2                | вгог 914.944. |                                               | , 1940 - 20 - 20 - 194 - 20 - 20 - 20 - 20 - 20 - 20 - 20 - 2 |
| 2.04.2015 2                | БРОР 914.944. | 5 Le fa-a-farois : uno region, uno demak      | , faige op and little for an easy family of the               |
| 2.04.2015 2<br>Résumé Prêt | 5 En retard   | En attente Aretirer                           | , faige op and liter of constant for the                      |

Sélectionner l'exemplaire, cliquer sur "Demandes d'exemplaire" ou passer par le clic droit.

Cocher "Réservation" ou "Réclamation":

| NOTE INT !!!Bibliogra<br>Fitre: Le Val-de<br>Jieu / date: Hauterive<br>Collation: 318 p. : ill        | aphie neuchâteloise!!! necfb<br>-Travers : une région, une i<br>:: G. Attinger, 2008 (Colomb<br>:; 22 x 24 cm | iv/03.2008/<br>dentité / [pr<br>bier : Gess | 3501<br>éf. d<br>er) |
|----------------------------------------------------------------------------------------------------|----------------------------------------------------------------------------------------------------|---------------------------------------------|----------------------|
| Type de demande<br>C Automatique<br>C Cde en magasii<br>Demande de pr<br>Réservation<br>C Réclamation | ê<br>Réclamation immé∏                                                                                        |                                             |                      |
| < Précédent                                                                                           | Suivant >                                                                                                    | Anni                                        | uler                 |

Cliquer sur "Suivant" et modifier si nécessaire le lieu de retrait dans le menu déroulant (par défaut, le système affiche la localisation de connexion):

/

| Options de réservation<br>Seulement cet ex.      N<br>Lieu de retrait:<br>Plus besoin après:      D   | Timporte quel ex. de ce vol.                                 |
|----------------------------------------------------------------------------------------------------|--------------------------------------------------------------|
| Plus besoin après: D                                                                                  |                                                              |
|                                                                                                    | ate: 25.03.2015 💌                                            |
| Demande du groupe.                                                                                    | <u>_</u>                                                     |
| 🗐 Sans frais                                                                                          |                                                              |
| Nbre d'exemplaires dans la bas<br>Calculer le nbre d'exemplaires c<br>Nbre d'ex. correspondant à cett | e de données: 18<br>correspondant: Calculer<br>te demande: ? |

Cliquer encore sur "Suivant":

| DTE INT !!!Bibliographie<br>e: Le Val-de-Travue<br>u / date: Hauterive : G.<br>llation: 318 p. : ill. ; 22 | neuchâteloise!!! necfbv/03.2008/36/<br>vers : une région, une identité / [préf.<br>Attinger, 2008 (Colombier : Gessler)<br>! x 24 cm |
|----------------------------------------------------------------------------------------------------|----------------------------------------------------------------------------------------------------|
| Aésumé des demandes:<br>No de lecteur:<br>Type de demande:<br>Lieu de retrait:<br>Sans frais:              | 015reronj1<br>Réservation<br>NE BPUN Lecture publique<br>NON                                                                         |
| Précédent                                                                                                  | niner Annu                                                                                                    |

puis cliquer sur "Terminer", le document est en attente dans le dossier du lecteur:

|                                                                                                    | MARC Activite                                                                                          | Compte                                                                                                    |                                                             |               |                  |
|----------------------------------------------------------------------------------------------------|----------------------------------------------------------------------------------------------------|----------------------------------------------------------------------------------------------------|-------------------------------------------------------------|---------------|------------------|
|                                                                                                    |                                                                                                    | 1                                                                                                    |                                                             | 2             | Total exemplaire |
| Position Demandé le                                                                                                    | Cote                                                                                                   | Titre                                                                                                    |                                                             | L             | Lieu de retrait  |
|                                                                                                    |                                                                                                    |                                                                                                    |                                                             |               |                  |
| Résumé En attente                                                                                                    |                                                                                                    |                                                                                                    | 1                                                           |               | 1                |
|                                                                                                    |                                                                                                    | Désactiver                                                                                                    | Activer                                                     | Supprimer     | Voir détails     |
| Imprimer reçu                                                                                                    |                                                                                                    | Mettre à jour                                                                                                    | Tout prolonger                                              | Actualis      | er Fermer        |
| Voir les demandes po                                                                                                    | ur exemplaire: 103                                                                                     | 31926565 - Base Test                                                                                                    |                                                             |               | X                |
| Voir les demandes po<br>uteur:                                                                                                    | ur exemplaire: 103                                                                                     | 31926565 - Base Test                                                                                                    | un Cavadinii - II innel Bart                                |               |                  |
| l Voir les demandes po<br>uteur:<br>itre: Le Val-de-<br>Type Statut                                                                                                    | ur exemplaire: 103<br>Travers : une région                                                             | 1926565 - Base Test                                                                                                    | In Cavadini] ; [Lionel Bart                                 | olini et al.] |                  |
| Voir les demandes po<br>uteur:<br>Ître: Le Val-de-<br>Type Statut<br>Réservation En atten                                                                                                    | ur exemplaire: 103<br>Fravers : une région<br>Hriveau<br>te Exemplaire                                 | 81926565 - Base Test<br>une identité / [préf. de Jea<br>No de lecteur<br>015reronj1                                                                                                    | In Cavadini] ; [Lionel Bart<br>Nom lecteur<br>Reronj1, Test | olini et al.] |                  |
| Voir les demandes pouteur:<br>itre: Le Val-de-<br>Type Statut<br>Réservation En atten                                                                                                    | ur exemplaire: 103<br>Travers : une région<br>Anveau<br>te Exemplaire<br>4576298                       | 81926565 - Base Test<br>une identité / [préf. de Jea<br>No de lecteur<br>015reronj1                                                                                                    | in Cavadini] ; [Lionel Bart<br>Nom lecteur<br>Reronj1, Test | olini et al.] |                  |
| Voir les demandes po<br>uteur:<br>itre: Le Val-de-<br>Type Statut<br>Réservation En atten<br>No notice bibliogr.:<br>Cote:<br>No d'exemplaire:<br>Période minimale:                                                                                            | 4576298<br>BPUP 914<br>0 319265<br>0                                                                   | 1926565 - Base Test<br>Unite Identité / [préf. de Jea<br>No de lecteur<br>015reroniji                                                                                                    | In Cavadini] ; [Lionel Bart<br>Nom lecteur<br>Reronj1, Test | olini et al.) |                  |
| Voir les demandes po<br>uteur:<br>itre: Le Val-de-<br>Type Statut<br>Réservation En atten<br>No notice bibliogr.:<br>Cote:<br>No d'exemplaire:<br>Période minimale:<br>Demandé le:<br>Date/heure d'échéan<br>Demandé à:                                        | 4576298<br>BPUP 914<br>10319265<br>0<br>25.03.201<br>NE BPUN<br>NE BPUN<br>NE BPUN                     | 1926565 - Base Test<br>une identité / [préf. de Jea<br>No de lecteur<br>015reronj1<br>1.944.3 VAL<br>65<br>5 11:50:00<br>6 23:59:00<br>Lecture publique<br>Jeature autoinue                        | In Cavadini] ; [Lionel Bart<br>Nom lecteur<br>Reronj1, Test | olini et al.] |                  |
| Voir les demandes po<br>uteur:<br>itre: Le Val-de-<br>Type Statut<br>Réservation En atten<br>No notice bibliogr.:<br>Cote:<br>No d'exemplaire:<br>Période minimale:<br>Demandé le:<br>Date/heure d'échéan<br>Demandé à:<br>Lieu de retrait:<br>Nom du lecteur: | 4576298<br>BPUP 914<br>10319265<br>0<br>25.03.201<br>Ce: 24.03.201<br>NE BPUN<br>NE BPUN<br>Reronj1, 1 | 1926565 - Base Test<br>Unite Identité / [préf. de Jean<br>No de lecteur<br>015reronj1<br>1.944.3 VAL<br>65<br>5 11:50:00<br>6 23:59:00<br>Lecture publique<br>Lecture publique<br>Lecture publique | In Cavadini] ; [Lionel Bart                                 | olini et al.) |                  |

Lors du retour du document, la fenêtre suivante s'affiche:

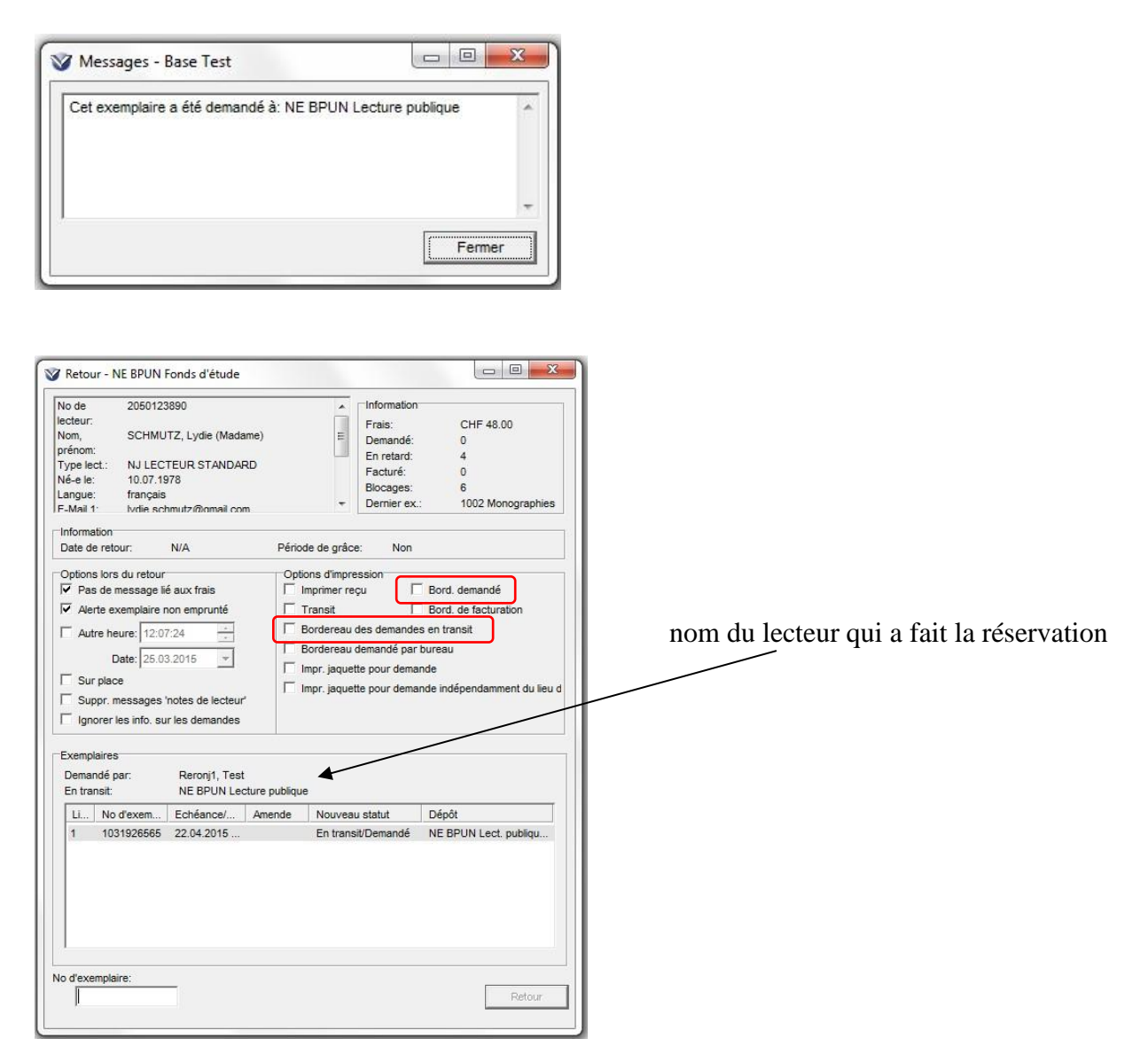

Une quittance est imprimée automatiquement lorsque les cases "Bordereau demandé" et "Bordereau des demandes en transit" sont cochées.

Faire un deuxième retour dans le lieu de retrait pour que le document soit "à retirer" dans le dossier du lecteur.

| Exemplaire non emprunté                    | * |
|--------------------------------------------|---|
| Cet exemplaire a été demandé par un usager |   |
|                                            |   |
|                                            |   |
|                                            |   |
|                                            | - |

| uteur:<br>itre: Le Val-de-Trave | ers : une région, | une identité / [préf. de Jea | n Cavadini] ; [Lionel Bartolini | et al.] |
|---------------------------------|-------------------|------------------------------|---------------------------------|---------|
| Type Statut                     | Niveau            | No de lecteur                | Nom lecteur                     |         |
| Réservation A retirer           | Exemplaire        | 015reronj1                   | Reronj1, Test                   |         |
| No notice bibliogr.:            | 4576298           |                              |                                 |         |
| Cote:                           | BPUP 914.9        | 944.3 VAL                    |                                 |         |
| No d'exemplaire:                | 103192656         | 5                            |                                 |         |
| Période minimale:               | 0                 |                              |                                 |         |
| Demandé le:                     | 25.03.2015        | 11:50:00                     |                                 |         |
| Date/heure d'échéance:          | 24.03.2016        | 23:59:00                     |                                 | =       |
| Demandé à:                      | NE BPUN L         | ecture publique              |                                 |         |
| Lieu de retrait:                | NE BPUN L         | ecture publique              |                                 |         |
| Nom du lecteur:                 | Reronj1, Te       | st                           |                                 |         |
| Type de lecteur:                | NJ LECTEU         | JR STANDARD                  |                                 |         |
| Group Request:                  | NON               |                              |                                 | 3       |

Le lecteur est averti de la disponibilité de sa demande par lettre ou par courriel.

Au moment du prêt les messages suivants s'affichent:

| Messages - base rest                |        |
|-------------------------------------|--------|
| Ce lecteur a une demande satisfaite |        |
|                                     |        |
|                                     | Fermer |

| L'exemplaire est: Réservé |  |
|---------------------------|--|
|                           |  |

### **Remarque:**

L'option "Effacer prochaine demande" dans la fenêtre de retour permet de rapidement effacer une demande dont le lecteur n'a plus besoin.

|                                                                                                    | _                                                                                                    |                  |
|----------------------------------------------------------------------------------------------------|----------------------------------------------------------------------------------------------------|------------------|
| V Retour - VS MV SION                                                                                                    | - 0                                                                                                    | ×                |
|                                                                                                    | Information         Frais:          Demandé:          En retard:          Facturé:          Blocages:          Dernier ex.:                                                                                                    |                  |
| Information<br>Date de retour: N/A                                                                                                    | Période de grâce: Non                                                                                                    |                  |
| Options lors du retour  Pas de message lié aux frais  Alerte exemplaire non emprunté  Autre heure: 09:21:57  Date: 14.11.2017  Sur place  Suppr. messages 'notes de lecteur'  Ignorer les info. sur les demandes  Supprimer message en transit  Exemplaires Demandé par: En transit | Options d'impression<br>Imprimer reçu Bord. demandé<br>Transit Bord. de facturatio<br>Bordereau des demandes en transit<br>Bordereau demandé par bureau<br>Impr. jaquette pour demande<br>Impr. jaquette pour demande indépendammen | n<br>t du lieu d |
| Lig No d'exemplaire Titre                                                                                                    | Echéance/H Amende Nouveau statut                                                                                                    |                  |
| <                                                                                                    |                                                                                                    | >                |
| No d'exemplaire:<br>1011331352                                                                                                    | R                                                                                                    | letour           |
| Effacer prochaine demande                                                                                                    |                                                                                                    |                  |

Lorsque l'on effectue un deuxième retour, Virtua affiche le message suivant:

| Virtua 16.0                                                                                                    | × |
|----------------------------------------------------------------------------------------------------|---|
| Cet exemplaire est actuellement prêt à satisfaire une demande. Voulez-vous supprimer la demande pour le lecteur Rerovs7, Test | ? |
| <u>Yes</u> <u>N</u> o                                                                                                    |   |

En acceptant la proposition, Virtua efface automatiquement la demande.

## 6. GESTION DES EXEMPLAIRES

## 6.1 L'écran d'exemplaire

Rechercher le document (par titre, par cote, par numéro, etc. ) et cliquer sur l'exemplaire choisi:

| Information bibliograph | tes   Statistiques   Statut   Autres ele<br>ioue | ments                               |
|-------------------------|--------------------------------------------------|-------------------------------------|
| Auteur: Rov             | vling, Joanne K                                  |                                     |
| Titre: Har              | ry Potter à l'école des sorciers [Enregi         | strement sonore] / J.K. Rowling     |
| Lieu / Date: [Par       | is] : Gallimard Jeunesse Musique,                |                                     |
| Informations à propos   | de l'exemplaire                                  | Cote                                |
| Item ID:                | 8749371                                          | Copie: 1                            |
| Code à barres:          | 1031922924                                       | Cote #: BPUP R ROWL Har             |
| Barcode Type:           | Normal                                           | 2e cote #:                          |
| Classe d'exemplaire     | 1014 Médias audiovisuels                         | Unités                              |
| ltem class séminaire:   |                                                  | C Texte libre                       |
| URL de l'exemplaire:    |                                                  | C Enumération et chronologie        |
| Dí-th                   | NE BDUN LD Livree audio                          | C Aucun                             |
| Depot:                  |                                                  | Editer                              |
| Dépôt temporaire:       | NE BPUN LP Livres audio                          |                                     |
|                         |                                                  | Préservation et conservation        |
| Nikas diálámantas       |                                                  | Code: 3 +                           |
| Nore d elements.        |                                                  |                                     |
| Prix:                   | CHF 65.50                                        | Dépôts temporaires non-paramétrés - |
| Numéro EPN:             |                                                  | Dépôt non-pai                       |
| Numéro d'exemplaire s   | su                                               |                                     |
|                         |                                                  | Conditions de pret                  |
| AV Accession Number     |                                                  |                                     |
| Code de collection:     | · ·                                              | Demande possi     Definition        |
|                         |                                                  | Te comprise boson Is 1,000          |
|                         |                                                  |                                     |
| Maeguiá                 | Suppr. Exempl.                                   | Editer Actualiser Fermer            |
| masque                  |                                                  |                                     |
|                         |                                                  |                                     |

exemplaire.

### **REMARQUES:**

### **Conditions de prêt:**

Les conditions de prêt sont déterminées par la matrice lorsque la case "Selon matrice" est cochée quel que soit le nombre mentionné sous "Prêtable pour".

Un clic droit de la souris fait apparaître le menu suivant:

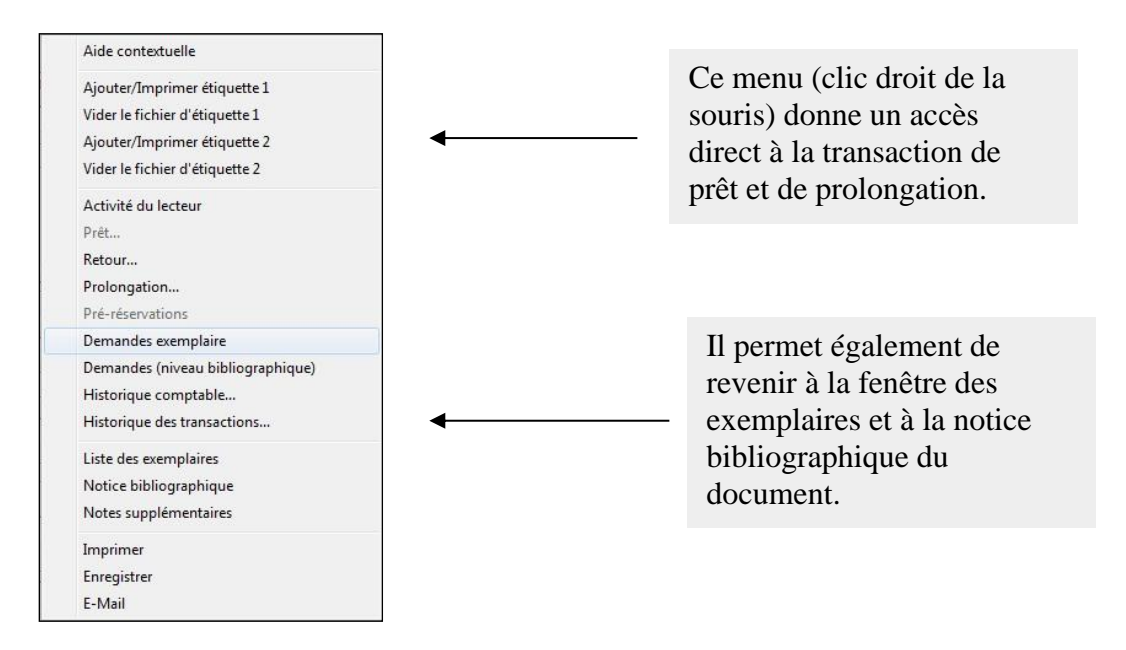

#### Prêt d'un exemplaire constitué de plusieurs éléments:

Concernant l'option "Nbre d'éléments", il est nécessaire de cocher la case "Unités empruntables" pour qu'au moment du prêt, Virtua affiche la fenêtre qui permet de confirmer ou de modifier le nombre d'unités à emprunter:

| Nbre d'éléments:            | Unite        | is empr | runtał |     |
|-----------------------------|--------------|---------|--------|-----|
| Imprunt: nombre d'unit      | és: - virtua | -       |        | ×   |
| test                        |              |         |        | ^   |
|                             |              |         |        |     |
| 1                           |              |         |        | ~   |
| Nombre d'unités à emprunter |              |         | 4      | ÷   |
|                             | ОК           |         | Annu   | ler |

### 6.2 Les notes à l'exemplaire

L'onglet "**Notes**" apparaît lorsque des notes existent ou en mode "**Edition**". Pour ajouter une note, il faut donc éditer la notice d'exemplaire.

| tails exemplaire Notes Statistiques :     information bibliographique     Auteur: Rowling, Joanne K     Titre: Harry Potter à l'école de     Lieu / Date: [Paris] : Gallimard Jeune     Notes | Statut   A<br>s sorciers<br>sse Musi | utres éléments  <br>[Enregistrement sonore] / J.K. Rowling<br>uue, |   |                                                             |
|----------------------------------------------------------------------------------------------------|--------------------------------------|--------------------------------------------------------------------|---|-------------------------------------------------------------|
| Notes publiques:                                                                                                    | -                                    | Notes internes:                                                    |   |                                                             |
|                                                                                                    | •                                    |                                                                    |   | Les notes publiques apparaisser dans le Catalogue en ligne. |
|                                                                                                    | -                                    |                                                                    | - |                                                             |
| Avertissement lors du prêt:                                                                                                    |                                      | Avertissement lors du retour:                                      |   |                                                             |
|                                                                                                    | *                                    |                                                                    |   |                                                             |
|                                                                                                    |                                      |                                                                    |   |                                                             |
|                                                                                                    |                                      |                                                                    |   |                                                             |

## 6.3 Les statistiques de l'exemplaire

L'onglet "Statistiques" fournit des informations diverses sur l'exemplaire, comme le dernier retour ou le nombre de prêt.

| etails exemplaire   Notes<br>Information bibliographique |                     | tatut   Autres elements            |              |  |
|----------------------------------------------------------|---------------------|------------------------------------|--------------|--|
| Auteur: Rowling                                          | , Joanne K          |                                    |              |  |
| Titre: Harry P                                           | otter à l'école des | sorciers [Enregistrement sonore] / | J.K. Rowling |  |
| Lieu / Date: [Paris] :                                   | Gallimard Jeunes    | se Musique,                        |              |  |
| A propos de la notice                                    |                     |                                    |              |  |
| No système:                                              | 8749371             | Dernière modificatio               | 23.01.2013   |  |
| Date du no:                                              | 02.08.2006          | par no d'opérateur:                | 2655         |  |
| Date de création:                                        | 06.10.2005          |                                    |              |  |
| Statistiques de prêt                                     |                     |                                    |              |  |
| Nbre de prêts:                                           | 52                  | Nbre de prêts sur place:           | 0            |  |
| Nbre de prêts temporaire                                 | 52                  | Nbre de prêts sur place tem        | 0            |  |
| Depuis:                                                  | 06.10.2005          | Dep <mark>u</mark> is:             | 06.10.2005   |  |
| Nbre de séminaires:                                      | 0                   | Dernier inventaire:                |              |  |
| Nbre de séminaires temp                                  | 0                   | Last Inventoried By:               |              |  |
| Depuis:                                                  | 06.10.2005          | Last Circulation Date:             | 06.07.2013   |  |
|                                                          |                     |                                    |              |  |
|                                                          |                     |                                    |              |  |
|                                                          |                     |                                    |              |  |
|                                                          |                     |                                    |              |  |
|                                                          |                     |                                    |              |  |
|                                                          |                     |                                    |              |  |
|                                                          |                     |                                    |              |  |
|                                                          |                     |                                    |              |  |

## 6.4 Ajout d'un statut

Pour ajouter un statut, il faut éditer la notice d'exemplaire depuis l'onglet "**Détails** exemplaire''.

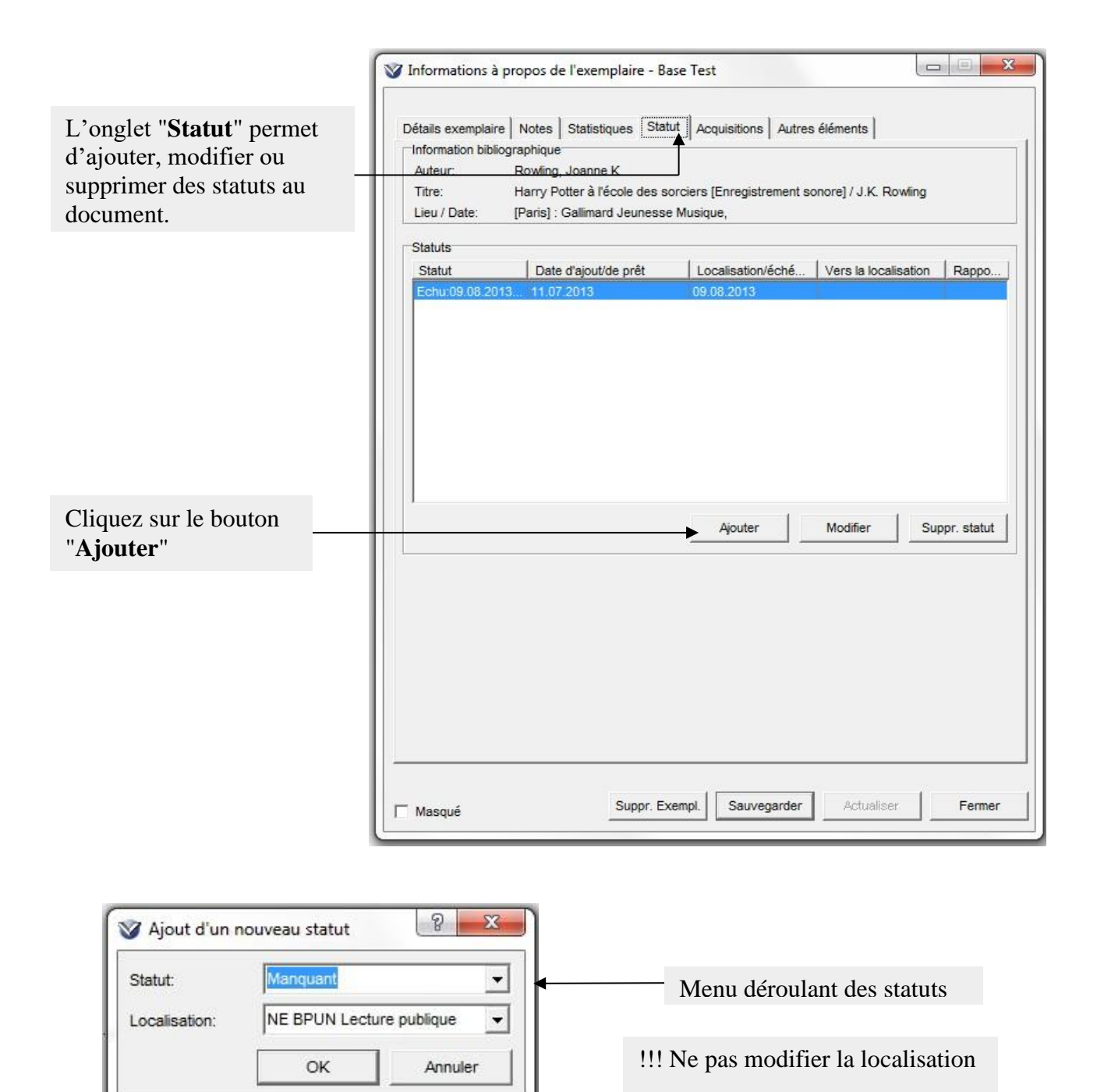

### **REMARQUE:**

!!! Ces statuts sont généralement mis lors de différentes tâches administratives et ne rentrent pas dans les opérations courantes du prêt

# 7. PRÊT DES DOCUMENTS NON CATALOGUES

Le prêt de documents non catalogués concerne principalement:

- Les monographies non cataloguées
- Les numéros de périodiques non catalogués

Pour ces types de documents, des notices bibliographiques "bidons" sont créées dans la base Consortium pour chaque bibliothèque. Selon l'importance du prêt, une certaine quantité de notices d'exemplaires (avec codes-barres bidons) y sont associées.

### 7.1 Création de notices "bidons" pour le prêt de documents non catalogués

### 7.1.1 Notices bibliographiques

Dans la barre des menus, cliquer sur Prêt,

> puis Transactions, puis Document non catalogué

| Demandes<br>Demandes de prêt / Commandes en magasin |
|-----------------------------------------------------|
| Historique comptable<br>Historique des transactions |
| Document non catalogué                              |

Une grille (Editeur MARC) s'ouvre (exemple pour l'institution Genève):

|                     | 000000 00 eng                                           |          |         |
|---------------------|---------------------------------------------------------|----------|---------|
| 019                 | \$a !!!Gestion prêt GE!!! \$9                           |          |         |
| 040                 | Sa RERO                                                 |          |         |
| 245 0 0             | \$a zzz LOCALISATION - monographies non cataloguées XXX |          |         |
| 999                 | Sa VIRTUA4                                              |          |         |
|                     |                                                         |          |         |
|                     |                                                         |          |         |
| a) Document textuel | (m) Document monographique                              | <b>_</b> | T Masqi |

- Compléter le champ 019, \$9: code de la bibliothèque/mois.année
- Compléter le champ 040 \$a: RERO ge + sigle de la bibliothèque
- Compléter le champ 245 \$a selon le modèle:
   "zzz LOCALISATION type de document XXX" XXX correspond au numéro de la notice (000, 001, 002, etc.), sachant que lorsque l'on a atteint 100 exemplaires, il faut créer une nouvelle notice
- Sauvegarder la notice dans la base de données

### 7.1.2 Notices d'exemplaire

A partir de la notice bibliographique, cliquer sur:

| mplet M/ | ARC |                                                |
|----------|-----|------------------------------------------------|
| LDR      |     | 00464nam a2200169 4500                         |
| 001      |     | vtis020076689                                  |
| 003      |     | RERO                                           |
| 005      |     | 20131010084100.0                               |
| 008      |     | 131010 00 eng                                  |
| 019      |     | \$a !!!Gestion prêt GE!!! \$9 gebib/10.2013    |
| 035      |     | \$a R020076689                                 |
| 039      | 9   | \$y 201310100841 \$z 61_rero                   |
| 040      |     | Sa RERO gebib                                  |
| 245 0    | 0   | \$a zzz DBU - monographies non cataloguées 001 |
| 902 1    |     | Sa geprêt                                      |
| 999      |     | \$a VIRTUA4                                    |
| 999      |     | \$a VTLSSORT0080*0190*0400*2450*9990*9991*9992 |
|          |     |                                                |

- Choisir la **localisation** (localisation: doc. non catalogué).
- Sélectionner la classe d'exemplaire
- Sélectionner les conditions de prêt

|                                       | n° du 1 <sup>er</sup> code à barres                                                                                                    |
|---------------------------------------|----------------------------------------------------------------------------------------------------|
| Informations à propos de l'exemplaire | Cote<br>Copie: 1                                                                                                    |
| Code à barres:                        | Cote #:                                                                                                    |
| Barcode Type: Normal -                | 2e cote #.                                                                                                    |
| Classe d'exemplaire                   |                                                                                                    |
| Item class séminaire:                 |                                                                                                    |
| URL de l'exemplaire:                  | C Enumération et chronologie                                                                                                    |
| ,<br>GE DBU : doc. non catalogués ▼   | Aucun                                                                                                    |
|                                       | Editer                                                                                                    |
| GE DBU : doc. non catalogués          | Préservation et conservation                                                                                                    |
|                                       | Code:                                                                                                    |
| Nbre d'éléments: 1 J Unites emprunta  |                                                                                                    |
| Prix: CHF .00                         | Dépôts temporaires non-paramétrés                                                                                                    |
| Numéro EPN:                           | Dépôt non-pai                                                                                                    |
| Numéro d'exemplaire su                |                                                                                                    |
| AV Accession Number                   | Conditions de pret     Selon matrice                                                                                                    |
|                                       | C Prêtable pour: 28 🚖                                                                                                    |
| Code de collection:                   | Demande possil                                                                                                    |
|                                       | Informations à propos de l'exemplaire         Item ID:         Code à barres:         Barcode Type:         Normal         Classe d'exemplaire         Item class séminaire:         URL de l'exemplaire:         Dépôt:         GE DBU : doc. non catalogués         Dépôt temporaire:         Item d'éléments:         I €         Unités emprunt         Prix:         CHF .00         Numéro d'exemplaire su         AV Accession Number:         Code de collection: |

- Cocher "Créer plusieurs exemplaires" et "Incrémenter code à barres".
- Décocher "**Incrémenter copie**".
- Lire le 1<sup>er</sup> code à barres.

Cliquer sur autant de fois que nécessaire. **100** exemplaires au maximum peuvent être rattachés à une même notice bibliographique.

### 7.2 Prêt de documents non catalogués

1. Appeler la notice d'exemplaire par le code à barres (F3).

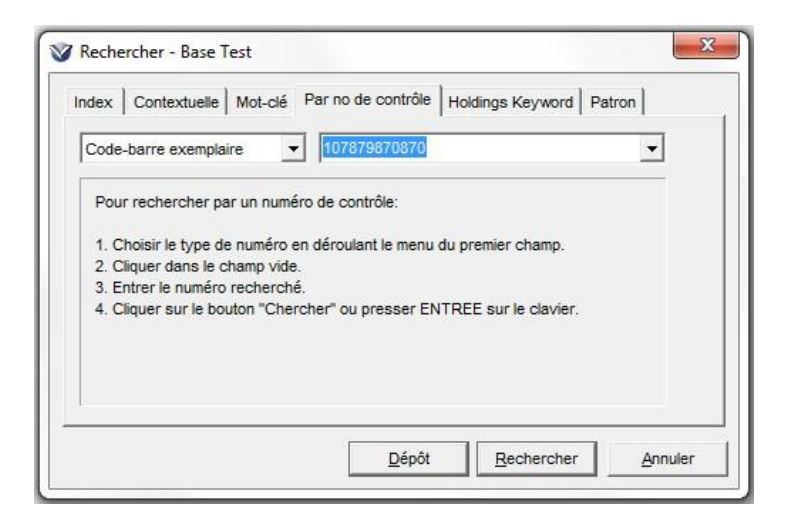

2. Cliquer sur le bouton "Editer" pour modifier l'item.

| Information bibliograph<br>Titre: zzz                                                               | nique<br>DBU - monographies non catal                                           | oguées 001                                        |                                                      |
|----------------------------------------------------------------------------------------------------|---------------------------------------------------------------------------------|---------------------------------------------------|------------------------------------------------------|
| Informations à propos                                                                               | de l'exemplaire                                                                 | Cote                                              |                                                      |
| Item ID:                                                                                            | 20010976                                                                        | Copie:                                            | 1                                                    |
| Code à barres:                                                                                      | 107879870870                                                                    | Cote #:                                           |                                                      |
| Barcode Type:                                                                                       | Normal                                                                          | 2e cote #:                                        |                                                      |
| Classe d'exemplaire<br>Item class séminaire:<br>URL de l'exemplaire:<br>Dépôt:<br>Dépôt temporaire: | 1 - prêt standard<br>GE DBU : doc. non catalogue<br>GE DBU : doc. non catalogue | Unités Unités C Texte lib C Enuméra G Aucun       | re<br>tion et chronologie<br>Editer                  |
| Nbre d'éléments:<br>Prix:                                                                           | 1 Unités empi                                                                   | untak                                             | emporaires non-paramétrés                            |
| Numéro EPN:                                                                                         |                                                                                 | Dépôt non-p                                       | a                                                    |
| Numéro d'exemplaire<br>AV Accession Numbe<br>Code de collection:                                    | su<br>r:                                                                        | Conditions d<br>C Selon ma<br>Prêtable<br>Demande | le prêt<br>atrice<br>pour: 28 €<br>e possił ☑ Floats |

### 3. Remplir le champ cote.

| etails exemplaire   No  | tes   Statistiques   Statut   Ac | cquisitions Autres élér | ments                      |
|-------------------------|----------------------------------|-------------------------|----------------------------|
| Information bibliograph | ique                             | ( 004                   |                            |
| Titre: ZZZ              | DBU - monographies non cata      | loguees 001             |                            |
|                         |                                  |                         |                            |
| Informations à propos   | de l'exemplaire                  | Cote                    |                            |
| Item ID:                | 20010976                         | Copie:                  | 1                          |
| Code à barres:          | 107879870870                     | Cote #:                 | 027.7 BIBLI                |
| Barcode Type:           | Normal                           | 2e cote #:              |                            |
| Classe d'exemplaire     | 1 - prêt standard                |                         |                            |
|                         | ·                                | Unités                  |                            |
| item class seminaire.   | -                                | C Texte lit             | re                         |
| URL de l'exemplaire:    |                                  | C Enumera               | ation et chronologie       |
| Dépôt:                  | GE DBU : doc. non catalogu       | és 👻 🤅 Aucun            | Editor                     |
| Dénôt temporaire:       | GE DBU : dog non ostalogu        | ár – 1                  | Luiter                     |
|                         | Joe bbo . doe. non cataloga      | Préserv                 | ation et conservation      |
|                         |                                  | Code:                   |                            |
| Nbre d'éléments:        | 1 🕒 🗆 Unités emp                 | oruntat                 | · ·                        |
| Prix:                   | CHF .00                          | Dépôts                  | temporaires non-paramétrés |
|                         |                                  | Dépôt non-p             | a 🗸                        |
| Numero EPN:             | 1                                |                         | ·                          |
| Numéro d'exemplaire s   | su                               | Conditions              | le prêt                    |
| AV Accession Number     |                                  | G Selon m               | atrice                     |
| orde de collectio       | [                                | C Prêtable              | pour: 28                   |
| Lode de collection:     |                                  | Demand                  | e possil 🔽 Floats          |

4. Ajouter dans les notes des indications concernant l'auteur et le titre de l'ouvrage, cliquer sur le bouton "**Sauvegarder**".

| Détails exemplaire Notes Statistiques Statu<br>Information bibliographique | Acquisitions A  | utres éléments     |
|----------------------------------------------------------------------------|-----------------|--------------------|
| Titre: zzz DBU - monographies nor                                          | cataloguées 001 |                    |
| Notes                                                                      |                 |                    |
| Notes publiques:                                                           | Notes interne   |                    |
|                                                                            | -               |                    |
| Avertissement lors du prêt:                                                | Avertissemer    | it lors du retour: |
|                                                                            | -               | ,                  |
|                                                                            |                 |                    |
|                                                                            |                 |                    |

## 8. SEMINAIRES

## **8.1 Introduction**

Virtua permet la gestion des séminaires sans avoir à modifier dans la notice d'exemplaire la localisation, la classe d'item ou la durée de prêt des documents.

Il s'agit de créer un ensemble auquel on attribue temporairement des conditions particulières. On crée un séminaire en lui attribuant:

- Le numéro du professeur (= numéro de carte de lecteur)
- Le numéro du cours
- La section du cours
- Le titre du cours

| No du professeur: | Ajouter   |
|-------------------|-----------|
|                   | Supprimer |
|                   | 151       |
| lo de cours:      |           |
|                   |           |
| ection du cours:  |           |
| itre du cours:    |           |

Les conditions de prêt sont définies par les paramètres du séminaire. Les documents peuvent rester à leur place sur les rayonnages tout en étant "en état" de séminaire dans Virtua.

Un même document peut être associé à plusieurs séminaires, mais il ne peut avoir qu'une seule localisation "séminaire" et qu'une seule classe d'item.

Plusieurs professeurs peuvent être associés à un même séminaire.

Il n'est pas possible d'avoir plusieurs séminaires avec le même "No de cours, No de professeur et Section du cours" en même temps.

## 8.2 Rechercher un séminaire

### Par professeur ou numéro de cours:

| Fichier  | Rechercher Prêt Acquisition | s Options | i. |
|----------|-----------------------------|-----------|----|
| ?{] (    | Rechercher par statut       |           |    |
| Connexic | Auteur                      |           |    |
| _        | Titre                       | F9        |    |
|          | Sujet                       |           |    |
|          | Cote                        |           |    |
|          | Nom du lecteur              | F8        |    |
|          | Mot-clé                     | F12       |    |
|          | ISBN                        | Shift+F2  |    |
|          | ISSN                        |           |    |
|          | LCCN                        |           |    |
|          | No de lecteur               |           |    |
|          | No de code à barres         | F3        |    |
|          | ISSN pour bulletinage       | F10       |    |
|          | Abréviation périodique      |           |    |
|          | Professeur                  | N         | )  |
|          | No de cours                 | 45        |    |

Dans le menu "**Recherche**" **?**[] choisir "**Professeur''** ou "**Titre du cours**" puis taper le "**Nom du professeur**" ou le titre du "**Cours**".

| Occ. | Données                      |       |  |
|------|------------------------------|-------|--|
| 1    | Diaz, Martina                |       |  |
| 1    | Dolz-Mestre, Joaquim         | N     |  |
| 2    | Donze, Laurent               | 13    |  |
| 1/   | Dräschel Shehem Wienne Certi | ada   |  |
| 1    | Dubled Annik                 | iluc. |  |
| 1    | Dubosson Eabien              |       |  |
| 2    | Dubuis, Claudia              |       |  |
| 1    | Ducor, Jérôme                |       |  |
| 4    | Ducret, André Marie Omer     |       |  |
|      |                              |       |  |
|      |                              |       |  |
|      |                              |       |  |
|      |                              |       |  |

| Fichier Editer Rechercher Parcourir                                | Prêt Acquisitions Op                       | tions       | Outi | ls Fenêtre Aide  | e            |        |
|--------------------------------------------------------------------|--------------------------------------------|-------------|------|------------------|--------------|--------|
| ?{] 🚱 🕞 😻 📗 🖻 🕒 🛤 📲<br>Connexion par défaut: Virtua test - 61_rero | Lecteur<br>Guichet de prêt<br>Transactions | +<br>+<br>+ | P)   | 11991年(11911年)   | <b>R</b> 008 |        |
|                                                                    | Séminaires                                 | •           |      | Créer            |              | Ctrl+H |
|                                                                    | Agency Requests                            | +           | hE   | Voir             |              |        |
|                                                                    |                                            |             |      | Exemplaires plan |              |        |
|                                                                    |                                            |             |      | Séminaires échu  | III.ies      |        |
| Accès séminaire - Virtua test                                      | 8 X                                        |             |      | Séminaires échu  | IS           |        |
| Accès séminaire - Virtua test                                      | Sélectionner                               |             |      | Séminaires échu  | IIITES       |        |

Par no de cours, no du professeur ou no d'exemplaire:

Les séminaires peuvent être "En cours" ou "Archivé".

Annuler

<u>Remarque</u>: dans l'index, on ne trouve <u>que</u> les séminaires actifs et planifiés. Pour retrouver les séminaires <u>archivés</u>, passer par "Prêt", "Séminaires", "Voir", et sélectionner "Archivé".

#### Par exemplaires actifs:

No de cours:

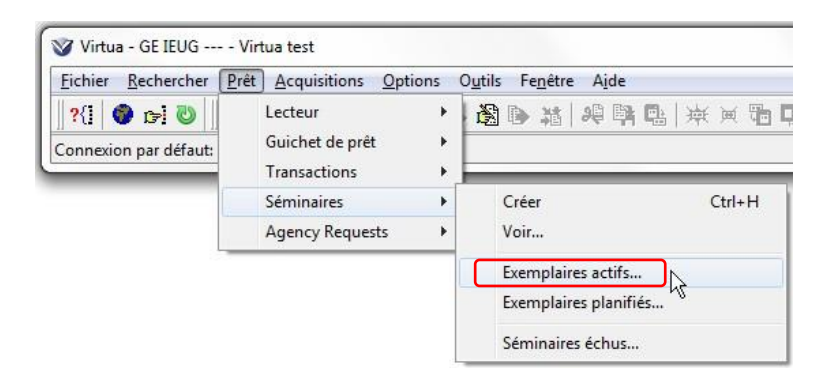

| No d'exemplaire | Cote            | No de cours | Nom du profess | Date de fin |
|-----------------|-----------------|-------------|----------------|-------------|
| 1071176308      | 321 01 EBA      | M136        | Godard Simon   | 27.06.2013  |
| 1071271572      | 321 7 KAF       | M136        | Godard Simon   | 27.06.2013  |
| 1071213585      | 339 923 BIT     | M136        | Godard Simon   | 27 06 2013  |
| 1071472599      | 339 923 CE BAR  | M136        | Godard Simon   | 27 06 2013  |
| 1071472600      | 339.923 CE DRE  | M136        | Godard, Simon  | 27.06.2013  |
| 1071631246      | 339.923 CE NOE  | M136        | Godard, Simon  | 27.06.2013  |
| 1071470750      | 339.923 CE SCHI | M136        | Godard, Simon  | 27.06.2013  |
| 1070494814      | 341.222 PEN     | M136        | Godard, Simon  | 27.06.2013  |
| 1070614875      | 390 INV         | M136        | Godard, Simon  | 27.06.2013  |
| 1071471482      | 940.5 FLE       | M136        | Godard, Simon  | 27.06.2013  |
| 1071750205      | 940.5 PRE       | M136        | Godard, Simon  | 27.06.2013  |
| 1071335470      | 940.5 SCHI      | M136        | Godard, Simon  | 27.06.2013  |
| ( Arobivor (    | Constants       |             |                |             |

- on obtient la liste de tous les exemplaires actifs d'une même localisation.
- on peut archiver le document en cliquant sur "Archiver".
- en effectuant un clic droit de la souris, on peut accéder à la liste des documents d'un même séminaire.

#### Par exemplaires planifiés:

On obtient la liste des documents ayant atteint la "pull date" (= nombre de jours de préparation du séminaire). La "pull date" est définie dans les paramètres pour chaque localisation. Elle est calculée par rapport à la date du début du séminaire.

*Exemple*: pull date = 0

début du séminaire: 23.10.2012 date de la recherche: 12.12.2012

| No die           | vempl          | Cote                       | No de cours        | Nom du profe                 | Total:                   |
|------------------|----------------|----------------------------|--------------------|------------------------------|--------------------------|
| 107127           | 7028           | 210.7 YOS                  | 32G5163            | Zhang, Laure                 | 23 10 2012               |
| 107182<br>107171 | 28360<br>10749 | Q.09 79 GOO<br>Q.23 41 DIK | 32G5163<br>32G5163 | Zhang, Laure<br>Zhang, Laure | 23.10.2012<br>23.10.2012 |
|                  |                |                            |                    |                              |                          |
|                  |                |                            |                    |                              |                          |
|                  |                |                            |                    |                              |                          |

- On ne peut pas prêter en prêt standard un document ayant atteint la "pull date".
- Les documents planifiés ne deviennent pas automatiquement actifs au début de la période active. Il faut les activer manuellement sinon ils restent dans la liste des "planifiés".

Les documents "actifs" ne sont pas automatiquement désactivés à la fin de la période "active".

## 8.3 Créer un séminaire

|                                                                                                    | ret Acquisitions Opt          | ions O <u>i</u> | itils Fenetre Alde    |      |
|----------------------------------------------------------------------------------------------------|-------------------------------|-----------------|-----------------------|------|
| ?{] 🚳 🕞 🖏 ]                                                                                                    | Lecteur                       |                 | 日本またの                 | 東東   |
| nnexion par défaut:                                                                                                    | Guichet de prêt               | 1               |                       |      |
|                                                                                                    | Transactions                  |                 |                       |      |
|                                                                                                    | Seminaires                    | -               | Creer                 | 12 m |
|                                                                                                    | Agency Requests               | •               | Voir                  |      |
|                                                                                                    |                               |                 | Exemplaires actifs    |      |
|                                                                                                    |                               |                 | Exemplaires planifiés |      |
|                                                                                                    |                               |                 | Séminaires échus      |      |
| Créer une liste de                                                                                                    | e séminaires - Virtu<br>liste | ia test         | Ajouter               |      |
| Créer une liste de<br>Informations sur la l<br>No du professeur:                                                         | e séminaires - Virtu<br>liste | ia test         | Ajouter               |      |
| l'Créer une liste de<br>Informations sur la l<br>No du professeur:                                                       | e séminaires - Virtu<br>liste | ia test         | Ajouter<br>Supprimer  |      |
| I Créer une liste de<br>Informations sur la l<br>No du professeur:<br>No de cours:                                       | e séminaires - Virtu          | ia test         | Ajouter<br>Supprimer  |      |
| Créer une liste de<br>Informations sur la l<br>No du professeur:<br>No de cours:<br>Section du cours:                    | e séminaires - Virtu          | ia test         | Ajouter<br>Supprimer  |      |
| Créer une liste de<br>Informations sur la l<br>No du professeur:<br>No de cours:<br>Section du cours:<br>Titre du cours: | e séminaires - Virtu          | ia test         | Ajouter Supprimer     |      |

No du professeur: plusieurs professeurs peuvent être associés à un même séminaire.

Entrer le numéro de carte de lecteur du professeur et cliquer sur "Ajouter".

Si le dossier du professeur est ouvert, le numéro du professeur s'inscrit automatiquement à condition que l'option "Ajout automatique numéro lecteur" soit activée:

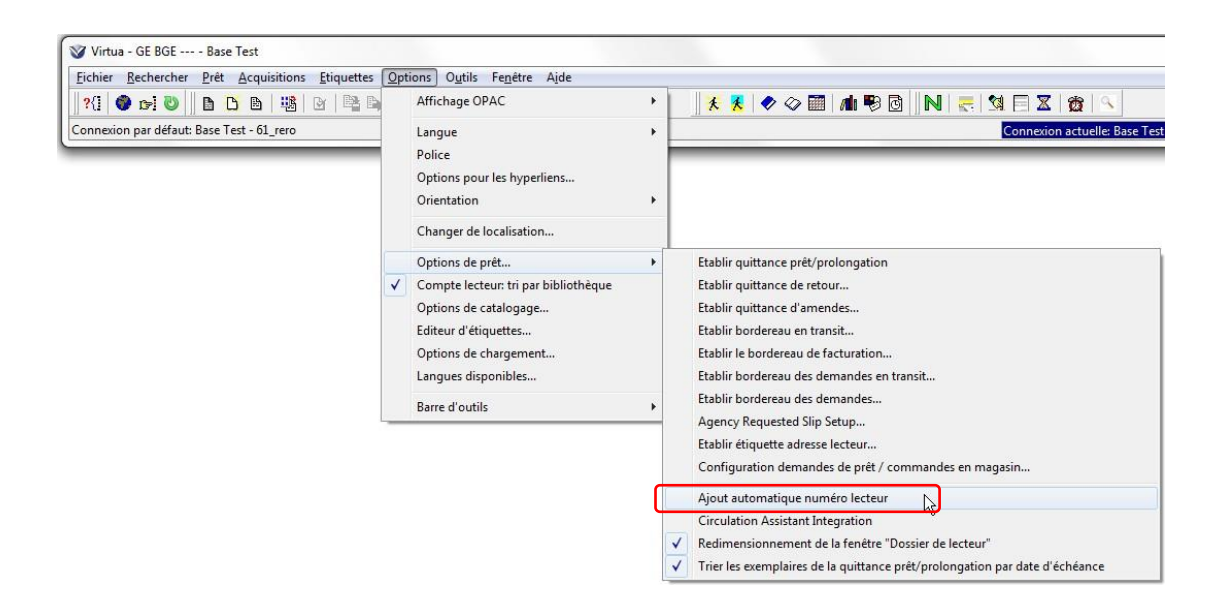

<u>Section et titre du cours</u>: par exemple, numéro et nom de cours du programme des cours de l'Université.

Les champs "No du professeur, No de cours, Titre du cours" doivent être obligatoirement remplis pour créer un séminaire.

| o de cours | Section du co | Titre du cours                                                 | Nom du profess   | eur              |
|------------|---------------|----------------------------------------------------------------|------------------|------------------|
| 345        | LB2           | EM2012                                                         | Rerotest, Lecteu | ei               |
| 34         |               | Gestion de<br>carrière,<br>alternatives et<br>perspectives pro | Estermann Wisko  | ott, Yolande     |
|            | Sauvegarder s | ou Modifier                                                    | Supprimer        | Archive          |
| emplaires  |               |                                                                |                  | To               |
|            |               |                                                                |                  | A concernence of |
| Cote       | Titre         |                                                                | Localisation     | Statut           |

<u>Sauvegarder sous</u>: on peut créer un nouveau séminaire en copiant des informations d'un séminaire déjà existant. Il faut obligatoirement changer le cours et la section.

| Modifier:         | il est possible de modifier le no de professeur, le no de cours, la section<br>le titre du cours.                                                                                                    |
|-------------------|----------------------------------------------------------------------------------------------------|
| Supprimer:        | il n'est pas possible de supprimer un séminaire contenant des documents empruntés.                                                                                                    |
| <u>Archiver</u> : | l'archivage des séminaires permet de désactiver un séminaire ou des<br>documents d'un séminaire pendant une période sans le supprimer. Il est<br>possible de réactiver ensuite le séminaire sans devoir le créer à<br>nouveau. Il est également possible de réactiver tout un séminaire ou une<br>partie du séminaire en sélectionnant les documents et en modifiant la<br>période active.<br>Une fois archivé, un séminaire n'est plus accessible dans l'index mais<br>seulement dans "Prêt, Séminaires, Voir, Archivé". |

## 8.4 Ajouter des exemplaires à un séminaire:

|                               | 😵 Voir les séminai                 | res - Cours: 123                             | (Actuel)                                 |                                                |                                                    |
|-------------------------------|------------------------------------|----------------------------------------------|------------------------------------------|------------------------------------------------|----------------------------------------------------|
|                               | Liste des séminaire                | s                                            |                                          |                                                |                                                    |
|                               | No de cours                        | Section du co                                | Titre du cours                           | Nom du professe                                | ur                                                 |
|                               | 123                                |                                              | Ressources<br>humaines                   | Monnier, François                              | 3                                                  |
|                               | Exemplaires                        | auvegarder so                                | Modifier                                 | Supprimer                                      | Archiver                                           |
|                               |                                    |                                              |                                          |                                                |                                                    |
|                               | Cote                               | Titre                                        |                                          | Localisation                                   | Total: 2                                           |
|                               | Cote                               | Titre                                        | à la gestion d'ent                       | Localisation                                   | Total: 2 Statut En séminaire                       |
|                               | Cote<br>658 THO fre<br>658.3 EME 2 | Titre<br>20 Introduction<br>2009 Gérer les n | n à la gestion d'ent<br>essources humain | Localisation<br>GE HEG : sémi<br>GE HEG : sémi | Total: 2<br>Statut<br>En séminaire<br>En séminaire |
| iquer sur " <b>A joutor</b> " | Cote<br>658 THO fre<br>658.3 EME 2 | Titre<br>20 Introduction<br>1009 Gérer les n | n à la gestion d'ent<br>essources humain | Localisation<br>GE HEG : sémi<br>GE HEG : sémi | Total: 2<br>Statut<br>En séminaire<br>En séminaire |

| A propos de l'exemp<br>No d'exemplaire: | kaire 🔶                  |      | Entrer le n°<br>d'exemplaire |
|-----------------------------------------|--------------------------|------|------------------------------|
| Classe d'exemplaire                     | séminaire                | -    | u exemplane                  |
| Période active:                         | 30.06.2013 ▼ â 15.07.202 | 20 - |                              |
| Localisation séminai                    | re GE BGE : Bonivard     | -    |                              |
| Demandes possible                       | s: 🗖                     |      |                              |

| No d'exemplaire        | ajouter le numéro d'exemplaire.                                               |
|------------------------|-------------------------------------------------------------------------------|
| Classe d'exemplaire    | sélectionner la classe d'exemplaire "séminaire".                              |
| Période active         | détermine la période durant laquelle le document est actif dans le séminaire. |
| Localisation séminaire | sélectionner la localisation du séminaire.                                    |

Il est possible de modifier la période active du séminaire, la localisation et la classe d'exemplaire du document dans les paramètres de Virtua (s'adresser à sa coordination locale pour ces modifications).

Les documents en séminaire se trouvent dans l'une des 3 catégories suivantes:

| Actif:            | le document est actuellement en séminaire.                      |
|-------------------|-----------------------------------------------------------------|
| <u>Planifié</u> : | le document est planifié pour devenir actif (= période active). |
| Archivé:          | le document n'est pas planifié pour devenir actif.              |

C'est la "période active" qui détermine si le séminaire est actif ou planifié. Pour activer un document "planifié", il faut modifier la "période active" pour que la date de

début soit antérieure ou égale à la date du jour.

S'il n'est pas actif, le document se trouve dans le séminaire mais n'a pas le statut "En séminaire".

Prolonger les documents d'un séminaire

| No de cours                                          | Section du co.                                                                      | Titre du cours                                                                                          | Nom du professe                                                                               | eur                                                                                                 |    |
|------------------------------------------------------|-------------------------------------------------------------------------------------|----------------------------------------------------------------------------------------------------|-----------------------------------------------------------------------------------------------|----------------------------------------------------------------------------------------------------|----|
| Sociologie du<br>sport                               | 4e étage -<br>Casiers Sport                                                         | Sociologie du sport                                                                                     | Aceti , Monica                                                                                |                                                                                                    |    |
|                                                      |                                                                                     |                                                                                                    |                                                                                               |                                                                                                    |    |
| xemplaires                                           | Jauvegarder                                                                         | Sou Modifier                                                                                            | Supprimer                                                                                     | Archiver                                                                                            | 1: |
| xemplaires<br>Cote                                   | Sauvegarder                                                                         | Sou Modifier                                                                                            | Localisation                                                                                  | Archiver<br>Total                                                                                   | 1  |
| Cote                                                 | Sauvegarder                                                                         | sage par le foot : l'int                                                                                | Supprimer<br>Localisation<br>FR BP2 Sports                                                    | Archiver<br>Total<br>Statut<br>en séminaire -                                                       | l: |
| Cote<br>DSP ZX71<br>DSP ZX71<br>DSP ZX71<br>DSP ZX71 | Titre<br>Titre<br>100 Le métis:<br>100 Sports e<br>100 L'esprit s<br>100 Critique e | sage par le foot : l'int<br>n Suisse : traditions,<br>sportif aujourd'hui : d<br>de la modernité sporti | Supprimer<br>Localisation<br>FR BP2 Sports<br>FR BP2 Sports<br>FR BP2 Sports<br>FR BP2 Sports | Archiver<br>Total<br>Statut<br>en séminaire -<br>en séminaire -<br>en séminaire -<br>en séminaire - |    |

Cliquer sur le bouton "Tout sélectionner" ou seulement certains documents du séminaire en les sélectionnant à l'aide de la touche "Ctrl", puis sur "Modifier".

| odifier exemplaire sé  | minaire    |     |        | P     | 2    | ٢.   |      |      |       |
|------------------------|------------|-----|--------|-------|------|------|------|------|-------|
| A propos de l'exempla  | ire        |     |        |       |      |      | E.   |      |       |
| No d'exemplaire:       |            |     |        |       |      |      | E.   |      |       |
| Classe d'exemplaire:   | séminaire  |     |        |       | -    | ]    | L    |      |       |
| Période active:        | 13.12.2012 | 🔻 à | ✓ 13.0 | 1.201 | 3 🔻  | ]    |      |      |       |
| Localisation séminaire |            |     | •      |       | janv |      | 2013 |      | F     |
| Demandes possibles:    | 2          |     | lun    | mar   | mer. | jeu. | ven. | sam  | , dim |
|                        |            |     | 31     | 1     | 2    | 3    | 4    | 5    | 6     |
|                        |            | OK  | 7      | 8     | 9    | 10   | 11   | 12   |       |
| N                      |            | 0.0 | 14     | 15    | 16   | 17   | 18   | 19   | 20    |
| 5                      |            |     | 21     | 22    | 23   | 24   | 25   | 26   | 27    |
|                        |            |     | 28     | 29    | 30   | 31   | 1    | 2    | 3     |
|                        |            |     | 4      | 5     | 6    | 7    | 8    | 9    | 10    |
|                        |            |     | 7      | Au    | ourd | ľhui | : 13 | 12.2 | 2012  |

Changer les dates dans "Période active"

Supprimer des exemplaires d'un séminaire:

| No de cor                                      | urs S                                                    | ection du co                                                                     | Titre du cours                                                                                 | Nom du profess                                                                                | eur                                                                        |             |                                   |               |
|------------------------------------------------|----------------------------------------------------------|----------------------------------------------------------------------------------|------------------------------------------------------------------------------------------------|-----------------------------------------------------------------------------------------------|----------------------------------------------------------------------------|-------------|-----------------------------------|---------------|
| Sociologie<br>sport                            | edu 4e<br>Ca                                             | étage -<br>isiers Sport                                                          | Sociologie du sport                                                                            | Aceti , Monica                                                                                |                                                                            |             |                                   |               |
|                                                |                                                          |                                                                                  | 1                                                                                              |                                                                                               |                                                                            |             |                                   |               |
| Exemplaire                                     | is                                                       | Sauvegarder s                                                                    | ou Modifier                                                                                    | Supprimer                                                                                     | Archiver                                                                   | r           |                                   |               |
| Exemplaire                                     | :s                                                       | Sauvegarder s                                                                    | ou Modifier                                                                                    | Supprimer                                                                                     | Archiver<br>Tota                                                           | al: 17      | se positionner                    | sur           |
| Exemplaire                                     | es<br>2X7100                                             | Sauvegarder s                                                                    | ge par le foot : l'int                                                                         | Supprimer<br>Localisation<br>FR BP2 Sports                                                    | Archiver<br>Tota<br>Statut<br>en séminaire                                 | al: 17      | se positionner                    | sur           |
| Exemplaire<br>Cote<br>DSP<br>DSP               | es<br>2X7100<br>2X7100                                   | Jauvegarder s<br>Titre<br>Le métissa<br>Sports en                                | ou Modifier<br>ge par le foot : l'int<br>Suisse : traditions                                   | Supprimer<br>Localisation<br>FR BP2 Sports<br>FR BP2 Sports                                   | Archiver<br>Tota<br>Statut<br>en séminaire<br>en séminaire                 | al: 17      | se positionner<br>l'exemplaire co | sur<br>oncern |
| Exemplaire<br>Cote<br>DSP<br>DSP<br>DSP        | 25<br>2X7100<br>2X7100<br>2X7100<br>2X7100               | Sauvegarder s                                                                    | ou Modifier<br>ge par le foot : l'int<br>Suisse : traditions,<br>ortif aujourd'hui : d         | Supprimer<br>Localisation<br>FR BP2 Sports<br>FR BP2 Sports<br>FR BP2 Sports                  | Archiver<br>Tota<br>Statut<br>en séminaire<br>en séminaire<br>en séminaire | al: 17<br>▲ | se positionner<br>l'exemplaire co | sur<br>oncern |
| Exemplaire<br>Cote<br>DSP<br>DSP<br>DSP<br>DSP | 2X7100<br>2X7100<br>2X7100<br>2X7100<br>2X7100<br>2X7100 | Sauvegarder s<br>Titre<br>Le métissa<br>Sports en<br>L'esprit spo<br>Critique de | ge par le foot : l'int<br>Suisse : traditions,<br>ortif aujourd'hui : d<br>la modernité sporti | Supprimer<br>Localisation<br>FR BP2 Sports<br>FR BP2 Sports<br>FR BP2 Sports<br>FR BP2 Sports | Archiver<br>Tota<br>Statut<br>en séminaire<br>en séminaire<br>en séminaire |             | se positionner<br>l'exemplaire co | sur<br>oncern |

Il n'est pas possible de supprimer d'un séminaire un document emprunté.

<u>Archiver</u>: désactive le document du séminaire sans le supprimer. Le statut "en séminaire" disparaît ; il se trouve dans "Prêt, Séminaires, Voir, Archivé". Pour réactiver un document archivé, il faut modifier la "période active".
# 8.5 Transactions de prêt

Les transactions de prêt pour les séminaires sont identiques aux transactions de prêt pour les documents standard.

Les durées de prêt des documents en séminaire sont déterminées par les valeurs introduites dans les paramètres.

Liste des exemplaires empruntés:

Possible par:

- no d'exemplaire
- heure ou date d'échéance

| Fichier Rec                                                           | hercher Prêt                                      | Acquisitions Etiquet                                               | tes Options Outils Fenêtre Aide                                                                                                    |                                                                                                    |                            |
|-----------------------------------------------------------------------|---------------------------------------------------|--------------------------------------------------------------------|----------------------------------------------------------------------------------------------------|----------------------------------------------------------------------------------------------------|----------------------------|
| ?{] 🚳 c                                                               | - 0                                               | Lecteur                                                            | • 國際結果醫院 東河電                                                                                                    | 0                                                                                                    |                            |
| onnexion pa                                                           | r défaut:                                         | Guichet de prêt                                                    | •                                                                                                    |                                                                                                    |                            |
| onnexion po                                                           | in derode                                         | Transactions                                                       | +                                                                                                    |                                                                                                    |                            |
|                                                                       | C.                                                | Séminaires                                                         | Créer Ctrl+H                                                                                                    |                                                                                                    |                            |
|                                                                       |                                                   | Agency Requests                                                    | ▶ Voir                                                                                                    |                                                                                                    |                            |
|                                                                       |                                                   | Circ Backup                                                        | •                                                                                                    |                                                                                                    |                            |
|                                                                       |                                                   | 1                                                                  | Exemplaires actifs                                                                                                    |                                                                                                    |                            |
|                                                                       |                                                   |                                                                    | Exemplaires planifiés                                                                                                    |                                                                                                    |                            |
|                                                                       |                                                   |                                                                    | Séminaires échus                                                                                                    |                                                                                                    |                            |
|                                                                       |                                                   |                                                                    | L                                                                                                    |                                                                                                    |                            |
| Paramètre:<br>No d'exem<br>I Heure:                                   | s de recherc <del>i</del><br>plaire:              | 16:49:27                                                           | -                                                                                                    |                                                                                                    | Recherch<br>Nouv. reche    |
| Paramètre:<br>No d'exem<br>I Heure:<br>I Date:                        | s de recherch<br>plaire:                          | 16:49:27<br>01:12:2008                                             |                                                                                                    |                                                                                                    | Recherche<br>Nouv.recher   |
| Paramètre:<br>No d'exem<br>Heure:<br>Vote:                            | s de recherch<br>plaire:<br>Patron                | 16:49:27<br>01:12:2008<br>Due Date/Time                            |                                                                                                    | 301.16 STRa                                                                                                    | Recherche<br>Nouv. recher  |
| Paramètres<br>No d'exem<br>Heure:<br>V Date:<br>Item                  | s de recherch<br>plaire:<br>Patron                | 15.49.27<br>01.12.2008                                             | Cote:<br>Auteur:                                                                                                    | 301.16 STRa<br>Street, John                                                                                                    | Recherche                  |
| Paramètre:<br>No d'exem<br>Heure:<br>V Date:<br>Item                  | s de recherch<br>plaire:<br>Patron<br>20700100    | 15.49.27<br>01.12.2008<br>Due Date/Time<br>003 01.12.2008 15       | Z<br>▼<br>Cote:<br>Auteur:<br>Titre:                                                                                                    | 301.16 STRa<br>Street, John<br>Mass media, politics and demo<br>Street                                                                                                | Recherche                  |
| Paramètre:<br>No d'exem<br>I Heure:<br>IV Date:<br>Item<br>1071134260 | s de recherch<br>plaire:<br>Patron<br>20700100    | 15.49.27<br>01.12.2008<br>Due Dete/Time<br>003 01.12.2008 15       | <ul> <li>Cote:<br/>Auteur:<br/>Ttre:</li> <li>No police bibliographique:</li> </ul>                                                                                                    | 301.16 STRa<br>Street, John<br>Mass media, politics and demo<br>Street<br>3406528                                                                                     | Recherch                   |
| Paramètre:<br>No d'exem<br>Heure:<br>V Date:<br>Item                  | s de recherch<br>plaire :<br>Patron<br>0 20700100 | 15 49 27<br>01.12 2008<br>Due Date/Time<br>003 01.12 2008 15       | Cote:<br>Auteur:<br>Titre:<br>No notice bibliographique:<br>Date/heure de orêt:                                                                                                    | 301.16 STRa<br>Street, John<br>Mass media, politics and demo<br>Street<br>3406528<br>01.12.2008 15.49.00                                                              | Rechercher<br>Nouv. recher |
| Paramètres<br>No d'exem<br>Heure:<br>Date:<br>Item                    | s de recherch<br>plaire:<br>Patron<br>20700100    | 15.49.27<br>01.12.2008<br>Due Date/Time<br>003 01.12.2008 15       | Cote:<br>Auteur:<br>Titre:<br>No notice bibliographique:<br>Date/heure de prêt:<br>Date de la lettre:                                                                                                    | 301.16 STRa<br>Street, John<br>Mass media, politics and demo<br>Street<br>3406628<br>01.12.2008 15.49.00<br>01.12.2008                                                | Rechercher<br>Nouv. recher |
| Paramètre:<br>No d'exem<br>Heure:<br>Date:<br>Rem                     | s de recherch<br>plaire:<br>Patron<br>0 20700100  | ne<br>15.49.27<br>01.12.2008<br>Due Date/Time<br>003 01.12.2008 15 | <ul> <li>Cote:<br/>Auteur:<br/>Titre:</li> <li>No notice bibliographique:<br/>Date/heure de prêt:<br/>Date de la lettre:<br/>Type de lettre:</li> </ul>                                                         | 301.16 STRa<br>Street, John<br>Mass media, politics and demo<br>Street<br>3406528<br>01.12.2008 15:49:00<br>01.12.2008<br>En retard                                   | Rechercher<br>Nouv. recher |
| Peramètre:<br>No d'exem<br>Heure:<br>Date:<br>Rem<br>107113426        | s de recherch<br>plaire:<br>Patron<br>0 20700100  | 15:49:27<br>01:12:2008<br>Due Date/Time<br>003 01:12:2008 15       | SO<br>Cote:<br>Auteur:<br>Titre:<br>No notice bibliographique:<br>Date/heure de prêt:<br>Date de lettre:<br>Type de lettre:<br>Prolongations:                                                                   | 301.16 STRa<br>Street, John<br>Mass media, politics and demo<br>Street<br>3406528<br>01.12.2008 15.49:00<br>01.12.2008<br>En retard<br>0                              | Rechercher<br>Nouv. recher |
| Peramètre:<br>No d'exem<br>Heure:<br>Date:<br>Item<br>1071134260      | s de recherch<br>plaire:<br>Patron<br>20700100    | ne<br>15.49.27<br>01.12.2008<br>Due Date/Time<br>003 01.12.2008 15 | Cote:<br>Auteur:<br>Titre:<br>No notice bibliographique:<br>Date/heure de prêt:<br>Date de la lettre:<br>Type de lettre:<br>Prolongations:<br>Dépôt d'origine:                                                  | 301.16 STRa<br>Street, John<br>Mass media, politics and demo<br>Street<br>3406628<br>01.12.2008 15.49.00<br>01.12.2008<br>En retard<br>0<br>40 - SES : monographies   | Recherche<br>Nouv.recher   |
| Paramètre:<br>No d'exem<br>Heure:<br>Date:<br>Item<br>1071134260      | s de recherch<br>plaire :<br>Patron<br>0 20700100 | ne<br>15.49.27<br>01.12.2008<br>Due Date/Time<br>003 01.12.2008 15 | <ul> <li>Cote:<br/>Auteur:<br/>Titre:</li> <li>No notice bibliographique:<br/>Date/heure de prêt:<br/>Date de la lettre:<br/>Type de lettre:<br/>Prolongations:<br/>Dépôt d'origine:<br/>En rayon à:</li> </ul> | 301.16 STRa<br>Street, John<br>Mass media, politics and demo<br>Street<br>3406528<br>01.12.2008<br>En retard<br>0<br>40 - SES : monographies<br>40 - SES : séminaires | Recherche<br>Nouv. recher  |

#### Borne de prêt 3M

Il est possible d'emprunter des documents appartenant à un séminaire par la borne self service selon les valeurs définies dans les paramètres pour les séminaires.

#### Lettres de rappel

Les lettres de rappel sont éditées pour les documents d'un séminaire qui sont empruntés et qui ont dépassé l'échéance. Il n'y a pas de jour de grâce avant l'édition du premier rappel.

#### Réservations

Il est possible de réserver des documents appartenant à un séminaire.

#### **Prolongation**

Selon les valeurs entrées dans les paramètres, il n'est pas possible de prolonger des documents empruntés et appartenant à un séminaire.

# 9. PRE-RESERVATIONS

# 9.1 Fonction de "pré-réservation"

La fonction de "pré-réservation" (item booking) dans Virtua permet de réserver des documents à l'avance à une date fixée par l'usager. Cette fonction ne s'applique qu'au niveau de l'exemplaire (Item) et non pas au niveau bibliographique.

Pour utiliser cette fonction, l'exemplaire doit avoir une "item class" "bookable". De plus, seuls des types de lecteurs prédéfinis peuvent faire des pré-réservations avec un nombre limité.

Paramétrage à définir pour la fonction de l'item booking:

- "durée de vérification" du document \_
- "en préparation" \_
- "début de la préparation"
- "dernier délai pour la vérification" \_

#### A relever:

La durée de réservation ne peut être fixée par l'usager (dans Explore) au moment de la réservation. Elle dépend de la classe d'item du document. On peut choisir le lieu de retrait.

# 9.2 Client Virtua

La recherche se fait par n'importe quel argument:

| Complet Exemplaires                                                      | MARC                                                                                                    |                                                |                                     |                                                                                        |                                                                          |                                 |
|--------------------------------------------------------------------------|----------------------------------------------------------------------------------------------------|------------------------------------------------|-------------------------------------|----------------------------------------------------------------------------------------|--------------------------------------------------------------------------|---------------------------------|
| NOTE INTER /<br>Auteur: \$<br>Titre: [<br>Lieu / date: [<br>Collation: 2 | Attention notice issue de la<br>Stonehouse, Bernard<br>Débuts insolites : les anim<br>S.I.] : Casterman, 2001<br>20 p. : ill. ; 29 cm | a migration HEPFR/PH<br>aux grandissent / text | IFR frvhe T<br>E<br>e de Ber F<br>T | ransactions en cours<br>imprunté: 0<br>Nisponible: 3<br>Réservé: 0<br>Total des ex.: 3 | En séminaire:<br>Demandé:<br>Autres:<br>Demandes en c<br>Demandes totale | 0<br>0<br>0<br>ours: 0<br>es: 0 |
| Dépôt                                                                    | Cote                                                                                                    | 2e cote                                        | Statut                              | Code à barres                                                                          | s Vol.                                                                   | Note                            |
| FR HEP CD Centre                                                         | de doc HEPFR 309 /s                                                                                                    | то                                             | Disponible                          | 576633                                                                                 |                                                                          |                                 |
| VD DGEO-Begn Do<br>VD DGEO-ECHA D                                        | ocument 591.35 STO<br>oc enfa 59                                                                                                    |                                                | Disponible<br>Disponible            | D70012ND<br>BE000089                                                                   |                                                                          |                                 |
| 1                                                                        |                                                                                                    |                                                |                                     |                                                                                        |                                                                          |                                 |

Sélectionner l'exemplaire puis clic droit "Pré-réservations":

|                              |                          |                       |            |      | Supplimer une localisation                                                   |
|------------------------------|--------------------------|-----------------------|------------|------|------------------------------------------------------------------------------|
|                              |                          |                       |            |      | Pré-réservations                                                             |
|                              |                          |                       |            |      | Demandes d'exemplaire                                                        |
|                              |                          |                       |            |      | Hold Bib for Merge                                                           |
|                              |                          |                       |            |      | Merge Bib and Related Records                                                |
|                              |                          |                       |            |      | Release Bib                                                                  |
|                              |                          |                       |            | _    | Extraire exemplaire(s)                                                       |
| Voir la notice bibliographiq | ue - Virtua test         |                       |            |      | Rattacher exemplaire(s)                                                      |
|                              |                          |                       |            |      | Annuler extraction emplaire(s)                                               |
| Complet Exemplaires MARC     | :]                       |                       |            |      | Créer un état de collection<br>Créer un état de collection depuis une grille |
| NOTE INTER Attention         | notice issue de la migra | ation HEPFR/PHFR      | frvhe      | Tra  | Créer une notice Expression                                                  |
| Auteur: Stonehou             | ise, Bernard             |                       |            | Emp  | Créer une notice Manifestation                                               |
| Titre: Débuts in             | isolites : les animaux g | randissent / texte de | e Ber      | Rés  | Créer une notice analytique                                                  |
| Lieu / date: [S.I.] : Ca     | sterman, 2001            |                       |            |      | Créer une notice d'autorité                                                  |
| Collation: 20 p. : ill.      | ; 29 cm                  |                       |            | 100  | Create Real Rib                                                              |
|                              |                          |                       |            |      | Create Reel Heldings                                                         |
| Dépôt                        | Cote                     | 2e cote               | Statut     | _    |                                                                              |
| FR HEP CD Centre de doc      | . HEPFR 309 /STO         |                       | Disponible | e    | Create Title Bib                                                             |
| VD DGEO-Begn Document.       | . 591.35 STO             |                       | Disponible | е    | Create Viewing Reel Holdings                                                 |
| VD DGEO-ECHA Doc enfa.       | 59                       |                       | Disponible | e    | Copier vers une autre base                                                   |
|                              |                          |                       |            |      | Insérer une notice "enfant"                                                  |
|                              |                          |                       | - 1        | _    | Créer une notice "enfant"                                                    |
| Sélection active 1/3         |                          | Vo                    | oir URL    | Voir | Ajouter un niveau vide (gap)                                                 |
|                              |                          |                       |            | 1    | Supprimer un niveau vide (gan)                                               |
| Masqué                       | Voir archive             | Editer                | Demander   |      |                                                                              |
|                              |                          |                       |            |      | FRBR inversé                                                                 |
|                              |                          |                       |            |      |                                                                              |

# 9.3 Fenêtre "Pré-réservations pour l'exemplaire..."

Une fenêtre affiche les valeurs par défaut:

| 00:00 Dét      | out de la | •   |       |     | mbre   |      |     | •    | Préparation: 1   | Jours              |
|----------------|-----------|-----|-------|-----|--------|------|-----|------|------------------|--------------------|
| 11 12 2012 Dis | ponible   | lun | mar   | mer | ieu.   | ven  | sam | dim. | Heure de début 0 | 0:00:00            |
| The Lot L Did  |           | 26  | 27    | 28  | 29     | 30   | 1   | 2    | Durás do vérit 1 | loure              |
|                |           | 3   | 4     | 5   | 6      | 7    | 8   | 9    | Duree de Veni    | loona              |
|                |           |     | 11    | 12  | 13     | 14   | 15  | 16   | Durée: 4         | 2 Jours            |
|                |           | 17  | 18    | 19  | 20     | 21   | 22  | 23   |                  | 1                  |
|                |           | 24  | 1     | 20  | 3      | 4    | 29  | 50   | Réinitialiser    | Recalcule          |
|                |           |     | ijour | ďhu | i : 10 | 0.12 | 201 | 2    | Lieu de retrait: |                    |
|                |           |     |       |     |        |      |     |      | FR HEP ATEM      | Atelier multimédia |
|                |           |     |       |     |        |      |     |      | Notes:           |                    |
| Jubrique       | Texte     |     |       |     |        |      |     | 1    | -                |                    |
| Cubinque       | Texic     |     |       |     |        |      |     |      |                  |                    |
|                |           |     |       |     |        |      |     |      |                  |                    |
|                |           |     |       |     |        |      |     |      |                  |                    |
|                |           |     |       |     |        |      |     |      |                  |                    |

#### Fenêtre de gauche:

Aperçu de toutes les pré-réservations ainsi que la durée de vérification et d'inspection du document

| tails Vue d'e | ensemble                                 |                                                                                                    |
|---------------|------------------------------------------|----------------------------------------------------------------------------------------------------|
| 00:00         | Début de la<br>préparation<br>Disponible | Image: décembre 2012         Préparation:         1         Jours           loin mar mer jeu ven sam dim         2         2         3         4         5         6         7         8         9           3         4         5         6         7         8         9         Durée de vénft:         1         Jours           11         12         13         14         15         16         Durée:         42         Jours           24         25         26         27         28         29         30         1         2         3         4         5         6           24         25         26         27         28         29         30         3         1         2         3         4         5         6           Aujourd'hui :         10.12.2012         Lieu de retrait:         FR HEP ATEM Atelier mutimédia         FR HEP ATEM Atelier mutimédia |
| Rubrique      | Texte                                    | Notes:                                                                                                    |

En cliquant dans la fenêtre de gauche: s'il y a une réservation qui a été planifiée, des informations concernant la durée de la réservation ("Pré-réservé...") ainsi que le lecteur qui a fait la réservation s'affichent.

Clic droit dans la fenêtre informative concernant le lecteur:

| (Journée) Pri                                                                               | nble                                                         |                            | 22         | 14     |        |      |                       |                      | Préparation: 1 Jours           |    |
|---------------------------------------------------------------------------------------------|--------------------------------------------------------------|----------------------------|------------|--------|--------|------|-----------------------|----------------------|--------------------------------|----|
|                                                                                             |                                                              | -                          | G          | lécer  | nbre   | 201  | 2                     |                      | Heure de début 00:00:00        | 1  |
|                                                                                             |                                                              | <u>lun.</u>                | mar.       | mer.   | jeu.   | ven. | sam.                  | dim.                 |                                |    |
|                                                                                             |                                                              | 26                         | 27         | 28     | 29     | 30   | 1                     | 2                    | Durée de vérif.: 1 Jours       |    |
|                                                                                             |                                                              | 3                          | 4          | 5      | 13     | 14   | 0<br>15               | 9                    |                                | _  |
|                                                                                             |                                                              | 17                         | 18         | 19     | 20     | 21   | 22                    | 23                   | Durée:  42  Jours              |    |
|                                                                                             |                                                              | 24                         | 25         | 26     | 27     | 28   | 29                    | 30                   | Déinitializer Doctouil         | ., |
|                                                                                             |                                                              | 31                         | 1          | 2      | 3      | 4    | 5                     | 6                    | Recalcul                       | çı |
|                                                                                             |                                                              | OAU                        | jour       | d'hui  | i : 10 | 0.12 | 2012                  | 2                    | Lieu de retrait:               |    |
|                                                                                             |                                                              |                            |            |        |        |      |                       |                      | FR HEP ATEM Atelier multimédia | 1  |
|                                                                                             | 2012 - 23.01.2013                                            |                            |            |        |        |      |                       |                      | Notes:                         |    |
| Pre-reserve 12.12.                                                                          |                                                              |                            |            |        |        |      |                       |                      |                                | _  |
| Pre-reserve 12.12.                                                                          | Texte                                                        |                            |            |        |        |      |                       |                      |                                |    |
| Pre-reserve 12.12.<br>Rubrique<br>No de lecteur:                                            | Texte 201212101                                              | fr                         |            |        |        | 70   |                       |                      |                                |    |
| Pre-reserve 12.12.<br>Rubrique<br>No de lecteur:<br>Nom, prénom:                            | Texte<br>201212101<br>Rerotest, L                            | fr<br>ecteur1 (I           | Mons       | sieur) |        |      | Qu'e                  | st-ce ?              |                                |    |
| Pre-reserve 12.12.<br>Rubrique<br>No de lecteur:<br>Nom, prénom:<br>Type lect.:             | Texte<br>201212101<br>Rerotest, L<br>FR HEP st               | fr<br>ecteur1 (I<br>andard | Mons       | sieur) |        |      | Qu'e<br>Notic         | st-ce?               | ur                             |    |
| Pre-reserve 12.12.<br>Rubrique<br>No de lecteur:<br>Nom, prénom:<br>Type lect.:<br>Né-e le: | Texte<br>201212101<br>Rerotest, L<br>FR HEP st<br>10 12 2012 | fr<br>ecteur1 (I<br>andard | Mons       | sieur) |        |      | Qu'e<br>Notic<br>Supe | st-ce?<br>ce lecter  | ur                             |    |
| Pre-reserve 12.12.<br>Rubrique<br>No de lecteur:<br>Nom, prénom:<br>Type lect.:<br>Né-e le: | Texte<br>201212101<br>Rerotest, L<br>FR HEP st<br>10 12 2012 | fr<br>ecteur1 (I<br>andard | Mons<br>fr | sieur) |        |      | Qu'e<br>Notic<br>Supe | st-ce ?<br>ce lecter | ur                             |    |

Notice lecteur: on accède au dossier du lecteur.

**Supervision**: calendrier affichant les 4 prochains mois durant lesquels des réservations ont été planifiées.

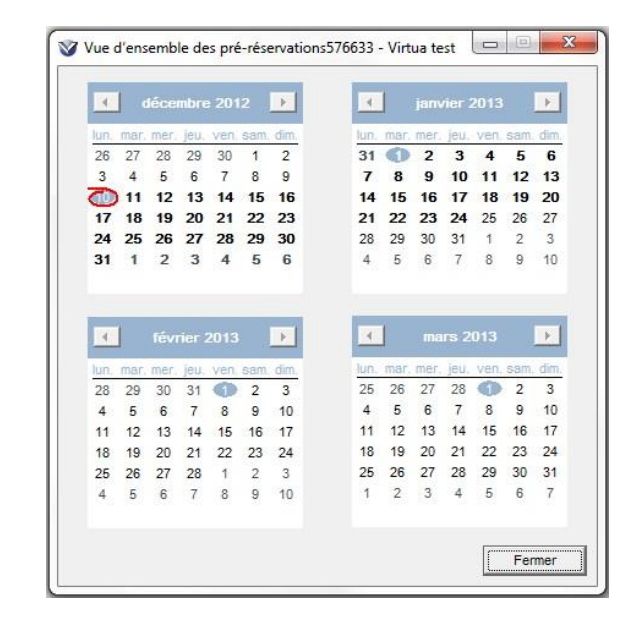

#### **Calendrier:**

Permet de fixer le début de la pré-réservation. Les dates en gras indiquent qu'une préréservation existe déjà.

| 1000 000000000000000000000000000000000 | CHICSCIVE         | 4         |      | lécei  |        |       |      | •      | Preparation: 1 Jours         |
|----------------------------------------|-------------------|-----------|------|--------|--------|-------|------|--------|------------------------------|
|                                        |                   | lun.      | mar. | mer.   | jeu.   | ven.  | sam. | dim.   | Heure de début 00:00:00      |
|                                        |                   | 26        | 27   | 28     | 29     | 30    | 1    | 2      | Durée de vérif 1 Jours       |
|                                        |                   | 3         | 4    | 5      | 6      | 7     | 8    | 9      |                              |
|                                        | <b>&gt;</b>       | 0         | 11   | Ð      | 13     | 14    | 15   | 16     | Durée: 42 Jours              |
|                                        | -                 | 24        | 10   | 19     | 20     | 21    | 22   | 23     |                              |
|                                        |                   | 31        | 1    | 2      | 3      | 4     | 5    | 6      | Reinitialiser Recalc         |
|                                        | 1                 |           | jour | ďhu    | i : 10 | ).12. | 2012 | 2      | Lieu de retrait:             |
|                                        |                   | ~         | -    |        |        |       |      | $\sim$ | FR HEP ATEM Atelier multiméd |
| Pré-réservé 12.12                      | 2012 - 23.01.2013 |           |      |        |        |       |      |        | Notes:                       |
| Rubrique                               | Texte             |           |      |        |        |       |      | ſ      |                              |
| No de lecteur:                         | 201212101         | - fr      |      |        |        |       |      |        |                              |
| Nom, prénom:                           | Rerotest, Leo     | cteur1 (I | Mons | sieur) |        |       |      | 1      |                              |
| Type lect :                            | FR HEP stan       | dard      | fr   |        |        |       |      |        |                              |
| Type rect.                             |                   |           |      |        |        |       |      |        | w                            |

#### Fenêtre de droite:

Valeurs par défaut concernant le temps de préparation, le début de la préparation, la vérification du document et la durée d'une pré-réservation pour le document. Ces valeurs peuvent être modifiées.

| (Journée) Pr                                                                   | é-réservé                                                 | - k<br>-                                         | lécen  | ıbre 20 | 112    | •    | Préparation: 1 Jours           |
|--------------------------------------------------------------------------------|-----------------------------------------------------------|--------------------------------------------------|--------|---------|--------|------|--------------------------------|
|                                                                                |                                                           | lun, mar                                         | mer.   | jeu, ve | 1. sam | dim. | Heure de début 00:00:00        |
|                                                                                |                                                           | 26 27                                            | 28     | 29 30   | 1      | 2    | Durée de vérif.: 1 Jours       |
|                                                                                |                                                           | 3 4                                              | 5      | 6 7     | 8      | 9    |                                |
|                                                                                |                                                           | 17 18                                            | 19     | 20 2    | 1 22   | 23   | Durée:  42  Jours              |
|                                                                                |                                                           | 24 25                                            | 26     | 27 28   | 3 29   | 30   | Réinitialiser Recalculer       |
|                                                                                |                                                           | 31 1                                             | 2      | 3 4     | 5      | 6    |                                |
|                                                                                |                                                           | C) Aujou                                         | rd'hui | : 10.1  | 2.201  | 2    | Lieu de retrait:               |
|                                                                                |                                                           |                                                  |        |         |        |      | FR HEP ATEM Atelier multimédia |
|                                                                                |                                                           |                                                  |        |         |        |      | Notes:                         |
| Pré-réservé 12.12                                                              | 2012 - 23.01.201                                          | 3                                                |        |         |        |      |                                |
| Pré-réservé 12.12<br>Rubrique                                                  | 2012 - 23.01.201                                          | 3                                                |        |         |        |      | - [                            |
| Pré-réservé 12.12<br>Rubrique<br>No de lecteur:                                | 2012 - 23.01.201<br>Texte<br>201212                       | 3<br>101 fr                                      |        |         |        |      |                                |
| Pré-réservé 12.12<br>Rubrique<br>No de lecteur:<br>Nom, prénom:                | 2012 - 23.01.201<br>Texte<br>201212<br>Rerotes            | 3<br>101 fr<br>t, Lecteur1 (Mon                  | sieur) |         |        |      |                                |
| Pré-réservé 12.12<br>Rubrique<br>No de lecteur:<br>Nom, prénom:<br>Type lect.: | 2012 - 23.01.201<br>Texte<br>201212'<br>Rerotes<br>FR HEF | 3<br>101 fr<br>t, Lecteur1 (Mon<br>9 standard fr | sieur) |         |        |      |                                |

En cliquant sur "Réinitialiser", les valeurs par défaut s'affichent à nouveau.

#### Lieu de retrait:

Sélection concernant le lieu de retrait (par défaut c'est la bibliothèque possédant le document qui s'affiche).

#### Notes:

Ajout de notes si nécessaire.

# 9.4 Faire / ajouter une pré-réservation

Depuis la fenêtre "Pré-réservations pour l'exemplaire...", dans la zone du "calendrier", sélectionner la date du début de la réservation.

| 1.000.000  |                            |      |      |      |      |        |      |      |                       |               |   |
|------------|----------------------------|------|------|------|------|--------|------|------|-----------------------|---------------|---|
| 00:00      | Début de la<br>préparation | 4    |      | léce | mbre | 201    | 2    | ►    | Préparation: 1        | Jours         |   |
| 12.12.2012 | Disponible                 | lun. | mar. | mer. | jeu. | ven.   | sam. | dim. | rieure de debuil 00.0 | 0.00          |   |
|            |                            | 26   | 27   | 28   | 29   | 30     | 1    | 2    | Durée de vérif.: 1    | Jours         |   |
|            |                            | 3    | 4    | 5    | 6    | 7      | 8    | 9    |                       | _             | _ |
|            |                            | 0    |      | 12   | 13   | 14     | 15   | 16   | Durée: 42             | Jours         |   |
|            |                            | 1/   | 18   | 019  | 20   | 21     | 22   | 23   |                       |               |   |
|            |                            | 24   | 25   | 26   | 21   | 28     | 29   | 30   | Réinitialiser         | Recalcule     | r |
|            |                            |      |      | 2    |      | - 42   | 2041 |      | Liou do cotroit:      |               |   |
|            |                            | 04   | ujou | unu  |      | J. 12. | 2012 | 2    |                       | ta a mandata  | _ |
|            |                            |      |      |      |      |        |      |      |                       | ier mulumedia | - |
|            |                            |      |      |      |      |        |      |      | Notes:                |               |   |
|            |                            |      |      |      |      |        |      | 1    |                       |               | 2 |
| Rubrique   | l exte                     |      |      |      |      |        |      |      |                       |               |   |
|            |                            |      |      |      |      |        |      |      |                       |               |   |
|            |                            |      |      |      |      |        |      |      |                       |               |   |
|            |                            |      |      |      |      |        |      |      |                       |               |   |
|            |                            |      |      |      |      |        |      |      |                       |               |   |
|            |                            |      |      |      |      |        |      |      |                       |               |   |
|            |                            |      |      |      |      |        |      |      |                       |               |   |

Cliquer dans la fenêtre de gauche afin de rendre "actif" le bouton "Ajouter" et cliquer sur "Ajouter".

| Vie d'ensemble                                         |                                                                                                    |                                                                                                    |
|--------------------------------------------------------|----------------------------------------------------------------------------------------------------|----------------------------------------------------------------------------------------------------|
| 00:00 Début de la préparation<br>12.12.2012 Disponible | Image: Non-mark mer.         jeu.         ven.         sam.         dm.           26         27         29         30         1         2           3         4         5         6         7         8         9           10         12         13         14         15         16           17         18         19         20         21         22         23           24         25         26         27         28         29         30         1         2         33         4         5         6           31         1         2         3         4         5         6         7         8         9         30         1         2         23           24         25         26         27         28         29         30         31         1         2         3         4         5         6 | Préparation: 1 Jours<br>Heure de début 00:00:00<br>Durée de vérit.: 1 Jours<br>Durée: 42 Jours<br>Réinitialiser Recalculer |
|                                                        | C Aujourd'hui : 10.12.2012                                                                                                    | Lieu de retrait:                                                                                                    |
|                                                        |                                                                                                    | FR HEP ATEM Atelier multimédia                                                                                             |
| Disponible 12.12.2012                                  |                                                                                                    | Notes:                                                                                                    |
| Rubrique Texte                                         | I                                                                                                    | -                                                                                                    |
|                                                        |                                                                                                    |                                                                                                    |
|                                                        |                                                                                                    |                                                                                                    |

Introduire le numéro du lecteur et cliquer sur "OK".

| Nr lecteur: |    |         |
|-------------|----|---------|
|             | OK | Annuler |

| Ir lecteur: | 201212101 |  |
|-------------|-----------|--|
|-------------|-----------|--|

|                                                      |                            | -          |      |            |       |      |      |                |                                |
|------------------------------------------------------|----------------------------|------------|------|------------|-------|------|------|----------------|--------------------------------|
| 00:00                                                | Début de la<br>préparation | •          |      |            |       |      |      | •              | Préparation: 1 Jours           |
| 12.12.2012                                           | Disponible                 | Jun.       | mar. | mer.       | jeu.  | ven. | sam. | dim.           | Heure de début 00:00:00        |
| 10.12.2012                                           | Dernier délai              | 26         | 27   | 28         | 29    | 30   | 1    | 2              | Duráe de vérif 1               |
|                                                      | pour la                    | 3          | 4    | 5          | 6     | 7    | 8    | 9              | Durce de Veni                  |
|                                                      | verification               | (10)       | Ð    | 12         | 13    | 14   | 15   | 16             | Durée: 42 Jours                |
| 00:00                                                | En préparation             | 1/         | 18   | 19         | 20    | 21   | 22   | 23             |                                |
|                                                      |                            | 31         | 25   | 20         | 3     | 20   | 29   | 50             | Réinitialiser Recalculer       |
|                                                      |                            | C)A        | uiou | ~<br>rd'hu | i · 1 | 0 12 | 201  | , <sup>°</sup> | Lieu de retrait:               |
|                                                      |                            | 0.         | 2    |            |       |      |      |                | FR HEP ATEM Atelier multimédia |
|                                                      |                            |            | +    |            |       |      |      |                | —                              |
| Pré-réservé 1                                        | 2.12.2012 - 23.01.2013     |            | J    |            |       |      |      |                | Notes:                         |
| Rubrique                                             | Texte                      |            |      |            |       |      |      | -              |                                |
| No de lecteur                                        | 2012121                    | 01 fr      |      |            |       |      |      |                | ·                              |
|                                                      | Rerotest                   | , Lecteur1 | Mon  | sieur)     |       |      |      |                |                                |
| Nom, prénom                                          | FR HEP                     | standard - | fr   |            |       |      |      |                |                                |
| Nom, prénom<br>Type lect.:                           | 40 42 20                   | 12         |      |            |       |      |      |                | -                              |
| Nom, prénom<br>Type lect.:<br>Né-e le <sup>:</sup>   | 10 12 20                   |            |      |            |       |      |      |                |                                |
| Nom, prénom<br>Type lect.:<br>Né-e <mark>l</mark> e: | 11 12 20                   |            |      |            |       |      |      |                |                                |

La réservation est planifiée selon la durée fixée par défaut ou modifiée.

# 9.5 Supprimer une pré-réservation

Une réservation peut également être supprimée: dans la zone du calendrier, sélectionner sur une date contenant une réservation, cliquer dans la fenêtre de gauche afin de rendre actif le bouton "Supprimer" et cliquer sur **"Supprimer"**.

| sréservé           |                                                                                                    | 1        |                                                   | 2017                                                                                                    | 1000                                                                                                    | 400                                                                                                    | -                                                                                                    | Préparation: 1 Jours                                                                                                    |                                                                                                    |
|--------------------|----------------------------------------------------------------------------------------------------|----------|---------------------------------------------------|----------------------------------------------------------------------------------------------------|----------------------------------------------------------------------------------------------------|----------------------------------------------------------------------------------------------------|----------------------------------------------------------------------------------------------------|----------------------------------------------------------------------------------------------------|----------------------------------------------------------------------------------------------------|
|                    | 4                                                                                                    |          | déce                                              | mbre                                                                                                    | 201                                                                                                    |                                                                                                    |                                                                                                    | Hours de début 00:00:00                                                                                                    |                                                                                                    |
| $\mathbf{X}$       | lun.                                                                                                   | mar      | mer.                                              | jeu.                                                                                                    | ven.                                                                                                    | sam.                                                                                                    | dim.                                                                                                    | Heure de debuij 00.00.00                                                                                                    | 0                                                                                                   |
| $\mathbf{X}$       | 26                                                                                                    | 27       | 28                                                | 29                                                                                                    | 30                                                                                                    | 1                                                                                                    | 2                                                                                                    | Durée de vérif. 1 Jours                                                                                                    |                                                                                                    |
| $\mathbf{\lambda}$ | 3                                                                                                    | 4        | 5                                                 | 6                                                                                                    | 7                                                                                                    | 8                                                                                                    | 9                                                                                                    | · · · ·                                                                                                    | _                                                                                                   |
|                    | 10                                                                                                    | 11       | 12                                                | 13                                                                                                    | 14                                                                                                    | 15                                                                                                    | 16                                                                                                    | Durée: 42 Jours                                                                                                    |                                                                                                    |
|                    | 17                                                                                                    | 18       | 19                                                | 20                                                                                                    | 21                                                                                                    | 22                                                                                                    | 23                                                                                                    |                                                                                                    |                                                                                                    |
|                    | 24                                                                                                    | 1        | 26                                                | 21                                                                                                    | 28                                                                                                    | 29                                                                                                    | 30                                                                                                    | Réinitialiser Recalc                                                                                                    | uler                                                                                                |
|                    | 20                                                                                                    | uiou     | ~<br>d'hu                                         | i - 1                                                                                                    | 2 12                                                                                                    | 201                                                                                                    | 2                                                                                                    | Lieu de retrait                                                                                                    |                                                                                                    |
|                    | -                                                                                                    | ajoa     |                                                   |                                                                                                    |                                                                                                    |                                                                                                    | -                                                                                                    | VS MV SION                                                                                                    |                                                                                                    |
| 2012 - 23.01.2013  |                                                                                                    |          |                                                   |                                                                                                    |                                                                                                    |                                                                                                    |                                                                                                    | Notes:                                                                                                    |                                                                                                    |
| Texte              |                                                                                                    |          |                                                   |                                                                                                    |                                                                                                    |                                                                                                    |                                                                                                    |                                                                                                    |                                                                                                    |
| Rerotest, L        | .ecteur1                                                                                               | (Mon     | sieur)                                            |                                                                                                    |                                                                                                    |                                                                                                    |                                                                                                    | ×                                                                                                    |                                                                                                    |
| FR HEP st          | andard                                                                                                 |          |                                                   |                                                                                                    |                                                                                                    |                                                                                                    |                                                                                                    |                                                                                                    |                                                                                                    |
| 201212101          | - fr                                                                                                   |          |                                                   |                                                                                                    |                                                                                                    |                                                                                                    |                                                                                                    |                                                                                                    |                                                                                                    |
| 10 12 2013         | • ·                                                                                                    |          |                                                   |                                                                                                    |                                                                                                    |                                                                                                    |                                                                                                    | - I                                                                                                    | 12                                                                                                  |
|                    |                                                                                                    |          |                                                   |                                                                                                    |                                                                                                    |                                                                                                    |                                                                                                    |                                                                                                    |                                                                                                    |
|                    | 2012 - 23.01.2013<br>2012 - 23.01.2013<br>Texte<br>Rerotest, L<br>FR HEP st<br>2012/2101<br>10.12.2012 | Créservé | Créservé<br>↓ ↓ ↓ ↓ ↓ ↓ ↓ ↓ ↓ ↓ ↓ ↓ ↓ ↓ ↓ ↓ ↓ ↓ ↓ | Créservé<br>↓ déce<br>↓ mmar.mer<br>26 27 28<br>3 4 5<br>10 11 12<br>26 27 28<br>3 4 5<br>10 11 12<br>26 27 28<br>3 4 5<br>10 11 12<br>26 27 28<br>3 4 5<br>10 11 12<br>20 27<br>20 27<br>20 20<br>20 20<br>20 20<br>20 20<br>20 20<br>20 20<br>20 20<br>20 20<br>20 | Image: Construction of the second second | Image: constraint of the second second sec | Image: Construction of the second second s | Image: Control of the control of the control of th | Image: mercest, Lecteur1 (Monsieur)       FR HEP standard         FR HEP standard       2012 / 2012 |

#### 9.6 Dans le dossier du lecteur

Dans le dossier du lecteur, les pré-réservations sont visibles dans l'onglet "Pré-réservé" avec des informations concernant le début et la fin de chaque réservation.

|                                        | Y                                      | -                                            |                                |                                                                                                    | Total exemplaires:                                                                  |
|----------------------------------------|----------------------------------------|----------------------------------------------|--------------------------------|----------------------------------------------------------------------------------------------------|-------------------------------------------------------------------------------------|
| Début pré-réserv.                      | Fin pré-réserv.                        | Cote                                         | Codes à barres                 | Titre                                                                                                    | Lieu de retrait                                                                     |
| 12.12.2012<br>13.12.2012<br>13.12.2012 | 23.01.2013<br>24.01.2013<br>24.01.2013 | HEPFR 309 /S<br>HEPFR G 59 A<br>HEPFR 524 /B | 576633<br>536955<br>1005010094 | Débuts insolites : les animaux grandissent /<br>Rostam de l'Hindou-Kouch / Dominique Pau<br>Des roses / Danièle Boone | FR HEP ATEM Atelier multi<br>FR HEP ATEM Atelier multi<br>FR HEP ATEM Atelier multi |
|                                        |                                        |                                              |                                |                                                                                                    |                                                                                     |

Possibilité de supprimer des pré-réservations également depuis le dossier du lecteur: sélectionner la réservation et cliquer sur "Supprimer".

| Format complet   Fo        | rmat MARC Activ          | ite Compte                   |                  |                                                                                          |                                                        |
|----------------------------|--------------------------|------------------------------|------------------|------------------------------------------------------------------------------------------|--------------------------------------------------------|
|                            | a                        |                              |                  |                                                                                          | Total exemplaires:                                     |
| Début pré-réserv.          | Fin pré-réserv.          | Cote                         | Codes à barres   | Titre                                                                                    | Lieu de retrait                                        |
| 12.12.2012<br>13.12.2012   | 23.01.2013<br>24.01.2013 | HEPFR 309 /S<br>HEPFR G 59 A | 576633<br>536955 | Débuts insolites : les animaux grandissent /<br>Rostam de l'Hindou-Kouch / Dominique Pau | FR HEP ATEM Atelier multi<br>FR HEP ATEM Atelier multi |
| 13.12.2012                 | 24.01.2013               | HEPFR 524 /B                 | 1005010094       | Des roses / Danièle Boone                                                                | FR HEP ATEM Atelier multi                              |
|                            |                          |                              |                  |                                                                                          |                                                        |
| \ <u>Résumé</u> <u>} P</u> | ré-réservé /             |                              |                  |                                                                                          |                                                        |

Une fenêtre demande de confirmer l'annulation de la demande. Cliquer sur "Yes".

| :onfirm | X                                            |
|---------|----------------------------------------------|
| ?       | Voulez-vous annuler la demande sélectionnée? |
|         | No.                                          |

Depuis le dossier de lecteur, possibilité d'accéder à la fenêtre "Pré-réservations pour l'exemplaire...": sélectionner la réservation, clic-droit "Pré-réservations"

| Format complet Fo                                    | rmat MARC Activ                        | vité Compte                                   |                                |                                                                        |                                                                                                    |                                                 |
|------------------------------------------------------|----------------------------------------|-----------------------------------------------|--------------------------------|------------------------------------------------------------------------|----------------------------------------------------------------------------------------------------|-------------------------------------------------|
| Début pré-réserv.                                    | Fin pré-réserv.                        | Cote                                          | Codes à barres                 | Titre                                                                  |                                                                                                    | Total exemplaire:<br>Lieu de retrait            |
| 12.12.2012<br>13.12.2012<br>13.12.2012<br>13.12.2012 | 23.01.2013<br>24.01.2013<br>24.01.2013 | HEPFR 309 /S.<br>HEPFR G 59 A<br>HEPFR 524 /B | 576953<br>536955<br>1005010094 | Débuts insoltes ; les<br>Rostam de l'Hindou-K<br>Des roses / Danièle f | Aide contextuel<br>Prét<br>Liste de circulat<br>Pré-réservation:<br>Notice exempla<br>Demandes exen<br>Historique des t | ion du lecteur<br>ine<br>nplaire<br>ransactions |
| İmprimer reçu                                        |                                        |                                               | Je                             | Mettre à jour                                                          | Imprimer<br>Sauvegarder<br>Email<br>Imprimer étique                                                                     | ette adresse                                    |

| (Journée) | Pré-réservé |      |      |      |        |      |      | •    |                     | loon            | 10  |
|-----------|-------------|------|------|------|--------|------|------|------|---------------------|-----------------|-----|
|           |             | lun. | mar  | mer. | jeu.   | ven. | sam. | dim. | Heure de debut 00:0 | 00:00           | 10  |
|           |             | 26   | 27   | 28   | 29     | 30   | 1    | 2    | Durée de vérif.: 1  | Jours           |     |
|           |             | 10   | 11   | Ò    | 13     | 14   | 15   | 16   | Durée: 42           | Jours           | 1   |
|           |             | 17   | 18   | 19   | 20     | 21   | 22   | 23   |                     |                 |     |
|           |             | 24   | 25   | 26   | 27     | 28   | 29   | 30   | Réinitialiser       | Recalcu         | ler |
|           |             |      | uiou | ďhu  | i : 12 | 2.12 | 201  | 2    | Lieu de retrait:    |                 |     |
|           |             | _    |      |      |        |      |      |      | FR HEP ATEM Ate     | elier multimédi | a • |
|           |             |      |      |      |        |      |      |      | Notes:              |                 | 1   |
| Rubrique  | Texte       |      |      |      |        |      |      |      | - [                 |                 |     |
|           |             |      |      |      |        |      |      |      |                     |                 |     |
|           |             |      |      |      |        |      |      |      |                     |                 |     |
|           |             |      |      |      |        |      |      |      |                     |                 |     |

#### 9.6.1 Prêt

Lorsque l'ouvrage est prêté quelques jours avant le début de la pré-réservation, le message suivant apparaît:

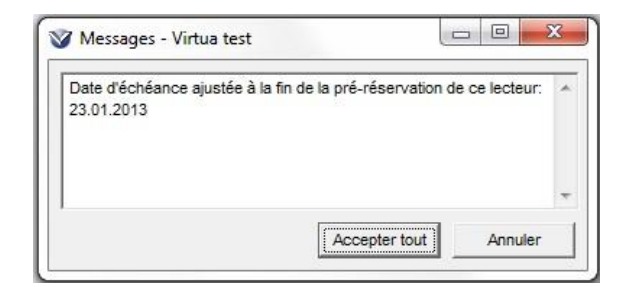

L'ouvrage est prêté jusqu'à la date d'échéance de la pré-réservation.

| rets   Limitatio                   | ns                                  |                   |                                         |             |         |           |             |                   |
|------------------------------------|-------------------------------------|-------------------|-----------------------------------------|-------------|---------|-----------|-------------|-------------------|
| No de lecteur:                     | r0001 fr                            |                   |                                         |             |         | Inform    | ation       |                   |
| Nom, prénom:                       | Rerotest,                           | Lecteur1 (M       | onsieur)                                |             | m L     | Amen      | des:        | CHF.00            |
| Type lect.:                        | FR HEP s                            | tandard fr        |                                         |             | -       | Dema      | ndé:        | 0                 |
| Né-e le:                           | 10.12.201                           | 2                 |                                         |             | -       | En ret    | ard:        | 0                 |
| Langue:                            | français                            |                   |                                         |             |         | Factu     | ré:         | ő                 |
| Adresse 1:                         | Av. de la (                         | Gare 43           |                                         |             |         | Dernie    | er ex.:     | 24 - item booking |
|                                    | 1920 Mart                           | igny              |                                         |             | 100     | Limite    | de catégori | ie: 2/999         |
| E-Mail 1:                          | iecteur1@                           | test.ch           |                                         |             |         | 2011/2011 |             | 1005110000        |
| Type de prêt                       |                                     |                   |                                         |             |         |           |             |                   |
| Normal                             |                                     |                   | C Heure fixe:                           | 16:24       | D       | ate:      | 06.09.20    | 10                |
| C                                  |                                     |                   | C                                       |             | 11      |           | Linkan      |                   |
| Sur place                          |                                     |                   | <ul> <li>Heure choisie.</li> </ul>      | 109.30.05   | U       | ate.      | 12.12.2     | u12 <u>*</u>      |
| No d'exemplai                      | e Titre                             | 0                 |                                         | Echéance    | e/Heure |           | Туре        |                   |
| 576633                             | Débi                                | uts insolites     | les animaux grandisse                   | 1 23.01.201 | 13      |           | Normal      |                   |
|                                    |                                     |                   |                                         |             | No      | d'exen    | nplaire:    |                   |
| - Imprimer r                       | çus                                 |                   | ~ · · · · · · · · · · · · · · · · · · · |             |         |           |             |                   |
| - <b>Imprimer r</b><br>C Après cha | <b>eçus</b><br>que exemple          | aire              | A la fin des opération                  | ns de prêt  |         |           |             |                   |
| - Imprimer n<br>C Après cha        | eçus<br>que exemple<br>dernier type | aire<br>e de prêt | A la fin des opération                  | ns de prêt  |         |           |             |                   |

#### 9.6.2 Retour

Lorsqu'un ouvrage est rendu et qu'il y a une pré-réservation, le message suivant apparaît:

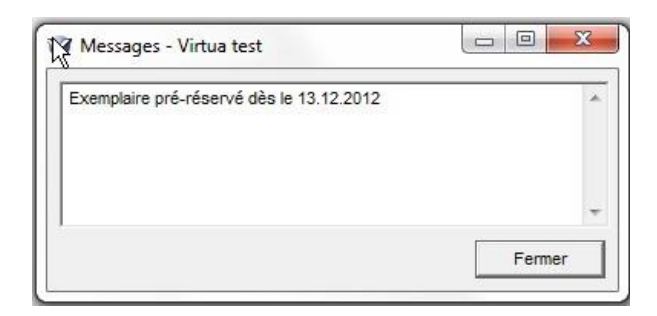

### 9.7 Pré-réservation dans Explore

Le lecteur doit se connecter dans son dossier de lecteur. La recherche se fait par n'importe quel argument. Afficher l'exemplaire.

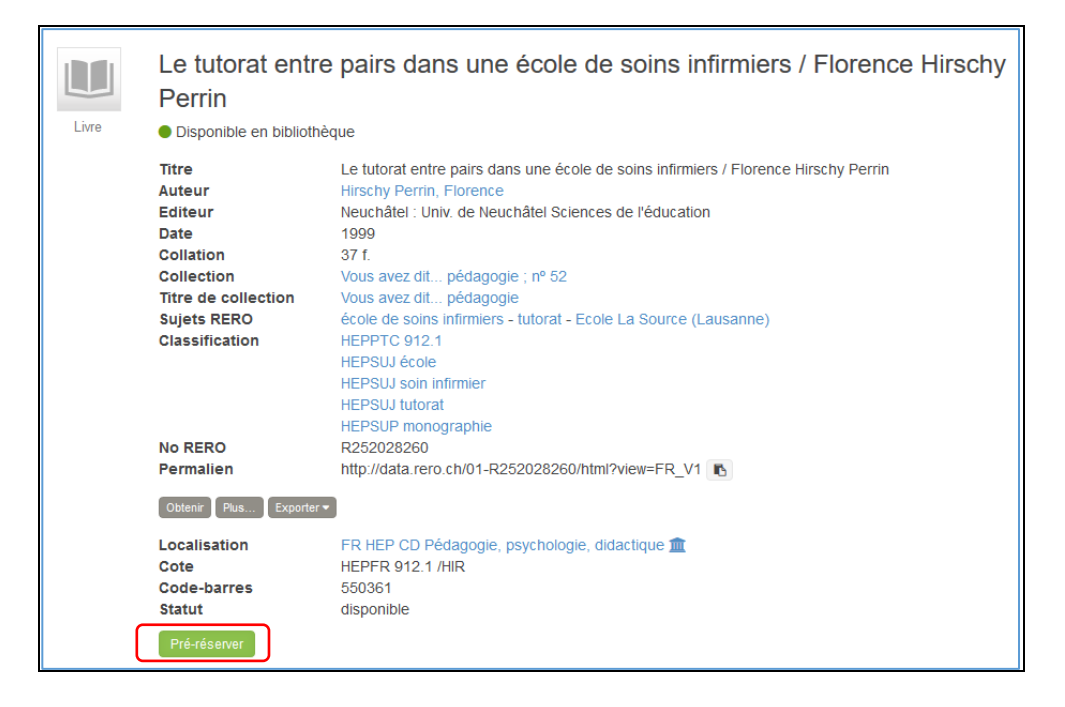

Cliquer sur le bouton "Pré-réserver" (apparaît uniquement pour les exemplaires que l'on peut pré-réserver).

Une fenêtre apparaît permettant d'ajouter une pré-réservation:

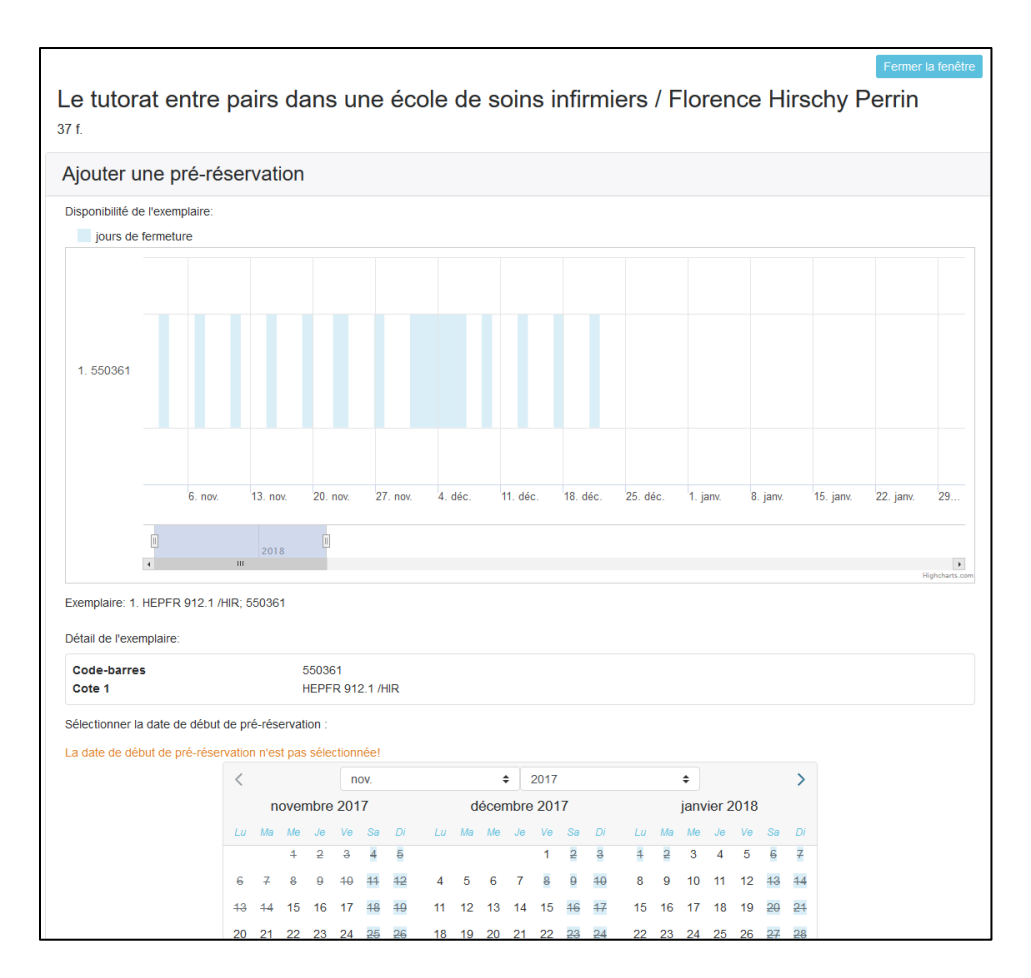

La page fournit notamment les informations suivantes:

- o "Disponibilité de l'exemplaires": en bleu apparaissent les jours de fermeture.
- "Détail de l'exemplaire": indication du code-barres et de la cote 1.

Si une autre pré-réservation existe déjà pour l'exemplaire, celle-ci apparaît en rouge dans le tableau indiquant la disponibilité de l'exemplaire, ainsi que dans le calendrier de pré-réservation :

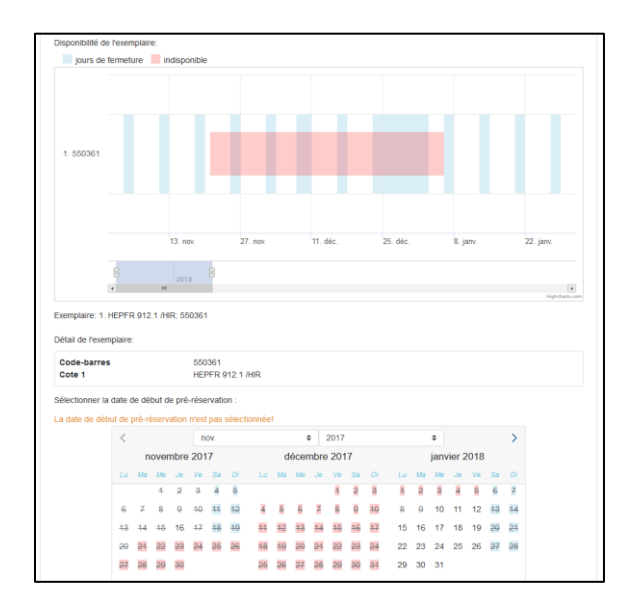

Pour saisir une nouvelle pré-réservation, cliquer sur une date dans le calendrier pour indiquer le début de la pré-réservation, préciser un lieu de retrait, puis cliquer sur "Soumettre":

| Cote 1         |        |       |               |       | HE            | PFR           | 912.1 /       | HIR   |               |               |               |               |               |               |    |    |           |        |     |               |    |  |
|----------------|--------|-------|---------------|-------|---------------|---------------|---------------|-------|---------------|---------------|---------------|---------------|---------------|---------------|----|----|-----------|--------|-----|---------------|----|--|
| ate de début o | te pré | -rése | rvatio        | on sé | lectio        | nnée          | : 22 n        | ovemb | re 20         | 17            |               | 2017          |               |               |    |    | •         |        |     |               | >  |  |
|                |        | n     | over          | nbre  | 201           | 7             |               |       | d             | lécei         | •<br>nbre     | 2017          | 7             |               |    |    | •<br>ianv | vier 2 | 018 |               | 1  |  |
|                | Lu     | Ma    | Me            | Je    | Ve            | Sa            | Di            | Lu    | Ма            | Me            | Je            | Ve            | Sa            | Di            | Lu | Ма | Me        | Je     | Ve  | Sa            | Di |  |
|                |        |       | 4             | 2     | 3             | 4             | 5             |       |               |               |               | 1             | 2             | ф             | 1  | 2  | 3         | 4      | 5   | 6             | 7  |  |
|                | 6      | 7     | 8             | 9     | <del>10</del> | 11            | <del>12</del> | 4     | 5             | 6             | 7             | 8             | 9             | <del>10</del> | 8  | 9  | 10        | 11     | 12  | 43            | 14 |  |
|                | 43     | 44    | 45            | 16    | 17            | <del>18</del> | <del>19</del> | 11    | 12            | 13            | 14            | 15            | <del>16</del> | 17            | 15 | 16 | 17        | 18     | 19  | <del>20</del> | 21 |  |
|                | 20     | 21    | 22            | 23    | 24            | 25            | 26            | 18    | 19            | 20            | 21            | 22            | 23            | 24            | 22 | 23 | 24        | 25     | 26  | 27            | 28 |  |
|                | 27     | 28    | 29            | 30    |               |               |               | 25    | <del>26</del> | <del>27</del> | <del>28</del> | <del>29</del> | <del>30</del> | 31            | 29 | 30 | 31        |        |     |               |    |  |
| urée de la pré | -rései | vatio | n: 44<br>ait: | jour  | 5             |               |               |       |               |               |               |               |               |               |    |    |           |        |     |               |    |  |
|                | entre  | h ah  | ocum          |       | tion          | Drât          | unique        | mont  | 2117.11       | ancai         | re du         | CD            |               |               |    |    |           |        |     |               |    |  |

Le système confirme que la demande a bien été effectuée. Il est également possible de supprimer la pré-réservation en cas de besoin.

|                                         | <           |                     |                     |                               | n                   | JV.           |               |    |               | -     | •             | 2017          |               |               |    |    | \$   |       |     |               | >  |
|-----------------------------------------|-------------|---------------------|---------------------|-------------------------------|---------------------|---------------|---------------|----|---------------|-------|---------------|---------------|---------------|---------------|----|----|------|-------|-----|---------------|----|
|                                         |             | n                   | oven                | nbre                          | 201                 | 7             |               |    | d             | lécer | nbre          | 201           | 7             |               |    |    | janv | ier 2 | 018 |               |    |
|                                         | Lu          | Ma                  | Me                  | Je                            | Ve                  | Sa            | Di            | Lu | Ma            | Мө    | Je            | Ve            | Sa            | Di            | Lu | Ma | Мө   | Je    | Ve  | Sa            | Di |
|                                         |             |                     | 4                   | 2                             | 3                   | 4             | 5             |    |               |       |               | 1             | 2             | 3             | 1  | 2  | 3    | 4     | 5   | 6             | 7  |
|                                         | 6           | Ŧ                   | 8                   | 9                             | <del>10</del>       | 11            | <del>12</del> | 4  | 5             | 6     | 7             | 8             | 9             | <del>10</del> | 8  | 9  | 10   | 11    | 12  | <del>13</del> | 14 |
|                                         | 43          | 44                  | 45                  | 16                            | 17                  | <del>18</del> | <del>19</del> | 11 | <del>12</del> | 13    | 14            | <del>15</del> | <del>16</del> | 17            | 15 | 16 | 17   | 18    | 19  | <del>20</del> | 21 |
|                                         | 20          | 24                  | 22                  | 23                            | 24                  | 25            | 26            | 18 | <del>19</del> | 20    | 21            | 22            | 23            | 24            | 22 | 23 | 24   | 25    | 26  | 27            | 28 |
|                                         | 27          | <del>28</del>       | <del>29</del>       | <del>30</del>                 |                     |               |               | 25 | <del>26</del> | 27    | <del>28</del> | <del>29</del> | <del>30</del> | 31            | 29 | 30 | 31   |       |     |               |    |
| tre d                                   | ema         | and                 | le a                | ı ét                          | é e                 | ffeo          | ctué          | e! |               |       |               |               |               |               |    |    |      |       |     |               |    |
| otre d<br>pré-re                        | ema<br>ései | and                 | le a                | ı ét                          | é e<br>sur          | ffeo          | ctué<br>titre | e! | )             |       |               |               |               |               |    |    |      |       |     |               |    |
| pré-ru<br>pré-ru<br>de la pr<br>e: HEPF |             | rva<br>rva<br>réser | tion<br>vation<br>R | I Ét<br>IS S<br>IS S<br>4 jar | é e<br>sur<br>2 nov | ffec<br>ce    | titre         | e! |               |       |               |               |               |               |    |    |      |       |     |               |    |

Lorsqu'une seconde réservation est planifiée et que les jours libres entre les deux réservations n'atteignent pas la durée de la réservation fixée pour le document, aucune réservation n'est possible pour ces jours libres.

Si une réservation doit être effectuée avec une durée inférieure à la durée mise par défaut, ceci doit être fait dans le client Virtua.

Le lecteur peut consulter la liste des exemplaires pré-réservés dans son dossier d'activité en cliquant sur l'onglet "Pré-réservations", puis sur le bouton "Voir mes pré-réservations":

| promote:<br>prunté: 0<br>attente: 0                                                                                                    | Frais & amendes:<br>CHF 0.00                 |
|----------------------------------------------------------------------------------------------------|----------------------------------------------|
| mpruntés En attente Pré-réservations Histor                                                                                                    | rique Frais Message Données personnelles     |
|                                                                                                    |                                              |
| sta da vas prá rásarvation                                                                                                    | Fermer la fenêtre                            |
| Au rebond / Jean-Philippe Blondel                                                                                                    | 3                                            |
| Début de la pré-réservation: 29 novembre 2017<br>Fin de la pré-réservation: 9 janvier 2018                                                                                                    | —                                            |
| Cote: HEPFR 934 /BLO<br>Code-barres: 606985                                                                                                    |                                              |
|                                                                                                    |                                              |
| Lieu de retrait: FR HEP CD Centre de documentation - Prêt uniq<br>usagers du CD                                                                                                    | uement aux                                   |
| Lieu de retrait: FR HEP CD Centre de documentation - Prêt uniq<br>usagers du CD<br>En découdre avec la violence : la médiation<br>par les pairs / Didier Pingeon ; avec la collal                                                                                                    | u scolaire e<br>b. de                        |
| Lieu de retrait FR HEP CD Centre de documentation - Prêt uniq<br>usagers du CD<br>En découdre avec la violence : la médiation<br>par les pairs / Didier Pingeon ; avec la collal<br>Sophie Canellini Béatrix et Sophie Rochat F<br>Debut de la pré-réservation: 14 décembre 2017                                                                                                    | uscolaire<br>b. de<br>Rolle                  |
| Lieu de retrait: FR HEP CD Centre de documentation - Prêt uniq<br>usagers du CD<br>En découdre avec la violence : la médiation<br>par les pairs / Didier Pingeon ; avec la collal<br>Sophie Canellini Béatrix et Sophie Rochat F<br>Début de la pré-réservation: 14 décembre 2017<br>Fin de la pré-réservation: 25 janvier 2018<br>Cote: HEPFR 912.43/PIN                                                                                                    | a scolaire<br>b. de<br>Rolle                 |
| Lieu de retrait FR HEP CD Centre de documentation - Prêt uniq<br>usagers du CD<br>En découdre avec la violence : la médiation<br>par les pairs / Didier Pingeon ; avec la collal<br>Sophie Canellini Béatrix et Sophie Rochat F<br>Début de la pré-réservation: 14 décembre 2017<br>Fin de la pré-réservation: 25 janvier 2018<br>Cote: HEPFR 912.43 /PIN<br>Code-barres: 1005008022<br>Lieu de retrait: FR HEP CD Centre de documentation - Prêt uniq<br>usagers du CD                                                                                                    | uement aux                                   |
| Lieu de retrait FR HEP CD Centre de documentation - Prêt uniq<br>usagers du CD<br>En découdre avec la violence : la médiation<br>par les pairs / Didier Pingeon ; avec la collal<br>Sophie Canellini Béatrix et Sophie Rochat F<br>Début de la pré-réservation: 26 janvier 2018<br>Cote: HEPFR 912.43 /PIN<br>Code-barres: 1005008022<br>Lieu de retrait FR HEP CD Centre de documentation - Prêt uniq<br>usagers du CD<br>Le tutorat entre pairs dans une école de soil<br>infirmiers / Florence Hirschy Perrin                                                                          | uuement aux<br>b. de<br>Rolle<br>uuement aux |
| Lieu de retrait: FR HEP CD Centre de documentation - Prêt uniq<br>usagers du CD<br>En découdre avec la violence : la médiation<br>par les pairs / Didier Pingeon ; avec la collal<br>Sophie Canellini Béatrix et Sophie Rochat F<br>Début de la pré-réservation: 25 janvier 2018<br>Cote: HEPFR 912.43 /PIN<br>Code-barres: 1005008022<br>Lieu de retrait: FR HEP CD Centre de documentation - Prêt uniq<br>usagers du CD<br>Le tutorat entre pairs dans une école de soit<br>infirmiers / Florence Hirschy Perrin<br>Début de la pré-réservation: 24 avril 2018<br>Cote: HEPFR 912.1 /HP | I scolaire<br>b. de<br>Rolle<br>Iuement aux  |

En cas de besoin, le lecteur peut annuler des pré-réservations (en cliquant sur le bouton rouge).

# **10. PRET ENTRE BIBLIOTHEQUES**

# 10.1 Création d'un nouveau "lecteur bibliothèque"

La saisie des lecteurs bibliothèques s'effectue par le biais d'une procédure spécifique, en choisissant d'abord dans la mappemonde de Virtua 💿 la localisation "RERO". Cela permet la sélection du type de lecteur global "re-pi" défini pour les lecteurs bibliothèques.

#### 10.1.1 Vérification préalable

Avant la création d'une nouvelle notice de lecteur bibliothèque, s'assurer que la bibliothèque n'est pas déjà inscrite.

Pour cela, les recherches suivantes sont possibles:

- Taper F8 et chercher par le nom de la bibliothèque (contenu du champ 110 2).

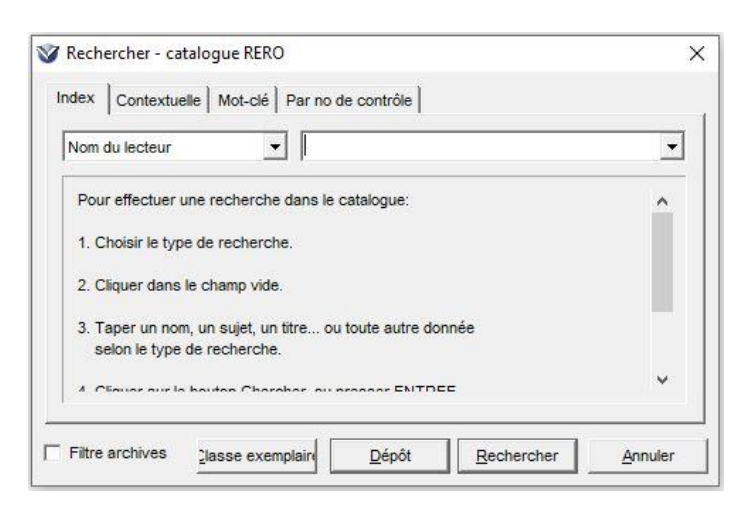

- Taper F8 et chercher en tapant "PEB" suivi du nom de la localité où se trouve la bibliothèque (contenu du champ 710).
- Taper F2 et sélectionner "Principal" pour effectuer une recherche par numéro principal sur le code ISIL pour les bibliothèques qui en possèdent (contenu du champ 015 \$a). Attention, lors de cette recherche, il faut saisir les caractères strictement en majuscule, sinon la recherche n'aboutit pas (ex. CH-000500-4 et non pas ch-000500-4).

| No de lecteur:     |         |
|--------------------|---------|
| C 04-44            | andaira |
|                    |         |
| (• Principal ( Sec | Jondane |

- Taper F2 et sélectionner "Secondaire" pour effectuer une recherche par numéro secondaire sur le code RP pour les bibliothèques qui en possèdent (contenu du champ 016 \$a), en minuscule et sans espace.

#### 10.1.2 Grille de saisie

Pour inscrire une nouvelle bibliothèque, ouvrir la grille de saisie prévue spécialement pour la saisie des lecteurs bibliothèques:

- A faire lors de la première connexion sur son poste: dans le menu Options>Options de catalogage, onglet "Grilles", sous "Autre grille par défaut", indiquer le chemin vers la grille de saisie des lecteurs bibliothèques.

|                                  | 6                           |
|----------------------------------|-----------------------------|
| Autre grille par défaut:         |                             |
| C:\Program Files (x86)\VTLS      | S\Virtua 2012.2.3.0\Car 🕒   |
| Grille par défaut notes supplé   | mentaires:                  |
|                                  | <b>C</b>                    |
| Grille par défaut états de colle | ection:                     |
| C:\Program Files (x86)\Vtls\\    | /irtua 2012.2.3.0\Catal 🛛 🕒 |
| Grille par défaut notices "enfa  | ant":                       |
|                                  | 6                           |
|                                  |                             |
|                                  |                             |
|                                  |                             |

- Au moment de la saisie d'un nouveau lecteur bibliothèque, choisir dans le menu Fichier>Notices l'option "Créer une autre notice..." afin d'ouvrir la grille de saisie des lecteurs bibliothèques.

| 1                                                             |        |                                                                               |
|---------------------------------------------------------------|--------|-------------------------------------------------------------------------------|
| Notices                                                       | ۱.     | Créer une notice                                                              |
| Grilles                                                       | +      | Créer une autre notice                                                        |
| Fermer la notice                                              |        | Create Line Item/Accession Bib                                                |
| Sauvegarder une notice                                        | Ctrl+S | Editer exemplaire                                                             |
| Sauvegarder une notice sous                                   |        | Editer une notice locale                                                      |
| Ajouter une notice à                                          |        | Supprimer potice locale                                                       |
| Sauvegarder dans la base de données                           | F11    | Ouvrir notices sauvegardées en .rec                                           |
| Copier vers une autre base                                    |        | Traduire les notices                                                          |
| Supprimer notice de la base de données                        |        | Importer des notices                                                          |
| Imprimer lettre de remerciements<br>Effacer les remerciements |        | Importer des notices dans la liste de sélection<br>ImportEDIMARCRecordsAction |

Il est possible d'afficher la grille en format MARC ou sous forme d'étiquettes. Pour passer en mode d'affichage "étiquettes", cliquer sur "Options>Options de catalogage" dans la barre des menus, puis cocher l'option "Nom des champs" dans l'onglet "Affichage".

|                                                           | Affichage Copie Raccourcis Label Pt       |
|-----------------------------------------------------------|-------------------------------------------|
| Etiquettes M/                                             | ARC<br>champs • Horiz, Largeur;           |
| Fichier source                                            | C Vert. 40%                               |
| C:\Program                                                | Files (x86)\Vtls\Virtua 2012.2.3.0\       |
| 1 5                                                       |                                           |
| hamps à ne c                                              | as afficher ou aic                        |
| 001 003 005 0                                             | 16 029 901 902 903 904 905 931 933 934 98 |
| Ignorer VT                                                | LSSORT                                    |
| Afficher le(                                              | s) champ(s) 880 après le champ as         |
| 7.1. S.27 - 92 - S. 6 - 6 - 6 - 6 - 6 - 6 - 6 - 6 - 6 - 6 |                                           |
|                                                           |                                           |

#### 10.1.3 Saisie de la bibliothèque

La saisie de la notice de lecteur bibliothèque s'effectue en suivant le document "Format et règles de saisie des notices de lecteurs bibliothèques" (voir annexe no 6).

La notice est sauvegardée dans la base.

On sélectionne ensuite dans la mappemonde la localisation de son institution. Certains champs peuvent être ajoutés à ce moment, comme un code local (024) institutionnel (voir point 10.1.4 Remarques) ou une note (500).

Les transactions de prêt s'effectuent ensuite selon la procédure habituelle.

#### **10.1.4 Remarques**

Quelques éléments complémentaires sont à signaler à propos de certaines zones de la grille:

<u>015</u>: saisir le code ISIL (pour les bibliothèques suisses et étrangères. Si aucun code ISIL n'a pu être déterminé (toujours pour les bibliothèques suisses ET étrangères), saisir un numéro correspondant à REROPI-horodatage (aaammjjhhmn). Prendre en compte pour l'horodatage, le moment où l'on saisit le champ 015 \$a.

<u>024</u>: la saisie de ce champ se fait en étant connecté à la localisation "RERO". La signature institutionnelle \$5 RERO de la 024 permet la récolte des statistiques. Si l'ajout d'un code local propre à son institution s'avère nécessaire pour des besoins en statistiques spécifiques, cet ajout doit être effectué après s'être reconnecté à sa localisation habituelle dans la mappemonde.

710: le système ajoute automatiquement aux champs 710 des \$8 1, \$8 2, etc. avant le \$a.

Pour la validation, la modification et la suppression des notices de lecteurs bibliothèques, ainsi que le contenu des onglets des notices et l'ajout de codes de blocages, se référer aux chapitres 2.1 à 2.5 consacrés aux lecteurs individuels.

## 10.2 Prêt des documents demandés en PEB

#### Bibliothèques RERO utilisant le prêt informatisé:

• Le prêt entre bibliothèques est entièrement géré dans Virtua.

#### Bibliothèques RERO n'utilisant pas le prêt informatisé dans Virtua et Bibliothèques hors-RERO:

- Les transactions de prêt et de retour se font avec les codes-barres "bidon".
- Les bibliothèques RERO n'utilisant pas le module de prêt Virtua sont identifiables par l'absence de l'indication "V" dans le menu "Services" d'ILL RERO (<u>http://ill.rero.ch/launch.html</u>), rubrique "Bibliothèques du Réseau RERO".
- Les fonctionnalités "rappels" et "prolongations" via ILL RERO sont destinées aux bibliothèques RERO qui n'ont pas encore de système informatisé et aux bibliothèques hors-RERO.

#### **10.3 PEB sortant**

Exemple: la MV Sion fournit un document de ses collections à la BCU-Fribourg (pour un usager "fribourgeois").

La bibliothèque fournisseuse doit:

- 1. Imprimer la commande ILL RERO et chercher le document.
- 2. Dans Virtua, inscrire le document sur le dossier de la bibliothèque emprunteuse, avec lecture à la douchette du code-barres de l'ouvrage.

| Prets Limita                                                                                                    | tions                                                                 |                                                                                                    |                                                            |              |                                                                                            |                                                  |    |
|----------------------------------------------------------------------------------------------------|-----------------------------------------------------------------------|----------------------------------------------------------------------------------------------------|------------------------------------------------------------|--------------|--------------------------------------------------------------------------------------------|--------------------------------------------------|----|
| Nom, prénom:<br>.ecteur:<br>N° de lecteur:<br>Adresse 1:<br>Tél. 1:<br>E-Mail 1:<br>Nb de prêts:<br>Type de prê | Bibliot<br>RE Le<br>CH-0<br>Prêt e<br>CH-1<br>+4126<br>frc@f<br>20265 | nèque cantonal<br>cteur bibliothèq<br>10017-5 – RER<br>ntre bibliothèqu<br>'01 Fribourg<br>3051343<br>r.ch | le et universitaire<br>jue<br>JO<br>es Rue Joseph-Piller 2 | E            | Information<br>Amendes:<br>Demandé:<br>En retard:<br>Facturé:<br>Dernier ex<br>Limite de c | n CHF .<br>4<br>0<br>0<br>L:<br>atégorie: 42/99: | 99 |
| C Sur plac                                                                                                    | e                                                                     |                                                                                                    | C Heure tixe:                                              | 16:22:34     | Date:                                                                                      | 11.10.2013                                       | Ŧ  |
| No d'exemp                                                                                                    | laire                                                                 | Titre                                                                                                    |                                                            | Echéance/    | Heure                                                                                      | Туре                                             |    |
| 1094520641                                                                                                    |                                                                       | El universo p                                                                                              | oético de Lope de Vega / Fe                                | I 08.11.2013 | 23:59:00                                                                                   | Normal                                           |    |
|                                                                                                    |                                                                       |                                                                                                    |                                                            |              |                                                                                            |                                                  |    |
| C Après c                                                                                                    | reçus                                                                 | xemplaire                                                                                                  | A la fin des opération                                     | ns de prêt   | No d'exem                                                                                  | plaire:                                          |    |

- 3. Envoyer le document (avec l'avis imprimé de la commande ILL RERO) à la bibliothèque emprunteuse.
- 4. Mettre à jour dans ILL RERO le statut de la commande: Document envoyé

### **10.4 PEB entrant**

Il n'est plus nécessaire de créer des notices "bidons" pour le prêt entre bibliothèques des documents des bibliothèques RERO utilisant le module de prêt Virtua. En effet, **le prêt au lecteur se fait directement avec le code-barres du document.** 

Remarque: L'utilisation des notices "bidons" reste toutefois nécessaire pour les documents provenant des bibliothèques hors-RERO.

Exemple: réception d'un document des fonds de la MV Sion et prêt au lecteur de la BCU-Fribourg.

- 1. Réceptionner le document accompagné du bulletin de commande ILL RERO: vérifier le bulletin et le document, inscrire sur un signet le nom du lecteur, le tarif, les conditions de prêt.
- 2. Aviser le lecteur en changeant le statut de la commande dans ILL RERO en "Lecteur avisé".
- 3. Mettre le document à disposition au guichet de prêt.
- 4. Dès que le lecteur se présente au guichet de prêt, enregistrer le prêt sur son dossier de lecteur sous la forme d'un prêt normal.
- 5. Lors de la transaction de prêt le système affiche un message: "L'exemplaire est emprunté il doit être rendu", cliquer sur Accepter tout.

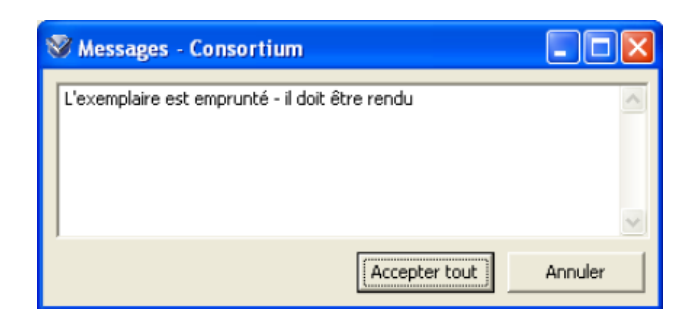

- 6. L'avis imprimé présenté par le lecteur n'est pas conservé (sauf pour les ouvrages hors RERO ou prêtés avec un code barre "bidon").
- 7. Prolongations:

A. L'usager final prolonge la durée de l'emprunt depuis son dossier en ligne selon les mêmes règles que pour les autres documents.

B. Pour obtenir une durée de prêt supplémentaire (après le maximum de prolongations), le lecteur doit présenter le document et sa carte de lecteur au guichet de prêt d'une bibliothèque RERO. Le personnel de prêt vérifie s'il n'y a pas de réservation et contrôle l'état du document. S'il n'y a pas de réservation, il effectue un

retour et enregistre un nouveau prêt standard. S'il y a une réservation, il communique au lecteur que le document ne peut être prolongé et doit être rendu à la date d'échéance fixée.

- 8. Les rappels sont gérés par la bibliothèque qui possède l'ouvrage. Ils sont émis et envoyés par Virtua pour les lecteurs ayant une adresse e-mail. Pour les lecteurs qui n'ont pas encore d'e-mail, la bibliothèque propriétaire imprime la lettre (fichier PDF) et l'adresse au lecteur par courrier postal.
- 9. Le retour, comme le prêt, se fait dans Virtua en utilisant le code-barres du document. Il peut être effectué soit auprès de la bibliothèque demandeuse (celle qui a prêté le document au lecteur), soit directement à la bibliothèque fournisseuse (celle qui possède le document), voire auprès d'une autre bibliothèque du réseau pratiquant la mutualisation des retours.

Les éventuelles amendes de retard peuvent être encaissées par la bibliothèque où le lecteur rend le document (dans le cadre de la mutualisation des amendes).

10. Les contentieux, les blocages et les factures sont à traiter par la bibliothèque propriétaire en contactant directement l'usager final. La bibliothèque intermédiaire est déchargée.

## 10.5 Procédure pour les demandes de prêts entre bibliothèques non retirés

Les documents non retirés doivent être retournés à la bibliothèque propriétaire le lendemain de l'échéance de prêt fixée par celle-ci. Les frais sont ajoutés dans le dossier du lecteur selon les règles d'application à l'intention des bibliothécaires figurant sur la page d'accueil d'ILL RERO.

#### PEB ni retirés, ni consultés

• Le tarif est de Fr. 10.- par volume et constitue une pénalité.

 Celle-ci se justifie comme une participation supplémentaire aux frais de traitement qu'entraînent ces demandes pour les bibliothèques.

#### Monographies non retirées

Fr. 13.- par titre ou volume provenant d'une bibliothèque RERO (3.- + 10.-)

☞ Entre Fr. 13.- (3.- + 10.-) et Fr. 22.- (12.- + 10.-) par titre ou volume provenant d'une autre bibliothèque suisse

**Copies non retirées** (28 jours après l'envoi de l'avis au lecteur)

• Article provenant de la Suisse: coût des copies (Fr. 5.- par tranche de 20 pages) + 10.-

• Article provenant de l'étranger: coût réel facturé par la bibliothèque fournisseuse + Fr. 10.-

Le code de blocage PI \$5 n'est plus utilisé, les frais peuvent être encaissés dans n'importe quelle bibliothèque de RERO.

Pour ajouter les frais dans le dossier du lecteur, se référer au Manuel du prêt, chapitre "Frais et amendes", choisir "PEB non retiré" dans la liste des frais, saisir le code-barres de l'exemplaire (du document de RERO ou de l'exemplaire bidon). Inscrire le montant des frais. Cliquer sur "Suivant", puis "Terminer", l'information apparaît dans l'onglet "Résumé". Sous l'onglet "PEB non retiré", les informations sur l'exemplaire, le lieu de la transaction et le prix sont affichés.

| 😵 Dossier de lec  | teur - POTTER, Harry                     |                     |                         |            |                 |
|-------------------|------------------------------------------|---------------------|-------------------------|------------|-----------------|
| Format complet Fo | ormat MARC Activité Compte               |                     |                         |            |                 |
|                   |                                          |                     | Montant à payer CHF     | 10.00      | Total CHF 10.00 |
| Code à barres     | Titre                                    | Date                | Lieu                    | Montant    | Solde           |
| 1063083715        | Je vous confie ces mots : entretien avec | 11.08.2011 10:22:43 | GE DIS —                | CHF 10.00  | CHF 10.00       |
| )<br>Résumé/Über  | sicht ), PE8 non retiré /                |                     |                         |            |                 |
|                   |                                          | Pay                 | ment Adjust             | Dispute    | Info            |
|                   |                                          |                     |                         |            |                 |
| 🔲 Imprimer reçu   |                                          | Mettr               | e à jour Tout prolonger | Actualiser | Fermer          |

Pour les documents provenant de bibliothèques RERO ne faisant pas de prêt avec Virtua, les documents hors-RERO et les articles non retirés, se connecter à la localisation RERO (avec la mappemonde de Virtua) et ajouter une note dans le dossier du lecteur, indiquant la provenance du document et son titre afin de pouvoir renseigner le lecteur le cas échéant. Cette note, signée automatiquement du \$5 rero, peut ensuite être supprimée sur n'importe quelle institution.

#### 10.6 Recommandation au sujet du prêt des non-books

Dans le cadre de l'harmonisation des pratiques de prêt et de PEB dans RERO, la COPI, constatant l'évolution des publications et des demandes et besoins des usagers, recommande d'adapter les politiques de prêt des collections non-books pour les élargir au prêt entre bibliothèques.

Cela permet d'augmenter la visibilité de ces documents dans RERO et de répondre à une forte demande des usagers telle que plusieurs bibliothèques l'honorent déjà.

La COPI fait cette recommandation en cohérence avec les textes suivants:

- "Harmonisation du prêt – Pratiques du PEB: propositions de mise en œuvre" (<u>http://www.rero.ch/pdfview.php?section=technicaldoc&filename=harmonisation\_pret</u> <u>cobases pret copi 20101104.pdf</u>) – page 2:

"[...] toute bibliothèque membre est invitée à mettre ses collections à disposition du réseau en participant au PEB".

 "Rapport "Harmonisation du prêt"" (<u>http://www.rero.ch/pdfview.php?section=technicaldoc&filename=rapport\_harmonisa</u> <u>tion\_pret.pdf</u>) – page 22:

"Le groupe [Harmonisation du prêt] propose d'emblée que dans le réseau le prêt entre bibliothèques soit considéré exactement comme le prêt normal. Le service au lecteur prime sur toute autre logique d'appartenance sans différence entre bibliothèques. Les documents font partie d'une bibliothèque globale [...]."

# **11. EXPLORE**

# 11.1 Consultation du dossier lecteur

L'accès au dossier lecteur s'effectue par l'interface Explore globale (http://explore.rero.ch) ou l'une des interfaces institutionnelles (exemple pour l'institution de Genève: http://explore.rero.ch/ge).

Pour s'identifier: cliquer sur le bouton vert "**Mon compte**" en haut à droite, puis "**S'identifier**".

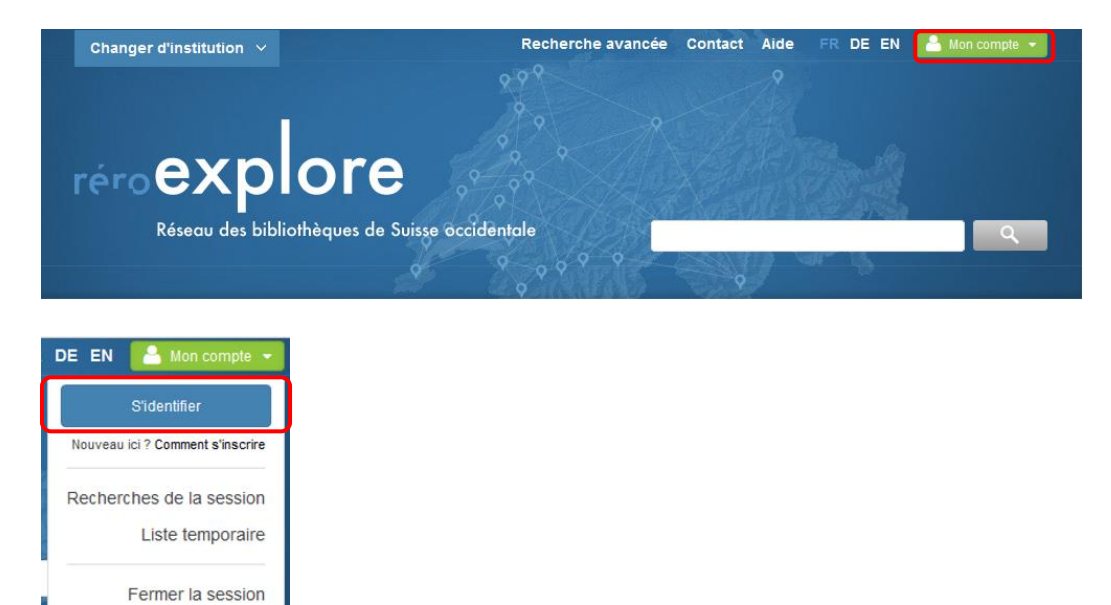

Taper votre numéro de carte et votre mot de passe et cliquer sur "S'identifier".

| rére | D C C C C C C C C C C C C C C C C C C C                                                                                                    |
|------|----------------------------------------------------------------------------------------------------|
|      |                                                                                                    |
| (    | Numéro de carte                                                                                                    |
|      | Mot de passe                                                                                                    |
|      | Mot de passe oublié ?                                                                                                    |
|      | S'identifier                                                                                                    |
|      | Attention: Pensez à vous déconnecter en quittant<br>votre navigateur ou en revenant sur le serveur<br>https://oauth.rero.ch et cliquez sur le bouton "Se<br>déconnecter". |

Si vous ne possédez pas encore de mot de passe, veuillez le demander au guichet du prêt de votre bibliothèque.

Une fois connecté, le nom du lecteur apparaît à la place du bouton vert "S'identifier". En cliquant sur le nom différentes options sont disponibles:

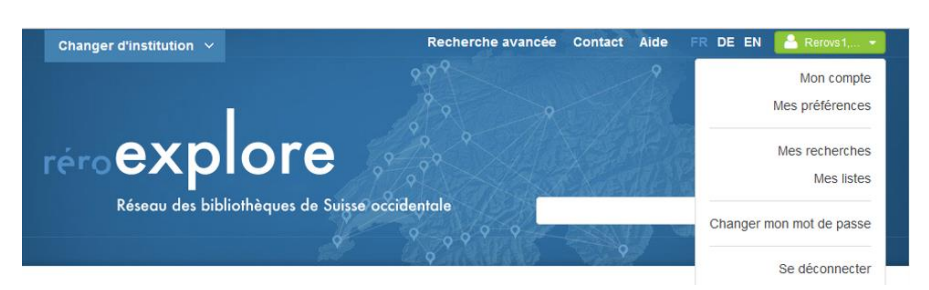

Mon compte: empruntés, en attente, historique, frais, message, ٠ données personnelles, etc. pour l'ensemble des institutions. Mes préférences: permet de personnaliser certaines options de la • recherche et de l'affichage. Mes recherches: affiche les recherches sauvées. • Mes listes: permet de gérer des listes de notices (envoi par email, impression, envoi vers des logiciels de référencement bibliographique...) Changer son mot de passe: permet de modifier son mot de passe. • Se déconnecter tant que l'on ne s'est pas déconnecté, le nom apparaît dans le bouton vert.

Exemple de résultat après avoir cliqué sur "Mon compte":

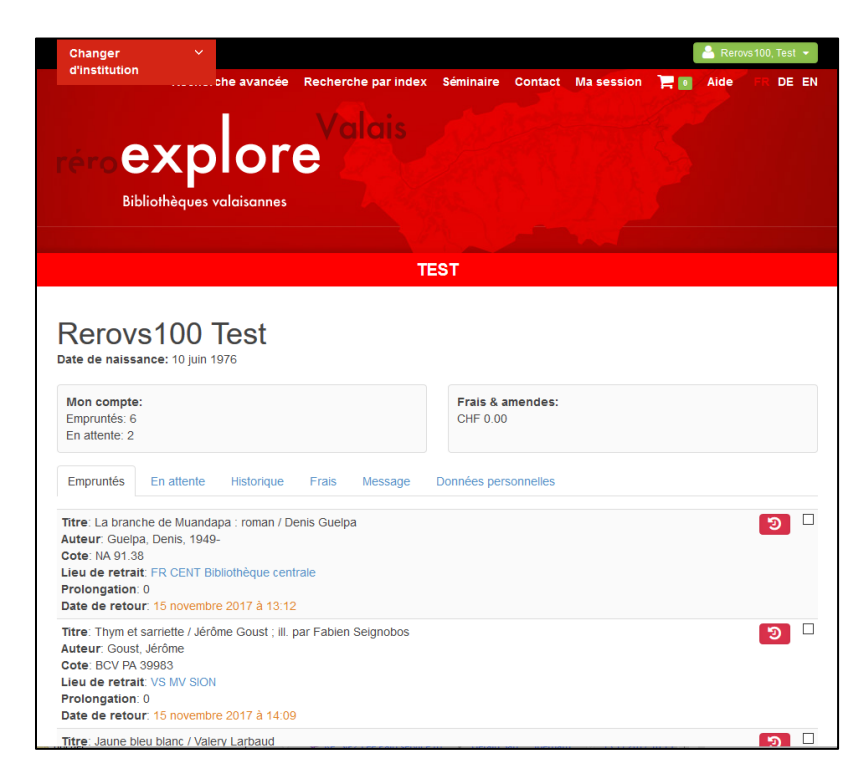

Au terme de la consultation du dossier, il ne faut pas oublier de **cliquer sur ''Se déconnecter''**, sans quoi d'autres personnes pourront accéder à votre dossier personnel.

# **11.2 Prolongation des documents**

Il est possible de prolonger les documents empruntés dans les différentes institutions depuis le dossier de lecteur.

Il faut sélectionner les exemplaires que l'on veut prolonger dans l'onglet "Empruntés", puis cliquer sur le bouton rouge 💿 .

| Rerovs100 Test<br>Date de naissance: 10 juin 1976                                                                                                    |          |
|----------------------------------------------------------------------------------------------------|----------|
| Mon compte:         Frais & amendes:           Empruntés: 6         CHF 0.00           En attente: 2         CHF 0.00                                                            |          |
| Empruntés En attente Historique Frais Message Données personnelles                                                                                                    |          |
| Titre: La branche de Muandapa : roman / Denis Guelpa<br>Auteur: Guelpa, Denis, 1949-                                                                                             | <b>9</b> |
| Cote: NA 9138<br>Lieu de retrait: FR CENT Bibliothèque centrale<br>Prolongation: 0<br>Date de retour: 15 novembre 2017 à 13.12                                                   |          |
| Titre: Thym et sarriette / Jérôme Goust ; III. par Fabien Seignobos<br>Auteur: Goust, Jérôme                                                                                     | <b>9</b> |
| Lore BLV PA 30953<br>Lieu de retrati VS MV SION<br>Prolongation: 0<br>Date de retour 15 novembre 2017 à 14.09                                                                    |          |
| Ttre Jaune bleu blanc / Valery Larbaud<br>Auteur: Larbaud, Valery                                                                                                    | <b>9</b> |
| Lore Boschi (1940)<br>Lieu de ertarti CSE Bibliothèque de Genève (BGE)<br>Prolongation: 0<br>Date de retour: 15 novembre 2017 à 15.04                                            |          |
| Titre: Ficus / Isabelle Pralong<br>Auteur: Pralong, Isabelle<br>Cote: BCV PA 43678<br>Lieu de retrait: VS MV SION<br>Prolongation: 0<br>Date de retour: 13 décembre 2017 à 19:30 | ອ 🗆      |
| Titre: Vert et orange : deux couleurs à travers l'histoire / sous la dir. de Jérôme Grévy [et al.]<br>Auteur: Grévy, Jérôme<br>Cote: 152:14 VERT                                 | ອ 🗆      |

Les dates d'échéance sont modifiées et apparaissent en vert :

| Mon compte:<br>Empruntés: 6<br>En attente: 2                                                                                                    | Frais & amendes:<br>CHF 0.00            |
|----------------------------------------------------------------------------------------------------|-----------------------------------------|
| Empruntés En attente Historique Frais                                                                                                    | Message Données personnelles            |
| Tttre: La branche de Mulandapa : roman / Denis Guelp<br>Auteur: Guelpa, Denis, 1949-<br>Cote: NA 91.38<br>Lieu de retrait: FR CENT Bibliothèque centrale<br>Prolongation: 0.<br>Date de retoltr. 13 décembre 2017 à 23:59 | a                                       |
| Titre: Thym et sarriette / Jérôme Goust ; ill. par Fabien<br>Auteur: Goust, Jérôme<br>Cote: BCV PA 99883<br>Lieu de retrait: VS MV SION<br>Prolongation ()<br>Date de retolf: 13 décembre 2017 à 19:30                    | Seignobos                               |
| Titre: Jaune bleu blanc / Valery Larbaud<br>Auteur: Larbaud, Valery<br>Cote: BGE HT 7040/1<br>Lieu de retrait: GE Bibliothèque de Genève (BGE)<br>Prolongation //<br>Date de retour: 13 décembre 2017 à 22:00             |                                         |
| Titre: Ficus / Isabelle Pralong<br>Auteur, Pralong, Isabelle<br>Cote: BCV PA 43678<br>Lieu de retrait: VS MV SION<br>Prolongation: 0<br>Date de retour. 13 décembre 2017 à 19:30                                          | গ্র                                     |
| Titre: Vert et orange : deux couleurs à travers l'histoire                                                                                                    | / sous la dir. de Jérôme Grévy [et al.] |

Les frais dus suite à une prolongation tardive s'inscrivent dans le dossier du lecteur et seront réclamés lors du prochain passage à la bibliothèque.

# 11.3 Modification du mot de passe

Il est possible de modifier son mot de passe depuis son dossier lecteur, en cliquant sur "**Changer mon mot de passe**":

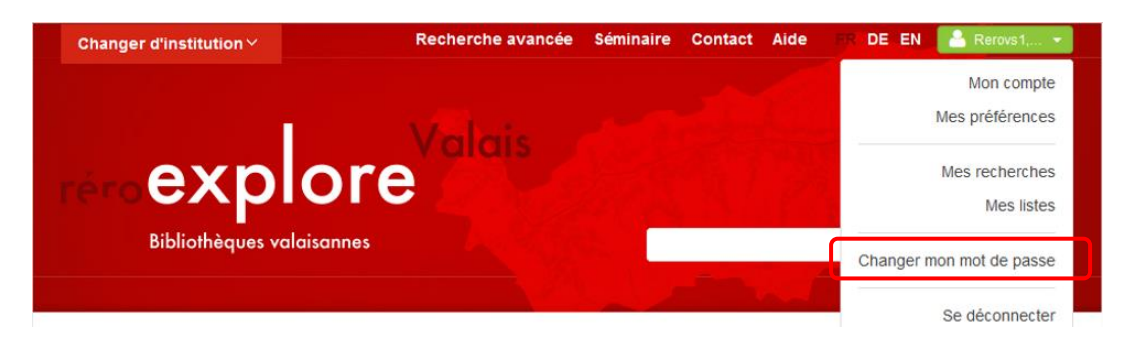

Remplir les champs, puis cliquer sur "Soumettre"

| Changer son mot de passe               |  |  |
|----------------------------------------|--|--|
| Les champs en rouge sont obligatoires. |  |  |
| Mot de passe actuel                    |  |  |
| Mot de passe                           |  |  |
| Confirmer le mot de passe              |  |  |
| Soumettre                              |  |  |

Un message confirme que le changement de mot de passe a bien été effectué:

Votre mot de passe a été changé. Il sera actif à votre prochain session.

#### 11.4 Demande d'un nouveau mot de passe

Le lecteur qui a oublié son mot de passe peut le réinitialiser en cliquant sur le bouton "Mon compte", puis "S'identifier":

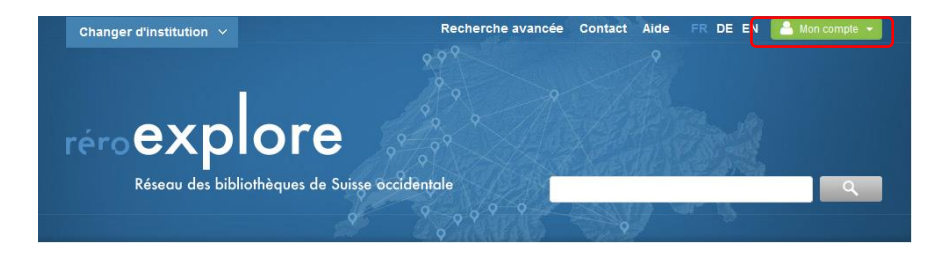

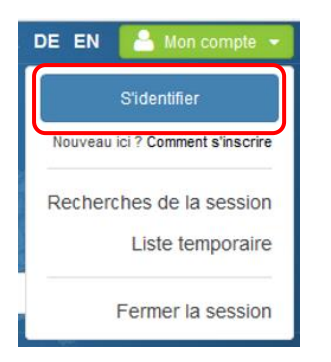

Cliquer ensuite sur "Mot de passe oublié ?":

| ré | 0                                                                                                    |
|----|----------------------------------------------------------------------------------------------------|
|    |                                                                                                    |
|    | Numéro de carte                                                                                                    |
|    | Mot de passe                                                                                                    |
|    | Mot de passe oublié ?                                                                                                    |
|    | S'identifier                                                                                                    |
|    | Attention: Pensez à vous déconnecter en quittant<br>votre navigateur ou en revenant sur le serveur<br>https://oauth.test.rero.ch et cliquez sur le bouton<br>"Se déconnecter". |

Remplir les champs "Numéro de carte" et "Adresse email" et cliquer sur "Récupérer":

| réro                         |
|------------------------------|
| Récupération de mot de passe |
| Numéro de carte              |
| Adresse email                |
| Récupérer                    |

Le système affiche ensuite le message suivant:

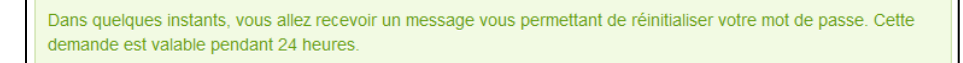

Un lien est alors envoyé au lecteur par e-mail. En cliquant sur ce lien, la fenêtre suivante s'affiche:

| réro                         |
|------------------------------|
|                              |
| Changer son mot de passe     |
| Nouveau mot de passe         |
| Confirmation du mot de passe |
| Sauvegarder                  |

Le système confirme que le changement de mot de passe a bien été effectué:

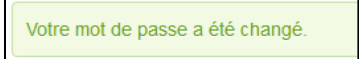

# 11.5 Demande ou réservation en ligne

Il est possible de réserver ou de demander un document en ligne, par le biais de l'interface Explore.

Rechercher le document:

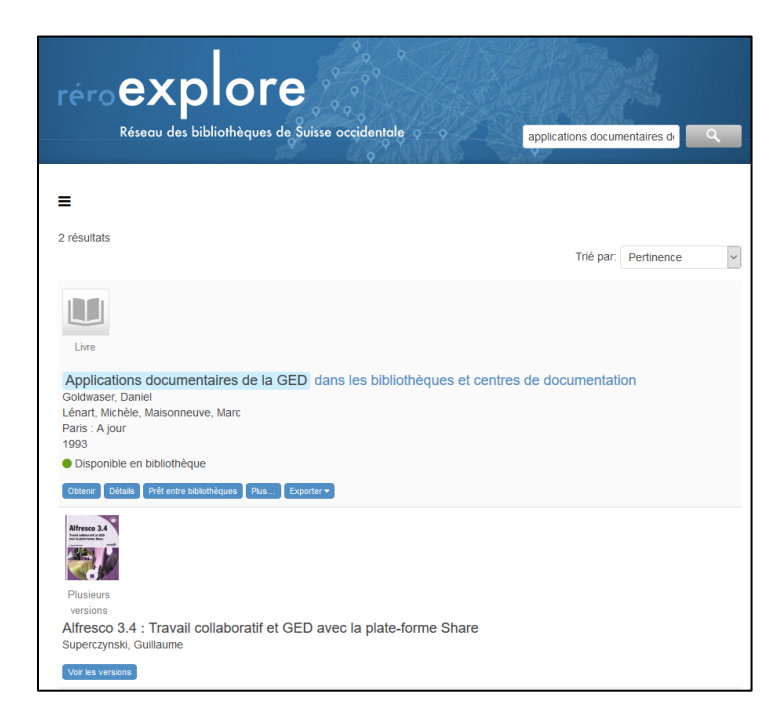

Cliquer sur le bouton "Obtenir". Le système affiche quelles sont les institutions de RERO possédant le document:

| Livre                                                                                   |
|-----------------------------------------------------------------------------------------|
| Applications documentaires de la GED dans les bibliothèques et centres de documentation |
| Goldwaser, Daniel                                                                       |
| Lénart, Michèle, Maisonneuve, Marc                                                      |
| Paris : A jour                                                                          |
| 1993                                                                                    |
| Disponible en bibliothèque                                                              |
| Obtenir Détails Prêt entre bibliothèques Plus Exporter -                                |
| 🐨 Réseau genevois                                                                       |

Cliquer sur l'institution auprès de laquelle on souhaite retirer le document. Le système affiche les exemplaires existant dans l'institution en question. Les exemplaires pouvant être commandés en ligne possèdent un bouton vert "S'identifier":

| Localisation                  |
|-------------------------------|
| GE Uni CODIS : monographies 🏛 |
| Cote                          |
| 025.04 GOLD                   |
| 2e cote                       |
| SEBA 732                      |
| Code-barres                   |
| 1070512757                    |
| Statut                        |
| Prêté jusqu'au 09-11-2017     |
| Sidentifier                   |
| Localisation                  |
| GE HEG : magasin livres 🏛     |
| Cote                          |
| 025.04 GOL                    |
| 2e cote                       |
| IESA 8748                     |
| Code-barres                   |
| 1070512756                    |
| Statut                        |
| Disponible                    |
| Sidentifier                   |

Cliquer sur le bouton "S'identifier" puis saisir ses codes d'accès:

| ré | ro                                                                                                    |
|----|----------------------------------------------------------------------------------------------------|
|    |                                                                                                    |
|    | 015reroge100                                                                                                    |
|    | ••••                                                                                                    |
|    | Mot de passe oublié ?                                                                                                    |
|    | S'identifier                                                                                                    |
|    | Attention: Pensez à vous déconnecter en quittant<br>votre navigateur ou en revenant sur le serveur<br>https://oauth.rero.ch et cliquez sur le bouton "Se<br>déconnecter". |

Une fois connecté, le bouton "S'identifier" devient "Demander". Cliquer sur le bouton de l'exemplaire souhaité:

| Localisation                  |
|-------------------------------|
| GE Uni CODIS : monographies 🏛 |
| Cote                          |
| 025.04 GOLD                   |
| 2e cote                       |
| SEBA 732                      |
| Code-barres                   |
| 1070512757                    |
| Statut                        |
| Prêté jusqu'au 09-11-2017     |
| Demander 📜                    |
| Localisation                  |
| GE HEG : magasin livres 🏛     |
| Cote                          |
| 025.04 GOL                    |
| 2e cote                       |
| IESA 8748                     |
| Code-barres                   |
| 1070512756                    |
| Statut                        |
| Disponible                    |
| Demander 📔                    |

Indiquer une remarque si nécessaire, choisir le lieu de retrait et cliquer sur le bouton "Soumettre":

| Localisation                                                     |
|------------------------------------------------------------------|
| GE HEG : magasin livres 🏛                                        |
| Cote                                                             |
| 025.04 GOL                                                       |
| 2e cote                                                          |
| IESA 8748                                                        |
| Code-barres                                                      |
| 1070512756                                                       |
| Statut                                                           |
| Disponible                                                       |
|                                                                  |
| Remarque                                                         |
|                                                                  |
|                                                                  |
|                                                                  |
|                                                                  |
|                                                                  |
|                                                                  |
|                                                                  |
|                                                                  |
|                                                                  |
| Lieu de retrait                                                  |
| HEG - Haute école de gestion 🗸                                   |
|                                                                  |
| Delai de livraison: Lu-ve: des 10000, le jour suivant la demande |
| Courselline                                                      |
| Soumette                                                         |
|                                                                  |

Le système confirme que la demande a bien été effectuée:

| ✓ Votre demande a été effectuée. | × |
|----------------------------------|---|
| ✓ Votre demande a été effectuée. | × |

Si le document était déjà emprunté par un autre lecteur, la bibliothèque avise le lecteur demandeur par e-mail ou par écrit lors du retour du document.

Attention, dans certaines institutions, seuls les documents empruntés peuvent être réservés. La date d'échéance des documents empruntés au semestre sera raccourcie à 28 jours.

# 11.6 Prêt direct payant par poste

Certaines bibliothèques du réseau RERO proposent à leurs usagers l'envoi de leurs documents en prêt direct payant par poste.

# **11.6.1** Création d'une nouvelle demande de prêt direct payant par poste par le lecteur dans Explore

#### 11.6.1.1 Demande de prêt direct

La demande de prêt direct payant par poste se fait dans Explore en cliquant, comme pour une demande avec retrait en bibliothèque (commande en magasin), sur le bouton "Demander".

| Localisation | NE Ethno : bibliothèque 1 🏛 |
|--------------|-----------------------------|
| Cote         | NET 576/4-6                 |
| Code-barres  | RERO-7615495                |
| Note         | Numéro de périodique        |
| Statut       | Article                     |
| Localisation | NE Ethno : compactus 1 🏛    |
| Cote         | NET 576/6 a                 |
| Code-barres  | 1041118953                  |
| Note         | Numéro de périodique        |
| Statut       | Disponible                  |
| Demander 📜   |                             |
|              |                             |

#### 11.6.1.2 Choix du mode de retrait "Envoi par poste"

Si la bibliothèque autorise le prêt direct, le système propose dans la liste des lieux de retrait, le lieu "Envoi par poste (CHF 13.- /document)":

| Localisation<br>Cote<br>Code-barres<br>Note<br>Statut | NE Ethno : bibliothèque 1 🏛<br>NET 576/4-6<br>RERO-7615495<br>Numéro de périodique<br>Article |   |
|-------------------------------------------------------|-----------------------------------------------------------------------------------------------|---|
| Localisation<br>Cote<br>Code-barres<br>Note<br>Statut | NE Ethno : compactus 1 🏛<br>NET 576/6 a<br>1041118953<br>Numéro de périodique<br>Disponible   |   |
| Envoi par poste (Cl<br>Soumettre                      | HF 13/document)                                                                               | - |

Une fois que l'usager a cliqué sur "Soumettre", le système donne le message de confirmation suivant:

✓ Votre demande a été effectuée.

#### 11.6.2 Suivi de la demande par la bibliothèque dans le Client Virtua

La demande créée par le lecteur dans Explore apparaît dans l'onglet "Activité" du lecteur avec comme lieu de retrait la localisation fictive "Envoi par poste 13 francs":

| 🤡 Dossier d  | e lecteur - Reronj2, Test |                |                                                                      | _                  | ΟX               |
|--------------|---------------------------|----------------|----------------------------------------------------------------------|--------------------|------------------|
| Format compl | et Format MARC Activit    | té Compte      |                                                                      |                    |                  |
|              |                           |                |                                                                      | Tota               | l exemplaires: 2 |
| Position     | Demandé le                | Cote           | Titre                                                                | Lieu de retrait    |                  |
| 7            | 14.11.2017 11:21:27       | BCV N 2521/391 | L'émeraude des Garamantes : souvenirs d'un Saharien / Théodor        | VS MV SION         |                  |
| 1            | 17.11.2017 17:39:31       | NET 576/6 a    | Un nouveau regard sur la ville : contributions à l'ethnologie urbain | NJ Envoi par poste | 13 francs        |
|              |                           |                |                                                                      |                    |                  |
| Résumé E     | in attente                |                | Modif. lieu retrait Désactiver Activer                               | Supprimer          | Voir détails     |
| Imprimer re  | eçu                       |                | Mettre à jour Tout prolonger                                         | Actualiser         | Fermer           |

Dans la notice bibliographique, le statut de l'exemplaire indique que celui-ci a été demandé:

| 🤡 Voir la notice bibliographiqu                                                                                                    | ue - virtua_test_16                                                                                           |                                                           |                   |                                                                                        |                                            |                                                 | -                                       |                                   | ×   |
|----------------------------------------------------------------------------------------------------|----------------------------------------------------------------------------------------------------|-----------------------------------------------------------|-------------------|----------------------------------------------------------------------------------------|--------------------------------------------|-------------------------------------------------|-----------------------------------------|-----------------------------------|-----|
| <pre>&lt; &gt; 1/1 Complet Exemplaires MARC</pre>                                                                                              |                                                                                                    |                                                           |                   |                                                                                        |                                            |                                                 |                                         |                                   |     |
| NOTE INTERNE: <sup>III</sup> Attention<br>Titre: Un nouveau<br>Lieu / date: Berne : Soc<br>Collection: Ethnologica<br>Collation: VII, 192 p. ; | - Notices analytiques<br>u regard sur la ville : ci<br>ciété suisse d'ethnolog<br>i helvetica ; no 6<br>23 cm | III 22.01.1996/neue<br>ontributions à l'ethno<br>ie, 1982 | th/rw<br>ologie u | Transactions<br>Emprunté:<br>Disponible:<br>Réservé:<br>Total des ex.<br>Total des pré | en cours<br>0<br>8<br>0<br>: 12<br>its: 45 | En sém<br>Demand<br>Autres:<br>Demand<br>Demand | inaire:<br>lé:<br>les en c<br>les total | 0<br>1<br>3<br>cours: 1<br>les: 1 |     |
| Dépôt                                                                                                    | Cote                                                                                                    | 2e cote                                                   | Statut            |                                                                                        | Code à l                                   | parres                                          | Vol.                                    | Note                              | ^   |
| NE Ethno : bibliothèque 1                                                                                                    | NET 576/4-6                                                                                                   |                                                           | Article           |                                                                                        | RERO-7                                     | 615495                                          |                                         | Numé                              |     |
| NE Ethno : compactus 1                                                                                                    | NET 576/6 a                                                                                                   |                                                           | Demandé           | pour réser.                                                                            | 1041118                                    | 953                                             |                                         | Numé                              |     |
| FR BP2 Anthropologie soci                                                                                                    | SETHN E-7/6                                                                                                   |                                                           | Disponible        | e                                                                                      | 0004360                                    | 39                                              |                                         |                                   |     |
| VS MV SION/Depot 3                                                                                                    | BCV N 1617/1982,6                                                                                             |                                                           | Disponible        | e                                                                                      | 1010428                                    | 317                                             |                                         |                                   | ¥   |
| <                                                                                                    |                                                                                                    |                                                           |                   |                                                                                        |                                            |                                                 |                                         | >                                 |     |
| Sélection active<br>2 / 12                                                                                                    | Voir                                                                                                    | groupe Voi                                                | r URL             | Voir l'exempla                                                                         | ire Sup                                    | oprimer l'e                                     | x. D                                    | emander l'e                       | ex. |
| Masqué                                                                                                    | Voir archive                                                                                                  | Editer                                                    | Demander          | Ajouter u                                                                              | n ex.                                      | Actualis                                        | er                                      | Ferme                             | er  |

Le document est ensuite prêté au lecteur normalement dans Virtua, puis lui est envoyé par la poste:

| V Prêts / Prolongations - virtua_test                                                                                                    | _16 - NE Bibliothèque des scie            | nces économi                                                                                                    | ques - 01                                                         | -                                           | • ×         |
|----------------------------------------------------------------------------------------------------|-------------------------------------------|----------------------------------------------------------------------------------------------------|-------------------------------------------------------------------|---------------------------------------------|-------------|
| Prêts Limitations                                                                                                    |                                           |                                                                                                    |                                                                   |                                             |             |
| No de lecteur: 015reronj2<br>Nom, prénom: Reronj2, Test (Monsieur)<br>Type lect:: NJ HEP LECTEUR PRIV<br>Né-e le: 19720114<br>Langue: alemand<br>Code blocage: CP<br>Notes: Note test<br>Adresse 1: Colline 56 Bat. 67 | ILEGIE BEJUNE                             | <ul> <li>▲ Inform</li> <li>Amen-</li> <li>Dema</li> <li>En rel</li> <li>Factu</li> <li>Dernie</li> <li>✓ Limite</li> </ul> | nation<br>des:<br>ndé:<br>tard:<br>ré:<br>er ex.:<br>de catégorie | CHF .00<br>ignoré<br>0<br>1011 Péri<br>1/30 | odiques pré |
| <ul> <li>Normal</li> <li>Sur place</li> </ul>                                                                                                    | C Heure fixe:<br>C Heure choisie: 18:03:0 | Dat                                                                                                    | e: 17.1                                                           | 1.2017 💌                                    | ]           |
| No d'exemplaire Titre                                                                                                    | Eché                                      | ance/Heure                                                                                                    | Туре                                                              |                                             |             |
|                                                                                                    | nu sun nu vino . con n'houa 01. n         |                                                                                                    |                                                                   |                                             |             |
| Imprimer reçus                                                                                                    |                                           | No                                                                                                    | exemplaire:                                                       |                                             | _           |
| Après chaque exemplaire                                                                                                    | C A la fin des opérations de p            | rêt                                                                                                    |                                                                   | ,                                           |             |
| Crouper les exemplaires par                                                                                                    | No de lecteur                             |                                                                                                    |                                                                   |                                             |             |
| Appliquer le dernier type de prêt                                                                                                    | Ignorer les info. sur les                 | demandes et le                                                                                                    | es bloc, en 0                                                     | 07                                          |             |
|                                                                                                    |                                           |                                                                                                    | Imprim                                                            | er                                          | Prêt        |

Les bibliothèques souhaitant activer ou désactiver, dans Explore, le service de prêt direct payant par poste, doivent s'adresser à leur coordination locale.

# **12. CIRCULATION BACKUP**

# 12.1 Mode d'emploi

#### Quand utiliser l'application

Le Backup ne s'utilise en principe que pour des pannes de longue durée, c'est-à-dire 45 minutes et plus.

Il s'agit fréquemment de panne de réseau.

#### **Quelles transactions**

Pour éviter la multiplicité des contrôles, il ne faut utiliser que la fonction de prêt des documents (Check out). Il est possible d'enregistrer des retours, des prolongations ou des paiements de frais, mais aucune vérification n'est possible par rapport à la base de données Virtua.

#### **Comment l'utiliser**

Définir les sessions à utiliser dans chaque institution.

Lancer le Circ Backup dans le Client Virtua à partir du menu "Prêt -> Circ Backup -> Lancer le Client Circ Backup".

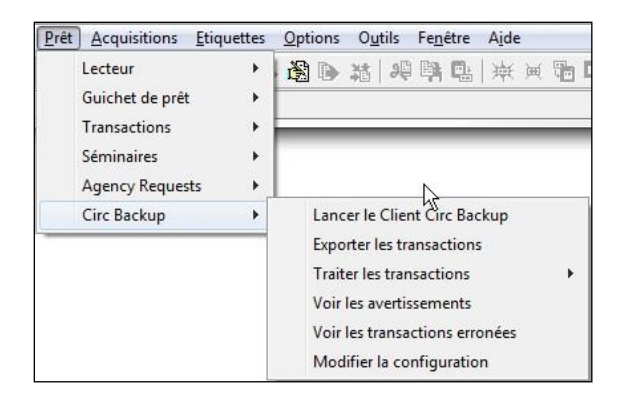

Il y a une session différente pour chaque PC. Choisir la localisation et remplir la champ "Username" selon les consignes propres à l'institution. Cliquer sur le bouton OK:

| S Login for Sta  |                                                                   |
|------------------|-------------------------------------------------------------------|
| Login Informatio | n                                                                 |
| Username:        |                                                                   |
| Location:        | BE HEP Albums                                                     |
|                  | FR Bulle Bibl.publique - PEB<br>FR Bulle Bibl.publique et scolair |
|                  | FR CENT                                                           |
|                  | FR CENT Administration                                            |

Si le fichier de données précédent a déjà été transféré dans Virtua, cliquer sur Yes. Un nouveau fichier va enregistrer les transactions que vous allez saisir.

| Confirm | <u> </u>                                       | 3  |
|---------|------------------------------------------------|----|
| ?       | Transaction file already exists. Clear the fil | e? |
|         | Yes <u>N</u> o                                 |    |

Attention, si vous fermez l'application et vous l'ouvrez à nouveau sans avoir transféré les données, il faut cliquer sur No et conserver le fichier préalablement créé, sinon toutes les données préalablement enregistrées seront perdues.

L'application "Virtua Circulation Backup" est ouverte. Afficher l'application en plein écran.

|        |             | n <u>n</u>      |          | 02       |      |
|--------|-------------|-----------------|----------|----------|------|
| Number | Transaction | Date/Time       | Location | Username | Data |
| )      | Log-in      | 21.08.2013 11:5 | FR CENT  | test     |      |
|        |             |                 |          |          |      |

A la première ouverture de l'application et avant de faire des transactions de prêt, il faut activer la date du jour.

Aller dans "file", puis "configuration", la fenêtre suivante s'ouvre:

| System Settings       |                                               |
|-----------------------|-----------------------------------------------|
| Station ID:           | 1                                             |
| Check-out Select Time | : 11:55:03 <u>*</u> Date: 21.08.2013 <u>*</u> |
| Work Directory:       | C:\Program Files (x86)\VTLS\Virtua 2012.2.3.  |

Activer la case "Check-out Select Time" et cliquer sur ok. L'application est maintenant à la date du jour exacte:

Affichage lors des transactions de prêt:

document avec une échéance sur un jour ouvrable.

|                       |                 | www.rero.cl       | h info@ | @rero.ch  |          |
|-----------------------|-----------------|-------------------|---------|-----------|----------|
| tél: +41 27 721 85 85 | fax: +41 27 721 | l 85 86 av. de la | Gare 45 | CH - 1920 | Martigny |

| System Settings       |                                        |        |
|-----------------------|----------------------------------------|--------|
| station ID:           | 1                                      |        |
| Check-out Select Time | 11:55:03 + Date: 21.08.2013            | •      |
| Work Directory:       | C:\Program Files (x86)\VTLS\Virtua 201 | 2.2.3. |

# 12.2 Transactions de prêt (Check-out)

Pour enregistrer des transactions de prêt cliquer sur l'icône ou aller dans "Transactions" et cliquer sur "Check out" (ou Ctrl + O).

| Le code à barres de la carte de lecteur se lit dat | ns |
|----------------------------------------------------|----|
| la zone "Patron Barcode":                          |    |

La fenêtre de prêt s'ouvre avec 3 possibilités de prêt:

Regular = normal

In-House = prêt sur place

Selected Time = prêt à date choisie

N'utiliser en principe que "Regular" pour les ouvrages de votre bibliothèque.

Des signets doivent être préparés avec des durées de prêt de 28 et 14 jours selon les types de

Les prêts entre bibliothèques sont à saisir avec "Regular".

Les prêts sur place sont à saisir avec "In-house".

Le code à barres du document se lit dans la zone "Item barcode".

Il est possible d'enregistrer plusieurs documents à la suite pour le même lecteur.

Le nombre de prêt s'inscrit à côté du "Total".

Dès que les prêts sont enregistrés pour ce lecteur, il faut fermer la fenêtre "Check-Out".

| 🖉 Check Out - 201                                           | 0034612 ? >                   |
|-------------------------------------------------------------|-------------------------------|
| Check-out Type<br>Regular<br>C In-house<br>C Selected Time: | 11:55:03 ÷ Date: 21.08.2013 • |
| Total:                                                      | 0                             |
| Item Barcode:                                               | Check Out                     |

Patron Access - Check-out
Patron Barcode:
OK Cancel

| 4   |           |                  | A statement of the second second second second second second second second second second second second second s |      | Data                     |
|-----|-----------|------------------|----------------------------------------------------------------------------------------------------|------|--------------------------|
|     | Check-out | 09.09.2013 16:2  | FR CENT                                                                                                    | test | Patron: 2010034612; Ite. |
| 3   | Check-out | 09.09.2013 16:2  | FR CENT                                                                                                    | test | Patron: 2010034612; Ite. |
| 2   | Check-out | 09.09.2013 16:2  | FR CENT                                                                                                    | test | Patron: 2010034612; Ite. |
| 1   | Check-out | 09.09.2013 16:2  | FR CENT                                                                                                    | test | Patron: 2010034612; Ite. |
| , I | Log-In    | 109.09.2013 16:0 | FR CENT                                                                                                    | test | 1                        |
|     |           |                  |                                                                                                    |      |                          |
|     |           |                  |                                                                                                    |      |                          |
|     |           |                  |                                                                                                    |      |                          |
|     |           |                  |                                                                                                    |      |                          |
|     |           |                  |                                                                                                    |      |                          |

# 12.3 Prolongation (Renew)

Pour effectuer des prolongations, aller dans "Transactions" et cliquer sur "Renew" (ou Ctrl +

R) ou cliquer sur l'icône

Le code à barres de la carte de lecteur se lit dans la zone "Patron Barcode:

| Patron Access - R | enewai |        |
|-------------------|--------|--------|
| Patron Barcode:   |        |        |
|                   | OK     | Cancel |

Le code à barres du document se lit dans la zone "Item Barcode".

Possibilité de choisir le type de prolongation (régulière = Regular, sur place = In-house, date choisie = Selected Time).

| em Barcode:                        | 1001586113 | Renev            | v 🗸 |
|------------------------------------|------------|------------------|-----|
| otal:                              | 0          |                  |     |
| Selected Time:                     | 11:55:03   | Date: 21.08.2013 | Ť   |
| • Regular<br><sup>*</sup> In-house |            |                  |     |
| enewal lype                        | h          |                  |     |

La règle est simple, tous les prêts effectués sont enregistrés sur le compte du lecteur, quel que soit son statut ou les blocages ou sa position dans l'ordre des réservations.
## 12.4 Transactions de retour (Check in)

Pour effectuer des transactions de retour, cliquer sur l'icône 🔽 ou aller dans "Transactions" et cliquer sur "Check in" (ou Crtl + I).

| 0                    |                                 |
|----------------------|---------------------------------|
| sername:<br>ocation: | FR CENT                         |
| Use Selected         | Time: 09:10:05 Date: 15.05.2011 |
|                      |                                 |

Mettre une coche dans la case "User Selected Time" et mettre l'heure et la date à jour:

| Check In                                                                   |       |       | 8    | X    |      |     |     |
|----------------------------------------------------------------------------|-------|-------|------|------|------|-----|-----|
| Info                                                                       |       |       |      |      | -12  |     |     |
| Username: test                                                             |       |       |      |      |      |     |     |
| Location: FR CENT                                                          |       |       |      |      |      |     |     |
| ✓         Use Selected Time:         09:10:05              •             • | 09.09 | 9.201 | 3    | -    |      | L   |     |
|                                                                            | •     | ] s   |      |      |      | 13  | Þ   |
| Item Barcode:                                                              | lun.  | mar.  | mer, | jeu. | ven. | sam | din |
|                                                                            | 26    | 27    | 2    | 29   | 30   | 31  | 1   |
|                                                                            | 2     | 3     | 40   | 5    | 6    | 7   | 8   |
|                                                                            | 0     | 10    | 11   | 12   | 13   | 14  | 15  |
|                                                                            | 16    | 17    | 18   | 19   | 20   | 21  | 22  |
|                                                                            | 23    | 24    | 25   | 26   | 27   | 28  | 29  |
|                                                                            | 30    | 1     | 2    | 3    | 4    | 5   | 6   |
|                                                                            | -     |       |      |      |      |     |     |

## 12.5 Accepter des paiements (Accept Payement)

Pour effectuer des paiements, cliquer sur l'icône in ou aller dans "Transactions" et cliquer sur "Accept Payment" (ou Crtl + A).

Lire le code à barres du lecteur dans la zone "Patron Barcode" et insérer le montant à payer dans la zone "Payment Amount". Puis cliquer sur "Pay".

| Payment Info   |          |       |
|----------------|----------|-------|
| atron Barcode: | 20002197 | 91    |
| ayment Amount: |          | 6,00  |
| F              | av       | Close |

## 12.6 Comment transférer les données à la Centrale RERO

Toutes les transactions sont visibles dans la fenêtre du Circulation Backup.

| Number | Transaction | Date/Time        | Location | Username | Data                            |
|--------|-------------|------------------|----------|----------|---------------------------------|
| 14     | Check-in    | 09.09.2013 16:51 | FR CENT  | test     | Item: 87687686; Time: 09.09.20. |
| 13     | Check-in    | 09.09.2013 16:51 | FR CENT  | test     | Item: 765768; Time: 09.09.2013. |
| 12     | Check-in    | 09.09.2013 16:51 | FR CENT  | test     | Item: 7657658765; Time: 09.09   |
| 11     | Check-in    | 09.09.2013 16:51 | FR CENT  | test     | Item: 867876876; Time: 09.09.2. |
| 10     | Check-in    | 09.09.2013 16:51 | FR CENT  | test     | Item: 565465474; Time: 09.09.2. |
| 9      | Check-in    | 09.09.2013 16:51 | FR CENT  | test     | Item: 654646545; Time: 09.09.2. |
| в      | Check-in    | 09.09.2013 16:51 | FR CENT  | test     | Item: 767657657658; Time: 09    |
| 7      | Check-in    | 09.09.2013 16:51 | FR CENT  | test     | Item: 9796879879; Time: 09.09   |
| 6      | Payment     | 09.09.2013 16:50 | FR CENT  | test     | Patron: 2000219791; Amount: 6   |
| 5      | Renewal     | 09.09.2013 16:37 | FR CENT  | test     | Patron: 2010034612; Item: 100   |
| 4      | Check-out   | 09.09.2013 16:27 | FR CENT  | test     | Patron: 2010034612; Item: 647   |
| 3      | Check-out   | 09.09.2013 16:27 | FR CENT  | test     | Patron: 2010034612; Item: 976   |
| 2      | Check-out   | 09.09.2013 16:26 | FR CENT  | test     | Patron: 2010034612; Item: 987   |
| 1      | Check-out   | 09.09.2013 16:26 | FR CENT  | test     | Patron: 2010034612; Item: 976   |
| 0      | Log-in      | 09.09.2013 16:06 | FR CENT  | test     |                                 |

Pour transférer les données à la Centrale RERO, aller sur la page de RERO <u>www.rero.ch</u>. Dans le menu "Professionnel" cliquer sur "login".

Saisir votre code utilisateur et votre mot de passe, cliquer sur "s'identifier". Dans le chapitre "Demandes" cliquer sur "Envoi de fichier Circulation Backup". Dans la zone "Parcourir" sélectionner le fichier et cliquer sur "Déposer".

Le message suivant s'affiche:

Message

### Votre fichier a été déposé avec succès.

Nous allons traiter votre envoi dans les plus brefs délais.

Dès qu'il sera avisé, le personnel de la Centrale RERO prendra ensuite contact avec les responsables afin de s'assurer de la conformité des données et demander l'autorisation de les transférer.

Il est important qu'il y ait une coordination au sein de l'institution avant d'alerter la Centrale RERO avec la procédure ci-dessous. Il faut être certain que les fichiers ont été envoyés dans les bibliothèques de l'institution avant d'envoyer le message par e-mail.

Pour avertir la Centrale RERO qu'il faut lancer le chargement des fichiers du "circulation backup" il faut envoyer un e-mail selon les indications suivantes:

adresse e-mail: <u>call.circbackup@rero.ch</u> sujet: load circbackup FR

texte (max 140 signes): no de téléphone de la personne à avertir dès la fin du chargement Attention, sélectionner "texte brut" et pas "HTML" sinon le système génère des messages d'erreur et ne diffuse pas de SMS aux personnes concernées mais seulement des e-mails.

# L'envoi de ce message déclenche des sms et des e-mails aux personnes concernées à la Centrale RERO.

Le transfert doit être effectué dans les plus brefs délais après la réouverture de Virtua.

Dès que le transfert est effectué, la Centrale RERO livre le rapport de chargement (liste des problèmes) à l'adresse des personnes qui ont alerté la Centrale RERO (circbackup\_log.txt en fichier attaché à un courriel).

Sur la base de cette liste, le personnel des bibliothèques contrôle les cas signalés. Puis effectue les retours des documents rendus pendant la panne.

### **Touches raccourcis**

Les menus déroulants indiquent trois types de touches raccourcis:

- Les combinaisons de touches raccourcis sont indiquées à droite des fonctions listées dans les menus déroulants de la barre des menus.
- Les touches raccourcis constituées d'une seule lettre sont indiquées par un soulignement d'une lettre de l'intitulé de la fonction listée dans les menus déroulants de la barre des menus.
- Les touches de fonction sont affichées à droite des fonctions listées dans le menu déroulant concerné:
  - o F1: Menu d'aide
  - F2: Recherche par no de lecteur (code à barres)
  - F3: Recherche par no de code à barres (exemplaire)
  - o F4: Retour
  - F5: Prêt
  - F6: Prolongation
  - o F7: Création d'un nouveau lecteur
  - F8: Recherche par nom de lecteur
  - F9: Recherche par titre
  - F10: Recherche par no de contrôle (ISSN)
  - o F11: Sauvegarde
  - o F12: Recherche par mot-clé

## Fichier labelsRERO.txt

Les intitulés qui apparaissent par défaut au moment de la création d'un nouveau lecteur ou de l'édition d'un lecteur existant en mode étiquettes sont les suivants:

| Champ | Intitulé par défaut       | Français                 | Allemand                 |
|-------|---------------------------|--------------------------|--------------------------|
|       | (anglais)                 |                          |                          |
| 001   | Control Number            | Numéro de contrôle       | Kontrollnummer           |
| 003   | Control Number            | Identifiant du numéro de | Basissystem              |
|       | Identifier/System of      | contrôle/Système         |                          |
|       | origin                    | d'origine                |                          |
| 005   | Date and time of latest   | Dernière mise à jour     | Letzte automatische      |
|       | batch transaction/Date    | automatique              | Aenderung                |
|       | and time of last batch    |                          |                          |
|       | update                    |                          |                          |
| 006   | Date and time of latest   | Dernière mise à jour     | Letzte Handaenderung     |
|       | manual transaction/Date   | manuelle                 |                          |
|       | and time of last manual   |                          |                          |
|       | update                    |                          |                          |
| 007   | Blocks and restrictions   | Blocages en champs       | Sperre Fixe Felder       |
|       | fixed fields              | fixes/restrictions       |                          |
| 008   | Fixed Length Data         | Champs fixes             | Fixe Felder              |
|       | Elements                  |                          |                          |
| 015 5 | Institution Symbol        | Symbole de l'institution | Symbol der Institution   |
| 015 a | Patron ID Number          | Numéro de lecteur        | Nummer des Lesers        |
| 015 b | Patron Password           | Mot de passe             | Passwort                 |
| 015 c | Encrypted Patron          | Mot de passe (codé)      | Verschlüsseltes Passwort |
|       | Password                  |                          |                          |
| 015 z | Former ID number          | Ancien numéro de         | Voriger Nummer des       |
|       |                           | lecteur                  | Lesers                   |
| 016 5 | Institution Symbol        | Symbole de l'institution | Symbol der Institution   |
| 016 a | Alternate Patron ID       | Numéro secondaire de     | Ersatznummer des Lesers  |
|       | Number                    | lecteur                  |                          |
| 018 a | Identification Number of  | Numéro d'identification  | Identifizierungsnummer   |
|       | Subordinate Individual    | du lecteur par           | des Lesers per Prokura   |
|       |                           | procuration              |                          |
| 020 a | Social Security or Social | Numéro d'aide sociale    | Sozialhilfe oder         |
|       | Insurance Number          | ou de sécurité sociale   | Sozialversicherung       |
|       |                           |                          | Nummer                   |
| 021 a | Driver's License or ID    | Pièce d'identité         | Personalausweis          |
|       | Card Information –        |                          |                          |
|       | Number                    |                          |                          |

| 021 d | Driver's License or ID  | Date d'échéance           | Fälligkeitsdatum        |
|-------|-------------------------|---------------------------|-------------------------|
|       | Card Information –      | (jj.mm.aaaa)              | (tt.mm.jjjj)            |
|       | Expiration date         |                           |                         |
| 024 5 | Institution Symbol      | Symbole de l'institution  | Symbol der Institution  |
| 024 a | Academic ID number      | Code local                | Lokal Code              |
| 024 d | Date academic ID        | Date de début de validité | Gültigkeit Anfangsdatum |
|       | number is valid         | (jj.mm.aaaa)              | (tt.mm.jjjj)            |
| 024 z | Date academic ID        | Date d'expiration         | Verfallsdatum           |
|       | number is invalid       | (jj.mm.aaaa)              | (tt.mm.jjjj)            |
| 030 a | Patron Type Code        | Type de lecteur           | Kategorie               |
| 032 a | Circulation Count       | Compteur de prêts         | Anzahl Ausleihen        |
| 039 a | Last Update             | Dernière mise à jour      | Letzte Aenderung        |
| 039 b | by                      | par                       | durch                   |
| 039 c | Intermediary Update     | Mise à jour               | Dazwischenliegend       |
|       |                         | intermédiaire             |                         |
| 039 d | by                      | par                       | durch                   |
| 039 y | First Update            | Première mise à jour      | Erste Aenderung         |
| 039 z | by                      | par                       | durch                   |
| 040 a | Record Source           | Source de                 | Datenherkunft           |
|       |                         | l'enregistrement          |                         |
| 042 5 | Institution Symbol      | Symbole de l'institution  | Symbol der Institution  |
| 042 a | Registration date       | Inscription               | Einschreibungsdatum     |
| 042 b | Expiration date         | Expiration                | Ablaufdatum             |
| 042 c | Automatic deletion date | Suppression               | Automatisches           |
| 0.2 0 |                         | automatique               | Annullierungsdatum      |
| 042 d | Last activity date      | Dernière activité         | Letzte Aktivität        |
| 043 5 | Institution Symbol      | Symbole de l'institution  | Symbol der Institution  |
| 043 a | Other specified blocks  | Code de blocage           | Sperrcode               |
| 100 a | Personal Name – Name    | NOM. prénom               | NAME. Vorname           |
| 100   | of patron               |                           |                         |
| 100 d | Personal Name – Date of | Date de naissance         | Geburtsdatum            |
| 100 0 | birth                   | (aaaammii)                | (ILLIMMTT)              |
| 100 e | Personal Name – Prefix  | Titre                     | Anrede                  |
| 100 1 | Personal Name –         | Code de langue            | Sprache (de. fr. en)    |
| 100 1 | Language of service     |                           |                         |
| 110 a | Corporate Name – Main   | Nom de la bibliothèque    | Bibliotheksname         |
| 110 u | unit                    | i tom de la bibliotieque  | Dionothershame          |
| 110 1 | Corporate Name –        | Code de langue de la      | Korrespondenz-Sprache   |
|       | Language of service     | bibliothèque              | (de. fr. en)            |
| 245 5 | Institution Symbol      | Symbole de l'institution  | Symbol der Institution  |
| 245 a | Patron Type             | Intitulé du type de       | Name der Kategorie      |
|       |                         | lecteur                   | The add Hate Bollo      |
| 247 5 | Institution Symbol      | Symbole de l'institution  | Symbol der Institution  |
| 247 a | Jurisdiction or Home    | Bibliothèque d'attache    | Stammbibliothek         |
| , u   | Library – Name          |                           | ~ minino to no uno K    |
| 247 b | Home Library Code       | Code bibliothèque         | Stammbibliothekscode    |
|       | J 20000                 | d'attache                 |                         |

| 270 7 | Paper Address – Type of address                           | Type d'adresse (D, P, B)  | Adressetyp                    |
|-------|-----------------------------------------------------------|---------------------------|-------------------------------|
| 270 a | Paper Address – Address<br>line                           | Adresse                   | Adresse                       |
| 270 b | Paper Address – City                                      | Localité                  | Ort                           |
| 270 e | Paper Address – Zip or postal code                        | Code postal               | PLZ                           |
| 270 k | Paper Address –<br>Telephone number                       | Téléphone                 | Telefon                       |
| 270 1 | Paper Address – Fax                                       | Fax                       | Fax                           |
| 270 u | Paper Address –<br>Miscellaneous<br>information           | Informations diverses     | Verschiedene<br>Informationen |
| 271 a | E-mail Address –<br>Electronic mail address               | E-mail                    | Email                         |
| 271 u | E-mail Address –<br>Miscellaneous<br>information          | Informations diverses     | Verschiedene<br>Informationen |
| 500 5 | Institution Symbol                                        | Symbole de l'institution  | Symbol der Institution        |
| 500 a | General/Miscellaneous<br>Notes                            | Notes                     | Bemerkungen                   |
| 710 a | Alternate patron name                                     | Nom secondaire du lecteur | Ersatzname des Lesers         |
| 711 a | Responsible person<br>(Proxy) – Name of<br>patron         | Personne garante          | Garant                        |
| 711 d | Responsible person<br>(Proxy) – Date of birth             | Date de naissance         | Geburtsdatum                  |
| 711 e | Responsible person<br>(Proxy) – Prefix                    | Titre                     | Anrede                        |
| 711 i | Responsible person<br>(Proxy) – ID number                 | Numéro de carte           | Nummer des Lesers             |
| 711 r | Responsible person<br>(Proxy) – Relationship to<br>patron | Lien avec le lecteur      | Verbindung mit dem<br>Leser   |

## Format du lecteur

### Champs MARC utilisés dans RERO

| 0.0.1 |                                     |
|-------|-------------------------------------|
| 001   | Control number                      |
|       | Numéro de contrôle unique créé      |
|       | par le système.                     |
|       | Dans Virtua, cette valeur est       |
|       | appelée le patron-ID                |
|       | Ex.: vtls000107807                  |
| 003   | Control number identifier /         |
|       | system of origin                    |
|       | Ex.: REROGE                         |
| 005   | Date and time of latest batch       |
|       | transaction / Date and time of      |
|       | last batch update                   |
|       | Date et heure de la dernière mise à |
|       | jour ou changement dans la notice   |
|       | (yyyymmdd, suivi de heure,          |
|       | minutes, secondes, dixième et       |
|       | centième de secondes)               |
|       | Ex.: 20070605072600.0               |
| 007   | Blocks and restrictions fixed       |
|       | fields                              |
|       | Ils peuvent être générés ou pas par |
|       | le système.                         |
|       | Dans Virtua Consortium, il peut y   |
|       | avoir une 007 pour chaque           |
|       | institution.                        |
| 008   | Fixed length data elements          |
| 015   | Patron-ID number                    |
|       | Champ obligatoire et répétitif.     |
|       | Dans Virtua est appelé "Patron      |
|       | barcode'                            |
|       | \$a: code-barre                     |
|       | \$b: mot de passe                   |
|       | \$c: mot de passe encrypté          |
|       | \$5: symbole de l'institution       |
| 016   | Alternate Patron-ID                 |
|       | Code-barre secondaire, numéro       |
|       | SIUS ou code RP                     |
|       | Dans Virtua est appelé "Alternate   |
|       | patron barcode'                     |
|       | \$a: code-barre, numéro SIUS ou     |
|       | code RP                             |
|       | \$b: mot de passe                   |
|       | \$c: mot de passe encrypté          |
|       | \$5. symbole de l'institution       |
|       | \$c: mot de passe encrypté          |
|       | \$5: symbole de l'institution       |

| 021 | Driver's license or ID card          |  |  |
|-----|--------------------------------------|--|--|
|     | information                          |  |  |
|     | Ex.: GE: 021 1_ \$d 31.03.2002       |  |  |
| 024 | Academic ID information              |  |  |
|     | Informations sur l'institution       |  |  |
|     | académique à laquelle le lecteur est |  |  |
|     | associé.                             |  |  |
|     | \$a: code local                      |  |  |
|     | \$d: date à laquelle le numéro       |  |  |
|     | académique devient valide            |  |  |
|     | \$z: date après laquelle le numéro   |  |  |
|     | académique n'est plus valide         |  |  |
|     | \$5: symbole de l'institution        |  |  |
| 030 | Patron type code                     |  |  |
|     | Version encodée du champ 245.        |  |  |
|     | Dans Consortium, il peut y avoir un  |  |  |
|     | type de lecteur par institution.     |  |  |
|     | En version non-consortium ce         |  |  |
|     | champ n'est pas répétitif.           |  |  |
| 032 | Circulation count                    |  |  |
| 036 | Circulation counts (by               |  |  |
| 000 | institution)                         |  |  |
|     | Compteur de prêt par institution     |  |  |
|     | \$a' nombre de prêts avant fait      |  |  |
|     | l'objet d'un litige avec le lecteur  |  |  |
|     | \$b' nombre d'exemplaires perdus     |  |  |
|     | par le lecteur                       |  |  |
|     | \$5: symbole de l'institution        |  |  |
| 039 | Operator ID identification           |  |  |
| 040 | Record source                        |  |  |
| 040 | Registration information dates       |  |  |
| 042 | and times                            |  |  |
|     | \$a: Start date and time             |  |  |
|     | \$h: Expiration date and time        |  |  |
|     | \$c: Automatic deletion date and     |  |  |
|     | time                                 |  |  |
|     | \$d: Last activity date and time     |  |  |
|     | \$5                                  |  |  |
| 043 | Other specified blocks               |  |  |
| 043 | \$5                                  |  |  |
| 100 | Name of natron (Personal name)       |  |  |
| 100 | \$a. Name of patron                  |  |  |
|     | \$d. Date of birth                   |  |  |
| 1   |                                      |  |  |

|                          | \$e: Prefix                                                                                                    |
|--------------------------|----------------------------------------------------------------------------------------------------|
|                          | \$1: Language of service                                                                                                    |
| 110                      | Name of patron (Corporate                                                                                                    |
|                          | name)                                                                                                    |
| 245                      | Patron type                                                                                                    |
|                          | Version textuelle du champ 030                                                                                                    |
|                          | \$5                                                                                                    |
| 247                      | Patron's jurisdiction or home                                                                                                    |
|                          | library                                                                                                    |
|                          | 247 0_: Jurisdiction                                                                                                    |
|                          | 247 1_: Home library                                                                                                    |
|                          | \$5                                                                                                    |
|                          |                                                                                                    |
| 270                      | Paper address                                                                                                    |
| 270                      | Paper address<br>270 1_: Primary                                                                                                    |
| 270                      | Paper address270 1_: Primary270 2_: Secondary                                                                                                    |
| 270<br>271               | Paper address270 1_: Primary270 2_: SecondaryE-mail address                                                                                                    |
| 270<br>271               | Paper address270 1_: Primary270 2_: SecondaryE-mail address271 1_: Primary                                                                                                    |
| 270<br>271<br>300        | Paper address270 1_: Primary270 2_: SecondaryE-mail address271 1_: PrimaryGeneral organizational                                                                                                    |
| 270<br>271<br>300        | Paper address270 1_: Primary270 2_: SecondaryE-mail address271 1_: PrimaryGeneral organizationalinformation for patron                                                                                                    |
| 270<br>271<br>300        | Paper address270 1_: Primary270 2_: SecondaryE-mail address271 1_: PrimaryGeneral organizationalinformation for patron\$b Organizational unit name                                                                                             |
| 270<br>271<br>300<br>500 | Paper address270 1_: Primary270 2_: SecondaryE-mail address271 1_: PrimaryGeneral organizationalinformation for patron\$b Organizational unit nameGeneral/Miscellaneous notes                                                                  |
| 270<br>271<br>300<br>500 | Paper address270 1_: Primary270 2_: SecondaryE-mail address271 1_: PrimaryGeneral organizationalinformation for patron\$b Organizational unit nameGeneral/Miscellaneous notes1er indicateur: 0 (ne pas imprimer                                |
| 270<br>271<br>300<br>500 | Paper address270 1_: Primary270 2_: SecondaryE-mail address271 1_: PrimaryGeneral organizationalinformation for patron\$b Organizational unit nameGeneral/Miscellaneous notes1er indicateur: 0 (ne pas imprimerles notices) ou 1 (imprimer les |

|     | 2 <sup>e</sup> indicateur: type d'alerte        |  |  |  |
|-----|-------------------------------------------------|--|--|--|
|     | \$5                                             |  |  |  |
| 501 | Borrowing privilege note                        |  |  |  |
|     | 1 <sup>er</sup> indicateur: 0 (ne pas imprimer  |  |  |  |
|     | les notices)                                    |  |  |  |
|     | 2 <sup>e</sup> indicateur: 1 (affichage public, |  |  |  |
|     | pas d'alerte)                                   |  |  |  |
|     | \$5                                             |  |  |  |
| 502 | Borrower status note                            |  |  |  |
|     | 1 <sup>er</sup> indicateur: 0 (ne pas imprimer  |  |  |  |
|     | les notices)                                    |  |  |  |
|     | 2 <sup>e</sup> indicateur: 1 (affichage public, |  |  |  |
|     | pas d'alerte)                                   |  |  |  |
|     | \$5                                             |  |  |  |
| 541 | Source of primary data                          |  |  |  |
|     | \$5                                             |  |  |  |
|     | Ex.: 541 03: \$a unifr                          |  |  |  |
| 710 | Alternate patron name                           |  |  |  |
|     | (corporate name)                                |  |  |  |
|     | \$a: PEB Nom de la localité – Nom               |  |  |  |
|     | de la bibliothèque                              |  |  |  |
| 711 | Responsible person (Proxy)                      |  |  |  |
|     | Ex. RBNJ: 711 1_ \$a ? \$r ?                    |  |  |  |

## Codes locaux (024) et types de lecteurs (030)

### RERO

Types de lecteurs génériques:

| 1. | Lecteur standard adulte  |
|----|--------------------------|
| 2. | Lecteur standard jeune   |
| 3. | Lecteur privilégié       |
| 4. | Lecteur de gestion       |
| 5. | Lecteur-bibliothèque     |
| 6. | Lecteur temporaire       |
| 7. | Lecteur auto-inscription |

### FRIBOURG

#### **Codes locaux et types de lecteurs:**

| 024 \$a                                        | Correspondance de la zone 024     | 030   | Intitulé en clair (245) |
|------------------------------------------------|-----------------------------------|-------|-------------------------|
| <b>BIBLIOTHE CANT</b>                          | ONALE ET UNIVERSITAIRE (BCU)      | 1     | •                       |
| fr-bcu-as                                      | assistants UNI Fribourg (*)       | fr-af | FR favorisé             |
| fr-bcu-ef                                      | étudiants UNI Fribourg (*)        | fr-aa | FR standard             |
| fr-bcu-ge                                      | étudiants HEG (*)                 | fr-aa | FR standard             |
| fr-bcu-gi                                      | gestion interne                   | fr-ai | FR gestion interne      |
| fr-bcu-gp                                      | professeurs HEG (*)               | fr-af | FR favorisé             |
| fr-bcu-pc                                      | public cantonal                   | fr-aa | FR standard             |
| fr-bcu-pe                                      | personnel                         | fr-aa | FR standard             |
| fr-bcu-pr                                      | professeurs UNI Fribourg (*)      | fr-af | FR favorisé             |
|                                                |                                   | fr-xx | FR auto-inscription     |
|                                                | (*) Chargement automatique        |       |                         |
| <b>BIBLIOTHEQUE P</b>                          | UBLIQUE ET SCOLAIRE DE BULLE (BBU | L)    |                         |
| fr-bb-enf                                      | Bulle enfants Bulle               | fr-ba | FR BULLE standard       |
| fr-bb-etu                                      | Bulle étudiants Bulle             | fr-ba | FR BULLE standard       |
| fr-bb-ret                                      | Bulle retraités AVS Bulle         | fr-ba | FR BULLE standard       |
| fr-bb-adu                                      | Bulle adulte Bulle                | fr-ba | FR BULLE standard       |
| fr-bb-enfx                                     | Bulle enfants extérieur           | fr-ba | FR BULLE standard       |
| fr-bb-etux                                     | Bulle étudiants extérieur         | fr-ba | FR BULLE standard       |
| fr-bb-retx                                     | Bulle retraités AVS extérieur     | fr-ba | FR BULLE standard       |
| fr-bb-adux                                     | Bulle adulte extérieur            | fr-ba | FR BULLE standard       |
| fr-bb-ele                                      | Bulle élève                       | fr-ba | FR BULLE standard       |
| fr-bb-ens                                      | Bulle enseignant                  | fr-ba | FR BULLE standard       |
| fr-bb-per                                      | Bulle personnel et famille        | fr-bk | FR BULLE personnel      |
| BIBLIOTHÈQUE DE LA HAUTE ÉCOLE DE SANTÉ (HEDS) |                                   |       |                         |
| fr-heds-st                                     | étudiants HEdS-FR                 | fr-aa | FR standard             |
| fr-heds-pr                                     | professeurs HEdS-FR               | fr-af | FR favorisé             |

| BIBLIOTHÈQUE DE LA HAUTE ÉCOLE FRIBOURGEOISE DE TRAVAIL SOCIAL (HEF-TS) |                                         |            |                 |
|-------------------------------------------------------------------------|-----------------------------------------|------------|-----------------|
| fr-hets-st                                                              | étudiants HEF-TS                        | fr-aa      | FR standard     |
| fr-hets-pr                                                              | professeurs HEF-TS                      | fr-af      | FR favorisé     |
| BIBLIOTHEQUE D                                                          | U CONSERVATOIRE (COF)                   |            |                 |
| fr-hecof-st                                                             | étudiants Conservatoire                 | fr-aa      | FR standard     |
| fr-hecof-pr                                                             | professeurs Conservatoire               | fr-af      | FR favorisé     |
| CENTRES DE DOC                                                          | UMENTATION ET ATELIER MULTIMÉDIA        | DE LA HAUT | E ÉCOLE         |
| PÉDAGOGIQUE (H                                                          | IEP)                                    |            |                 |
| fr-hep-ad                                                               | Administration HEP / PH Administration  | fr-pa      | FR HEP standard |
| fr-hep-re                                                               | Remplaçant / Stellvertretung            | fr-pa      | FR HEP standard |
| fr-hep-au                                                               | Autres / Andere                         | fr-pa      | FR HEP standard |
| fr-hep-kg                                                               | Kindergarten                            | fr-pa      | FR HEP standard |
| fr-hep-do                                                               | Enseignant HEP / PH PH Dozenten         | fr-pa      | FR HEP standard |
| fr-hep-ma                                                               | Enseignant école maternelle /           | fr-pa      | FR HEP standard |
|                                                                         | Spielgruppe                             |            |                 |
| fr-hep-pr                                                               | Enseignant primaire / Primarschule      | fr-pa      | FR HEP standard |
| fr-hep-s1                                                               | Enseignant sec. I / Orientierungsschule | fr-pa      | FR HEP standard |
| fr-hep-s2                                                               | Enseignant sec II / Mittelschule        | fr-pa      | FR HEP standard |
| fr-hep-sp                                                               | Enseignant spécialisé / Sonderschulen,  | fr-pa      | FR HEP standard |
|                                                                         | Logopädie, Stützunterricht              |            |                 |
| fr-hep-st                                                               | Etudiant HEP / PH Studenten             | fr-pa      | FR HEP standard |
| fr-hep-un                                                               | Etudiant UNI / Uni Studenten            | fr-pa      | FR HEP standard |
| fr-hep-kk                                                               | Cathéch. catholique / Katech. Kath      | fr-pa      | FR HEP standard |
| fr-hep-kr                                                               | Cathéch. réformé / Katech. Ref.         | fr-pa      | FR HEP standard |

### GENEVE

#### **Codes locaux:**

| Codes locaux Université et IHEID (mis automatiquement par la mise à jour) |                                                                       |  |
|---------------------------------------------------------------------------|-----------------------------------------------------------------------|--|
| Codes (champ 024 \$a)                                                     | Définition                                                            |  |
| AA                                                                        | Autorités universitaires, administratives et centres interfacultaires |  |
| CEO                                                                       | Conseil œcuménique des églises                                        |  |
| CIDE                                                                      | Centre interfacultaire en droits de l'enfant                          |  |
| CUR                                                                       | Conférence universitaire romande                                      |  |
| D                                                                         | Faculté de droit                                                      |  |
| ELCF                                                                      | Ecole de langue et de civilisation françaises                         |  |
| FTI                                                                       | Ecole de traduction et d'interprétation                               |  |
| CSEM                                                                      | Faculté d'économie et de management (Geneva School of                 |  |
| GSEM                                                                      | Economics and Management)                                             |  |
| GSIX                                                                      | Global Studies Institute                                              |  |
| IA                                                                        | Institut d'architecture                                               |  |
| IE                                                                        | Institut européen de l'Université de Genève (IEUG)                    |  |
| IHEID                                                                     | Institut de hautes études internationales et du développement         |  |
| IHFIDDO                                                                   | Institut de hautes études internationales et du développement -       |  |
|                                                                           | Doctorant                                                             |  |
| IHFIDEC                                                                   | Institut de hautes études internationales et du développement –       |  |
|                                                                           | Formation continue                                                    |  |
| IUFEX                                                                     | Institut universitaire de formation des enseignants                   |  |
| L                                                                         | Faculté des lettres                                                   |  |

| Μ                                                | Faculté de médecine                                              |  |  |
|--------------------------------------------------|------------------------------------------------------------------|--|--|
| PS                                               | Faculté de psychologie et des sciences de l'éducation (FPSE)     |  |  |
| S                                                | Faculté des sciences                                             |  |  |
| SDS                                              | Faculté des sciences de la société (Faculty of Social Sciences)  |  |  |
| SES                                              | Faculté des sciences économiques et sociales                     |  |  |
| Т                                                | Faculté autonome de théologie protestante                        |  |  |
|                                                  | Autres codes locaux (entrés manuellement)                        |  |  |
| BPASS ALEX                                       | BibliOpass Alexandria (Administration fédérale)                  |  |  |
| BPASS IDS BA                                     | BibliOpass Bâle-Berne                                            |  |  |
| BPASS IDS LU                                     | BibliOpass Lucerne                                               |  |  |
| BPASS IDS SG                                     | BibliOpass Saint-Gall                                            |  |  |
| BPASS IDS ZH                                     | BibliOpass Zurich Université                                     |  |  |
| BPASS LLV                                        | BibliOpass Vaduz                                                 |  |  |
| BPASS NEBIS                                      | BibliOpass Zurich Zentralbibliothek/EPFL/ETH/HEPIA               |  |  |
| BPASS SBT                                        | BibliOpass Tessin                                                |  |  |
| BPASS SLB                                        | BibliOpass Bibliothèque nationale Berne                          |  |  |
| BPASS VD                                         | BibliOpass Renouvaud (Vaud)                                      |  |  |
| СМ                                               | Conservatoire de Musique de Genève                               |  |  |
| CONV                                             | Conventions avec la France ou Vaud                               |  |  |
| CPM                                              | Conservatoire populaire de Musique de Genève et autres écoles    |  |  |
|                                                  | de musique genevoise                                             |  |  |
| קות                                              | Etudiants et enseignants des écoles publiques (Collège, Ecole de |  |  |
| commerce, Ecole d'ingénieur, Ecoles d'art, etc.) |                                                                  |  |  |
| DIV                                              | Divers : lecteur non universitaire non compris dans ce tableau   |  |  |
| FC                                               | Formation continue                                               |  |  |
| FI                                               | Fonctionnaire international                                      |  |  |
| FILIGRANE                                        | Lecteurs sous caution Filigrane                                  |  |  |
| GEV                                              | Employés et collaborateurs de la Ville de Genève                 |  |  |
| HEAD/AV                                          | Haute école d'art et de design (art visuel)                      |  |  |
| HEAD/DE                                          | Haute école d'art et de design (design)                          |  |  |
| HEDS                                             | Haute école de santé                                             |  |  |
| HEDS-HUG                                         | Haute école de santé - HUG                                       |  |  |
| HEDS/CA                                          | Haute école de santé - Caroubiers                                |  |  |
| HEG                                              | Haute ecole de gestion                                           |  |  |
| HEG/EE                                           | Haute école de gestion – fillere Économie d'entreprise           |  |  |
| HEG/FC<br>HEC/IDM                                | Haute école de gestion – formation continue                      |  |  |
| HEG/IBM<br>HEC/ID                                | Haute école de gestion – International Business Management       |  |  |
| HEG/ID<br>HEC/ICS                                | Haute école de gestion – Intere information documentaire         |  |  |
| HEG/IGS                                          | Haute école de gestion – Intere informatique de gestion          |  |  |
| HEG/MAS                                          | Haute école de gestion – Master                                  |  |  |
|                                                  | Haute école de linusique                                         |  |  |
| ILPIA<br>UETS                                    | Haute école du paysage, d'ingemente et d'architecture            |  |  |
| HIC                                              | Personnel de l'hônital universitaire de Genève                   |  |  |
|                                                  | Prât sur place (utilisé par la BCE)                              |  |  |
|                                                  | Ribliothàques átrangàres (à utilizer nour les lecteurs           |  |  |
| re-be                                            | bibliothèques)                                                   |  |  |

| re-br | Bibliothèques RERO (à utiliser pour les lecteurs bibliothèques)    |
|-------|--------------------------------------------------------------------|
| re-bs | Bibliothèques suisses (à utiliser pour les lecteurs bibliothèques) |

<sup>1</sup> concerne les personnes qui font partie de plusieurs filières, comme le personnel administratif et les professeurs.

### **Types de lecteurs:**

| Codes (champ 030 \$a) | Définition                             |
|-----------------------|----------------------------------------|
| ge-cd                 | GE Doctorant Université                |
| ge-ce                 | GE Droits élargis                      |
| ge-cu                 | GE Corps enseignant Université         |
| ge-cv                 | GE Corps enseignant/doctorant institut |
| ge-eu                 | GE Standard étudiant Université        |
| ge-ev                 | GE Standard institut                   |
| ge-lc                 | GE Standard caution                    |
| ge-ls                 | GE Standard                            |
| ge-pu                 | GE Standard PAT Université             |
| ge-sg                 | GE Gestion                             |
| ge-sr                 | GE Relieur                             |
| ge-xx                 | GE Auto-inscription                    |
| re-pi                 | RE Lecteur bibliothèque                |

### **INSTITUTIONS FEDERALES**

Codes locaux et types de lecteurs:

| Type de lecteur:<br>030 \$a | Intitulé en clair de la zone<br>030 | Code local:<br>024 \$a | <b>Correspondance zone 024</b>            |
|-----------------------------|-------------------------------------|------------------------|-------------------------------------------|
| if-aa                       | IF Lecteur standard                 | if-ofj                 | Collaborateurs OFJ                        |
| if-aa                       | IF Lecteur standard                 | if-taf                 | Collaborateurs TAF                        |
| if-aa                       | IF Lecteur standard                 | if-isdc                | Collaborateurs ISDC                       |
| if-aa                       | IF Lecteur standard                 | if-iffp                | Lecteurs standards IFFP                   |
| if-aa                       | IF Lecteur standard                 | if-tfla                | Collaborateurs TFLa                       |
| if-aa                       | IF Lecteur standard                 | if-tflu                | Collaborateurs TFLu                       |
| if-bb                       | IF Lecteur privilégié               | if-prv                 | Lecteurs privilégiés IFFP                 |
| if-bb                       | IF Lecteur privilégié               | if-prvdc               | Lecteur privilégié ISDC                   |
| if-ee                       | IF Adm. Féd. Collaborateur          | if-af                  | Collaborateurs<br>Administration fédérale |
| if-gg                       | IF Lecteur de gestion               | if-ge                  | Lecteurs de gestion                       |
| if-zz                       | IF Lecteur temporaire               | if-ext                 | Lecteurs temporaires                      |
| re-pi                       | Lecteur-bibliothèque                | re-br                  | Bibliothèques (prêt inter)                |
| if-xx                       | Lecteur auto-inscription            | if-xx                  | Lecteurs auto-inscription                 |

## **NEUCHATEL JURA (RBNJ)**

#### **Codes locaux:**

| Codes 024     | Code local de lecteur                                    |
|---------------|----------------------------------------------------------|
|               |                                                          |
|               | CANTON DE NEUCHATEL                                      |
|               | Archives de l'Etat de Neuchâtel                          |
| nj-AEN-AA     | Archives de l'Etat de Neuchâtel - LECTEURS STANDARD      |
| nj-AEN-CD     | Archives de l'Etat de Neuchâtel - LECTEURS DE GESTION    |
| nj-AEN-VE     | Archives de l'Etat de Neuchâtel - LECTEURS RBNJ          |
|               |                                                          |
|               | Haute école ARC de Santé - Neuchâtel                     |
| nj-ARCN-HA    | Haute école ARC de Santé - Neuchâtel - ETUDIANTS         |
| nj-ARCN-HB    | Haute école ARC de Santé - Neuchâtel - PERSONNEL         |
| nj-ARCN-HC    | Haute école ARC de Santé - Neuchâtel - SERVICES INTERNES |
| nj-ARCN-VE    | Haute école ARC de Santé - Neuchâtel - LECTEURS RBNJ     |
|               |                                                          |
|               | Haute école ARC de Conservation/Restauration - Neuchâtel |
| nj-HECRARC-HD | HECR-ARC ETUDIANTS                                       |
| nj-HECRARC-HE | HECR-ARC PROFESSEURS                                     |
| nj-HECRARC-HF | HECR-ARC PERSONNEL                                       |
| nj-HECRARC-HG | HECR-ARC LECTEUR EXTERNE                                 |
| nj-HECRARC-VE | HECR-ARC - LECTEUR RBNJ                                  |
|               |                                                          |
|               | Bibliothèque publique et universitaire: Fonds d'étude    |
| nj-BPUN-BA    | BPUN - LECTEURS STANDARD                                 |
| nj-BPUN-BB    | BPUN - LYCEENS ET APPRENTIS                              |
| nj-BPUN-BC    | BPUN - PROFESSEURS, ASSISTANTS                           |
| nj-BPUN-BD    | BPUN - MEMBRES SLC                                       |
| nj-BPUN-BE    | BPUN - BPU LECTEURS A DOMICILE                           |
| nj-BPUN-BF    | BPUN - BPU LECTEURS A DOMICILE + SLC                     |
| nj-BPUN-BG    | BPUN - PERSONNEL                                         |
| nj-BPUN-CD    | BPUN - LECTEURS DE GESTION                               |
| nj-BPUN-VE    | BPUN - LECTEURS RBNJ                                     |
| nj-BPUN-UI    | BPUN - ETUDIANTS DE L'UNIVERSITE                         |
|               |                                                          |
|               | Bibliothèque publique et universitaire: Lecture publique |
| nj-BPUP-BA    | BPUP - LECTEURS STANDARD                                 |
| nj-BPUP-BB    | BPUP - LYCEENS ET APPRENTIS                              |

| nj-BPUP-BC | BPUP - PROFESSEURS, ASSISTANTS                |
|------------|-----------------------------------------------|
| nj-BPUP-BD | BPUP - MEMBRES SLC                            |
| nj-BPUP-BE | BPUP - BPU LECTEURS A DOMICILE                |
| nj-BPUP-BF | BPUP - BPU LECTEURS A DOMICILE + SLC          |
| nj-BPUP-BG | BPUP - PERSONNEL                              |
| nj-BPUP-CD | BPUP - LECTEURS DE GESTION                    |
| nj-BPUP-VE | BPUP - LECTEURS RBNJ                          |
| nj-BPUP-UI | BPUP - ETUDIANTS DE L'UNIVERSITE              |
|            |                                               |
|            | Bibliothèque de la ville de La Chaux-de-Fonds |
| nj-BVCF-CA | BVCF - LECTEURS COURANTS                      |
| nj-BVCF-CB | BVCF - LECTEURS A DOMICILE                    |
| nj-BVCF-CC | BVCF - PERSONNEL                              |
| nj-BVCF-CD | BVCF - LECTEURS DE GESTION                    |
| nj-BVCF-CH | BVCF - COLLECTIVITES                          |
| nj-BVCF-CI | BVCF - PROVISOIRES                            |
| nj-BVCF-VE | BVCF - LECTEURS RBNJ                          |
| nj-BVCF-UI | BVCF - ETUDIANTS DE L'UNIVERSITE              |
|            |                                               |
|            | Bibliothèque des jeunes de La Chaux-de-Fonds  |
| nj-BDJ-CA  | BDJ - ADULTES                                 |
| nj-BDJ-CM  | BDJ - ENFANTS                                 |
| nj-BDJ-CN  | BDJ - LECTEURS A DOMICILE                     |
| nj-BDJ-CO  | BDJ - PERSONNEL BJ                            |
| nj-BDJ-CD  | BDJ - LECTEURS DE GESTION                     |
| nj-BDJ-CU  | BDJ - LECTEURS PROVISOIRES                    |
| nj-BDJ-CY  | BDJ - LECTEURS PROFESSIONNELS                 |
| nj-BDJ-VE  | BDJ - LECTEURS RBNJ                           |
|            |                                               |
|            | Bibliothèque de la ville du Locle             |
| nj-BVL-LA  | BVL - LECTEUR STANDARD                        |
| nj-BVL-LB  | BVL - CHERCHEURS                              |
| nj-BVL-LC  | BVL - PERSONNEL                               |
| nj-BVL-CD  | BVL - LECTEURS DE GESTION                     |
| nj-BVL-VE  | BVL - LECTEURS RBNJ                           |
|            |                                               |
|            | Conservatoire de musique La Chaux-de-Fonds    |
| nj-CMCF-DA | CMCF - ETUDIANT AU CONSERVATOIRE              |
| nj-CMCF-DC | CMCF - PROFESSEUR AU CONSERVATOIRE            |
| nj-CMCF-DE | CMCF - LECTEUR EXTERNE                        |
| ni-CMCF-VE | CMCF - LECTEUR RBNJ                           |

|                       | Conservatoire de musique Neuchâtel                         |
|-----------------------|------------------------------------------------------------|
| nj-CMNE-DA            | CMNE - ETUDIANT AU CONSERVATOIRE                           |
| nj-CMNE-DC            | CMNE - PROFESSEUR AU CONSERVATOIRE                         |
| nj-CMNE-DE            | CMNE - LECTEUR EXTERNE                                     |
| nj-CMNE-VE            | CMNE - LECTEUR RBNJ                                        |
|                       |                                                            |
|                       | Ecole d'art La Chaux-de-Fonds                              |
| nj-EACF-EA            | EACF - ELEVES EA                                           |
| nj-EACF-ED            | EACF - ADMINISTRATIF                                       |
| nj-EACF-EE            | EACF - LECTEURS EXTERNES                                   |
| nj-EACF-EH            | EACF - ETUDIANTS HEAA                                      |
| nj-EACF-EP            | EACF - PROFESSEURS HEAA                                    |
| nj-EACF-ES            | EACF - ENSEIGNANTS EA                                      |
| nj-EACF-VE            | EACF - LECTEUR RBNJ                                        |
|                       |                                                            |
|                       | Haute école de gestion                                     |
| nj-HEGARC-HD          | HEG-ARC ETUDIANTS BACHELOR                                 |
| nj-HEGARC-HE          | HEG-ARC PROFESSEURS                                        |
| nj-HEGARC-HF          | HEG-ARC PERSONNEL                                          |
| nj-HEGARC-HG          | HEG-ARC ETUDIANTS POSTGRADE                                |
| nj-HEGARC-VE          | HEG-ARC - LECTEUR RBNJ                                     |
|                       |                                                            |
|                       | IRDP                                                       |
| nj-IRDP-IR            | IRDP/CIIP INTERNE                                          |
| nj-IRDP- VE           | IRDP/CIIP – LECTEUR RBNJ                                   |
|                       |                                                            |
|                       | UNIVERSITE DE NEUCHATEL                                    |
|                       | UNIVERSITÉ - Domaine Central                               |
|                       | Domaine central - PROFESSEUR, CORPS ENSEIGNANT             |
|                       | INTERMEDIAIRE, PERSONNEL ADMINISTRATIF ET                  |
| nj-dc-ua              | TECHNIQUE                                                  |
|                       |                                                            |
|                       | Dibliothèque de droit ETUDIANT DE L'UNIVEDSITE             |
| nj-Dj-Ul<br>ni DJ CD  | Bibliothèque de droit - ETUDIANT DE L'UNIVERSITE           |
| IIJ-DJ-CD<br>n: DI VE | Bibliothèque de droit - LECTEUR DE GESTION                 |
| ш <b>-рл- у г</b>     |                                                            |
|                       | UNIVEDCITÉ Dibliothèque des seienes (                      |
|                       | Bibliothèque des sciences économiques                      |
| ni-DE-UI              | L'UNIVERSITE                                               |
| nj-DE-CD              | Bibliothèque des sciences économiques – LECTEUR DE GESTION |

| nj-DE-VE             | Bibliothèque des sciences économiques – LECTEUR RBNJ          |
|----------------------|---------------------------------------------------------------|
|                      |                                                               |
|                      | UNIVERSITÉ - Faculté des lettres et sciences humaines         |
|                      | Faculté des lettres et sciences humaines - ETUDIANT DE        |
| nj-FL-UI             | L'UNIVERSITE                                                  |
| nj-FL-CD             | Faculté des lettres et sciences humaines – LECTEUR DE GESTION |
| nj-FL-VE             | Faculté des lettres et sciences humaines – LECTEUR RBNJ       |
|                      |                                                               |
|                      | UNIVERSITÉ - Faculté des sciences                             |
| nj-FS-UI             | Faculté des sciences - ETUDIANT DE L'UNIVERSITE               |
| nj-FS-CD             | Faculté des sciences - LECTEUR DE GESTION                     |
| nj-FS-VE             | Faculté des sciences - LECTEUR RBNJ                           |
|                      |                                                               |
|                      | UNIVERSITE - Ethnologie                                       |
| nj-ET-UI             | Ethnologie – ETUDIANT DE L'UNIVERSITE                         |
|                      | Ethnologie - PROFESSEUR, CORPS ENSEIGNANT                     |
| ni_FT_UA             | INTERMEDIAIRE, PERSONNEL ADMINISTRATIF ET                     |
| nj-ET-OA<br>ni-FT-CD | Ethnologie I ECTEUR DE GESTION                                |
| nj-ET-CD<br>ni FT VF | Ethnologie – LECTEUR DE GESTION                               |
| пј-151- v 15<br>     |                                                               |
|                      | UNIVERSITÉ - Centre international d'étude du sport            |
|                      | Centre international d'étude du sport - PROFESSEUR, CORPS     |
|                      | ENSEIGNANT INTERMEDIAIRE, PERSONNEL                           |
| nj-CIES-UA           | ADMINISTRATIF ET TECHNIQUE                                    |
| nj-CIES-VE           | Centre international d'étude du sport - LECTEUR RBNJ          |
|                      |                                                               |
|                      | CANTON DU JURA                                                |
|                      | Haute école ARC de santé - Delémont                           |
| nj-ARCD-HA           | HE-ARCD- ETUDIANTS                                            |
| nj-ARCD-HB           | HE-ARCD- PERSONNEL                                            |
| nj-ARCD-HC           | HE-ARCD- SERVICES INTERNES                                    |
| nj-ARCD-VE           | HE-ARCD- LECTEUR RBNJ                                         |
|                      |                                                               |
|                      | Tribunal cantonal de Porrentruy                               |
| nj-JUTC-GA           | TCP - LECTEUR STANDARD                                        |
| nj-JUTC-GB           | TCP - PERSONNEL                                               |
| nj-JUTC-GD           | TCP - SERVICES INTERNES                                       |
|                      |                                                               |
|                      | Tribunal de première instance Porrentruy                      |
| niIIJTPI-GA          |                                                               |
| njučini un           | TPI - LECTEUR STANDARD                                        |

| nj-JUTPI-GD  | TPI - SERVICES INTERNES                        |
|--------------|------------------------------------------------|
|              |                                                |
|              | Archives de l'ancien Evêché de Bâle Porrentruy |
| nj-JUAAEB-GA | AAEB- LECTEUR STANDARD                         |
| nj-JUAAEB-GB | AAEB - PERSONNEL                               |
| nj-JUAAEB-GD | AAEB - SERVICES INTERNES                       |
|              |                                                |
|              | Bibliothèque cantonale jurassienne Porrentruy  |
| nj-JUBICJ-GA | BICJ - LECTEUR STANDARD                        |
| nj-JUBICJ-GB | BICJ - PERSONNEL                               |
| nj-JUBICJ-GD | BICJ - SERVICES INTERNES                       |
| nj-JUBICJ-VE | BICJ - LECTEUR RBNJ                            |
|              |                                                |
|              | Lycée cantonal Porrentruy                      |
| nj-JULCP-GE  | JULCP - LECTEUR STANDARD                       |
| nj-JULCP-GB  | JULCP - PERSONNEL                              |
| nj-JULCP-GD  | JULCP - SERVICES INTERNES                      |
| nj-JULCP-VE  | JULCP - LECTEUR RBNJ                           |
|              |                                                |
|              | Ecole cantonale de culture générale Delémont   |
| nj-JUECG-GG  | JUECG - LECTEUR STANDARD                       |
| nj-JUECG-GB  | JUECG - PERSONNEL                              |
| nj-JUECG-GD  | JUECG - SERVICES INTERNES                      |
| nj-JUECG-VE  | JUECG - LECTEUR RBNJ                           |
|              |                                                |
|              | Ecole supérieure de commerce Delémont          |
| nj-JUESCD-GH | JUESCD - LECTEUR STANDARD                      |
| nj-JUESCD-GB | JUESCD - PERSONNEL                             |
| nj-JUESCD-GD | JUESCD - SERVICES INTERNES                     |
| nj-JUESCD-VE | JUESCD - LECTEUR RBNJ                          |
|              |                                                |
|              | Ecole professionnelle commerciale de Delémont  |
| nj-JUEPCD-GI | JUEPCD – LECTEUR STANDARD                      |
| nj-JUEPCD-VE | JUEPCD - LECTEUR RBNJ                          |
|              |                                                |
|              | Archives et documentation Delémont             |
| nj-JUSAD-GF  | JUSAD - LECTEUR STANDARD                       |
| nj-JUSAD-GB  | JUSAD - LECTEUR PERSONNEL                      |
| nj-JUSAD-GD  | JUSAD - SERVICES INTERNES                      |
| nj-JUSAD-VE  | JUSAD - LECTEUR RBNJ                           |
|              |                                                |

|              | Fondation rurale interjurassienne / Loveresse   |
|--------------|-------------------------------------------------|
| nj-JUFRIL-GA | JUFRIL - LECTEUR STANDARD                       |
| nj-JUFRIL-GB | JUFRIL - LECTEUR PERSONNEL                      |
| nj-JUFRIL-GD | JUFRIL - SERVICES INTERNES                      |
| nj-JUFRIL-VE | JUFRIL - LECTEUR RBNJ                           |
|              |                                                 |
|              | Fondation rurale interjurassienne / Courtemelon |
| nj-JUFRIC-GA | JUFRIC - LECTEUR STANDARD                       |
| nj-JUFRIC-GB | JUFRIC - LECTEUR PERSONNEL                      |
| nj-JUFRIC-GD | JUFRIC - SERVICES INTERNES                      |
| nj-JUFRIC-VE | JUFRIC - LECTEUR RBNJ                           |
|              |                                                 |
|              | Bibliothèque municipale Delémont / Adultes      |
| nj-JUBMDA-GJ | JUBMDA - ENSEIGNANTS                            |
| nj-JUBMDA-VE | JUBMDA - LECTEUR RBNJ                           |
|              |                                                 |
|              | Bibliothèque municipale Delémont / Jeunes       |
| nj-JUBMDJ-GJ | JUBMDJ - ENSEIGNANTS                            |
| nj-JUBMDJ-VE | JUBMDJ - LECTEUR RBNJ                           |
|              |                                                 |
|              | Collège de Delémont                             |
| nj-JUCOLD-VE | COLDEL – LECTEUR RBNJ                           |
| nj-JUCOLD-GB | COLDEL - PERSONNEL                              |
| nj-JUCOLD-GD | COLDEL – SERVICES INTERNES                      |
|              |                                                 |
|              | Collège Saint-Charles                           |
| nj-JUCSCH-VE | JUCSCH- LECTEUR RBNJ                            |
| nj-JUCSCH-PA | JUCSCH- LECTEUR HEP                             |
|              |                                                 |
|              | HEP                                             |
| nj-HEP       | Lecteur HEP                                     |
|              |                                                 |
|              | CANTON DE BERNE                                 |
|              | CIP                                             |
| nj-CIP-TR    | CIP – PUBLIC CIP                                |
| nj-CIP-VE    | CIP – LECTEURS RBNJ                             |
| nj-CIP-PA    | CIP – LECTEURS HEP                              |
| nj-CIP-CD    | CIP-LECTEURS DE GESTION                         |
| nj-CIP-TRA   | CIP - ADULTE                                    |
| nj-CIP-TRE   | CIP - ENFANT                                    |
| nj-CIP-TRF   | CIP - FAMILLE                                   |

| nj-CIP-TRJ    | CIP – JEUNE                     |
|---------------|---------------------------------|
| nj-CIP-TRJF   | CIP – JEUNE EN FORMATION        |
| nj-CIP-TRAS   | CIP – AVS/AI/CHOMAGE            |
| nj-CIP-CREDOC | CIP – CREDOC                    |
| nj-CIP-COURS  | CIP – COURS CIP                 |
| nj-CIP-INST   | CIP - INSTITUTION               |
|               |                                 |
| nj-NEPSR-XX   | PSR RBNJ – LECTEUR AUTO-INSCRIT |

## Types de lecteurs:

| code 030 | Catégorie de lecteur                |
|----------|-------------------------------------|
| nj-bd    | NJ BPU MEMBRES SLC                  |
| nj-be    | NJ LECTEURS A DOMICILE              |
| nj-bg    | NJ BPU PERSONNEL                    |
| nj-cc    | NJ CF PERSONNEL                     |
| nj-cd    | NJ LECTEUR DE GESTION               |
| nj-ci    | NJ LECTEUR TEMPORAIRE               |
| nj-cm    | NJ LECTEUR STANDARD - JEUNE         |
| nj-cn    | NJ LECTEUR ADO 14-16                |
| nj-cy    | NJ BDJ LECTEURS PROFESSIONNEL-LLE-S |
| nj-gb    | NJ JURA PERSONNEL                   |
| nj-gj    | NJ BMD ENSEIGNANTS                  |
| nj-hb    | NJ HE PROFESSEURS ET AUTRES ECOLES  |
| nj-ir    | NJ INTERNE IRDP/CIIP                |
| nj-lc    | NJ BVL PERSONNEL                    |
| nj-pa    | NJ HEP LECTEUR PRIVILEGIE BEJUNE    |
| nj-ua    | NJ UNIVERSITE                       |
| nj-ve    | NJ LECTEUR STANDARD                 |
| nj-xx    | NJ Auto-inscription                 |
| re-pi    | RE Lecteur bibliothèque             |

#### VALAIS

#### **Codes locaux:**

| 024          | Correspondance                                        | 030   | Intitulé 245                 |
|--------------|-------------------------------------------------------|-------|------------------------------|
| vs-hevs-bac1 | 1 <sup>ère</sup> année bachelor soins Sion            | vs-eh | VS HES-SO Etudiant / Student |
| vs-hevs-bac2 | 2 <sup>e</sup> année bachelor soins Sion              | vs-eh | VS HES-SO Etudiant / Student |
| vs-hevs-bac3 | 3 <sup>e</sup> année bachelor soins Sion              | vs-eh | VS HES-SO Etudiant / Student |
| vs-hevs-bac4 | 4 <sup>e</sup> année bachelor en emploi soins<br>Sion | vs-eh | VS HES-SO Etudiant / Student |
| vs-hevs-fc   | Etudiants en formation continue                       | vs-eh | VS HES-SO Etudiant / Student |
| vs-hevs-mcsa | Modules complémentaires santé Sion                    | vs-eh | VS HES-SO Etudiant / Student |

| vs-hevs-mssa | Maturité santé Sion                                | vs-eh | VS HES-SO Etudiant / Student |
|--------------|----------------------------------------------------|-------|------------------------------|
| vs-heso-foc  | Formation continue Sierre                          | vs-eh | VS HES-SO Etudiant / Student |
| vs-heso-fts  | Bachelor Travail Social Sierre                     | vs-eh | VS HES-SO Etudiant / Student |
| vs-heso-fto  | Bachelor Tourisme Sierre                           | vs-eh | VS HES-SO Etudiant / Student |
| vs-heso-fig  | Bachelor Informatique de gestion                   | vs-eh | VS HES-SO Etudiant / Student |
|              | Sierre                                             |       |                              |
| vs-heso-fee  | Bachelor Economie d'entreprise                     | vs-eh | VS HES-SO Etudiant / Student |
|              | Sierre                                             |       |                              |
| vs-hevv-fsi  | Bachelor Pflege Visp                               | vs-eh | VS HES-SO Etudiant / Student |
| vs-hevv-cas  | CAS/MAS/DAS/Weiterbildungen                        | vs-eh | VS HES-SO Etudiant / Student |
| vs-hevv-     | Fachmatura Bereich Gesundheit                      | vs-eh | VS HES-SO Etudiant / Student |
| fmge         |                                                    |       |                              |
| vs-hevv-     | Zusatzmodul Gesundheit                             | vs-eh | VS HES-SO Etudiant / Student |
| zmge         |                                                    |       |                              |
| vs-hevv-hf   | Höhere Fachschule in Pflege                        | vs-eh | VS HES-SO Etudiant / Student |
| vs-es-ee1    | 1 <sup>ère</sup> année éducation de l'enfance      | vs-eh | VS HES-SO Etudiant / Student |
|              | Sion                                               |       |                              |
| vs-es-ee2    | 2 <sup>e</sup> année éducation de l'enfance Sion   | vs-eh | VS HES-SO Etudiant / Student |
| vs-es-ee3    | 3 <sup>e</sup> année éducation de l'enfance Sion   | vs-eh | VS HES-SO Etudiant / Student |
| vs-es-as1    | 1 <sup>ère</sup> année action socioprofessionnelle | vs-eh | VS HES-SO Etudiant / Student |
|              | Sion                                               |       |                              |
| vs-es-as2    | 2 <sup>e</sup> année action socioprofessionnelle   | vs-eh | VS HES-SO Etudiant / Student |
|              | Sion                                               |       |                              |
| vs-es-as3    | 3 <sup>e</sup> année action socioprofessionnelle   | vs-eh | VS HES-SO Etudiant / Student |
|              | Sion                                               |       |                              |
| vs-bv        | Bibliothèque valaisanne                            | re-pi | RE Lecteur bibliothèque      |
| vs-bs        | Bibliothèque suisse                                | re-pi | RE Lecteur bibliothèque      |
| vs-be        | Bibliothèque étrangère                             | re-pi | RE Lecteur bibliothèque      |

## Types de lecteurs:

| Code            | Intitulé                                   |
|-----------------|--------------------------------------------|
| Type de lecteur |                                            |
| vs-bj           | VS Jeune / Jugendliche                     |
| vs-cd           | VS Caution touriste / Kaution Touristen    |
| vs-ci           | VS IUKB Collaborateur / Mitarbeiter        |
| vs-eh           | VS HES-SO Etudiant / Student               |
| vs-ei           | VS IUKB Etudiant / Student                 |
| vs-lz           | VS Pré-inscription / Voranmeldung          |
| vs-mv           | VS Lecteur standard / Leser Standard       |
| vs-mg           | VS Lecteur gestion / Intern                |
| vs-ob           | VS MV Lehrpersonal/Spezialbewilligung      |
| vs-om           | VS MV Enseignant                           |
| vs-op           | VS HES-SO Formateurs-Chercheurs / Forscher |
| vs-pm           | VS Personnel / Personal                    |
| re-pi           | RE Lecteur bibliothèque                    |

Manuel de prêt Virtua Consortium

## **Codes d'amendes**

| Description                                                               |
|---------------------------------------------------------------------------|
| 01-Prêt inter/Fernleihe                                                   |
| 02-Frais de traitement / Bearbeitungsgebühr                               |
| 03-PEB non retiré / nicht abgeholte Fernleihe                             |
| 04-Abonnement dû / fälliges Abonnement                                    |
| 05-Prix exemplaire/Exemplarpreis                                          |
| 06-Prêt: envoi par poste (CHF 13/doc.)/Lieferung per Post (CHF 13/Dok.)   |
| 07-Frais de remplacement document perdu / Gebühr für Ersatzbeschaffung    |
| 08-Photocopies / Fotokopien                                               |
| 09-Amende pour un doc. en séminaire/Mahngebühr für Dok. in Seminarapparat |
| 10-Carte remplacée / Karte ersetzt                                        |
| 11-Rendu en retard / Mahngebühr                                           |
| 12-Prolongation tardive / Verspätete Verlängerung                         |
| 13-Demandé échu/Rückrufgebühr                                             |
| Demande non retirée / nicht abgeholte Bestellung                          |
| Demande supprimée / Bestellung gelöscht                                   |
| Equipement (ou Frais d'équipement) / Ausstatung (oder Ausstattungsgebühr) |
| Frais divers / verschiedene Gebühren                                      |
| Frais pour document endommagé / Gebühr fur beschädigtes Dokument          |
| Litigieux/Bestritten                                                      |
| Location/Vermietung                                                       |
| Police municipale / Stadtpolizei                                          |
| Pré-réservation de matériel / Vorreservation von Material                 |
| Prêt direct par poste: retour / Direkte Ausleihe per Post: Rückgabe       |
| Prêté en retard / überfällige Ausleihen                                   |
| Renoncement / Aufgehoben                                                  |
| Résumé/Übersicht                                                          |
| z-Amende pré-réservation / Gebühr für Vorreservation                      |
| z-Demande capturée / Bestellung erfasst                                   |
| z-Demande créée / Bestellung erstellt                                     |
| z-Demande retirée / Bestellung abgeholt                                   |
| z-En retard facturé / Mahngebühren in Rechnung gestellt                   |
| z-Frais de recouvrement / Betreibungskosten                               |
| z-Perdu facturé/Frais de rempl. Endommagé/Rechn. Für Verl./Ersatzbeschaf  |
| z-Prêté demandé / überfällige Rückrufe                                    |

## Format et règles de saisie des notices de lecteurs bibliothèques

| ioteche della Sviz<br>y Network of Wes                                                       | zera occident<br>tern Switzerla                          | ale<br>and                                                                                                    |                                                                                                    |                                                                                                    |
|----------------------------------------------------------------------------------------------|----------------------------------------------------------|----------------------------------------------------------------------------------------------------|----------------------------------------------------------------------------------------------------|----------------------------------------------------------------------------------------------------|
| Forma                                                                                        | at et rè                                                 | gles de saisie de                                                                                                    | es notices de lecteurs bib                                                                                                    | liothèques                                                                                                    |
| Création (<br>se c<br>choi<br>crée                                                           | d'une nouv<br>onnecter à<br>sir la ''logii<br>r la nouve | velle notice de lecteur bibliof<br>à Virtua<br>n location'' RERO<br>lle notice selon le format et                                                                                                    | thèque :<br>les règles ci-après.                                                                                                    |                                                                                                    |
| Champ                                                                                        | Indicate                                                 | eurs Etiquette                                                                                                    | Contenu                                                                                                    | Directives                                                                                                    |
| 015                                                                                          | marcat                                                   | No do loctour                                                                                                    | \$a code ISII                                                                                                    | Saisir la cada ISII, an majuscula (av. : CH 000077.2)                                                                                                    |
| 013                                                                                          |                                                          | no de lecteur                                                                                                    |                                                                                                    | Sarsin e code (SL en Inajuscule (ex. : c) eouor / -2.).<br>Se référer au répertoire des bibliothèques suisses ISplus<br>http://www.helveticarchives.ch, ainsi qu'au site<br>http://biblstandard.dk/isil pour les bibliothèques étrangères.                                                                                                    |
|                                                                                              |                                                          |                                                                                                    |                                                                                                    | Pour les bibliothèques dont le code ISIL n'a pas pu être déterminé,<br>saisir un no de lecteur comme suit: REROPI-horodatage<br>(date et heure de la saisie, au format aaaammijhhmn, ex.:<br>REROPI-201011181140).                                                                                                    |
| 015                                                                                          |                                                          | Mot de passe                                                                                                    | \$b mot de passe générique                                                                                                    | Saisir le mot de passe générique suivant en minuscule pour toutes<br>les bibliothèques : <b>peb</b>                                                                                                    |
| 016                                                                                          |                                                          | No secondaire<br>de lecteur                                                                                                    | \$a code RP                                                                                                    | Se référer au répertoire des bibliothèques suisses ISplus<br>http://www.helveticarchives.ch en saisissant le code RP en<br>minuscule et sans espace (ex. : nev).                                                                                                    |
|                                                                                              |                                                          |                                                                                                    |                                                                                                    | Laisser ce champ vide si la bibliothèque ne possède pas de code<br>RP                                                                                                    |
| 024                                                                                          |                                                          | Code local                                                                                                    | \$a code local                                                                                                    | Utiliser les trois codes locaux communs suivants (à répéter par<br>institution le cas échéant (pour statistiques):<br>re-br: bibliothèques RERO<br>re la construction de la construction.                                                                                                    |
|                                                                                              |                                                          |                                                                                                    |                                                                                                    | re-bs . auties bibliotrieques suisses                                                                                                    |
|                                                                                              |                                                          |                                                                                                    |                                                                                                    | re-be : bibliothèques étrangères                                                                                                    |
| www.rero                                                                                     | ).Ch info@<br>v. de la Gare                              | rero.ch<br>45 CH – 1920 Martigny                                                                                                    |                                                                                                    | re-be : bibliothèques étrangères 1/2 Valide dès le 9.04.11                                                                                                    |
| www.rero                                                                                     | ).Ch info@<br>v.delaGare                                 | rero.ch<br>45 CH – 1920 Martigny                                                                                                    | Sa code du time de lecteur                                                                                                    | re-be : bibliothèques étrangères<br>1/2 Valide dès le 9.04.11<br>Sélectionner le code de tune de lecteur bibliothèque "re-bi"                                                                                                    |
| 030<br>110                                                                                   | ).Ch info@<br>v. de la Gare<br>2                         | rero.ch<br>45 CH - 1920 Martigny<br>Type de lecteur<br>Nom                                                                                                    | \$a code du type de lecteur<br>\$a Nom de la bibliothèque. Sous-<br>champ du nom                                                                                                    | re-be : bibliothèques étrangères         1/2       Valide dès le 9.04.11         Sélectionner le code de type de lecteur bibliothèque "re-pi".         Le nom et le sous-champ du nom (si nécessaire) sont séparés pr<br>un point ',' et saisis en lettres minuscules (seules les initiale<br>doivent être en majuscules).                                                                                                    |
| www.rero<br>1 27 721 85 86 a<br>030<br>110                                                   | v. de la Gare                                            | rero ch<br>45 CH – 1920 Martigny<br>Type de lecteur<br>Nom                                                                                                    | \$a code du type de lecteur<br>\$a Nom de la bibliothèque. Sous-<br>champ du nom                                                                                                    | re-be : bibliothéques étrangères         1/2       Valide dès le 9.04.11         Sélectionner le code de type de lecteur bibliothèque "re-pi".         Le nom et le sous-champ du nom (si nécessaire) sont séparés pa<br>un point '.' et saisis en lettres minuscules (seules les initiale<br>doivent être en majuscules).         Pour la forme du nom, se référer à un document officiel (site we<br>de la bibliothèque, répertoire des bibliothèques suisses ISplus<br>agence internationale ISIL (         prénatif en considération l'utilisation du nom pour l'adressage.                                                                                                    |
| 030<br>110                                                                                   | 2<br>2                                                   | rero.ch<br>45 CH – 1920 Marligny<br>Type de lecteur<br>Nom                                                                                                    | \$a code du type de lecteur<br>\$a Nom de la bibliothèque. Sous-<br>champ du nom                                                                                                    | re-be : bibliothèques étrangères         1/2       Valide dès le 9.04.11         Sélectionner le code de type de lecteur bibliothèque "re-pi".         Le nom et le sous-champ du nom (si nécessaire) sont séparés pa<br>un point ': et saisis en lettres minuscules (seules les initiale<br>doivent être en majuscules).         Pour la forme du nom, se référer à un document officiel (site we<br>de la bibliothèque, répertoire des bibliothèques suisses lSplut<br>agence internationale ISIL ( <a href="http://biblistandard.dk/sial">http://bibliothèques.suisses lSplut</a><br>privilégiant la forme dévelopée par rapport à l'acronyme et e<br>prenant en considération l'utilisation du nom pour l'adressage.         Pour la langue de saisie, privilégier celle du lieu où se trouve l<br>bibliothèque lorsque l'alphabet est laint, Sinon, utiliser l'anglais.                                                                                                    |
| www.rerc<br>1277218586 e<br>030<br>110<br>245                                                | 2<br>2                                                   | Trero ch<br>45 CH – 1920 Martigny<br>Type de lecteur<br>Nom<br>Intitulé du type<br>de lecteur                                                                                                    | \$a code du type de lecteur<br>\$a Nom de la bibliothèque. Sous-<br>champ du nom<br>\$a Intitulé du type de lecteur commun                                                                                                    | re-be : bibliothèques étrangères         1/2       Valide dès le 9.04.11         Sélectionner le code de type de lecteur bibliothèque "re-pi".         Le nom et le sous-champ du nom (si nécessaire) sont séparés pa<br>un point '.' et saisis en lettres minuscules (seules les initiale<br>doivent être en majuscules).         Pour la forme du nom, se référer à un document officiel (site we<br>de la bibliothèque, répertoire des bibliothèques suisses ISplu<br>agence internationale ISIL ( <a href="http://biblistandard.dk/sil">http://biblistandard.dk/sil</a> ), le<br>privilégiant la forme développée par rapport à l'acronyme et e<br>privilégiant la forme developpée par rapport a l'acronyme et e<br>privilégiant la forme developpée par carpont a l'acronyme et e<br>pibliothèque lorsque l'alphabet est latin. Sinon, utiliser l'anglais.         Rempli automatiquement par le système.                                                                                                    |
| 030<br>110<br>2245<br>270                                                                    | 2<br>1                                                   | Type de lecteur<br>Nom                                                                                                    | \$a code du type de lecteur<br>\$a Nom de la bibliothèque. Sous-<br>champ du nom<br>\$a Intitulé du type de lecteur commun<br>\$a Rue et no                                                                                                    | re-be : bibliothèques étrangères         1/2       Valide dès le 9.04.11         Sélectionner le code de type de lecteur bibliothèque "re-pi".         Le nom et le sous-champ du nom (si nécessaire) sont séparés pa<br>un point '' et saisis en lettres minuscules (seules les initiale<br>doivent être en majuscules).         Pour la forme du nom, se référer à un document officiel (site we<br>de la bibliothèque, répertoire des bibliothèques suisses lSplu<br>agence internationale ISIL (         Pour la forme du soloppée par rapport à l'acronyme et<br>prenant en considération l'utilisation du nom pour l'adressage.         Pour la langue de saisie, privilégiar celle du lieu où se trouve l<br>bibliothèque lorsque l'alphabet est latin. Sinon, utiliser l'anglais.         Rempli automatiquement par le système.         Préfixer le code postal avec le code pays dans tous les ca                                                                                                    |
| 030<br>110<br>2724 85 86 8<br>030<br>110<br>245<br>270                                       | 2<br>1                                                   | Type de lecteur Nom Initiulé du type de lecteur Adresse                                                                                                    | \$a code du type de lecteur<br>\$a Nom de la bibliothèque. Sous-<br>champ du nom<br>\$a Intitulé du type de lecteur commun<br>\$a Rue et no<br>\$a Rue et no<br>\$a case postale (le cas échéant)                                                                                                    | Image: International and the set of the set of |
| 030<br>110<br>2724 85 86 8<br>030<br>110<br>245<br>270                                       | 2<br>1                                                   | AS CH – 1920 Marligny Type de lecteur Nom Intitulé du type de lecteur Adresse                                                                                                    | \$a code du type de lecteur         \$a Nom de la bibliothèque. Sous-<br>champ du nom         \$a Intitulé du type de lecteur commun         \$a Rue et no         \$a case postale (le cas échéant)         \$e code pays-code postal                                                                                                    | Ire-be : bibliothèques étrangères         1/2       Valide dès le 9.04.11         Sélectionner le code de type de lecteur bibliothèque "re-pi".         Le nom et le sous-champ du nom (si nécessaire) sont séparés p<br>un point '' et saisis en lettres minuscules (seules les initial<br>doivent être en majuscules).         Pour la forme du nom, se référer à un document officiel (site we<br>de la bibliothèque, répertoire des bibliothèques suisses ISplu<br>agence internationale ISIL ( <u>http://biblsandard.dk/isil ()</u> , e<br>prenant en considération l'utilisation du nom pour l'adressage.         Pour la langue de saisie, privilégier celle du lieu où se trouve<br>bibliothèque lorsque l'alphabet est latin. Sinon, utiliser l'anglais.         Rempli automatiquement par le système.         Préfixer le code postal avec le code pays dans tous les ca<br>(également pour la Suisse ; ex. : CH-1015).                                                                                                    |
| 030<br>110<br>27218586<br>100<br>110<br>245<br>270                                           | 2<br>1                                                   | As CH – 1920 Marligny Type de lecteur Nom Intitulé du type de lecteur Adresse                                                                                                    | \$a code du type de lecteur         \$a Nom de la bibliothèque. Sous-<br>champ du nom         \$a Intitulé du type de lecteur commun         \$a Rue et no         \$a case postale (le cas échéant)         \$e code pays-code postal         \$b Localité                                                                                                    | Image: International and the set of the set of |
| 030<br>110<br>27218586<br>100<br>110<br>245<br>270                                           | 2<br>1                                                   | As CH – 1920 Marligny Type de lecteur Nom Intitulé du type de lecteur Adresse                                                                                                    | \$a code du type de lecteur         \$a Nom de la bibliothèque. Sous-<br>champ du nom         \$a Intitulé du type de lecteur commun         \$a Rue et no         \$a case postale (le cas échéant)         \$e code pays-code postal         \$b Localité         \$k No de téléphone                                                                                                    | Image: International and the set of the set of |
| www.rerc           127 721 85 86 a           030           110           245           270   | 2<br>1                                                   | As CH - 1920 Martigny Type de lecteur Nom Intitulé du type de lecteur Adresse                                                                                                    | \$a code du type de lecteur         \$a Nom de la bibliothèque. Sous-<br>champ du nom         \$a Intitulé du type de lecteur commun         \$a Rue et no         \$a case postale (le cas échéant)         \$e code pays-code postal         \$b Localité         \$k No de téléphone         \$l Second no de téléphone (le cas échéant)                                                                                                    | Image: problem in the image in the image in the imag |
| 030<br>110<br>245<br>270<br>271<br>271<br>270                                                | 2<br>1                                                   | Type de lecteur          Image: second second seco      | \$a code du type de lecteur         \$a Nom de la bibliothèque. Sous-<br>champ du nom         \$a Intitulé du type de lecteur commun         \$a Rue et no         \$a case postale (le cas échéant)         \$e code pays-code postal         \$b Localité         \$k No de téléphone         \$l Second no de téléphone (le cas échéant)         \$a adresse e-mail                                                                         | Image: International and the set of the set of |
| www.rerc           030           110           245           270           271           500 | 2<br>1<br>0                                              | rero ch       45 CH – 1920 Martigny       Type de lecteur       Nom       Intitulé du type de lecteur       de lecteur       Adresse       Adresse       E-mail       2     Note                                                                                                    | Sa code du type de lecteur         \$a Nom de la bibliothèque. Sous-<br>champ du nom         \$a Intitulé du type de lecteur commun         \$a Rue et no         \$a case postale (le cas échéant)         \$e code pays-code postal         \$b Localité         \$k No de téléphone         \$l Second no de téléphone (le cas<br>échéant)         \$a adresse e-mail         \$a note                                                      | Ire-be : bibliothèques étrangères         1/2       Valide dès le 9.04.11         Sélectionner le code de type de lecteur bibliothèque "re-pi".         Le nom et le sous-champ du nom (si nécessaire) sont séparés p         un point '.' et saisis en lettres minuscules (seules les initiale doivent être en majuscules).         Pour la forme du nom, se référer à un document officiel (site we de la bibliothèque, répertoire des bibliothèques suisses ISpluagence internationale ISIL ( <a href="https://biblistand.ard.dk/isil/">https://biblistand.ard.dk/isil/</a> )), e privilégiant la forme développée par rapport à l'acronyme et e prenant en considération l'utilisation du nom pour l'adressage.         Pour la langue de saisie, privilégier celle du lieu où se trouve bibliothèque lorsque l'alphabet est latin. Sinon, utiliser l'anglais.         Rempli automatiquement par le système.         Préfixer le code postal avec le code pays dans tous les ca (également pour la Suisse; ex.: CH-1015).         Si nécessaire, utiliser ce champ pour des informatior complémentaires concemant les coordonnées de la bibliothèque.                                                                                                    |
| 270<br>271 05 00<br>030<br>110<br>245<br>270<br>271<br>500<br>710                            | 2<br>1<br>0                                              | Image: second second | \$a code du type de lecteur         \$a Nom de la bibliothèque. Souschamp du nom         \$a Intitulé du type de lecteur commun         \$a Rue et no         \$a case postale (le cas échéant)         \$e code pays-code postal         \$b Localité         \$k No de téléphone         \$l Second no de téléphone (le cas échéant)         \$a adresse e-mail         \$a note         \$a PEB Nom de la localité – Nom de la bibliothèque | Ire-be : bibliothèques étrangères         1/2       Valide dès le 9.04.11         Sélectionner le code de type de lecteur bibliothèque "re-pi".         Le nom et le sous-champ du nom (si nécessaire) sont séparés pun point ': et saisis en lettres minuscules (seules les initials doivent être en majuscules).         Pour la forme du nom, se référer à un document officiel (site we de la bibliothèque, répertoire des bibliothèques susses ISplu agence internationale ISIL (         Pour la forme du nom, se référer à un document officiel (site we de la bibliothèque répertoire des bibliothèques susses ISplu agence internationale ISIL (         Pour la langue de saisie, privilégiar celle du lieu où se trouve bibliothèque l'alphabet est latin. Sinon, utiliser l'anglais.         Rempli automatiquement par le système.         Préfixer le code postal avec le code pays dans tous les ca (également pour la Suisse ; ex.: CH-1015).         Si nécessaire, utiliser ce champ pour des informatior complémentaires concernant les coordonnées de la bibliothèque.         Le nom de la localité est préfixé de l'indication PEI Nom de la localité et nom de la bibliothèque sont séparés par espace tret(-) espace tres asis en lettres minuscules (seules le initiales doivent être en majuscules).                                                                                                    |

### Liste des tranches utilisées en zone 016 des notices lecteur

#### FRIBOURG

- Numéro du personnel de l'Etat et Université de Fribourg : EFR suivi de 7 chiffres, zone signée par « \$5 fr » et chargée automatiquement.
- Numéro tiers (étudiants et professeurs de la Haute école de gestion) :
   TIE suivi de 7 chiffres, zone signée par « \$5 fr » et chargée automatiquement.
- Numéro SIUS :
   8 chiffres, zone signée par « \$5 RERO » et chargée automatiquement.
- Sigle des bibliothèques dans les dossiers des lecteurs-bibliothèques :
   Sigle (par exemple : lac1, frc), zone signée par « \$5 RERO ».

#### GENEVE

- Numéro matricule UNIGE :
   6 chiffres, chargement automatique (quotidien) et signature \$5 ge. Exemples : \$a 088300 \$5 ge ; \$a 807076 \$5 ge
- Numéro matricule HES-GE : H suivi de 8, 9 ou 10 chiffres, chargement automatique (périodique) et signature \$5 ge. Exemples : \$a H4172440 \$5 ge ; \$a H913480120 \$5 ge
- Numéro SIUS d'immatriculation : 8 chiffres (les 2 premiers chiffres représentent l'année de la première immatriculation, les 5 suivants sont réservés à chaque université et le dernier est un caractère de contrôle. Cf. <u>https://www.switch.ch/aai/docs/AAI\_Attr\_Specs.pdf</u>, point 3.7), chargement automatique et signature \$5 RERO. Exemples : \$a 02315240 \$5 RERO ; \$a 93303881 \$5 RERO
- Code RP pour les lecteurs-bibliothèques : Signature : \$5 RERO.
   Exemples : \$a ge152 \$5 RERO ; \$a gep \$5 RERO

#### INSTITUTIONS FEDERALES

• \$a IF: Numéro interne TAF : E0051 suivi de 11 caractères, \$5 auto.

#### RBNJ

 Code RP pour les lecteurs-bibliothèques : Signature : \$5 RERO.
 Exemples : \$a ne56 \$5 RERO ; \$a nev \$5 RERO

#### VALAIS

• Zone uniquement utilisée pour le prêt inter : Sigle RP (sic, lac1, gep...) des lecteurs-bibliothèques.

#### VAUD (à titre indicatif)

- Ancienne carte de lecteur: En général sous la forme 2xxxxxxx (10 chiffres), mais peut potentiellement avoir tout format, car l'ancienne carte pouvait provenir d'une autre bibliothèque via Bibliopass. Ajout parfois de commentaires en texte comme "carte perdue".
- 2e n° de lecteur pour lecteurs EPFL :

Sous la forme **E + 7 chiffres**, parfois **e + 7 chiffres**.

• N° HEP-Vaud :

Sous la forme **P + 1 à 7 chiffres**. La zone 016 est toujours employée par le site HEP Vaud pour indiquer le numéro d'identification interne à la HEP des étudiants, professeurs et collaborateurs de la HEP Vaud.

 Numéro unique des fichiers Lagapes/Lagapeo, nécessaire pour les chargements (fichiers des élèves) :

**Codes commençant par VDLAG ou VDLAO**. Grâce au préfixe, il y a en principe peu de risques de doublons avec des codes d'autres origines.